# **GARMIN**.

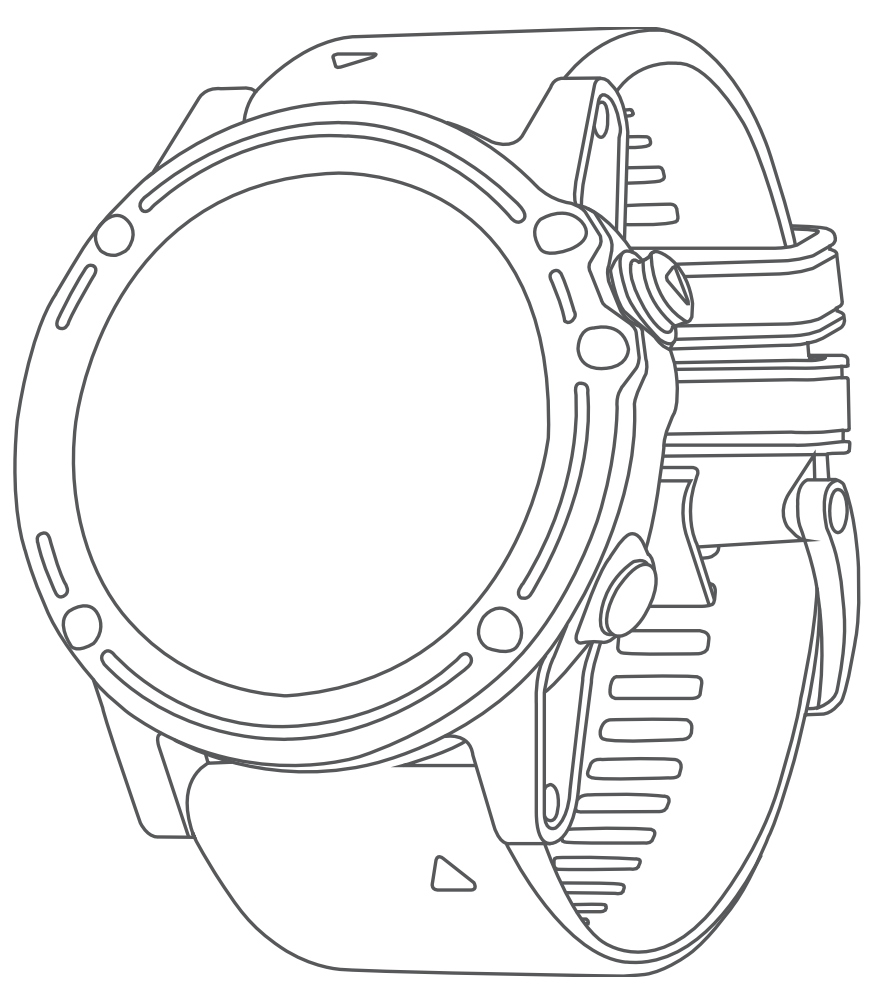

# **DESCENT MK1**

# คู่มือการใช้งาน

© 2019 Garmin Ltd. หรือบริษัทสาขา

สงวนลิขสิทธิ์ทุกประการ ภายใต้กฎหมายลิขสิทธิ์ ห้ามคัดลอกคู่มือฉบับนี้ทั้งหมดหรือบางส่วนโดยไม่ได้รับความยินยอมเป็น ลายลักษณ์อักษรจาก Garmin ก่อน ทาง Garmin ขอสงวนสิทธิ์ในการเปลี่ยนแปลงหรือปรับปรุงผลิตภัณฑ์ของตนและการ เปลี่ยนแปลงเนื้อหาของคู่มือนี้โดยไม่มีข้อผูกมัดที่จะต้องแจ้งให้บุคคลหรือองค์กรใดทราบถึงการเปลี่ยนแปลงหรือการปรับปรุง ดังกล่าว ไปที่ *Garmin.co.th* สำหรับการอัปเดตล่าสุดและข้อมูลเพิ่มเติมเกี่ยวกับการใช้งานผลิตภัณฑ์นี้

Garmin, โลโก้ Garmin, ANT+, Auto Lap, Auto Pause, Edge, TracBack, VIRB, และ Virtual Partner เป็น เครื่องหมายการค้าของ Garmin Ltd. หรือบริษัทสาขาที่จดทะเบียนในประเทศสหรัฐอเมริกาและประเทศอื่น ๆ Connect IQ, Descent, Garmin Connect, Garmin Express, Garmin Move IQ, HRM-Run, HRM-Tri, QuickFit, tempe, TruSwing, Varia, Varia Vision, และ Vector เป็นเครื่องหมายการค้าของ Garmin Ltd. หรือบริษัทสาขา เครื่องหมายการค้าเหล่านี้ไม่อาจ ถูกนำมาใช้โดยไม่ได้รับอนุญาตจาก Garmin ก่อน

American Heart Association® เป็นเครื่องหมายการค้าที่จดทะเบียนของ American Heart Association, Inc. Android™ เป็นเครื่องหมายการค้าของ Google Inc. Apple® และ Mac® เป็นเครื่องหมายการค้าของ Apple Inc., ที่จดทะเบียนในประเทศ สหรัฐอเมริกาและประเทศอื่น ๆ เครื่องหมายคำและโลโก้ Bluetooth® เป็นกรรมสิทธิ์ของ Bluetooth SIG, Inc. และการใช้ ใด ๆ ของเครื่องหมายดังกล่าวโดย Garmin อยู่ภายใต้การได้รับอนุญาต The Cooper Institute®, รวมทั้งเครื่องหมายการค้า ใด ๆ ที่เกี่ยวข้อง, เป็นทรัพย์สินของ The Cooper Institute Di2™ เป็นเครื่องหมายการค้าของ Shimano, Inc. Shimano® เป็น เครื่องหมายการค้าที่จดทะเบียนของ Shimano, Inc. Strava™ และ STRAVA เป็นเครื่องหมายการค้าของ Strava, Inc. การ วิเคราะห์การเด้นหัวใจขั้นสูงโดย Firstbeat Training Stress Score™ (TSS), Intensity Factor™ (IF), และ Normalized Power™ (NP) เป็นเครื่องหมายการค้าของ Peaksware, LLC. Wi-Fi® เป็นเครื่องหมายที่จดทะเบียนของ Wi-Fi Alliance Corporation Windows® เป็นเครื่องหมายการค้าอื่น ๆ เป็นลิขสิทธิ์ของ Microsoft Corporation ในประเทศสหรัฐอเมริกาและ ประเทศอื่น ๆ เครื่องหมายการค้าและชื่อการค้าอื่น ๆ เป็นลิขสิทธิ์ของเจ้าของรายอื่น ๆ ตามลำดับ

ผลิตภัณฑ์นี้ได้ผ่านการรับรอง ANT+™ เยี่ยมชม *www.thisisant.com/directory* สำหรับรายชื่อของผลิตภัณฑ์และแอปส์ต่าง ๆ ที่ใช้งานร่วมกันได้

# สารบัญ

| บทน้ำ                                              | .1  |
|----------------------------------------------------|-----|
| ภาพรวมของอุปกรณ์                                   | . 1 |
| การดูเมนูควบคุม                                    | .1  |
| การดูวิจิท                                         | .1  |
| การชาร์จอุปกรณ์                                    | . 1 |
| การจับคู่สมาร์ทโฟนของคุณกับอุปกรณ์ของคุณ           | . 2 |
| การอัปเดตผลิตภัณฑ์                                 | . 2 |
| การตั้งค่า Garmin Express                          | . 2 |
| การดำน้ำ                                           | . 2 |
| คำเดือนการดำน้ำ                                    | . 2 |
| โหมดการดำน้ำ                                       | . 3 |
| การใช้โหมดดำน้ำในสระ                               | . 3 |
| การตั้งค่าการดำน้ำ                                 | . 3 |
| การเริ่มดำน้ำ                                      | . 3 |
| หน้าจอข้อมูลการดำน้ำ                               | .4  |
| การดูหน้าจอข้อมูลหลักการดำน้ำด้วยก๊าซ              | . 4 |
| การนำทางด้วยเข็มทิศดำน้ำ                           | . 4 |
| การดูข้อมูลก๊าซดำน้ำเพิ่มเติม                      | . 5 |
| การใช้นาพึกาจับเวลาการดำน้ำ                        | . 5 |
| การดำน้ำพร้อมแผนที่                                | . 5 |
| การดูวิจิท Surface Interval                        | . 5 |
| การดูวิจิทบันทึกการดำน้ำ                           | . 5 |
| การวางแผนการดำน้ำ                                  | . 5 |
| การคำนวณเวลา NDL                                   | . 5 |
| การสร้างแผนลดความกดดัน                             | . 6 |
| การดูและการใช้แผนลดความกดดัน                       | . 6 |
| การแก้ไขแผนลดความกดดัน                             | . 6 |
| การลบแผนลดความกดดัน                                | . 6 |
| เวลาที่ไม่ควรบิน                                   | . 6 |
| ข้อแนะนำสำหรับการสวมใส่อุปกรณ์กับชุด Exposure Suit | . 6 |
| กิจกรรม                                            | . 6 |
| การเริ่มหนึ่งกิจกรรม                               | . 6 |
| ข้อแนะนำสำหรับการบันทึกกิจกรรมต่าง ๆ               | .7  |
| การหยุดหนึ่งกิจกรรม                                | .7  |
| การสร้างหนึ่งกิจกรรมแบบกำหนดเอง                    | .7  |
| กิจกรรมในร่ม                                       | .7  |
| กิจกรรมกลางแจ้ง                                    | .7  |
| การดูรอบการเล่นสกีของคุณ                           | .7  |
| การใช้เครื่องมือทำจังหวะ                           | .7  |
| Jumpmaster                                         | . 8 |
| มัลติสปอร์ต                                        | . 8 |
| การสร้างกิจกรรมมัลติสปอร์ต                         | . 8 |

| ข้อแบะบำสำหรับการฝึกซ้อบไตรกีฬาหรือการใช้คิจก    | ารรบ  |
|--------------------------------------------------|-------|
| มัลติสปอร์ตต่าง ๆ                                | 8     |
| การว่ายน้ำ                                       | 8     |
| คำศัพท์เกี่ยวกับการว่ายน้ำ                       | 8     |
| ประเภทของสโตรก                                   | 8     |
| ข้อแนะนำสำหรับกิจกรรมว่ายน้ำต่าง ๆ               | 8     |
| ้ การพักระหว่างการว่ายน้ำในสระ                   | 8     |
| การฝึกซ้อมด้วยบันทึกการฝึกฝน                     | 9     |
| การเล่นกอล์ฟ                                     | 9     |
| การเล่นกอล์ฟ                                     | 9     |
| ข้อมูลหลุม                                       | 9     |
| การย้ำยธง                                        | 9     |
| การดอปสรรคต่าง ๆ                                 | 9     |
| การวัดหนึ่งช็อต                                  | 9     |
| การดูระยะ Layup และ Dogleg                       | 10    |
| การบั้นทึกคะแนน                                  | 10    |
| การอัปเดตคะแนน                                   | 10    |
| TruSwing                                         | 10    |
| การใช้เครื่องวัดระยะกอล์ฟ                        | 10    |
| การติดตามสถิติ                                   | 10    |
| ุดุณสมบัติอัตราการเต้นหัวใจ                      | 10    |
| อัตราการเด้นหัวใจที่อิงกับข้อมือ                 | 10    |
| การสวมใส่อปกรณ์และอัตราการเด้นหัวใจ              | 10    |
| ข้อแนะนำสำหรับข้อมลอัตราการเด้นหัวใจที่ไม่แน่นอ  | าน.10 |
| การดวิจิทอัตราการเต้นหัวใจ                       | 10    |
| การแพร่สัญญาณข้อมูลอัตราการเต้นหัวใจไปยังอุปก    | รณ์   |
| Garmin                                           | 11    |
| การปิดเครื่องวัดอัตราการเต้นหัวใจจากข้อมือ       | 11    |
| การสวมใส่เครื่องวัดอัตราการเด้นหัวใจ             | 11    |
| ข้อแนะนำสำหรับข้อมูลอัตราการเด้นหัวใจที่ไม่แน่นอ | มน.11 |
| การดูแลเครื่องวัดอัตราการเต้นหัวใจ               | 11    |
| Running Dynamics                                 | 12    |
| การฝึกซ้อมด้วย Running Dynamics                  | 12    |
| มาตรวัดสีและข้อมูล Running Dynamics              | 12    |
| ข้อแนะนำสำหรับข้อมูล Running Dynamics ที่หาย     | ไป 13 |
| การวัดสมรรถนะ                                    | 13    |
| การปิดการแจ้งเตือนสมรรถนะ                        | 14    |
| การตรวจจับการวัดสมรรถนะโดยอัตโนมัติ              | 14    |
| สถานะการฝึกซ้อม                                  | 14    |
| เกี่ยวกับการประเมิน VO2 Max                      | 14    |
| เวลาพักพื้น                                      | 15    |
| อัตราการเด้นหัวใจขณะฟื้นตัว                      | 15    |
| ปริมาณการฝึกซ้อม                                 | 16    |
| การดู Predicted Race Times ของคุณ                | 16    |

| เกี่ยวกับ Training Effect                       | 16 |
|-------------------------------------------------|----|
| ความแปรปรวนของอัตราการเด้นหัวใจและระดับความเครื | ยด |
|                                                 | 16 |
| ข้อจำกัดด้านสมรรถนะ                             | 17 |
| Lactate Threshold                               | 17 |
| การหาการประเมิน FTP ของคุณ                      | 17 |
| การฝึกซ้อม                                      | 18 |
| การตั้งค่าโปรไฟล์ผู้ใช้ของคุณ                   | 18 |
| เป้าหมายด้านฟิตเนส                              | 18 |
| เกี่ยวกับโซนอัตราการเต้นหัวใจ                   | 18 |
| เกี่ยวกับ Lifetime Athletes                     | 19 |
| การตั้งค่าโซน Power ของคุณ                      | 19 |
| การติดตามกิจกรรม                                | 19 |
| เป้าหมายอัตโนมัติ                               | 19 |
| การใช้การแจ้งเดือนขยับ                          | 19 |
| การติดตามการนอนหลับ                             | 20 |
| นาทีความเข้มข้น                                 | 20 |
| Garmin Move IQ อีเว้นท์                         | 20 |
| การตั้งค่าการติดตามกิจกรรม                      | 20 |
| เวิร์คเอ้าท์                                    | 20 |
| การติดตามหนึ่งเวิร์คเอ้าท์จากเว็บ               | 20 |
| การเริ่มหนึ่งเวิร์คเอ้าท์                       | 21 |
| เกี่ยวกับปฏิทินการฝึกซ้อม                       | 21 |
| Interval เวิร์คเอ้าท์                           | 21 |
| การสร้างหนึ่ง Interval เวิร์คเอ้าท์             | 21 |
| การเริ่มด้นหนึ่ง Interval เวิร์คเอ้าท์          | 21 |
| การหยุดหนึ่ง Interval เวิร์คเอ้าท์              | 21 |
| เซกเมนด์                                        | 21 |
| Strava™ เซกเมนต์                                | 21 |
| การดูรายละเอียดเซกเมนต์                         | 22 |
| การแข่งขันหนึ่งเซกเมนต์                         | 22 |
| การใช้ Virtual Partner                          | 22 |
| การตั้งค่าเป้าหมายการฝึกซ้อม                    | 22 |
| การยกเลิกเป้าหมายการฝึกซ้อม                     | 22 |
| การแข่งขันกับกิจกรรมก่อนหน้า                    | 22 |
| สถิติส่วนบุคคล                                  | 22 |
| การดูสถิติส่วนบุคคลของคุณ                       | 23 |
| การคืนค่าหนึ่งสถิติส่วนบุคคล                    | 23 |
| การลบหนึ่งสถิติส่วนบุคคล                        | 23 |
| การลบสถิติส่วนบุคคลทั้งหมด                      | 23 |
| นาฬึกา                                          | 23 |
| การตั้งเสียงปลก                                 | 23 |
| การเริ่มต้นเครื่องนับเวลาถอยหลัง                | 23 |
| การใช้นาพึกาจับเวลา                             | 23 |

| การตั้งค่าการเดือนพระอาทิตย์ขึ้นและพระอาทิตย์ดก                                  |  |
|----------------------------------------------------------------------------------|--|
| การซิงค์เวลากับ GPS23                                                            |  |
| การนำทาง24                                                                       |  |
| การบันทึกตำแหน่งของคุณ24                                                         |  |
| การแก้ไขตำแหน่งที่บันทึกไว้ของคุณ                                                |  |
| การลบตำแหน่งที่บันทึกไว้ทั้งหมด                                                  |  |
| การ Project หนึ่ง Waypoint24                                                     |  |
| การนำทางไปยังจุดหมายปลายทาง                                                      |  |
| การนำทางไปยังหนึ่งจุดสนใจ24<br>วาวชาใว                                           |  |
| จุทธนเจ                                                                          |  |
| การสร้างการ์สแขมไขใกล้ม<br>การสร้างการ์สแขมไขใกล้ม                               |  |
| การสุรายศาสตร์ เป็นการการการการการการการการการการการการการก                      |  |
| การทำเครองหมายและการเรมดนการนำทาง เบยงดำแหนง<br>Man Overhoard 25                 |  |
| การนำทางด้วย Sight (N Go 25                                                      |  |
| การนำทางไปยังจุดเริ่นดับของคณระหว่างกิจกรรบ 25                                   |  |
| การนำทางไปยังวุฒริมตนบองศุรแรงกรางกราม การมายายายายายายายายายายายายายายายายายายา |  |
| คณ                                                                               |  |
| า<br>การหยุดการนำทาง                                                             |  |
|                                                                                  |  |
| การดแผนที่                                                                       |  |
|                                                                                  |  |
| การนำทางด้วยคณสมบัติรอบดัวฉัน                                                    |  |
| เข็มทิศ                                                                          |  |
|                                                                                  |  |
| າໄຮະວັລີ 26                                                                      |  |
| - จะ ระกัติ                                                                      |  |
| ประวัติบัลดิสปอร์ต 26                                                            |  |
| มระทัพสุพิพิษยายายายายายายายายายายายายายายายายายายา                              |  |
| การดข้อบองทั้งหมด 26                                                             |  |
| การใช้แครื่องวัดระยะ 26                                                          |  |
| การองประวัติ 27                                                                  |  |
| - ve . d .                                                                       |  |
| คุณสมบดการเขอมดอ27                                                               |  |
| การเปิดใช้งานการแจ้งเดือน Bluetooth                                              |  |
| การดูการแจงเตอน27                                                                |  |
| การจดการการแจงเตอน                                                               |  |
| การปิดการเชื่อมต่อสมาร์ทโฟนผาน Bluetooth                                         |  |
| การเปิดและปิดการเดือนการเชื่อมต่อสมาร์ทไฟน                                       |  |
| การหาตาแหนงอุบกรณมอถอทหายไป27                                                    |  |
| การบอนขอความดวยแปนพิมพแบบทินที                                                   |  |
| Garmin Connect                                                                   |  |
| การอีปเดตซอฟต์แวร์ด้วยการไซ้ Garmin Connect Mobile<br>                           |  |
| การอัปเดตซอฟด์แวร์ด้วยการใช้ Garmin Express 28                                   |  |

| การซิงค์ข้อมูลกับ Garmin Connect Mobile ด้วยตนเอง | 29  |
|---------------------------------------------------|-----|
| การเริ่มต้นเซสชั่น GroupTrack                     | 29  |
| ข้อแนะนำสำหรับเชสชั่น GroupTrack                  | 29  |
| คุณสมบัติการเชื่อมต่อ WiFi                        | 29  |
| ้การตั้งค่าการเชื่อมต่อ Wi-Fi                     | 29  |
| คณสมบัติ Connect IO                               | 29  |
| การดาวน์โหลดคณสมบัติ Connect IO                   | 30  |
| การดาวน์โหลดคณสมบัติ Connect IQ โดยการใช้คอมพิวเต | อร์ |
| ของคุณ                                            | 30  |
| การปรับแต่งอุปกรณ์ของคุณ                          | 30  |
| วิจิท                                             | 30  |
| การปรับแต่งลูปวิจิท                               | 30  |
| VIRB รีโมท.้                                      | 30  |
| การตั้งค่ากิจกรรมและแอป                           | 31  |
| การปรับแต่งหน้าจอข้อมูล                           | 32  |
| การเพิ่มแผนที่ไปยังหนึ่งกิจกรรม                   | 32  |
| การเดือนต่าง ๆ                                    | 32  |
| การตั้งค่าแผนที่กิจกรรม                           | 33  |
| การตั้งค่าการกำหนดเส้นทาง                         | 33  |
| Auto Lap                                          | 33  |
| การปรับแต่งข้อความการเดือน Lap                    | 33  |
| การเปิดใช้งาน Auto Pause                          | 33  |
| การเปิดใช้งาน Auto Climb                          | 33  |
| ความเร็วและระยะทาง 3D                             | 34  |
| การเปิดและปิดปุ่ม Lap                             | 34  |
| การใช้ Auto Scroll                                | 34  |
| UltraTrac                                         | 34  |
| การตั้งค่าพักหน้าจอเพื่อประหยัดพลังงาน            | 34  |
| การฉบหนึ่งกิจกรรมหรือแอป                          | 34  |
| การเปลี่ยนลำดับของกิจกรรมในรายการแอปส์            | 34  |
| การตั้งค่าหน้าปัดนาพึกา                           | 34  |
| การปรับแต่งหน้าปัดนาฬิกา                          | 34  |
| การดังค่าเซ็นเซอร์                                | 35  |
| การดังค่าเข็มทิศ                                  | 35  |
| การตั้งค่าเครื่องวัดความสูง                       | 35  |
| การดังค่าเครื่องวัดความกดอากาศ                    | 35  |
| การดังค่าแผนที่                                   | 35  |
| การดังค่าแผนที่ทางทะเล                            | 36  |
| การแสดงและซ่อนข้อมูลแผนที่                        | 36  |
| การดังค่า Group I rack                            | 36  |
| การตงคาการนำทาง                                   | 36  |
| การบรบแดงคุณสมบัติแผนที                           | 36  |
| การตงคา Heading Bug                               | 36  |
| การตงคาการเตอนการนาทาง                            | 36  |

| การตั้งค่าระบบ                                                       | 36      |
|----------------------------------------------------------------------|---------|
| การตั้งค่าเวลา                                                       | 37      |
| การเปลี่ยนการตั้งค่า Backlight                                       | 37      |
| การปรับแต่งเมนูควบคุม                                                | 37      |
| การปรับแต่งปุ่มลัดต่าง ๆ                                             | 37      |
| การเปลี่ยนหน่วยวัด                                                   | 37      |
| การดูข้อมูลอุปกรณ์                                                   | 37      |
| การดูกฎระเบียบและข้อมูลการปฏิบัติตามของ E-label 3                    | 37      |
| เซ็นเชอร์ ANT+                                                       | 37      |
| การจับคู่กับเซ็นเซอร์ ANT+                                           | 37      |
| การใช้เซ็นเซอร์ความเร็วหรือ Cadence จักรยานที่จำหน่ายแย              | ยก      |
| ต่างหาก                                                              | 38      |
| การฝึกซ้อมด้วยมิเตอร์ Power                                          | 38      |
| การใช้ Electronic Shifters                                           | 38      |
| ความตระหนักต่อสถานการณ์                                              | 38      |
| Foot Pod                                                             | 38      |
| การปรับปรุงการปรับเทียบ Foot Pod                                     | 38      |
| การปรับเทียบ Foot Pod ของคุณด้วยตนเอง                                | 38      |
| การดังค่าความเร็วและระยะทาง foot pod                                 | 38      |
| tempe                                                                | 39      |
| ข้อมูลอุปกรณ์                                                        | 39      |
| ข้อมูลจำเพาะ Descent Mk1                                             | 39      |
| ข้อมูลเกี่ยวกับแบตเตอรี่                                             | 39      |
| การจัดการข้อมูล                                                      | 39      |
| ยกเลิกการเชื่อมต่อสาย USB                                            | 39      |
| การฉบไฟล์                                                            | 39      |
| การบำรุงรักษาอุปกรณ์3                                                | 39      |
| การดูแลอุปกรณ์                                                       | 39      |
| การทำความสะอาดอุปกรณ์ 4                                              | 40      |
| การเปลี่ยนสายรัดแบบ QuickFit                                         | 40      |
| สายรัดการดำน้ำแบบยาวพิเศษ                                            | 40      |
| การปรับสายรัดนาฬิกาโลหะ 4                                            | 40      |
| การแก้ไขปัญหา4                                                       | 40      |
| อุปกรณ์ของฉันแสดงผิดภาษา4                                            | 40      |
| ้<br>สมาร์ทโฟนของฉันใช้งานร่วมกับอุปกรณ์ของฉันได้หรือไม่? 4          | 40      |
| โทรศัพท์ของฉันจะไม่เชื่อมต่อกับอุปกรณ์                               | 40      |
| ฉันสามารถใช้เซ็นเซอร์ Bluetooth ของฉันกับนาพึกาของฉัน<br>ได้หรือไม่? | ,<br>40 |
| การรีเซ็ตอุปกรณ์ของคุณ                                               | 40      |
| การคืนค่าการตั้งค่าเริ่มต้นทั้งหมด                                   | 40      |
| การรีเซ็ต Tissue Load ของคุณ                                         | 40      |
| ้การรับสัญญาณดาวเทียม้                                               | 41      |
| การปรับปรุงการรับสัญญาณดาวเทียม GPS                                  | 41      |
| การอ่านอุณหภูมิไม่แม่นยำ                                             | 41      |

| การยืดอายุแบตเตอรี่ให้ได้นานสูงสุด         | 41 |
|--------------------------------------------|----|
| การติดตามกิจกรรม                           | 41 |
| การนับก้าวประจำวันของฉันไม่แสดง            | 41 |
| การนับก้าวของฉันดูเหมือนไม่ถูกต้อง         | 41 |
| การนับก้าวบนอุปกรณ์ของฉันและบนบัญชี Garmin |    |
| Connect ไม่ตรงกัน                          | 41 |
| จำนวนชั้นที่เดินขึ้นดูเหมือนไม่ถูกต้อง     | 41 |
| นาทีความเข้มข้นของฉันกำลังกะพริบ           | 42 |
| การหาข้อมูลเพิ่มเดิม                       | 42 |
| ภาคผนวก                                    | 42 |
| ช่องข้อมูล                                 | 42 |
| การแบ่งระดับมาตรฐาน VO2 Max                | 46 |
| การแบ่งระดับ FTP                           | 46 |
| ขนาดล้อและเส้นรอบวง                        | 46 |
| BSD 3-ข้อกำหนดการอนุญาต                    | 47 |
| คำนิยามของสัญลักษณ์                        | 47 |
|                                            |    |

# บทนำ

### 

ดูคำแนะนำ*ข้อมูลเกี่ยวกับผลิตภัณฑ์และความปลอดภัยที่ สำคัญ*ได้ในกล่องผลิตภัณฑ์เพื่อศึกษาคำเดือนและข้อมูล สำคัญอื่น ๆ ของผลิตภัณฑ์

ปรึกษาแพทย์ประจำตัวของคุณเสมอก่อนคุณเริ่มหรือดัดแปลง โปรแกรมการออกกำลังกายใด ๆ

### ภาพรวมของอุปกรณ์

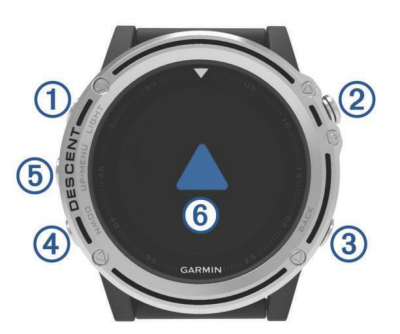

| 1<br>LIGHT | เลือกเพื่อเปิดและปิด backlight                                                          |
|------------|-----------------------------------------------------------------------------------------|
|            | กดค้างเพื่อดูเมนูควบคุม                                                                 |
|            | กดค้างเพื่อเปิดอุปกรณ์                                                                  |
|            | ี <b>หมายเหตุ:</b> ระหว่างกำลังดำน้ำ, ฟังก์ชันการกด<br>ค้างถูกปิดใช้งาน                 |
|            | เลือกเพื่อดูรายการกิจกรรมและเริ่มหรือหยุดหนึ่ง<br>กิจกรรม                               |
|            | เลือกเพื่อเลือกหนึ่งตัวเลือกในเมนู                                                      |
|            | เลือกสำหรับเข็มทิศการดำน้ำ, นาพึกาจับเวลา,<br>หรือการสลับก๊าซระหว่างการดำน้ำ            |
| 3<br>BACK  | เลือกเพื่อย้อนกลับไปยังหน้าจอก่อนหน้า                                                   |
|            | เลือกเพื่อบันทึกหนึ่ง lap, การพัก, หรือการเปลี่ยน<br>ผ่านระหว่างหนึ่งกิจกรรมมัลดิสปอร์ต |
|            | ี <b>หมายเหตุ:</b> ระหว่างการดำน้ำ, ปุ่มกดถูกเปิดใช้งาน<br>เฉพาะในเมนูเท่านั้น          |
|            | เลือกเพื่อเลื่อนดูลูปวิจิทและเมนูต่าง ๆ                                                 |
|            | เลือกเพื่อเลื่อนดูหน้าจอข้อมูลระหว่างการดำน้ำ                                           |
| DOWN       | กดค้างเพื่อดูหน้าปัดนาพึกาจากหน้าจอใด ๆ                                                 |
| <u>(</u>   | เลือกเพื่อเลื่อนดูลูปวิจิทและเมนูต่าง ๆ                                                 |
| UP<br>MENU | กดค้างเพื่อดูเมนู                                                                       |
|            | ี <b>หมายเหตุ:</b> ระหว่างกำลังดำน้ำ, ปุ่มกดถูกปิดใช้<br>งาน                            |
| ٩          | แตะอุปกรณ์สองครั้งเพื่อเลื่อนดูหน้าจอข้อมูล<br>ระหว่างการดำน้ำ                          |

#### การดูเมนูควบคุม

เมนูควบคุมประกอบด้วยตัวเลือกต่าง ๆ, เช่น การเปิดโหมดห้าม รบกวน, การล็อกปุ่มกดต่าง ๆ, และการปิดอุปกรณ์

หม**ายเหตุ:** คุณสามารถเพิ่ม, จัดเรียงใหม่, และลบตัวเลือกต่าง ๆ ในเมนูควบคุมได้ (*การปรับแต่งเมนูควบคุม, หน้า 37*)

1 จากหน้าจอใด ๆ, กดค้าง LIGHT

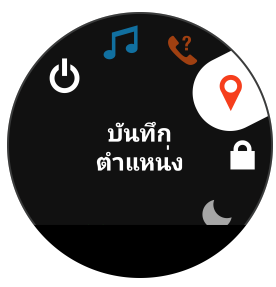

2 เลือก UP หรือ DOWN เพื่อเลื่อนดูตัวเลือกต่าง ๆ

### การดูวิจิท

อุปกรณ์ของคุณมาพร้อมกับหลากหลายวิจิทที่ถูกติดตั้งไว้ล่วง หน้า, และมีอีกมากให้เลือกเมื่อคุณจับคู่อุปกรณ์ของคุณกับ สมาร์ทโฟน

- เลือก UP หรือ DOWN
   อปกรณ์เลื่อนผ่านลปวิจิท
- เลือก (๑) เพื่อดูตัวเลือกและฟังก์ขันต่าง ๆ เพิ่มเดิมสำหรับ หนึ่งวิจิท
- จากหน้าจอใด ๆ, กดค้าง DOWN เพื่อกลับไปยังหน้าปัด นาฬิกา
- หากคุณกำลังบันทึกหนึ่งกิจกรรม, เลือก BACK เพื่อกลับ ไปยังหน้าข้อมูลกิจกรรม

### การชาร์จอุปกรณ์

### ข้อสังเกต

เพื่อป้องกันการสึกหรอ, ให้เช็ดหน้าสัมผัสและพื้นที่โดยรอบ ให้แห้งก่อนทำการชาร์จหรือการเชื่อมต่อกับคอมพิวเตอร์ ดูคำ แนะนำการทำความสะอาดในภาคผนวก

อุปกรณ์นี้ใช้พลังงานจากแบตเตอรี่ลิเธียมไอออนภายในที่คุณ สามารถชาร์จได้โดยใช้ปลั๊กไฟผนังมาตรฐาน หรือผ่านพอร์ต USB บนคอมพิวเตอร์ของคุณ

- เสียบปลาย USB ของสายเคเบิลเข้าไปใน AC อะแดป เตอร์หรือพอร์ต USB ของคอมพิวเตอร์
- 2 หากจำเป็น, เสียบ AC อะแดปเตอร์เข้ากับปลั๊กไฟผนัง มาตรฐาน
- 3 บีบด้านข้างของแป้นชาร์จไฟ 🕛 เพื่อกางขาบนแป้นออก

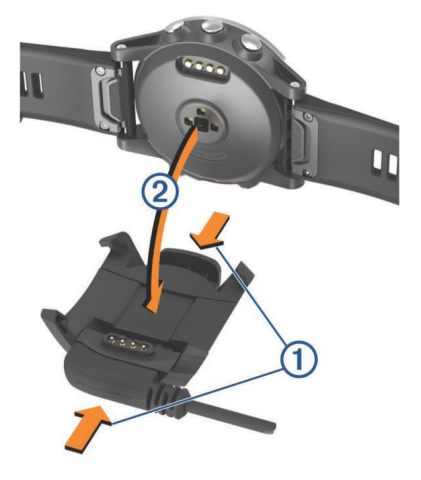

4 โดยให้หน้าสัมผัสเรียงตรงกัน, วางอุปกรณ์ลงในแป้น และปล่อยขาเพื่อยึดให้อุปกรณ์อยู่กับที่ เมื่อคุณเชื่อมต่ออุปกรณ์เข้ากับแหล่งจ่ายไฟ, อุปกรณ์เปิด ขึ้นมา, และระดับการชาร์จไฟแบตเตอรี่ปรากฏบนหน้าจอ

### การจับคู่สมาร์ทโฟนของคุณกับอุปกรณ์ของ คุณ

เพื่อใช้คุณสมบัติการเชื่อมต่อของอุปกรณ์ Descent, ต้องถูก จับคู่โดยตรงผ่านแอป Garmin Connect Mobile, แทนที่จาก การตั้งค่า Bluetooth บนสมาร์ทโฟนของคุณ

- จากแอปสโตร์บนสมาร์ทโฟนของคุณ, ติดตั้งและเปิดแอป Garmin Connect Mobile
- 2 นำสมาร์ทโฟนของคุณเข้ามาในภายใน 10 ม. (33 ฟุต) ของอุปกรณ์ของคุณ
- 4 เลือกหนึ่งตัวเลือกเพื่อเพิ่มอุปกรณ์ของคุณไปยังบัญชี Garmin Connect ของคุณ:
  - หากนี่เป็นครั้งแรกที่คุณกำลังจับคู่หนึ่งอุปกรณ์กับแอป Garmin Connect Mobile, ให้ทำตามคำแนะนำบน หน้าจอ
  - หากคุณเคยจับคู่อุปกรณ์อื่นกับแอป Garmin Connect Mobile มาก่อนแล้ว, จากเมนูการตั้งค่า, เลือก อุปกรณ์ Garmin > เพิ่มอุปกรณ์, และทำตามคำแนะนำบนหน้า จอ

# การอัปเดตผลิตภัณ*ฑ์*

ติดตั้ง Garmin Express บนคอมพิวเตอร์ของคุณ (*Garmin. co.th/express*) ติดตั้งแอป Garmin Connect Mobile บน สมาร์ทโฟนของคุณ

โดยช่วยให้เข้าถึงบริการต่าง ๆ เหล่านี้สำหรับอุปกรณ์ Garmin® ได้ง่าย:

- การอัปเดตซอฟต์แวร์
- การอัปโหลดข้อมูลไปยัง Garmin Connect
- การลงทะเบียนผลิตภัณฑ์

### การตั้งค่า Garmin Express

- 1 เชื่อมต่ออุปกรณ์เข้ากับคอมพิวเตอร์ของคุณโดยการใช้ สาย USB
- 2 ไปที่ Garmin.co.th/express
- 3 ทำตามคำแนะนำบนหน้าจอ

# การดำน้ำ

# คำเตือนการดำน้ำ

### 

- คุณสมบัติการดำน้ำของอุปกรณ์นี้มีไว้เพื่อใช้โดยนักดำน้ำ ที่ผ่านการรับรองแล้วเท่านั้น อุปกรณ์นี้ไม่ควรถูกใช้เป็น คอมพิวเตอร์ดำน้ำเพียงลำพัง ความล้มเหลวในการป้อน ข้อมูลเกี่ยวกับการดำน้ำที่เหมาะสมเข้าสู่อุปกรณ์อาจนำไป สู่การบาดเจ็บสาหัสส่วนบุคคลหรือเสียชีวิดได้
- ให้แน่ใจว่าคุณเข้าใจการใช้งาน, การแสดงผล, และข้อ จำกัดของอุปกรณ์อย่างครบถ้วน หากคุณมีคำถามเกี่ยว กับคู่มือฉบับนี้หรืออุปกรณ์, ควรแก้ไขข้อขัดแย้งหรือความ

สับสนใด ๆ ก่อนการดำน้ำด้วยอุปกรณ์นี้เสมอ จำไว้เสมอว่า คุณต้องรับผิดชอบต่อความปลอดภัยของตนเอง

- มีความเสี่ยงของโรคลดความกด (decompression sickness หรือ DCS) อยู่เสมอสำหรับโปรไฟล์การดำน้ำ ใด ๆ แม้ว่าคุณได้ทำตามแผนการดำน้ำที่ถูกจัดเตรียม โดยตารางการดำน้ำหรืออุปกรณ์การดำน้ำ ไม่มีขั้นตอน, อุปกรณ์ดำน้ำ, หรือตารางการดำน้ำที่จะลดความเป็นไป ได้ของ DCS หรือภาวะออกซิเจนเป็นพิษ ลักษณะทาง สรีรวิทยาของแต่ละบุคคลสามารถแตกต่างกันไปในแต่ละ วัน อุปกรณ์นี้ไม่สามารถใช้เป็นเหตุผลสำหรับความแตก ต่างเหล่านี้ได้ คุณควรอย่างยิ่งที่ยังคงอยู่ภายในขีดจำกัด ที่ให้โดยอุปกรณ์นี้เพื่อลดความเสียงของ DCS คุณควร ปรึกษาแพทย์เกี่ยวกับฟิตเนสของคุณก่อนการดำน้ำ
- ใช้เครื่องมือสำรองข้อมูลเสมอ, รวมไปถึงมาตรวัดความลึก, มาตรวัดความดันใต้น้ำ, และเครื่องจับเวลาหรือนาฬิกา คุณ ควรสามารถเข้าถึงตารางการลดความกดดันเมื่อกำลังดำ น้ำพร้อมกับอุปกรณ์นี้
- ดำเนินการตรวจสอบความปลอดภัยก่อนดำน้ำ, เช่น การ ตรวจสอบฟังก์ชันและการตั้งค่าอุปกรณ์ที่เหมาะสม, ฟังก์ชันการแสดงผล, ระดับแบตเตอรี่, และความดันถัง
- อุปกรณ์นี้ไม่ควรแชร์กันระหว่างผู้ใช้หลายรายสำหรับ วัตถุประสงค์ในการดำน้ำ โปรไฟล์ของนักดำน้ำเป็นของผู้ ใช้เฉพาะราย, และการใช้โปรไฟล์ของนักดำน้ำอื่นอาจส่ง ผลในข้อมูลที่ผิดพลาดซึ่งสามารถนำไปสู่การบาดเจ็บหรือ เสียชีวิตได้
- สำหรับเหตุผลด้านความปลอดภัย, คุณไม่ควรดำน้ำเพียง ลำพัง ควรดำน้ำพร้อมกับคู่หูที่กำหนดให้ คุณยังควรอยู่กับ คนอื่น ๆ เป็นเวลายาวนานขึ้นหลังจากการดำน้ำ, เนื่องจาก โรค DCS ที่อาจเกิดขึ้นนั้นอาจเริ่มแสดงอาการล่าช้าหรือ ถูกกระตุ้นโดยกิจกรรมบนพื้นผิว
- อุปกรณ์นี้ไม่มีจุดประสงค์สำหรับกิจกรรมการดำน้ำเชิง พาณิชย์หรือสำหรับมืออาชีพ โดยมีไว้สำหรับวัตถุประสงค์ เพื่อการพักผ่อนหย่อนใจเท่านั้น กิจกรรมการดำน้ำเชิง พาณิชย์หรือสำหรับมืออาชีพสามารถปล่อยให้ผู้ใช้สัมผัส กับความลึกเกินหรือภาวะที่เพิ่มความเสี่ยงต่อ DCS ได้
- อย่าดำน้ำด้วยก๊าซหากคุณไม่ได้ตรวจสอบสิ่งที่บรรจุด้วย ตนเองและป้อนค่าที่ได้วิเคราะห์แล้วไปยังอุปกรณ์ ความ ล้มเหลวเพื่อตรวจสอบสิ่งที่บรรจุในถังและป้อนค่าก๊าซที่ เหมาะสมไปยังอุปกรณ์จะส่งผลให้ข้อมูลการวางแผนดำ น้ำไม่ถูกต้องและอาจส่งผลให้ได้รับการบาดเจ็บสาหัสหรือ เสียชีวิตได้
- การดำน้ำที่มีส่วนผสมของก๊าซมากกว่าหนึ่งชนิดทำให้เกิด ความเสี่ยงมากกว่าการดำน้ำด้วยส่วนผสมของก๊าซชนิด เดียว ข้อผิดพลาดที่เกี่ยวข้องกับการใช้ก๊าซผสมหลาย ชนิดอาจนำไปสู่การบาดเจ็บสาหัสหรือเสียชีวิดได้
- มั่นใจอยู่เสมอว่าได้ลอยตัวขึ้นมาอย่างปลอดภัย การ ลอยตัวขึ้นอย่างรวดเร็วเพิ่มความเสี่ยงของ DCS
- การปิดใช้งานคุณสมบัติ deco lockout บนอุปกรณ์ สามารถส่งผลในความเสี่ยงที่เพิ่มขึ้นของ DCS, ซึ่ง สามารถส่งผลให้เกิดการบาดเจ็บส่วนบุคคลหรือเสียชีวิต ได้ ปิดการใช้งานคุณสมบัตินี้โดยต้องยอมรับความเสี่ยง ของคุณเอง
- การละเมิดการพักน้ำเนื่องจากการดำน้ำนานเกินขีดจำกัด ของการดำน้ำแบบไม่ต้องพักที่จำเป็นอาจส่งผลให้เกิด การบาดเจ็บสาหัสหรือเสียชีวิตได้ อย่าลอยตัวขึ้นไปเหนือ ความลึกของการพักน้ำที่แสดงไว้
- ควรทำการพักน้ำเพื่อความปลอดภัยระหว่าง 3 ถึง 5 เมตร

(9.8 ถึง 16.4 ฟุต) เป็นเวลา 3 นาทีเสมอ, แม้ว่าไม่ต้องการ พักน้ำเนื่องจากการดำน้ำนานเกินขีดจำกัดของการดำน้ำ แบบไม่ต้องพักก็ตาม

### โหมดการดำน้ำ

อุปกรณ์ Descent Mk1 รองรับห้าโหมดการดำน้ำ แต่ละโหมด การดำน้ำมีสี่เฟส: ตรวจสอบก่อนการดำน้ำ, การแสดงผลผิวน้ำ, ในการดำน้ำ, และหลังการดำน้ำ

Single-Gas: ช่วยให้คุณดำน้ำด้วยส่วนผสมก๊าซเดี่ยวได้

Multi-Gas: ช่วยให้คุณปรับแด่งส่วนผสมก๊าซหลายชนิดและ สลับก๊าซระหว่างการดำน้ำของคุณได้ โหมดนี้รองรับหนึ่ง ก๊าซล่างสุด, และได้ถึงห้าก๊าซเพิ่มเดิมสำหรับการลดความ กดดันหรือการสำรอง

หมายเหตุ: ก๊าซสำรองไม่ถูกใช้ในขีดจำกัดของการไม่ ต้องพักลดความกด (no-decompression limit หรือ NDL) และการคำนวณการลดความกดดันของ time to surface (TTS) จนกว่าคุณเปิดใช้งานระหว่างการดำน้ำ

CCR: ช่วยให้คุณปรับค่าสอง PO2 setpoints, ก๊าซแบบ closed-circuit (วงจรปิดหรือ CC), และก๊าซแบบ opencircuit (วงจรเปิดหรือ OC) สำรองได้

Gauge: ช่วยให้คุณดำน้ำด้วยคุณสมบัติ bottom timer ขั้นพื้น ฐาน

หม**ายเหตุ:** หลังการดำน้ำในโหมด gauge, อุปกรณ์ สามารถถูกใช้งานในโหมด gauge หรือ apnea เป็นเวลา 24 ชั่วโมงเท่านั้น

- Apnea: ช่วยให้คุณดำน้ำแบบ free dive ด้วยข้อมูลการดำน้ำ apnea โดยเฉพาะได้ โหมดนี้มีอัตราการรีเฟรชข้อมูลสูง กว่า
- Apnea Hunt: คล้ายคลึงกับโหมดการดำน้ำแบบ Apnea, แต่ ถูกปรับแต่งโดยเฉพาะสำหรับผู้ตกปลาด้วยฉมวก โทน เสียงเริ่มและหยุดถูกปิดการใช้งาน

### การใช้โหมดดำน้ำในสระ

เมื่ออุปกรณ์อยู่ในโหมดดำน้ำในสระ, คุณสมบัติ tissue load และ decompression lockout ทำงานได้ตามปกติ, แต่การดำ น้ำต่าง ๆ ไม่ถูกบันทึกไว้ในบันทึกการดำน้ำ

- 1 กดค้าง LIGHT เพื่อดูเมนูควบคุม
- 2 เลือก目

์ โหมดดำน้ำในสระปิดโดยอัตโนมัติตอนเที่ยงคืน

### การตั้งค่าการดำน้ำ

คุณสามารถปรับแต่งการตั้งค่าการดำน้ำโดยขึ้นกับความ ต้องการของคุณได้ ไม่ใช่ว่าการตั้งค่าทั้งหมดสามารถใช้ได้ สำหรับทุกโหมดการดำน้ำ คุณยังสามารถแก้ไขการตั้งค่าก่อน คุณเริ่มดำน้ำได้อีกด้วย

#### กดค้าง MENU, และเลือก **ตั้งค่าการดำน้ำ**

- **ก๊าช:** กำหนดส่วนผสมของก๊าซ คุณสามารถป้อนหนึ่งก๊าซล่าง สุด, และได้ถึงห้าก๊าซเพิ่มเติมสำหรับการลดความกดดัน หรือสำรอง คุณสามารถป้อนความจุออกซิเจนและฮีเลียม สำหรับก๊าซและอุปกรณ์คำนวณเปอร์เซ็นต์ที่เหลือเป็น ความจุไนโตรเจน
- Conservatism: กำหนดระดับของ conservatism สำหรับ การคำนวณการลดความกดดัน conservatism ที่สูงขึ้นให้ เวลาล่างสุดที่สั้นลงและเวลาขึ้นที่นานขึ้น ตัวเลือก กำหนด เอง ช่วยให้คุณสามารถตั้งค่าปัจจัยความลาดชันแบบ

กำหนดเองได้

ห**มายเหตุ:** ตรวจสอบให้แน่ใจว่าคุณได้ทำความเข้าใจ ปัจจัยความลาดชันก่อนการเข้าสู่ระดับของ conservatism แบบกำหนดเอง

ประเภทน้ำ: ช่วยให้คุณเลือกประเภทของน้ำได้

- PO2: ตั้งค่าขีดจำกัดความดันบางส่วนของการลดความกดดัน ของออกซิเจน (PO2), เป็นบาร์ คุณสามารถปรับการเดือน PO2 และขีดจำกัดการเดือนที่สำคัญได้
- **การเดือน:** ช่วยให้คุณดั้งค่าการเดือนสำหรับความลึกและ เวลา คุณสามารถเปิดใช้งานการเดือนที่แดกต่างกันสำหรับ โหมดการดำน้ำแบบต่าง ๆ
- **การแจ้งเตือนการหยุดหายใจ:** ช่วยให้คุณตั้งค่าการเดือน สำหรับ apnea surface interval
- Safety Stop: ช่วยให้คุณสามารถเปลี่ยนระยะการพักน้ำเพื่อ ความปลอดภัยได้
- **จบความล่าข้าการดำน้ำ:** ช่วยให้คุณกำหนดระยะเวลาก่อนที่ อุปกรณ์จบลงและบันทึกการดำน้ำหลังจากพันผิวน้ำ
- CCR Setpoints: ช่วยให้คุณตั้งค่า PO2 setpoints สูงและ ด่ำสำหรับการดำน้ำแบบ closed-circuit rebreather (ใช้ เครื่องช่วยหายใจแบบวงจรปิดหรือ CCR) ได้ หากโหมด อัตโนมัติถูกเปิดใช้งานอยู่, อุปกรณ์สลับเป็น setpoint สูง หรือต่ำโดยอัตโนมัติขึ้นอยู่กับระดับความลึกปัจจุบันของ คุณ ตัวอย่างเช่น หากคุณดำลงผ่านความลึก setpoint สูง หรือลอยขึ้นผ่านความลึก setpoint ด่ำ, ขีดแบ่ง PO2 สลับ เป็น setpoint สูงหรือต่ำตามลำดับ ความลึก setpoint อัตโนมัติต้องห่างกันอย่างน้อย 6.1 ม. (20 ฟุต)

หมายเหตุ: หากคุณเปลี่ยน setpoints ด้วยตนเองภายใน 1.8 ม. (6 ฟุต) ของความลึกที่สับเปลี่ยนอัตโนมัติ, การสับ เปลี่ยน setpoint อัตโนมัติก็ถูกปิดใช้งานจนกระทั่งคุณ อยู่เหนือกว่าหรือต่ำกว่าความลึกที่สับเปลี่ยนอัตโนมัติ มากกว่า 1.8 ม. (6 ฟุต) ซึ่งป้องกันการสับเปลี่ยน setpoint โดยไม่ได้ตั้งใจ

- Backlight: ช่วยให้คุณปรับการตั้งค่า backlight สำหรับ กิจกรรมดำน้ำ
- **อัตราการเด้นหัวใจ:** ช่วยให้คุณเปิดหรือปิดการใช้งานเครื่อง วัดอัตราการเด้นหัวใจสำหรับการดำน้ำ ตัวเลือก ข้อมูลสาย ที่เก็บข้อมูล ช่วยให้คุณเปิดใช้งานเครื่องวัดอัตราการเด้น หัวใจแบบคาดอกได้, เช่น อุปกรณ์ HRM-Swim™ หรือ HRM-Tri™, ซึ่งเก็บข้อมูลอัตราการเด้นหัวใจพร้อมการดำ น้ำ คุณสามารถดูข้อมูลเครื่องวัดอัตราการเต้นหัวใจแบบ คาดอกบนบัญชี Garmin Connect™ ของคุณหลังจากคุณ เสร็จสิ้นการดำน้ำ
- **แตะสองครั้งเพื่อเลื่อน:** ให้คุณแตะสองครั้งที่อุปกรณ์เพื่อ เลื่อนดูหน้าจอข้อมูลการดำน้ำ
- Deco Lockout: ช่วยให้คุณสามารถปิดใช้งานคุณสมบัติการ ล็อกการลดความกดดัน คุณสมบัตินี้ป้องกันการดำน้ำ แบบ single-gas และ multi-gas นาน 24 ชั่วโมงหากคุณ ละเมิดเพดานการลดความกดดันนานกว่าสามนาที

หม**ายเหตุ:** คุณยังคงสามารถปิดใช้งานคุณสมบัติการ ล็อกการลดความกดดันหลังจากฝ่าฝืนเพดานการลดความ กดดันได้

# การเริ่มดำน้ำ

- 1 จากหน้าปัดนาพึกา, เลือก 🌢
- **2** เลือกหนึ่งโหมดการดำน้ำ (*โหมดการดำน้ำ, หน้า 3*)

- 3 หากจำเป็น, เลือก DOWN เพื่อแก้ไขการตั้งค่าการดำน้ำ, เช่น ก๊าซต่าง ๆ, ประเภทของน้ำ, และการเดือนต่าง ๆ (การ ตั้งค่าการดำน้ำ, หน้า 3)
- 4 รอโดยยกข้อมือของคุณให้พันน้ำจนกว่าอุปกรณ์รับ สัญญาณ GPS ได้และ GPS เปลี่ยนเป็นสีเขียว อุปกรณ์ต้องการสัญญาณ GPS เพื่อบันทึกตำแหน่งการเริ่ม ดำน้ำของคุณ
- 5 เลือก 🌢
- 6 ลงต่ำเพื่อเริ่มการดำน้ำของคุณ เครื่องจับเวลากิจกรรมเริ่มโดยอัตโนมัติเมื่อคณลงไปถึง

เครองจบเวลากจกรรมเรม เดยอด เนมดเมอคุณ ความลึกที่ 1.2 ม. (4 ฟุต)

หม**ายเหตุ:** หากคุณเริ่มดำน้ำโดยไม่มีการเลือกโหมดดำ น้ำ, อุปกรณ์ใช้โหมดการดำน้ำและการตั้งค่าที่ใช้ล่าสุด

7 เลือก DOWN เพื่อเลื่อนดูหน้าจอข้อมูลและเข็มทิศการดำ น้ำ

ข้อแนะนำ: คุณสามารถแตะสองครั้งที่อุปกรณ์เพื่อเลื่อนดู หน้าจอได้

เมื่อคุณกลับคืนสู่ผิวน้ำ, อุปกรณ์จบลงและบันทึกการดำน้ำโดย อัตโนมัติ คุณควรเก็บข้อมือของคุณให้พันน้ำในขณะที่อุปกรณ์ บันทึกตำแหน่งที่ขึ้นจากการดำน้ำของคุณ

### หน้าจอข้อมูลการดำน้ำ

ในระหว่างการดำน้ำแบบ single-gas, multi-gas, หรือ closed-circuit rebreather (CCR), คุณสามารถดูสภาวะการ ดำน้ำปัจจุบัน, เข็มทิศดำน้ำ, และข้อมูลสรีรวิทยาได้ (*การดูหน้า* จอข้อมูลหลักการดำน้ำด้วยก๊าซ, หน้า 4, การนำทางด้วยเข็ม ทิศดำน้ำ, หน้า 4, การดูข้อมูลก๊าชดำน้ำเพิ่มเติม, หน้า 5)

ในระหว่างการดำน้ำแบบ gauge, คุณสามารถดูสภาพการดำน้ำ ในปัจจุบัน, นาฬิกาจับเวลาการดำน้ำ, เข็มทิศดำน้ำ, และข้อมูล อัตราการเต้นหัวใจ (*การใช้นาฬิกาจับเวลาการดำน้ำ, หน้า 5*, *การนำทางด้วยเข็มทิศดำน้ำ, หน้า 4, การดูข้อมูลก๊าซดำน้ำเพิ่ม* เดิม, หน้า 5)

ในระหว่างการดำน้ำแบบ apnea หรือ apnea hunt, คุณ สามารถดูสภาวะการดำน้ำในปัจจุบัน, เวลาที่พื้นผิวของคุณ, รายละเอียดเกี่ยวกับการดำน้ำล่าสุดของคุณ, ข้อมูลอัตราการ เด้นหัวใจ, และแผนที่ (*การดำน้ำพร้อมแผนที่, หน้า 5*)

### การดูหน้าจอข้อมูลหลักการดำน้ำด้วยก๊าซ

1 ในระหว่างการดำน้ำแบบ single-gas, multi-gas, หรือ closed-circuit rebreather (CCR), ให้เลื่อนไปยังหน้าจอ ข้อมูลแรก

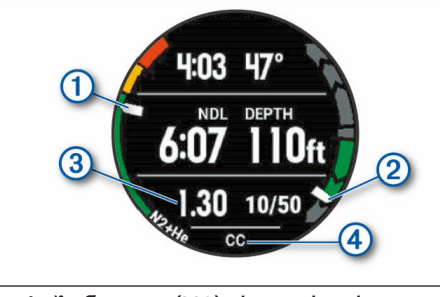

ระดับไนโตรเจน (N2) tissue load ของคุณ

- 🔲 สีเขียว: tissue load 0 ถึง 79%
- 📒 สีเหลือง: tissue load 80 ถึง 99%
- 📕 สีแดง: tissue load 100% หรือมากกว่า

 ระดับของการลงหรือการขึ้นของคุณ
 สีเขียว: ดี การขึ้นต่ำกว่า 7.9 ม. (26 ฟุต) ต่อ นาที
 สีเหลือง: สูงปานกลาง การขึ้นอยู่ระหว่าง 7.9 ถึง 10.1 ม. (26 ถึง 33 ฟุต) ต่อนาที
 สีแดง: สูงเกินไป การขึ้นสูงกว่า 10.1 ม. (33 ฟุต) ต่อนาที
 ด้อนาที
 ความดันบางส่วนของระดับออกซิเจน (PO2) ของ คุณ
 ระหว่างการดำน้ำ CCR, บ่งชี้ว่าการดำน้ำแบบ closed-circuit (CC) หรือ open-circuit (OC) เปิด ใช้งานอยู่

2 เมื่อคุณผ่านช่วงเวลาขีดจำกัดของการไม่ต้องพักลดความ กด (NDL) หรือทำการพักน้ำ, หน้าจอข้อมูลแสดงข้อมูล การขึ้น

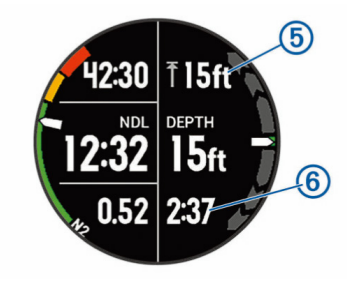

| 5   | เพดานความลึกของการพักน้ำเพื่อความปลอดภัย<br>หรือการดำน้ำนานเกินขีดจำกัดของการดำน้ำแบบ<br>ไม่ต้องพัก |
|-----|----------------------------------------------------------------------------------------------------|
| (6) | เวลาที่เหลือของการพักน้ำเพื่อความปลอดภัยหรือ<br>การด้วน้ำมามเกิมขีดลำภัดของการด้วน้ำแบบไบ่          |

การดำน้ำนานเกินขีดจำกัดของการดำนำแบบไม่ ต้องพัก

### การนำทางด้วยเข็มทิศดำน้ำ

 ในระหว่างการดำน้ำแบบ single-gas, multi-gas, หรือ gauge, เลื่อนไปที่เข็มทิศดำน้ำ

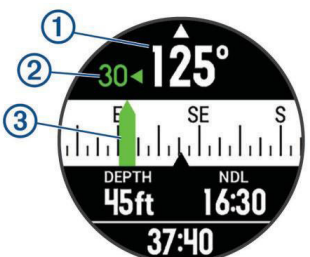

เข็มทิศระบุทิศทางที่มุ่งหน้าไปของคุณ 🕛

2 เลือก 🌢 เพื่อกำหนดทิศทาง

เข็มทิศระบุค่าความเบี่ยงเบน 🕐 จากทิศทางที่ตั้งไว้ 🅙

- 3 เลือก 🌢, และเลือกหนึ่งตัวเลือก:
  - เพื่อรีเซ็ตทิศทาง, เลือก รีเซ็ตทิศทาง
  - เพื่อเปลี่ยนทิศทางโดย 180 องศา, เลือก ตั้งเป็น Recip.
     หมายเหตุ: เข็มทิศระบุทิศทางตรงข้ามด้วย

เครื่องหมายสีแดง

- เพื่อตั้งเป็น 90 องศาทิศทางไปทางซ้ายหรือขวา, เลือก ดั้งเป็น 90L หรือ ดั้งเป็น 90R
- เพื่อลบทิศทาง, เลือก ลบทิศทาง

### การดูข้อมูลก๊าชดำน้ำเพิ่มเติม

ระหว่างการดำน้ำแบบ single-gas, multi-gas, หรือ gauge, เลื่อนไปยังหน้าจอข้อมูลที่สาม

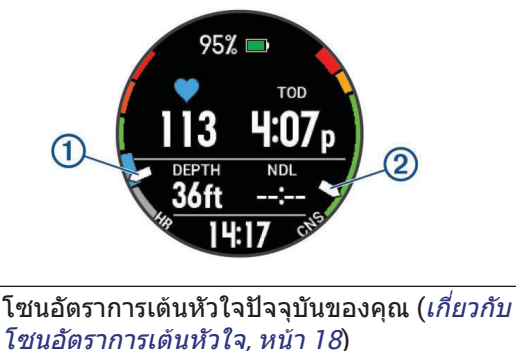

เ*ป็นอย่างทาวเดินทรเจ, ที่นาาอ)* หมายเหตุ: คุณสามารถดูได้เฉพาะข้อมูลหน้าจอ อัตราการเด้นหัวใจจากข้อมือระหว่างการดำน้ำ

- 🕦 🔳 สีเทา: โซน 1
  - 🛑 สีน้ำเงิน: โซน 2

🔲 สีเขียว: โซน 3

🛑 สีส้ม: โซน 4

📕 สีแดง: โซน 5

ระดับความเป็นพิษของออกซิเจนในระบบประสาท กลาง (CNS) ของคุณระหว่างการดำน้ำแบบ single-gas หรือ multi-gas

สีเขียว: ความเป็นพิษของออกซิเจน CNS 0 ถึง 79%

🛑 สีเหลือง: ความเป็นพิษของออกซิเจน CNS 80 ถึง 99%

สีแดง: ความเป็นพิษของออกซิเจน CNS 100% หรือมากกว่า

### การใช้นาพึกาจับเวลาการดำน้ำ

1 เริ่มดำน้ำแบบ Gauge

(2)

2 เลื่อนไปที่หน้าจอนาพึกาจับเวลา

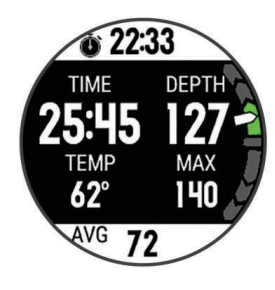

- 3 เลือก ▲ > รีเซ็ตความลึกเฉลี่ย เพื่อกำหนดความลึก เฉลี่ยตามความลึกปัจจุบันของคุณ
- 4 เลือก 🌢 > เริ่มนาพึกาจับเวลา
- 5 เลือกุหนึ่งตัวเลือก:
  - เพื่อหยุดการใช้นาพึกาจับเวลา, เลือก (> หยุด นาพึกาจับเวลา
  - เพื่อรีสตาร์ทนาพึกาจับเวลา, เลือก () > รีเซ็ตนาพึกา จับเวลา

### การดำน้ำพร้อมแผนที่

คุณสามารถดูแผนที่ระหว่าง apnea surface intervals ได้

1 ในระหว่างกิจกรรมการดำน้ำแบบ apnea, เลื่อนไปที่แผนที่

- 2 เลือก 🌢 , และเลือกหนึ่งตัวเลือก:
  - เพื่อเลื่อนหรือซูมแผนที่, เลือก เลื่อน/ซูม ข้อแนะนำ: คุณสามารถเลือก () เพื่อสลับระหว่าง การเลื่อนขึ้นและลง, การเลื่อนซ้ายและขวา, หรือการ ซูม คุณสามารถกดค้าง () เพื่อเลือกจุดที่แสดงโดย กากบาทได้
  - เพื่อทำเครื่องหมายตำแหน่งของคุณ, เลือก บันทึก ดำแหน่ง

**ข้อแนะนำ:** คุณสามารถเลือก DOWN เพื่อเปลี่ยน ไอคอน

### การดูวิจิท Surface Interval

วิจิทแสดงเวลา surface interval, tissue load, และ เปอร์เซ็นต์ความเป็นพิษของออกซิเจนในระบบประสาทกลาง (CNS) ของคุณ

- 1 จากหน้าปัดนาพึกา, เลือก UP
- 2 เลือก ▲ เพื่อดูรายละเอียดเนื้อเยื่อและ oxygen tolerance units (OTU)

### การดูวิจิทบันทึกการดำน้ำ

วิจิทแสดงการสรุปย่อของการดำน้ำที่บันทึกไว้ล่าสุดของคุณ

- 1 จากวิจิท surface interval, เลือก UP
- 2 เลือก 🌢 เพื่อดูข้อมูลเพิ่มเติมเกี่ยวกับการดำน้ำ
- 3 เลือกหนึ่งการดำน้ำ
- 4 เลือกหนึ่งตัวเลือก:
  - เพื่อดูข้อมูลเพิ่มเติมเกี่ยวกับกิจกรรม, เลือก ราย ละเอียด
  - เพื่อดูข้อมูลเพิ่มเติมเกี่ยวกับหนึ่งของการดำน้ำหลาย ครั้งแบบ apnea ในกิจกรรม, เลือก ดำน้ำ, และเลือก หนึ่งการดำน้ำ
  - เพื่อดูกิจกรรมบนแผนที่, เลือก แผนที่ หมายเหตุ: อุปกรณ์แสดงตำแหน่งการเข้าและออกของ คุณหากคุณรอสัญญาณ GPS ก่อนและหลังการดำน้ำ
  - เพื่อดูโปรไฟล์ความลึกของกิจกรรม, เลือก โปรไฟล์ ความลึก
  - เพื่อดูโปรไฟล์อุณหภูมิของกิจกรรม, เลือก โปรไฟล์ อุณหภูมิ

### การวางแผนการดำน้ำ

คุณสามารถวางแผนการดำน้ำในอนาคตได้โดยการใช้อุปกรณ์ ของคุณ อุปกรณ์สามารถคำนวณขีดจำกัดของการไม่ต้องพัก ลดความกด (NDL) หรือสร้างแผนลดความกดดัน เมื่อกำลัง วางแผนการดำน้ำ, อุปกรณ์ใช้ tissue load ที่ตกค้างจากการ ดำน้ำครั้งล่าสุดของคุณในการคำนวณ

#### การคำนวณเวลา NDL

คุณสามารถคำนวณเวลาขีดจำกัดของการไม่ต้องพักลดความ กด (NDL) หรือความลึกสูงสุดสำหรับการดำน้ำในอนาคตได้ การคำนวณเหล่านี้ไม่ถูกบันทึกหรือใช้กับการดำน้ำครั้งต่อไป ของคุณ

- 1 เลือก 🌢 > Plan Dive > คำนวณ NDL
- 2 ป้อนเปอร์เซ็นต์ออกซิเจน
- 3 เลือกหนึ่งตัวเลือก:
  - เพื่อคำนวณเวลา NDL, เลือก ป้อนความลึก, และป้อน ความลึกที่วางแผนไว้สำหรับการดำน้ำของคุณ
  - เพื่อคำนวณความลึกสูงสุด, เลือก ป้อนเวลา, และป้อน

เวลาดำน้ำที่วางแผนไว้ของคุณ

นาพึกานับถอยหลังเวลา NDL, ความลึก, และความลึก สูงสุดในการใช้งาน (maximum operating depth หรือ MOD) ปรากฏ

- **4** เลือก **DOWN**
- 5 เลือกหนึ่งตัวเลือก:
  - เพื่อออก, เลือก เสร็จ
  - เพื่อเพิ่ม intervals ในกับการดำน้ำของคุณ, เลือก เพิ่ม ทำช้าการดำน้ำ, และทำตามคำแนะนำบนหน้าจอ

#### การสร้างแผนลดความกดดัน

คุณสามารถสร้างแผนลดความกดดันและบันทึกไว้สำหรับการ ดำน้ำในอนาคต

- 1 เลือก 🌢 > Plan Dive > แผน Deco > เพิ่มใหม่
- 2 ป้อนหนึ่งชื่อสำหรับแผนลดความกดดัน
- **3** เลือกหนึ่งตัวเลือ<sub>ุ</sub>ก:
  - เลือก PO2 เพื่อป้อนความดันย่อยสูงสุดของออกซิเจน, เป็นบาร์
    - หม**ายเหตุ:** อุปกรณ์ใช้ค่า PO2 สำหรับการสลับก๊าซ
  - เลือก Conservatism เพื่อป้อนระดับ conservatism ของคุณสำหรับการคำนวณการลดความกดดัน
  - เลือก ก๊าซ เพื่อป้อนส่วนผสุมก๊าซของคุณ
  - เลือก ความลึกด้านล่าง เพื่อป้อนความลึกของการดำ น้ำสูงสุด
  - เลือ<sup><sup>ˆ</sup>n เวลาความลึกด้านล่าง เพื่อป้อนเวลาที่ความลึก ใต้น้ำ
    </sup>
- **4** เลือก <mark>บันทึก</mark>

### การดูและการใช้แผนลดความกดดัน

คุณสามารถแทนที่การตั้งค่าการดำน้ำปัจจุบันได้ด้วยการตั้งค่า จากแผนลดความกดดัน

- 1 เลือก 🌢 > Plan Dive > แผน Deco
- 2 เลือกหนึ่งแผนลดความกดดัน
- 3 หากจำเป็น, เลือก ดู เพื่อดูแผนลดความกดดัน, แล้วเลือก BACK
- 4 เลือก ใช้ เพื่อแทนที่การตั้งค่าการดำน้ำปัจจุบันของคุณ ด้วยการตั้งค่าแผนลดความกดดัน

#### การแก้ไขแผนลดความกดดัน

- 1 เลือก 🌢 > Plan Dive > แผน Deco
- 2 เลือกหนึ่งแผนลดความกดดัน
- 3 เลือกหนึ่งตัวเลือก:
  - เลือก แก้ไข เพื่อเปลี่ยนรายละเอียดแผนลดความ กดดัน
  - เลือก เปลี่ยนชื่อ เพื่อเปลี่ยนชื่อของแผนลดความ กดดัน
- 4 แก้ไขข้อมูล

#### การลบแผนลดความกดดัน

- 1 เลือก ▲> Plan Dive > แผน Deco
- 2 เลือกหนึ่งแผนลดความกดดัน
- 3 เลือก **ลบ** > 🗸

### เวลาที่ไม่ควรบิน

หลังจากดำน้ำหนึ่งครั้ง, 🛧 ปรากฏบนหน้าปัดนาฬิกาที่เป็นค่า เริ่มต้น, พร้อมด้วยการประเมินเวลาที่ไม่ควรบินเป็นชั่วโมง คุณ ไม่ควรบินในเครื่องบินระหว่างเวลานี้ หลังจากการดำน้ำแบบ gauge หรือการดำน้ำที่ไม่ปฏิบัติตามแผนลดความกดดัน, เวลา ที่ไม่ควรบินถูกตั้งเป็น 48 ชั่วโมง

ข้อแนะนำ: คุณสามารถเพิ่มตัวบ่งชี้เวลาที่ไม่ควรบินไปยังหน้า ปัดนาพึกาแบบกำหนดเองได้ (*การปรับแต่งหน้าปัดนาฟึกา, หน้า 34*)

### ข้อแนะนำสำหรับการสวมใส่อุปกรณ์กับชุด Exposure Suit

- ใช้แถบการดำน้ำชนิดชิลิโคนแบบยาวพิเศษเพื่อสวมใส่ อุปกรณ์ทับชุด exposure suit ที่หนา
- ใช้ส่วนขยาย (1) บนสายรัดนาพึกาไทเทเนียมเพื่อเพิ่ม ความยาวของสายรัด

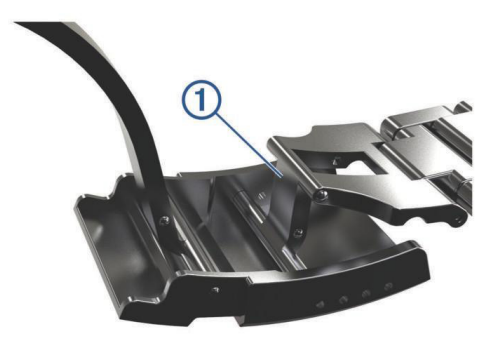

 สำหรับการวัดอัตราการเด้นหัวใจที่แม่นยำ, ตรวจสอบให้ แน่ใจว่าชุด exposure suit และอุปกรณ์ที่สวมใส่ข้อมืออื่น ๆ ไม่รบกวนกับเครื่องวัดอัตราการเด้นหัวใจที่อิงกับข้อมือ (การสวมใส่อุปกรณ์และอัตราการเด้นหัวใจ, หน้า 10)

# กิจกรรม

อุปกรณ์ของคุณสามารถใช้กับกิจกรรมในร่ม, กลางแจ้ง, การ กีฬ้า, และฟิตเนสต่าง ๆ ได้ เมื่อคุณเริ่มหนึ่งกิจกรรม, อุปกรณ์ แสดงและบันทึกข้อมูลเซ็นเซอร์ คุณสามารถบันทึกกิจกรรม ต่าง ๆ และแชร์กับชุมชน Garmin Connect

คุณยังสามารถเพิ่มแอปส์กิจกรรม Connect IQ ไปยังอุปกรณ์ ของคุณโดยการใช้บัญชี Garmin Connect ของคุณได้อีกด้วย (*การดาวน์โหลดคุณสมบัติ Connect IQ, หน้า 30*)

สำหรับข้อมูลเพิ่มเติมเกี่ยวกับการติดตามกิจกรรมและความ แม่นยำของการวัดด้านฟิตเนส, ไปที่ *Garmin.co.th/legal/ atdisclaimer* 

### การเริ่มหนึ่งกิจกรรม

เมื่อคุณเริ่มหนึ่งกิจกรรม, GPS เปิดโดยอัตโนมัติ (ถ้าต้องการ) เมื่อคุณหยุดทำกิจกรรม, อุปกรณ์กลับไปสู่โหมดนาพึกา

- 1 จากหน้าปัดนาพึกา, เลือก ▲
- 2 เลือกหนึ่งกิจกรรม
- 3 หากจำเป็น, ทำตามคำแนะนำบนหน้าจอเพื่อป้อนข้อมูล เพิ่มเดิม
- 4 หากจำเป็น, รอในขณะที่อุปกรณ์เชื่อมต่อกับเซ็นเซอร์ ANT+ ของคุณ
- 5 หากกิจกรรมต้องการใช้ GPS, ให้ออกไปข้างนอก, และรอ ในขณะที่อุปกรณ์หาตำแหน่งดาวเทียม
- 6 เลือก ▲ เพื่อเริ่มเครื่องจับเวลา
   หมายเหตุ: อุปกรณ์ไม่บันทึกข้อมูลกิจกรรมของคุณ

#### จนกว่าคุณเริ่มเครื่องจับเวลา

#### ข้อแนะนำสำหรับการบันทึกกิจกรรมต่าง ๆ

- ชาร์จไฟอุปกรณ์ก่อนการเริ่มทำหนึ่งกิจกรรม (การชาร์จ อุปกรณ์, หน้า 1)
- เลือก BACK เพื่อบันทึก lap ต่าง ๆ
- เลือก UP หรือ DOWN เพื่อดูหน้าข้อมูลเพิ่มเติม

### การหยุดหนึ่งกิจกรรม

- 1 เลือก 🌢
- 2 เลือกหนึ่งตัวเลือก:
  - เพื่อเริ่มทำกิจกรรมของคุณต่อ, เลือก ดำเนินการต่อ
  - เพื่อบันทึกกิจกรรมและกลับสู่โหมดนาพึกา, เลือก บันทึก
  - เพื่อระงับกิจกรรมของคุณชั่วคราวและทำต่อในภาย หลัง, เลือก ดำเนินการต่อภายหลัง
  - เพื่อทำเครื่องหมายหนึ่ง lap, เลือก **Lap**
  - เพื่อนำทางกลับไปยังจุดเริ่มดันของกิจกรรมของคุณ ตามเส้นทางที่คุณได้เดินทางมาแล้ว, เลือก กลับไปจุด เริ่มดัน > ดูย้อนหลัง หมายเหตุ: คุณสมบัตินี้มีให้ใช้งานเฉพาะกิจกรรม ด่าง ๆ ที่ใช้ GPS เท่านั้น
  - เพื่อนำทางกลับไปที่จุดเริ่มด้นของกิจกรรมของคุณ, เลือก กลับไปจุดเริ่ม > เส้นทาง หมายเหตุ: คุณสมบัตินี้มีให้ใช้งานเฉพาะกิจกรรม ด่าง ๆ ที่ใช้ GPS เท่านั้น
  - เพื่อทิ้งกิจกรรมไปและกลับสู่โหมดนาพึกา, เลือก ทิ้ง

หมายเหตุ: หลังจากการหยุดทำกิจกรรม, อุปกรณ์บันทึก โดยอัตโนมัติหลัง 25 นาทีผ่านไป

### การสร้างหนึ่งกิจกรรมแบบกำหนดเอง

- 1 จากหน้าปัดนาพึกา, เลือก 🌢 > เพิ่ม
- 2 เลือกหนึ่งตัวเลือก:
  - เลือก ลอกกิจกรรม เพื่อสร้างกิจกรรมแบบกำหนดเอง ของคุณโดยการเริ่มจากหนึ่งในกิจกรรมที่คุณได้บันทึก ไว้แล้ว
  - เลือก อื่นๆ เพื่อสร้างหนึ่งกิจกรรมใหม่แบบกำหนดเอง
- **3** หากจำเป็น, เลือกหนึ่งประเภทกิจกรรม
- 4 เลือกหนึ่งชื่อหรือป้อนชื่อกิจกรรมที่กำหนดเอง ชื่อกิจกรรมที่ซ้ำกันมีเลขต่อท้ายให้, ด้วอย่างเช่น: Bike(2)
- 5 เลือกหนึ่งตัวเลือก:
  - เลือกหนึ่งตัวเลือกเพื่อปรับแต่งการตั้งค่ากิจกรรมที่ เจาะจง ตัวอย่างเช่น คุณสามารถเลือกหนึ่งสีเน้นหรือ ปรับแต่งหน้าจอข้อมูลได้
  - เลือก เสร็จสิ้น เพื่อบันทึกและใช้กิจกรรมแบบกำหนด เอง
- 6 เลือก ใช่ เพื่อเพิ่มกิจกรรมดังกล่าวไปยังรายการที่ใช้ ประจำของคุณ

### กิจกรรมในร่ม

อุปกรณ์ Descent สามารถใช้สำหรับการฝึกซ้อมในร่มได้, เช่น การวิ่งบนลู่วิ่งในร่มหรือการใช้จักรยานแบบปั่นอยู่กับที่ GPS ถูกปิดสำหรับกิจกรรมในร่มต่าง ๆ

เมื่อกำลังวิ่งหรือกำลังเดินโดย GPS ถูกปิดอยู่, ความเร็ว, ระยะ ทาง, และ cadence ถูกคำนวณโดยการใช้มาตรวัดความเร่งใน อุปกรณ์ มาตรวัดความเร่งมีการปรับเทียบตนเอง ความแม่นยำ ของข้อมูลความเร็ว, ระยะทาง, และ cadence ดีขึ้นหลังจาก การวิ่งหรือการเดินกลางแจ้งสักครู่หนึ่งโดยการใช้ GPS

**ข้อแนะนำ:** การจับราวของลู่วิ่งไฟฟ้าลดความแม่นยำลง คุณ สามารถใช้ foot pod ที่เป็นอุปกรณ์เสริมเพื่อบันทึก pace, ระยะทาง, และ cadence ได้

เมื่อกำลังปั่นจักรยานพร้อมกับปิด GPS, ความเร็วและระยะทาง ไม่มีแสดงเว้นแต่คุณมีเซ็นเซอร์ที่เป็นอุปกรณ์เสริมซึ่งส่งข้อมูล ความเร็วและระยะทางไปยังอุปกรณ์ (เช่น เซ็นเซอร์ความเร็ว หรือ cadence)

#### กิจกรรมกลางแจ้ง

อุปกรณ์ Descent มาพร้อมกับแอปส์ต่าง ๆ ที่ถูกติดตั้งไว้ล่วง หน้าสำหรับกิจกรรมกลางแจ้ง, เช่น การวิ่งและการว่ายน้ำใน แหล่งน้ำเปิด GPS ถูกเปิดสำหรับกิจกรรมกลางแจ้งต่าง ๆ คุณ สามารถเพิ่มแอปส์โดยการใช้โปรไฟล์เริ่มต้น, เช่น การเดินหรือ การพาย คุณยังสามารถเพิ่มแอปส์กีฬาต่าง ๆ แบบกำหนดเอง ไปยังอุปกรณ์ของคุณได้อีกด้วย (*การสร้างหนึ่งกิจกรรมแบบ* กำหนดเอง, หน้า 7)

#### การดูรอบการเล่นสกีของคุณ

อุปกรณ์ของคุณบันทึกรายละเอียดของการเล่นสกีหรือสโนว์ บอร์ดแต่ละรอบโดยการใช้คุณสมบัติ auto run คุณสมบัติ นี้ถูกเปิดเป็นค่าเริ่มต้นสำหรับการเล่นสกีและการเล่นสโนว์ บอร์ดแบบดาวน์ฮิลล์ โดยบันทึกการเล่นสกีรอบใหม่ตามการ เคลื่อนไหวของคุณโดยอัตโนมัติ เครื่องจับเวลาหยุดชั่วคราว เมื่อคุณหยุดการเคลื่อนที่ลงเขาและเมื่อคุณอยู่บนลิฟต์สกี เครื่องจับเวลายังคงหยุดต่อไประหว่างการโดยสารลิฟต์สกี คุณสามารถเริ่มเคลื่อนที่ลงเขาเพื่อรีสตาร์ทเครื่องจับเวลา คุณ สามารถดูรายละเอียดรอบจากหน้าจอที่ถูกหยุดชั่วคราวหรือ ระหว่างที่เครื่องจับเวลากำลังเดินอยู่ได้

- 1 เริ่มต้นหนึ่งกิจกรรมเล่นสกีหรือสโนว์บอร์ด
- 2 กดค้าง MENU
- 3 เลือก **ดูรอบ**
- 4 เลือก UP และ DOWN เพื่อดูรายละเอียดของรอบล่าสุด ของคุณ, รอบปัจจุบันของคุณ, และรอบรวมทั้งหมดของคุณ หน้าจอรอบแสดงเวลา, ระยะทางที่ผ่านไป, ความเร็วสูงสุด, ความเร็วเฉลี่ย, และระยะทางขาลงทั้งหมด

#### การใช้เครื่องมือทำจังหวะ

เครื่องมือทำจังหวะ (metronome) เล่นโทนเสียงที่จังหวะ คงที่เพื่อช่วยคุณปรับปรุงสมรรถนะของคุณโดยการฝึกซ้อม cadence ที่เร็วขึ้น, ช้าลง, หรือคงเส้นคงวามากขึ้น

หมายเหตุ: คุณสมบัตินี้ไม่มีให้ใช้สำหรับทุกกิจกรรม

- 1 กดค้าง MENU
- 2 เลือก **การตั้งค่า > แอปส์**
- 3 เลือกหนึ่งกิจกรรม
- 4 เลือกการตั้งค่ากิจกรรม
- 5 เลือก Metronome > สถานะ > เปิด
- 6 เลือกหนึ่งตัวเลือก:
  - เลือก จังหวะ / นาที เพื่อป้อนหนึ่งค่าตาม cadence ที่ คุณต้องการคงไว้
  - เลือก ความถี่การเตือน เพื่อปรับแต่งความถี่ของ จังหวะ
  - เลือก เสียง เพื่อปรับแต่งโทนเสียงเครื่องมือทำจังหวะ และการสั่น

- 7 หากจำเป็น, เลือก พรีวิว เพื่อฟังคุณสมบัติเครื่องมือทำ จังหวะก่อนคุณวิ่ง
- 8 ออกไปวิ่งหนึ่งรอบ (*การเริ่มหนึ่งกิจกรรม, หน้า 6*) เครื่อง มือทำจังหวะเริ่มต้นโดยอัตโนมัติ
- 9 ระหว่างการวิ่งของคุณ, เลือก UP หรือ DOWN เพื่อดูหน้า จอเครื่องมือทำจังหวะ
- 10 หากจำเป็น, กดค้าง MENU เพื่อเปลี่ยนการตั้งค่าเครื่องมือ ทำจังหวะ

#### Jumpmaster

#### 

คุณสมบัติ jumpmaster มีไว้สำหรับใช้โดยนักกระโดดร่มที่มี ประสบการณ์เท่านั้น คุณสมบัติ jumpaster ไม่ควรถูกใช้เป็น เครื่องวัดความสูงของการกระโดดร่มขั้นต้น ความลัมเหลวใน การป้อนข้อมูลเกี่ยวกับการกระโดดที่เหมาะสมอาจนำไปสู่การ บาดเจ็บสาหัสหรือเสียชีวิตได้

คุณสมบัติ jumpmaster ปฏิบัติดามข้อแนะนำในทางทหารเพื่อ การคำนวณจุด high altitude release point (HARP) อุปกรณ์ ตรวจจับโดยอัตโนมัติเมื่อคุณได้กระโดดเพื่อเริ่มต้นการนำทาง ไปสู่จุด desired impact point (DIP) โดยการใช้เครื่องวัด ความกดอากาศและเข็มทิศอิเล็กทรอนิกส์

### มัลติสปอร์ต

นักไตรกีฬา, นักทวิกีฬา, และนักแข่งกีฬามัลติสปอร์ตอื่น ๆ สามารถใช้ประโยชน์จากกิจกรรมมัลติสปอร์ตได้, เช่น ไตรกีฬา หรือ Swimrun ในระหว่างกิจกรรมมัลติสปอร์ต, คุณสามารถ ทำการเปลี่ยนผ่านระหว่างกิจกรรมต่าง ๆ และดูเวลาและระยะ ทางรวมของคุณได้ต่อเนื่อง ตัวอย่างเช่น คุณสามารถสลับ จากการปั่นจักรยานไปเป็นการวิ่ง และดูเวลารวมและระยะ ทางทั้งหมดของคุณสำหรับการปั่นจักรยานและการวิ่งตลอด กิจกรรมมัลติสปอร์ตได้

คุณสามารถปรับแต่งหนึ่งกิจกรรมมัลติสปอร์ต, หรือคุณสามารถ ใช้ค่าเริ่มต้นของกิจกรรมไตรกีฬ้าที่ถูกตั้งค่าสำหรับไตรกีฬ้า มาตรฐานได้

#### การสร้างกิจกรรมมัลติสปอร์ต

- 1 จากหน้าปัดนาพึกา, เลือก 🌢 > เพิ่ม > มั<mark>ลติสปอร์ต</mark>
- 2 เลือกหนึ่งประเภทกิจกรรมมัลติสปอร์ต, หรือป้อนหนึ่งชื่อที่ กำหนดเอง

ชื่อกิจกรรมที่ซ้ำกันมีเลขต่อท้ายให้, ตัวอย่างเช่น: Triathlon(2)

- 3 เลือกกิจกรรมสองอย่างหรือมากกว่าขึ้นไป
- 4 เลือกหนึ่งตัวเลือก:
  - เลือกหนึ่งดัวเลือกเพื่อปรับแต่งการตั้งค่ากิจกรรมที่ เจาะจง ตัวอย่างเช่น คุณสามารถเลือกว่ารวมการเปลี่ยน ผ่านด้วยหรือไม่
  - เลือก เสร็จ เพื่อบันทึกและใช้กิจกรรมมัลติสปอร์ต
- 5 เลือก ใช่ เพื่อเพิ่มกิจกรรมดังกล่าวไปยังรายการที่ใช้ ประจำของคุณ

#### ข้อแนะนำสำหรับการฝึกช้อมไตรกีฬำหรือการใช้ กิจกรรมมัลติสปอร์ตต่าง ๆ

- 🔹 เลือก 🌢 เพื่อเริ่มต้นกิจกรรมแรกของคุณ
- เลือก BACK เพื่อการเปลี่ยนผ่านไปยังกิจกรรมถัดไป หากการเปลี่ยนผ่านถูกเปิดใช้งานอยู่, เวลาของการเปลี่ยน ผ่านถูกบันทึกแยกต่างหากจากเวลาของกิจกรรม

- หากจำเป็น, เลือก **BACK** เพื่อเริ่มต้นกิจกรรมถัดไป
- เลือก UP หรือ DOWN เพื่อดูหน้าข้อมูลเพิ่มเติม

### การว่ายน้ำ

หมายเหตุ: อุปกรณ์นี้ไม่สามารถบันทึกข้อมูลอัตราการเด้น หัวใจจากข้อมือระหว่างการว่ายน้ำได้

### ดำศัพท์เกี่ยวกับการว่ายน้ำ

**ความยาว**: ระยะทางตามยาวหนึ่งรอบสระว่ายน้ำ

- Inerval: ความยาวหนึ่งช่วงหรือมากกว่าที่ต่อเนื่องกัน interval ใหม่เริ่มต้นหลังหนึ่งการพัก
- **สโตรก:** หนึ่งสโตรกถูกนับทุกครั้งที่แขนของคุณข้างที่สวม อุปกรณ์เหวี่ยงครบหนึ่งรอบ
- Swolf: คะแนน swolf ของคุณคือจำนวนรวมของเวลาสำหรับ ความยาวหนึ่งรอบสระและจำนวนสโตรกสำหรับความยาว ดังกล่าว ตัวอย่างเช่น 30 วินาทีบวก 15 สโตรกเท่ากับ คะแนน swolf ของ 45 คะแนน สำหรับการว่ายน้ำในแหล่ง น้ำเปิด, คะแนน swolf ถูกคำนวณเมื่อเกิน 25 เมตร swolf เป็นการวัดประสิทธิภาพของการว่ายน้ำและ, เหมือนกอล์ฟ, คะแนนที่ต่ำกว่าคือดีกว่า

### ประเภทของสโตรก

การระบุประเภทสโตรกมีให้ใช้สำหรับการว่ายน้ำในสระเท่านั้น ประเภทสโตรกของคุณถูกระบุที่ดอนจบของความยาว ประเภท สโตรกปรากฏเมื่อคุณกำลังดูประวัติ interval คุณยังสามารถ เลือกประเภทของสโตรกในช่องข้อมูลที่กำหนดเองได้ (*การ ปรับแต่งหน้าจอข้อมูล, หน้า 32*)

| ฟรีสไตล์                                                                                         | ท่าฟรีสไตล์                               |  |
|--------------------------------------------------------------------------------------------------|-------------------------------------------|--|
| กรรเชียง                                                                                         | ท่ากรรเชียง                               |  |
| กบ                                                                                               | ท่ากบ                                     |  |
| ผีเสื้อ                                                                                          | ท่าผีเสื้อ                                |  |
| แบบผสม                                                                                           | มีมากกว่าหนึ่งประเภทสโตรกในหนึ่ง interval |  |
| แบบ Drll ถูกใช้ร่วมกับการบันทึกการฝึกฝน ( <i>การฝึกซ</i><br>ด้ <i>วยบันทึกการฝึกฝน, หน้า 9</i> ) |                                           |  |

### ข้อแนะนำสำหรับกิจกรรมว่ายน้ำต่าง ๆ

 ก่อนการเริ่มกิจกรรมว่ายน้ำในสระ, ให้ทำตามคำแนะนำ บนหน้าจอเพื่อเลือกขนาดสระของคุณหรือป้อนขนาดที่ กำหนดเอง

ครั้งถัดไปที่คุณเริ่มกิจกรรมการว่ายน้ำในสระ, อุปกรณ์ใช้ ขนาดสระนี้ คุณสามารถกดค้าง MENU, เลือกการตั้งค่า กิจกรรม, และเลือก **ขนาดสร**ะ เพื่อเปลี่ยนขนาดได้

 เลือก BACK เพื่อบันทึกหนึ่งการพักระหว่างการว่ายน้ำใน สระ

อุปกรณ์บันทึก intervals ของการว่ายน้ำและความยาว สำหรับการว่ายน้ำในสระโดยอัตโนมัติ

 เลือก BACK เพื่อบันทึกหนึ่ง interval ระหว่างการว่ายน้ำ ในแหล่งน้ำเปิด

### การพักระหว่างการว่ายน้ำในสระ

ค่าเริ่มต้นของหน้าจอการพักแสดงสองเครื่องจับเวลาการพัก และยังแสดงเวลาและระยะทางสำหรับ interval ที่ทำเสร็จ สมบูรณ์ล่าสุดด้วย

### หมายเหตุ: ข้อมูลการว่ายน้ำไม่ได้ถูกบันทึกระหว่างการพัก

 ระหว่างกิจกรรมการว่ายน้ำของคุณ, เลือก BACK เพื่อเริ่ม ดันการพัก หน้าจอเปลี่ยนไปเป็นตัวอักษรสีขาวบนพื้นหลังสีดำ, และ หน้าจอการพักปรากฏ

- ระหว่างหนึ่งการพัก, เลือก UP หรือ DOWN เพื่อดูหน้าจอ ข้อมูลอื่น ๆ (ให้เลือกได้)
- 3 เลือก BACK, และทำการว่ายน้ำต่อ
- 4 ทำซ้ำสำหรับ intervals การพักเพิ่มเดิม

### การฝึกซ้อมด้วยบันทึกการฝึกฝน

คุณสมบัติบันทึกการฝึกฝนมีให้ใช้สำหรับการว่ายน้ำในสระ เท่านั้น คุณสามารถใช้คุณสมบัติบันทึกการฝึกฝนเพื่อบันทึก เซตการเตะขา, การว่ายน้ำด้วยแขนเดียว, หรือประเภทของการ ว่ายน้ำใด ๆ ที่ไม่ใช่เป็นหนึ่งในสี่สโตรกมาตรฐาน

- ระหว่างกิจกรรมการว่ายน้ำในสระของคุณ, เลือก UP หรือ DOWN เพื่อดูหน้าจอบันทึกการฝึกฝน
- 2 เลือก BACK เพื่อเริ่มเครื่องจับเวลาการฝึกฝน
- 3 หลังจากที่คุณฝึกซ้อมครบหนึ่ง interval การฝึกฝนแล้ว, เลือก BACK

เครื่องจับเวลาการฝึกฝนหยุด, แต่เครื่องจับเวลากิจกรรมยัง คงบันทึกเซสชั่นการว่ายน้ำทั้งหมดต่อไป

- 4 เลือกหนึ่งระยะทางสำหรับการฝึกฝนที่เสร็จสมบูรณ์ การเพิ่มขึ้นของระยะทางขึ้นกับขนาดของสระที่เลือกไว้ สำหรับโปรไฟล์กิจกรรมดังกล่าว
- 5 เลือกหนึ่งตัวเลือก:
  - เพื่อเริ่มต้นอีก interval การฝึกฝน, เลือก BACK
  - เพื่อเริ่มต้นหนึ่ง interval การว่ายน้ำ, เลือก UP หรือ DOWN เพื่อกลับสู่หน้าจอการฝึกซ้อมว่ายน้ำ

### การเล่นกอล์ฟ

#### การเล่นกอล์ฟ

ก่อนที่คุณเล่นกอล์ฟ, คุณควรชาร์จไฟอุปกรณ์ก่อน (*การชาร์จ อุปกรณ์, หน้า 1*)

หมายเหตุ: หากคุณพบหนึ่งสนามกอล์ฟที่มีข้อมูลไม่ถูกต้อง หรือไม่อัปเดต, โปรดส่งรายงานมาให้เราที่ *รายงานปัญหา สนามกอล์ฟ* 

- ี่ **1** จากหน้าปัดนาพึกา, เลือก ▲ > **กอล์ฟ**
- 2 ออกไปข้างนอก, และรอในขณะที่อุปกรณ์หาตำแหน่ง ดาวเทียม
- 3 เลือกหนึ่งสนามจากรายชื่อของสนามที่มีให้บริการ
- **4** เลือก **ใช่** เพื่อเก็บคะแนน
- 5 เลือก UP หรือ DOWN เพื่อเลื่อนดูหลุมต่าง ๆ อุปกรณ์ทำการเปลี่ยนผ่านโดยอัตโนมัติเมื่อคุณย้ายไป หลุมถัดไป
- 6 หลังจากที่คุณทำกิจกรรมของคุณเสร็จแล้ว, เลือก ▲ > จบ รอบ > ใช่

#### ข้อมูลหลุม

เพราะว่าตำแหน่งกลางเสาธงเปลี่ยน, อุปกรณ์คำนวณระยะ ทางไปถึงด้านหน้า, ตรงกลาง, และด้านหลังของกรีน, แต่ไม่ใช่ ตำแหน่งกลางเสาธงที่แท้จริง

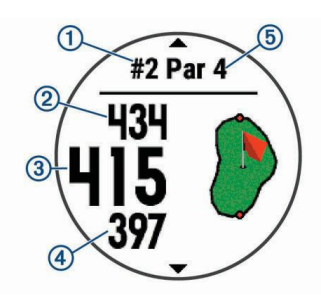

| ₾ | เลขหลุมปัจจุบัน              |
|---|------------------------------|
| 2 | ระยะห่างไปยังด้านหลังของกรีน |
| 3 | ระยะห่างไปยังตรงกลางของกรีน  |
| 4 | ระยะห่างไปยังด้านหน้าของกรีน |
| 5 | พาร์ของหลุม                  |
|   | หลุมถัดไป                    |
| ▼ | หลุมก่อนหน้า                 |

#### การย้ายธง

คุณสามารถมองกรีนได้ใกล้ชิดขึ้นและย้ายตำแหน่งกลางเสา ธงได้

- ี่ 1 จากหน้าจอข้อมูลหลุม, เลือก ▲ > ย้ายธง
- 2 เลือก UP หรือ DOWN เพื่อย้ายตำแหน่งกลางเสาธง
- 3 เลือก 🌢

ระยะห่างบนหน้าจอข้อมูลหลุมถูกอัปเดตเพื่อแสดง ตำแหน่งใหม่ของกลางเสาธง ตำแหน่งกลางเสาธงถูก บันทึกไว้สำหรับรอบปัจจุบันเท่านั้น

#### การดูอุปสรรคต่าง ๆ

คุณสามารถดูระยะทางไปยังอุปสรรคตามแฟร์เวย์สำหรับหลุม พาร์ 4 และ 5 ได้ อุปสรรคที่มีผลต่อการเลือกช็อตถูกแสดงแยก ออกจากกันหรือเป็นกลุ่มเพื่อช่วยให้คุณกำหนดระยะทางไป layup หรือ carry

ี่ 1 จากหน้าจอข้อมูลหลุม, เลือก 🌢 > **อุปสรรค** 

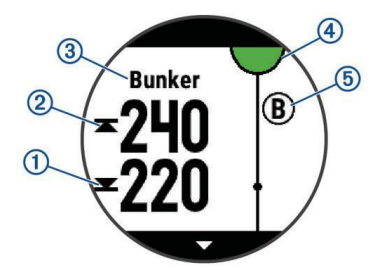

- ระยะทางไปด้านหน้า () และหลัง (2) ของอุปสรรคที่อยู่ ใกล้ที่สุดปรากฏบนหน้าจอ
- ประเภทของอุปสรรค 3 ถูกแสดงในรายการที่ด้านบน ของหน้าจอ
- กรีนถูกแสดงเป็นครึ่งวงกลม (1) ที่ด้านบนของหน้าจอ เส้นที่อยู่ใต้กรีนแสดงกึ่งกลางของแฟร์เวย์
- อุปสรรค<sup>ต</sup>่าง ๆ (๑) ถูกแสดงใต้กรีนเป็นตำแหน่งโดย ประมาณที่สัมพันธ์กับแฟร์เวย์
- 2 เลือก UP หรือ DOWN เพื่อดูอุปสรรคอื่น ๆ สำหรับหลุม ปัจจุบัน

### การวัดหนึ่งช็อต

- 1 ดีหนึ่งช็อต, และดูตำแหน่งที่ลูกของคุณตก
- 2 เลือก ▲ > วัดช็อด

- 3 เดินหรือขับไปที่ลูกของคุณ ระยะทางถูกรีเซ็ดโดยอัดโนมัติเมื่อคุณย้ายไปหลุมถัดไป
- 4 หากจำเป็น, กด ดั้งใหม่ เพื่อรีเซ็ตระยะทางในเวลาใด ๆ ได้

### การดูระยะ Layup และ Dogleg

### เลือก 🌢 > **เลย์อัพ**

แต่ละ layup และระยะทางจนกระทั่งคุณไปถึงแต่ละ layup ปรากฏบนหน้าจอ

หม**ายเหตุ:** ระยะทางต่าง ๆ ถูกลบจากรายการเมื่อคุณผ่าน ไปแล้ว

### การบันทึกคะแนน

- จากหน้าจอข้อมูลหลุม, เลือก ▲ > บัตรคะแนน บัตรลง คะแนนปรากฏขึ้นเมื่อคุณอยู่บนกรีน
- 2 เลือก UP หรือ DOWN เพื่อเลื่อนดูหลุมต่าง ๆ
- 3 เลือก 🌢 เพื่อเลือกหนึ่งหลุม
- 4 เลือก DOWN หรือ UP เพื่อตั้งค่าคะแนน คะแนนรวมของ คุณได้ถูกอัปเดต

### การอัปเดตคะแนน

- 1 จากหน้าจอข้อมูลหลุม, เลือก 🌢 > **บัตรคะแนน**
- 2 เลือก UP หรือ DOWN เพื่อเลื่อนดูหลุมต่าง ๆ
- 3 เลือก 🌢 เพื่อเลือกหนึ่งหลุม
- 4 เลือก UP หรือ DOWN เพื่อเปลี่ยนคะแนนสำหรับหลุมนั้น คะแนนรวมของคุณได้ถูกอัปเดต

### TruSwing

คุณสมบัติ TruSwing ช่วยให้คุณดูการวัดวงสวิงที่บันทึกไว้จาก อุปกรณ์ TruSwing ของคุณ ไปที่ *Garmin.co.th/minisite/ approach* เพื่อซื้ออุปกรณ์ TruSwing

### การใช้เครื่องวัดระยะกอล์ฟ

คุณสามารถใช้เครื่องวัดระยะเพื่อบันทึกเวลา, ระยะทาง, และ จำนวนก้าวที่ได้เดินทางผ่านไปแล้วได้ เครื่องวัดระยะเริ่มและ หยุดโดยอัตโนมัติเมื่อคุณเริ่มต้นหรือจบหนึ่งรอบ

- 1 เลือก ▲ > เครื่องวัดระยะ
- 2 หากจำเป็น, เลือก รีเซ็ต เพื่อรีเซ็ตเครื่องวัดระยะเป็นศูนย์

### การติดตามสถิติ

คุณสมบัติ Stat Tracking ช่วยให้สามารถทำการติดตามสถิติ โดยละเอียดได้ระหว่างกำลังเล่นกอล์ฟ

- 1 จากหน้าจอข้อมูลหลุม, กดค้าง MENU
- 2 เลือกการตั้งค่ากิจกรรม
- 3 เลือก Stat Tracking เพื่อเปิดใช้งานการติดตามสถิติ

# คุณสมบัติอัตราการเต้นหัวใจ

อุปกรณ์ Descent Mk1 มีเครื่องวัดอัตราการเด้นหัวใจที่อิงกับ ข้อมือ และยังใช้งานร่วมกันได้กับเครื่องวัดอัตราการเด้นหัวใจ แบบคาดหน้าอกได้ (จำหน่ายแยกต่างหาก) คุณสามารถดู ข้อมูลอัตราการเด้นหัวใจได้บนวิจิทอัตราการเด้นหัวใจ หากทั้ง ข้อมูลอัตราการเด้นหัวใจที่อิงกับข้อมือและอัตราการเด้นหัวใจ จากหน้าอกมีให้ใช้ทั้งคู่, อุปกรณ์ของคุณใช้ข้อมูลอัตราการเต้น หัวใจจากหน้าอก

### อัตราการเต้นหัวใจที่อิงกับข้อมือ

### การสวมใส่อุปกรณ์และอัตราการเต้นหัวใจ

 สวมอุปกรณ์ Descent Mk1 เหนือกระดูกข้อมือของคุณ หมายเหตุ: อุปกรณ์ควรสวมใส่ได้กระชับแต่สบาย, และไม่ ควรขยับไปมาระหว่างกำลังวิ่งหรือกำลังออกกำลังกาย

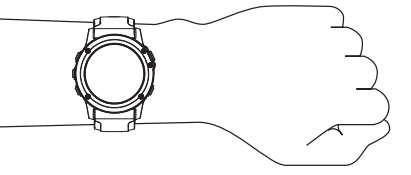

หม**ายเหตุ:** ในขณะที่กำลังดำน้ำอยู่, อุปกรณ์ควรแนบ สัมผัสกับผิวหนังของคุณ, และไม่ควรชนเข้ากับอุปกรณ์ อื่น ๆ ที่สวมใส่บนข้อมือ

หมายเหตุ: เซ็นเซอร์วัดอัตราการเด้นหัวใจอยู่ที่ด้านหลัง ของอุปกรณ์

- ดูข้อแนะนำสำหรับข้อมูลอัตราการเด้นหัวใจที่ไม่แน่นอน, หน้า 10 สำหรับข้อมูลเพิ่มเดิมเกี่ยวกับอัตราการเต้นหัวใจ ที่อิงกับข้อมือ
- สำหรับข้อมูลเพิ่มเดิมเกี่ยวกับความแม่นยำของอัตรา การเด้นหัวใจที่อิงกับข้อมือ, ไปที่ Garmin.co.th/legal/ atdisclaimer

#### ข้อแนะนำสำหรับข้อมูลอัตราการเต้นหัวใจที่ไม่ แน่นอน

หากข้อมูลอัตราการเต้นหัวใจไม่แน่นอนหรือไม่ปรากฏ, คุณ สามารถลองทำตามข้อแนะนำเหล่านี้

- ทำความสะอาดและเช็ดแขนของคุณให้แห้งก่อนการสวม อุปกรณ์
- หลีกเลี่ยงการทาสารกันแดด, โลชั่น, และยาไล่แมลงใต้ อุปกรณ์
- หลีกเลี่ยงการขีดข่วนเซ็นเซอร์วัดอัตราการเด้นหัวใจบน ด้านหลังของอุปกรณ์
- สวมอุปกรณ์เหนือกระดูกข้อมือของคุณ อุปกรณ์ควรสวมได้ กระชับแต่สบาย
- รอจนกว่าไอคอน ♥ หยุดนิ่งก่อนการเริ่มต้นทำกิจกรรม ของคุณ
- วอร์มอัพนาน 5 ถึง 10 นาทีและอ่านค่าอัตราการเด้นหัวใจ ได้ก่อนการเริ่มกิจกรรมของคุณ

หมายเหตุ: ในสภาพอากาศเย็น, ให้วอร์มอัพในร่ม

ล้างอุปกรณ์ด้วยน้ำจืดหลังเวิร์คเอ้าท์แต่ละครั้ง

#### การดูวิจิทอัตราการเต้นหัวใจ

วิจิทแสดงอัตราการเต้นหัวใจปัจจุบันของคุณเป็นจังหวะการ เด้นต่อนาที (bpm) และกราฟของอัตราการเด้นหัวใจสำหรับ 4 ชั่วโมงล่าสุดของคุณ

- 1 จากหน้าปัดนาพึกา, เลือก DOWN
- เลือก ▲ เพื่อดูค่าอัตราการเด้นหัวใจขณะพักโดยเฉลี่ย ของคุณสำหรับ 7 วันล่าสุด

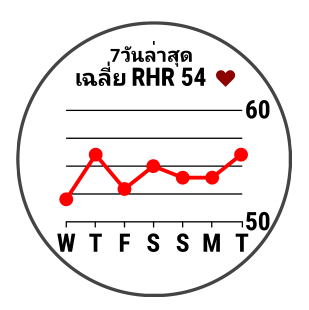

#### การแพร่สัญญาณข้อมูลอัตราการเด้นหัวใจไปยัง อุปกรณ์ Garmin

คุณสามารถแพร่สัญญาณข้อมูลอัตราการเด้นหัวใจของคุณจาก อุปกรณ์ Descent Mk1 ของคุณและดูบนอุปกรณ์ Garmin ที่ จับคู่ไว้แล้วได้ ตัวอย่างเช่น คุณสามารถแพร่สัญญาณข้อมูล อัตราการเด้นหัวใจของคุณไปยังอุปกรณ์ Edge ในขณะที่กำลัง ปั่นจักรยาน, หรือไปยังกล้องแอคชั่นคาเมร่า VIRB ระหว่างทำ หนึ่งกิจกรรมได้

หม**ายเหตุ:** การแพร่สัญญาณข้อมูลอัตราการเด้นหัวใจลดอายุ แบดเตอรี่ลง

- 1 จากวิจิทอัตราการเด้นหัวใจ, กดค้าง MENU
- 2 เลือก **ตัวเลือก**
- 3 เลือกหนึ่งตัวเลือก:
  - เลือก แพร่อัตราการเต้นหัวใจ เพื่อเริ่มการแพร่ สัญญาณข้อมูลอัตราการเด้นหัวใจในตอนนี้
  - เลือก แพร่สัญญาณระหว่างกิจกรรม เพื่อแพร่ สัญญาณอัตราการเด้นหัวใจระหว่างกิจกรรมที่ถูกจับ เวลา (*การเริ่มหนึ่งกิจกรรม, หน้า 6*)

หมายเหตุ: การแพร่สัญญาณข้อมูลอัตราการเด้นหัวใจไม่ สามารถใช้งานได้สำหรับกิจกรรมการดำน้ำ

อุปกรณ์ Descent Mk1 เริ่มการแพร่สัญญาณข้อมูลอัตรา การเต้นหัวใจของคุณ, และ (๙♥ ปรากฏ

หม**ายเหตุ:** คุณสามารถดูได้เพียงวิจิทอัตราการเด้นหัวใจ เท่านั้นขณะกำลังแพร่สัญญาณข้อมูลอัตราการเต้นหัวใจ

4 จับคู่อุปกรณ์ Descent Mk1 ของคุณกับอุปกรณ์ Garmin ANT+ ที่ใช้งานร่วมกันได้ของคุณ

หม**ายเหตุ:** คำแนะนำในการจับคู่สำหรับแต่ละอุปกรณ์ Garmin ที่ใช้งานร่วมกันได้ไม่เหมือนกัน ดูคู่มือการใช้งาน ของคุณ

ข้อแนะนำ: เพื่อหยุดการแพร่สัญญาณข้อมูลอัตราการเด้น หัวใจของคุณ, เลือกปุ่มใด ๆ, และเลือก **ใช่** 

### การปิดเครื่องวัดอัตราการเต้นหัวใจจากข้อมือ

ค่าเริ่มต้นสำหรับการตั้งค่าอัตราการเต้นหัวใจจากข้อมือคือ อัตโนมัติ อุปกรณ์ใช้เครื่องวัดอัตราการเต้นหัวใจที่อิงกับข้อ มือโดยอัตโนมัติ เว้นแต่คุณจับคู่เครื่องวัดอัตราการเต้นหัวใจ ANT+ กับอุปกรณ์นี้

- 1 จากวิจิทอัตราการเด้นหัวใจ, กดค้าง MENU
- 2 เลือก **ตัวเลือก > สถานะ > ปิด**

### การสวมใส่เครื่องวัดอัตราการเต้นหัวใจ

คุณควรสวมใส่เครื่องวัดอัตราการเด้นหัวใจโดยตรงบนผิวของ คุณ, ที่ตรงด้านล่างของแผ่นอกของคุณ ซึ่งควรสวมได้กระชับ พอโดยไม่ขยับไปมาในระหว่างการทำกิจกรรมของคุณ

 หากจำเป็น, ให้ติดแถบขยายสายรัดเข้ากับเครื่องวัดอัตรา การเด้นหัวใจ 2 ทาขั้วอิเล็กโทรด ① ที่ด้านหลังของเครื่องวัดอัตราการเต้น หัวใจให้เปียกเพื่อสร้างการเชื่อมด่อที่มั่นคงระหว่างหน้าอก ของคุณกับเครื่องส่งสัญญาณ

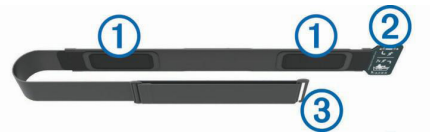

3 สวมเครื่องวัดอัตราการเต้นหัวใจโดยให้โลโก้ Garmin หงายขึ้นมา

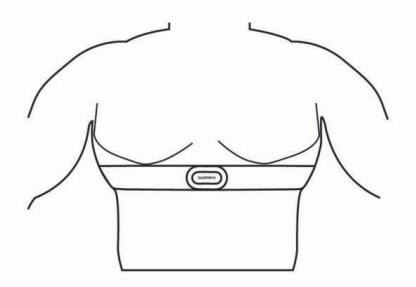

การเชื่อมต่อระหว่างห่วง ඵ และตะขอเกี่ยว 3 ควรอยู่ที่ ด้านขวาของคุณ

4 พันเครื่องวัดอัตราการเด้นหัวใจรอบหน้าอกของคุณ, และ เกี่ยวตะขอของสายรัดเข้ากับห่วง

หม**ายเหตุ:** ให้แน่ใจว่าแถบป้ายการดูแลรักษาไม่ได้ถูก พับไว้

หลังจากคุณสวมใส่เครื่องวัดอัตราการเด้นหัวใจ, เครื่องเริ่ม ทำงานและกำลังส่งข้อมูล

#### ข้อแนะนำสำหรับข้อมูลอัตราการเต้นหัวใจที่ไม่ แน่นอน

หากข้อมูลอัตราการเด้นหัวใจไม่แน่นอนหรือไม่ปรากฏ, คุณ สามารถลองทำตามข้อแนะนำเหล่านี้

- ทาน้ำให้ขั้วอิเล็กโทรดและแผ่นแปะสัมผัสให้เปียกอีกครั้ง (หากทำได้)
- กระชับสายรัดบนหน้าอกของคุณให้แน่น
- วอร์มอัพนาน 5 ถึง 10 นาที
- ทำตามคำแนะนำการดูแล (การดูแลเครื่องวัดอัตราการเต้น หัวใจ, หน้า 11)
- สวมเสื้อผ้าฝ้ายหรือทำให้สายรัดทั้งสองด้านเปียกขุ่ม เสื้อใยสังเคราะห์ที่เสียดสีหรือสะบัดกับเครื่องวัดอัตรา การเด้นหัวใจสามารถทำให้เกิดไฟฟ้าสถิตย์ซึ่งรบกวน สัญญาณอัตราการเด้นหัวใจได้
- อยู่ห่างจากแหล่งที่สามารถรบกวนการทำงานของเครื่อง วัดอัตราการเต้นหัวใจของคุณ

แหล่งของการรบกวนอาจรวมถึงสนามแม่เหล็กไฟฟ้าแรง สูง, เซ็นเซอร์ไร้สาย 2.4 GHz บางประเภท, สายไฟฟ้าแรง สูง, มอเดอร์ไฟฟ้า, เตาอบ, เตาอบไมโครเวฟ, โทรศัพท์ไร้ สายแบบ 2.4 GHz, และ access points ของ LAN แบบ ไร้สาย

#### การดูแลเครื่องวัดอัตราการเต้นหัวใจ

#### ข้อสังเกต

เหงื่อและเกลือที่สะสมบนสายรัดสามารถลดสมรรถนะของ เครื่องวัดอัตราการเต้นหัวใจในการรายงานข้อมูลที่ถูกต้อง

- ล้างเครื่องวัดอัตราการเต้นหัวใจหลังใช้งานทุกครั้ง
- ทำความสะอาดเครื่องวัดอัตราการเต้นหัวใจด้วยมือหลัง

จากใช้งานครบทุกเจ็ดครั้ง, โดยการใช้น้ำยาทำความ สะอาดอย่างอ่อนในปริมาณเล็กน้อย, เช่น น้ำยาล้างจาน หมายเหตุ: การใช้น้ำยาทำความสะอาดมากเกินไปอาจ ทำความเสียหายให้กับเครื่องวัดอัตราการเด้นหัวใจ

- อย่าใส่เครื่องวัดอัตราการเต้นหัวใจในเครื่องซักผ้าหรือ เครื่องอบผ้า
- เมื่อกำลังปล่อยเครื่องวัดอัตราการเด้นหัวใจให้แห้ง, ให้ แขวนหรือวางราบบนพื้น

### **Running Dynamics**

คุณสามารถใช้อุปกรณ์ Descent ที่ใช้งานร่วมกันได้ที่จับ คู่กับอุปกรณ์เสริม HRM-Run หรืออุปกรณ์เสริม running dynamics อื่น ๆ เพื่อให้การตอบกลับแบบเรียลไทม์เกี่ยวกับ ฟอร์มการวิ่งของคุณได้

อุปกรณ์เสริม running dynamics มีมาตรวัดความเร่งที่วัดการ เคลื่อนไหวของลำตัวเพื่อคำนวณการวัดการวิ่งหกแบบ

- Cadence: Cadence คือจำนวนของก้าวต่อนาที โดยแสดง จำนวนก้าวทั้งหมด (ข้างขวาและซ้ายรวมกัน)
- **ค่าการโยกตัวขณะวิ่ง:** ค่าการโยกตัวขณะวิ่ง (vertical oscillation) คือการสะท้อนของคุณขณะกำลังวิ่ง โดย แสดงการเคลื่อนไหวแนวดิ่งของลำตัวของคุณ, ถูกวัดเป็น เช่นดิเมตร
- ระยะเวลาที่เท้าเหยียบพื้นขณะวิ่ง: ระยะเวลาที่เท้าเหยียบ พื้นขณะวิ่ง (ground contact time) เป็นจำนวนของเวลา ในแต่ละก้าวของคุณใช้สัมผัสพื้นขณะกำลังวิ่ง โดยถูกวัด เป็นมิลลิวินาที

หม**ายเหตุ:** ระยะเวลาที่เท้าเหยียบพื้นขณะวิ่งและสมดุล ไม่มีให้ใช้ขณะกำลังเดินอยู่

**ความสมดุลในการลงเท้าทั้งสองข้าง:** ความสมดุลในการลง เท้าทั้งสองข้าง (ground contact time balance) แสดง ความสมดุลข้างซ้าย/ขวาของระยะเวลาที่เท้าเหยียบพื้น ของคุณขณะกำลังวิ่ง โดยแสดงเป็นเปอร์เซ็นต์ ตัวอย่าง เช่น 53.2 พร้อมลูกศรชี้ไปทางซ้ายหรือขวา

- **ระยะวิ่งต่อก้าว:** ระยะวิ่งต่อก้าว (stride length) คือความยาว ของก้าวของคุณจากหนึ่งการก้าวเท้าไปยังก้าวถัดไป โดย ถูกวัดเป็นเมตร
- Vertical ratio: Vertical ratio คืออัตราส่วนของค่าการโยกตัว ขณะวิ่งกับระยะวิ่งต่อก้าว โดยแสดงเป็นเปอร์เซ็นต์ โดย ปกติแล้วเลขที่ต่ำกว่าแสดงฟอร์มการวิ่งที่ดีขึ้น

### การฝึกซ้อมด้วย Running Dynamics

ก่อนที่คุณสามารถดู running dynamics, คุณต้องสวมอุปกรณ์ เสริม running dynamics, เช่น อุปกรณ์เสริม HRM-Run, และ จับคู่กับอุปกรณ์ของคุณก่อน (*การจับคู่กับเซ็นเซอร์ ANT+, หน้า 37*)

- 1 เลือกหนึ่งตัวเลือก:
  - หากอุปกรณ์เสริม running dynamics ของคุณและ อุปกรณ์ Descent Mk1 จับคู่กันอยู่แล้ว, ให้ข้ามไปขั้น ดอนที่ 7
  - หากอุปกรณ์เสริม running dynamics ของคุณและ อุปกรณ์ Descent Mk1 ยังไม่ได้จับคู่กัน, ให้ทำตามทุก ขั้นตอนในกระบวนการนี้ให้เสร็จสิ้น
- 2 กดค้าง MENU
- 3 เลือก **การตั้งค่า** > **แอปส์**
- 4 เลือกหนึ่งกิจกรรม
- 5 เลือกการตั้งค่ากิจกรรม
- 6 เลือก หน้าจอข้อมูล > เพิ่มใหม่
- 7 เลือกหนึ่งหน้าจอข้อมูล running dynamics
- 8 ออกไปวิ่งหนึ่งรอบ (*การเริ่มหนึ่งกิจกรรม, หน้า 6*)
- 9 เลือก UP หรือ DOWN เพื่อเปิดหน้าจอ running dynamics เพื่อดูการวัดต่าง ๆ ของคุณ หมายเหตุ: หน้าจอ running dynamics ไม่มีให้ใช้ สำหรับทุกกิจกรรม

#### มาตรวัดสีและข้อมูล Running Dynamics

หน้าจอ running dynamics แสดงมาตรวัดสีสำหรับการวัดหลัก คุณสามารถแสดง cadence, ค่าการโยกตัวขณะวิ่ง, ระยะเวลาที่ เท้าเหยียบพื้นขณะวิ่ง, ความสมดุลในการลงเท้าทั้งสองข้าง, หรือ vertical ratio เป็นการวัดหลักได้ มาตรวัดสีแสดงให้เห็นว่าข้อมูล running dynamics ของคุณเป็นอย่างไรเมื่อเทียบกับของนักวิ่งคนอื่น ๆ โซนสีต่าง ๆ ขึ้นอยู่กับค่าเปอร์เซ็นไทล์

Garmin ได้ศึกษาวิจัยนักวิ่งหลายคนในทุกระดับที่แตกต่างกัน ค่าข้อมูลในโซนสีแดงหรือสีส้มเป็นตัวอย่างสำหรับนักวิ่งที่มี ประสบการณ์น้อยหรือวิ่งข้า ค่าข้อมูลในโซนสีเขียว, สีน้ำเงิน, หรือสีม่วงเป็นตัวอย่างสำหรับนักวิ่งที่มีประสบการณ์มากขึ้นหรือวิ่งเร็ว ขึ้น นักวิ่งที่มีประสบการณ์มากขึ้นมีแนวโน้มที่จะแสดงเวลาเท้าสัมผัสพื้นที่สั้นลง, ค่าโยกตัวขณะวิ่งที่ต่ำลง, vertical ratio ที่ต่ำลง, และ cadence ที่สูงขึ้นกว่านักวิ่งที่มีประสบการณ์น้อย อย่างไรก็ตาม, นักวิ่งที่มีร่างกายสูงกว่ามักจะมี cadences ที่ช้ากว่าเล็กน้อย, ช่วงก้าวที่ยาวกว่า, และค่าการโยกตัวขณะวิ่งที่สูงกว่าเล็กน้อย vertical ratio คือค่าการโยกตัวขณะวิ่งของคุณหารด้วยระยะวิ่งต่อ ก้าว ซึ่งไม่ได้เกี่ยวพันกับความสูง

ไปที่ *Garmin.co.th/minisite/runningscience* สำหรับข้อมูลเพิ่มเติมเกี่ยวกับ running dynamics สำหรับทฤษฎีและการแปล ความหมายของข้อมูล running dynamics เพิ่มเติม, คุณสามารถค้นหาสื่อสิ่งพิมพ์และเว็บไซต์ต่าง ๆ เกี่ยวกับการวิ่งที่มีชื่อเสียงได้

| โชนสี       | เปอร์เซ็นไทล์ในโชน | ช่วง Cadence | ช่วงระยะเวลาที่เท้าเหยียบพื้นขณะวิ่ง |
|-------------|--------------------|--------------|--------------------------------------|
| 🔳 สีม่วง    | >95                | >183 spm     | <218 ms                              |
| 🔲 สีน้ำเงิน | 70-95              | 174–183 spm  | 218–248 ms                           |
| 🔲 สีเขียว   | 30-69              | 164–173 spm  | 249–277 ms                           |
| 📕 สีสัม     | 5-29               | 153–163 spm  | 278–308 ms                           |
| 📕 สีแดง     | <5                 | <153 spm     | >308 ms                              |

#### ข้อมูลความสมดุลในการลงเท้าทั้งสองข้าง

ความสมดุลในการลงเท้าทั้งสองข้างวัดความสมมาตรในการวิ่งของคุณและแสดงผลเป็นเปอร์เซ็นต์ของเวลาเท้าเหยียบพื้นทั้งหมด ของคุณ ตัวอย่างเช่น 51.3% พร้อมลูกศรชี้ไปทางซ้ายบ่งชี้ว่านักวิ่งใช้เวลาบนพื้นมากขึ้นเมื่ออยู่บนเท้าซ้าย ถ้าหน้าจอข้อมูลของ คุณแสดงเลขทั้งคู่ ตัวอย่างเช่น 48-52, 48% คือเท้าซ้ายและ 52% คือเท้าขวา

| โชนสี                               | 📕 สีแดง  | 📕 สีส้ม      | 🔲 สีเขียว       | 📕 สีส้ม      | 📕 สีแดง  |
|-------------------------------------|----------|--------------|-----------------|--------------|----------|
| ความสมมาตร                          | แย่      | ดีพอใช้      | ดี              | ดีพอใช้      | แย่      |
| เปอร์เข็นต์ของนักวิ่งอื่น ๆ         | 5%       | 25%          | 40%             | 25%          | 5%       |
| ความสมดุลในการลงเท้า<br>ทั้งสองข้าง | >52.2% L | 50.8-52.2% L | 50.7% L-50.7% R | 50.8-52.2% R | >52.2% R |

ในขณะที่กำลังพัฒนาและทดสอบ running dynamics, ทีม Garmin พบความสัมพันธ์ระหว่างการบาดเจ็บและความไม่สมดุลที่มาก ขึ้นกับนักวิ่งบางราย สำหรับนักวิ่งหลาย ๆ คน, ความสมดุลในการลงเท้าทั้งสองข้างมีแนวโน้มที่จะเบี่ยงเบนเพิ่มขึ้นจาก 50-50 เมื่อ กำลังวิ่งขึ้นหรือลงเนินเขา โค้ชการวิ่งส่วนใหญ่เห็นพ้องว่าฟอร์มการวิ่งที่สมมาตรเป็นสิ่งที่ดี นักวิ่งชั้นยอดมีแนวโน้มที่มีช่วงก้าวที่ รวดเร็วและสมดุล

คุณสามารถดูมาตรวัดสีหรือช่องข้อมูลในระหว่างการวิ่งของคุณหรือดูสรุปบนบัญชี Garmin Connect ของคุณหลังการวิ่งของคุณได้ เช่นเดียวกับข้อมูล running dynamics อื่น ๆ, ความสมดุลในการลงเท้าทั้งสองข้างคือการวัดเชิงปริมาณเพื่อช่วยให้คุณเรียนรู้เกี่ยว กับฟอร์มการวิ่งของคุณ

#### ข้อมูลค่าการโยกตัวขณะวิ่งและ Vertical Ratio

ช่วงข้อมูลสำหรับค่าโยกตัวขณะวิ่งและ vertical ratio แตกต่างกันเล็กน้อยขึ้นอยู่กับเซ็นเซอร์และดำแหน่งว่าอยู่ที่หน้าอก (อุปกรณ์ เสริม HRM-Tri หรือ HRM-Run) หรือที่เอว (อุปกรณ์เสริม Running Dynamics Pod)

| โชนสี       | เปอร์เซ็นไทล์ใน<br>โชน | ช่วงค่าการโยกตัว<br>ขณะวิ่งที่รอบอก | ช่วงค่าการโยกตัว<br>ขณะวิ่งที่เอว | Vertical Ratio<br>ที่รอบอก | Vertical Ratio<br>ที่เอว |
|-------------|------------------------|-------------------------------------|-----------------------------------|----------------------------|--------------------------|
| 🔲 ສື່ມ່ວง   | >95                    | <6.4 ซม.                            | <6.8 ซม.                          | <6.1%                      | <6.5%                    |
| 🗖 สีน้ำเงิน | 70-95                  | 6.4–8.1 ซม.                         | 6.8–8.9 ซม.                       | 6.1-7.4%                   | 6.5-8.3%                 |
| 🔳 สีเขียว   | 30-69                  | 8.2–9.7 ซม.                         | 9.0–10.9 ซม.                      | 7.5-8.6%                   | 8.4-10.0%                |
| 📕 สีสัม     | 5-29                   | 9.8–11.5 ซม.                        | 11.0–13.0 ซม.                     | 8.7-10.1%                  | 10.1-11.9%               |
| 📕 สีแดง     | <5                     | >11.5 ซม.                           | >13.0 ซม.                         | >10.1%                     | >11.9%                   |

### ข้อแนะนำสำหรับข้อมูล Running Dynamics ที่หาย ไป

หากข้อมูล running dynamics ไม่ปรากฏ, คุณสามารถลองทำ ตามข้อแนะนำเหล่านี้ได้

- ดรวจสอบให้แน่ใจว่าคุณมีอุปกรณ์เสริม running dynamics, เช่น อุปกรณ์เสริม HRM-Run อุปกรณ์เสริมด่าง ๆ พร้อม running dynamics มี **รั**ที่ด้าน หน้าของโมดล
- จับคู่อุปกรณ์เสริม running dynamics กับอุปกรณ์ Descent ของคุณอีกครั้ง, โดยทำตามคำแนะนำ
- หากข้อมูล running dynamics แสดงเพียงค่าศูนย์ เท่านั้น, ตรวจสอบให้แน่ใจว่าอุปกรณ์เสริมถูกสวมโดย หงายด้านหน้าขึ้น

หมายเหตุ: ระยะเวลาที่เท้าเหยียบพื้นขณะวิ่งและสมดุล ปรากฏระหว่างกำลังวิ่งเท่านั้น โดยไม่สามารถใช้คำนวณ ได้ขณะกำลังเดินอยู่

#### การวัดสมรรถนะ

การวัดสมรรถนะเป็นการประเมินที่สามารถช่วยคุณติดตามและ ทำความเข้าใจกิจกรรมการฝึกซ้อมและสมรรถนะการแข่งของ คุณได้ การวัดต้องการให้ทำบางกิจกรรมก่อนโดยการใช้เครื่อง วัดอัตราการเต้นหัวใจที่อิงกับข้อมือหรือเครื่องวัดอัตราการเต้น หัวใจแบบคาดหน้าอกที่ใช้งานร่วมกันได้ การวัดสมรรถนะการ ปั่นจักรยานจำเป็นต้องมีเครื่องวัดอัตราการเต้นหัวใจและมิเตอร์ power การประเมินเหล่านี้ได้รับการจัดหาและสนับสนุนโดย Firstbeat สำหรับข้อมูลเพิ่มเดิม, ไปที่ *Garmin.co.th/minisite/ runningscience* 

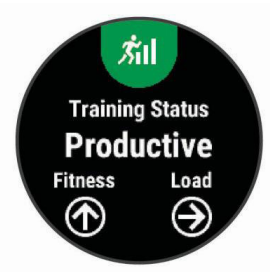

หมายเหตุ: ในตอนแรกการประเมินอาจดูไม่ค่อยแม่นยำนัก อุปกรณ์ต้องการให้คุณทำบางกิจกรรมให้จบก่อนเพื่อเรียนรู้ เกี่ยวกับสมรรถนะของคุณ

- **สถานะการฝึกซ้อม:** สถานะการฝึกซ้อมแสดงให้คุณเห็น ว่าการฝึกซ้อมของคุณส่งผลกระทบต่อฟิตเนสและ สมรรถนะของคุณอย่างไร สถานะการฝึกซ้อมของคุณขึ้น อยู่กับการเปลี่ยนแปลงในปริมาณการฝึกซ้อมและ VO2 max ของคุณผ่านหนึ่งช่วงระยะเวลาที่ยาวขึ้น
- VO2 max.: VO2 max. เป็นปริมาณสูงสุดของออกซิเจน (เป็น มิลลิลิตร) ซึ่งคุณสามารถผลาญต่อนาทีต่อกิโลกรัมของน้ำ หนักตัวที่สมรรถนะสูงสุดของคุณ
- **เวลาพักฟื้น:** เวลาพักฟื้นแสดงว่าเหลือเวลาอีกมากเท่าไหร่ ก่อนที่คุณได้รับการพักฟื้นอย่างเต็มที่และพร้อมสำหรับ เวิร์คเอ้าท์หนัก ๆ ครั้งด่อไป

- **ปริมาณการฝึกช้อม:** ปริมาณการฝึกซ้อมคือผลรวมของ ปริมาณการผลาญออกซิเจนที่เพิ่มขึ้นหลังการออกกำลัง กาย (EPOC) ใน 7 วันที่ผ่านมา EPOC เป็นการคาดคะเน ว่าร่างกายของคุณต้องการพลังงานเท่าใดเพื่อพักฟื้นหลัง การออกกำลังกาย
- Predicted race times: อุปกรณ์ของคุณใช้การประเมิน VO2 max. และแหล่งข้อมูลที่ได้เผยแพร่เพื่อให้เป้าหมายเวลา ในการแข่งขันโดยขึ้นกับสภาพฟิตเนสในปัจจุบันของคุณ การคาดคะเนนี้ยังอนุมานว่าคุณได้เสร็จสิ้นการฝึกซ้อมที่ เหมาะสมสำหรับการแข่งขันด้วย
- HRV stress test: HRV (ความแปรปรวนของอัตราการเด้น หัวใจ) stress test ต้องใช้เครื่องวัดอัตราการเด้นหัวใจ แบบคาดหน้าอกของ Garmin อุปกรณ์วัดความแปรปรวน ของอัตราการเด้นหัวใจของคุณในขณะกำลังยืนนิ่งเป็น เวลา 3 นาที ซึ่งแสดงระดับความเครียดโดยรวมของคุณ มาตราส่วนคือ 1 ถึง 100, และคะแนนที่ต่ำลงแสดงว่ามี ระดับความเครียดต่ำที่ต่ำลง
- ข้อจำกัดด้านสมรรถนะ: ข้อจำกัดด้านสมรรถนะ (performance condition) ของคุณเป็นการประเมินแบบ เรียลไทม์หลัง 6 ถึง 20 นาทีของการทำกิจกรรม โดย สามารถถูกเพิ่มเป็นช่องข้อมูลเพื่อที่คุณสามารถดูข้อจำกัด ด้านสมรรถนะของคุณในระหว่างช่วงที่เหลือของกิจกรรม ของคุณ โดยเปรียบเทียบสภาพแบบเรียลไทม์ของคุณกับ ระดับฟิตเนสเฉลี่ยของคุณ
- Functional threshold power (FTP): อุปกรณ์นี้ใช้ข้อมูล โปรไฟล์ผู้ใช้ของคุณจากการตั้งค่าเริ่มต้นเพื่อคาดคะเน FTP ของคุณ สำหรับการจัดลำดับที่แม่นยำยิ่งขึ้น, คุณ สามารถดำเนินการทดสอบตามคำแนะนำได้
- Lactate threshold: Lactate threshold ต้องใช้เครื่องวัด อัตราการเด้นหัวใจแบบคาดหน้าอก lactate threshold คือจุดที่กล้ามเนื้อของคุณเริ่มเหนื่อยล้าลงอย่างรวดเร็ว อุปกรณ์ของคุณวัดระดับ lactate threshold ของคุณโดย การใช้ข้อมูลอัตราการเด้นหัวใจและ pace

### การปิดการแจ้งเตือนสมรรถนะ

การแจ้งเดือนสมรรถนะถูกเปิดไว้เป็นค่าตั้งต้น บางการแจ้ง เดือนสมรรถนะคือการเดือนที่ปรากฏขึ้นเมื่อคุณทำกิจกรรมของ คุณเสร็จสิ้น บางการแจ้งเดือนสมรรถนะปรากฏขึ้นระหว่างทำ หนึ่งกิจกรรม หรือเมื่อคุณบรรลุการวัดสมรรถนะใหม่, เช่น การ ประเมิน VO2 max ใหม่

- 1 กดค้าง MENU
- 2 เลือก การตั้งค่า > การวัดทางสรีรวิทยา > แจ้งเตือน สมรรถนะ
- 3 เลือกหนึ่งตัวเลือก

#### การตรวจจับการวัดสมรรถนะโดยอัตโนมัติ

คุณสมบัติ ตรวจจับอัตโนมัติ ถูกเปิดเป็นค่าเริ่มต้น อุปกรณ์ สามารถตรวจจับอัตราการเต้นหัวใจสูงสุดของคุณ, lactate threshold, และ functional threshold power (FTP) ใน ระหว่างกิจกรรมโดยอัตโนมัติ

หมายเหตุ: อุปกรณ์ตรวจจับอัตราการเด้นหัวใจสูงสุดเมื่ออัตรา การเด้นหัวใจของคุณสูงกว่าค่าที่ตั้งไว้ในโปรไฟล์ผู้ใช้ของคุณ เท่านั้น

- 1 กดค้าง MENU
- 2 เลือก การตั้งค่า > การวัดทางสรีรวิทยา > ตรวจจับ อัตโนมัติ
- 3 เลือกหนึ่งตัวเลือก

### สถานะการฝึกซ้อม

สถานะการฝึกซ้อมแสดงให้คุณเห็นว่าการฝึกซ้อมของคุณ ส่งผลกระทบต่อระดับฟิตเนสและสมรรถนะของคุณอย่างไร สถานะการฝึกซ้อมของคุณขึ้นอยู่กับการเปลี่ยนแปลงใน ปริมาณการฝึกซ้อมและ VO2 max. ของคุณผ่านหนึ่งช่วงระยะ เวลาที่ยาวขึ้น คุณสามารถใช้สถานะการฝึกซ้อมของคุณเพื่อ ช่วยวางแผนการฝึกซ้อมในอนาคตและพัฒนาระดับฟิตเนสของ คุณอย่างต่อเนื่อง

- Peaking: Peaking หมายถึงว่าคุณอยู่ในสภาพที่เหมาะสม สำหรับการแข่งขันที่สุด การลดปริมาณการฝึกซ้อมของคุณ ระยะหลัง ๆ นี้ช่วยให้ร่างกายของคุณฟื้นตัวและทดแทน การฝึกซ้อมก่อนหน้านี้ได้อย่างเต็มที่ คุณควรวางแผนล่วง หน้า, เนื่องจากสภาพจุดสูงสุดนี้สามารถคงไว้ได้เป็นเวลา สั้น ๆ เท่านั้น
- มีประสิทธิผล: ปริมาณการฝึกซ้อมปัจจุบันของคุณกำลังนำ ระดับฟิตเนสและสมรรถนะของคุณไปในทิศทางที่ถูกต้อง คุณควรวางแผนให้ช่วงการฟื้นดัวเข้าไปในการฝึกซ้อมของ คุณเพื่อรักษาระดับฟิตเนสของคุณไว้
- **การรักษาระดับ:** ปริมาณการฝึกซ้อมปัจจุบันของคุณเพียงพอ สำหรับการรักษาระดับฟิตเนสของคุณแล้ว เพื่อให้เห็นการ พัฒนาการ, ลองเพิ่มความหลากหลายให้แก่เวิร์คเอ้าท์ของ คุณหรือการเพิ่มปริมาณการฝึกซ้อมของคุณ
- การฟื้นตัว: ปริมาณการฝึกซ้อมที่เบาลงของคุณกำลังช่วยให้ ร่างกายของคุณได้ฟื้นตัว, ซึ่งเป็นสิ่งจำเป็นในระหว่างระยะ เวลาของการฝึกซ้อมหนักที่ยาวนานขึ้น คุณสามารถกลับ ไปสู่ปริมาณการฝึกซ้อมที่หนักขึ้นได้เมื่อคุณรู้สึกว่าพร้อม แล้ว
- ้ไม่มีประสิทธิผล: ปริมาณการฝึกซ้อมของคุณอยู่ในระดับที่ดี, แต่ฟิตเนสของคุณกำลังลดลง ร่างกายของคุณอาจฟื้นตัว ได้ลำบาก, ดังนั้นคุณควรใส่ใจในสุขภาพโดยรวมของคุณ ซึ่งรวมถึงความเครียด, โภชนาการ, และการพักผ่อน
- Detraining: Detraining เกิดขึ้นเมื่อคุณกำลังฝึกซ้อมน้อยลง กว่าปกติเป็นเวลาหนึ่งสัปดาห์หรือมากกว่าขึ้นไป, และส่ง ผลกระทบต่อระดับฟิตเนสของคุณ คุณสามารถลองเพิ่ม ปริมาณการฝึกซ้อมของคุณเพื่อดูการพัฒนาการได้
- หนักเกินไป: ปริมาณการฝึกซ้อมของคุณหนักมากและส่ง ผลเสีย ร่างกายของคุณต้องการพักผ่อน คุณควรให้เวลา ตนเองในการฟื้นฟูด้วยการเพิ่มการฝึกซ้อมที่เบาลงไปใน ตารางของคุณ
- ไม่มีสถานะ: อุปกรณ์ต้องการหนึ่งหรือสองสัปดาห์ของ ประวัติการฝึกซ้อม, รวมทั้งกิจกรรมด่าง ๆ พร้อม VO2 max. ที่เป็นผลมาจากการวิ่งหรือการปั่นจักรยาน, เพื่อ กำหนดสถานะการฝึกซ้อมของคุณ

#### ข้อแนะนำสำหรับการหาสถานะการฝึกข้อมของคุณ

เพื่อให้ได้รับประโยชน์สูงสุดจากคุณสมบัติสถานะการฝึกซ้อม, คุณสามารถลองใช้ข้อแนะนำต่าง ๆ เหล่านี้

- วิ่งกลางแจ้งพร้อมวัดอัตราการเด้นหัวใจอย่างน้อยสองครั้ง ด่อสัปดาห์, หรือปั่นจักรยานพร้อมวัดอัตราการเด้นหัวใจ และ power อย่างน้อยสองครั้งต่อสัปดาห์ หลังจากการใช้อุปกรณ์เป็นเวลาหนึ่งสัปดาห์, สถานะการ ฝึกซ้อมของคุณควรมีให้แสดง
- บันทึกกิจกรรมฟิตเนสทั้งหมดของคุณบนอุปกรณ์นี้, โดย การช่วยให้เรียนรู้เกี่ยวกับสมรรถนะของคุณ

### เกี่ยวกับการประเมิน VO2 Max.

VO2 max. เป็นปริมาณสูงสุดของออกซิเจน (เป็นมิลลิลิตร)

ที่คุณสามารถผลาญต่อนาทีต่อกิโลกรัมของน้ำหนักตัวที่ สมรรถนะสูงสุดของคุณ หรือพูดง่าย ๆ, VO2 max. เป็นการบ่ง ขี้ของสมรรถนะด้านการเล่นกีฬาและควรเพิ่มขึ้นในขณะที่ระดับ ฟิดเนสของคุณดีขึ้น อุปกรณ์ Descent Mk1 ต้องการเครื่องวัด อัตราการเต้นหัวใจที่อิงกับข้อมือหรือแบบคาดหน้าอกที่ใช้งาน ร่วมกันได้เพื่อแสดงการประเมิน VO2 max. ของคุณ อุปกรณ์ มีการประเมิน VO2 max. ที่แยกต่างหากสำหรับการวิ่งและ การปั่นจักรยาน คุณต้องวิ่งข้างนอกพร้อมเปิด GPS หรือปั่น จักรยานพร้อมมิเตอร์ power ที่ใช้งานร่วมกันได้ที่ระดับความ เข้มข้นปานกลางเป็นเวลาหลายนาทีเพื่อหาค่าการประเมิน VO2 max. ที่แม่นยำ

การประเมิน VO2 max. ของคุณปรากฎเป็นตัวเลขและแสดง ตำแหน่งบนมาตรวัดสี

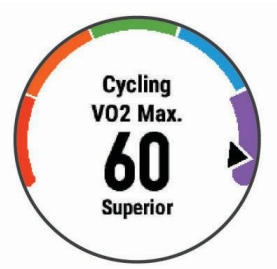

| 🔳 สีม่วง    | ยอดเยี่ยม |
|-------------|-----------|
| 🔲 สีน้ำเงิน | ดีเยี่ยม  |
| 🔲 สีเขียว   | ดี        |
| 📕 สีส้ม     | ดีพอใช้   |
| 📕 สีแดง     | แย่       |

ข้อมูล VO2 max. และการวิเคราะห์ถูกจัดเตรียมให้โดยได้รับ ความยินยอมจาก The Cooper Institute<sup>®</sup> สำหรับข้อมูลเพิ่ม เดิม, ดูภาคผนวก (*การแบ่งระดับมาตรฐาน VO2 Max., หน้า* 46), และไปที่ *www.CooperInstitute.org* 

#### การหาการประเมิน VO2 Max. ของคุณจากการวิ่ง

คุณสมบัตินี้ต้องการเครื่องวัดอัตราการเต้นหัวใจที่อิงกับข้อมือ หรือแบบคาดหน้าอกที่ใช้งานร่วมกันได้ หากคุณกำลังใช้เครื่อง วัดอัตราการเต้นหัวใจแบบคาดหน้าอก, คุณต้องสวมใส่และจับ คู่กับอุปกรณ์ของคุณ (*การจับคู่กับเซ็นเซอร์ ANT+, หน้า 37*) สำหรับการประเมินที่แม่นยำมากที่สุด, ให้ตั้งค่าโปรไฟล์ผู้ใช้จน เสร็จ (*การตั้งค่าโปรไฟล์ผู้ใช้ของคุณ, หน้า 18*), และตั้งอัตรา การเด้นหัวใจสูงสุดของคุณ (*การตั้งโซนอัตราการเด้นหัวใจ ของคุณ, หน้า 18*) ในตอนแรกค่าประเมินอาจดูไม่ค่อยแม่นยำ นัก อุปกรณ์ต้องการให้ออกไปวิ่งสองสามรอบเพื่อเรียนรู้เกี่ยว กับสมรรถนะการวิ่งของคุณ

- 1 วิ่งกลางแจ้งอย่างน้อย 10 นาที
- 2 หลังจากการวิ่งของคุณ, เลือก บันทึก
- 3 เลือก UP หรือ DOWN เพื่อดูวิจิทสมรรถนะ
- 4 เลือก 🌢 เพื่อเลื่อนดูการวัดสมรรถนะ

#### การหาการประเมิน VO2 Max. ของคุณจากการปั่น จักรยาน

คุณสมบัตินี้ต้องใช้มิเตอร์ power และเครื่องวัดอัตราการเด้น หัวใจที่อิงกับข้อมือหรือแบบคาดหน้าอกที่ใช้งานร่วมกันได้ มิเตอร์ power ต้องถูกจับคู่กับอุปกรณ์ Descent Mk1 ของคุณ (*การจับคู่กับเซ็นเซอร์ ANT+, หน้า 37*) หากคุณกำลังใช้เครื่อง วัดอัตราการเด้นหัวใจแบบคาดหน้าอก, คุณต้องสวมใส่และ จับคู่กับอุปกรณ์ของคุณ หากอุปกรณ์ Descent Mk1 ของคุณ บรรจุมาพร้อมกับเครื่องวัดอัตราการเด้นหัวใจด้วย, อุปกรณ์ได้ ถูกจับคู่เรียบร้อยแล้ว

สำหรับการประเมินที่แม่นยำมากที่สุด, ให้ตั้งค่าโปรไฟล์ผู้ใช้จน เสร็จ (*การตั้งค่าโปรไฟล์ผู้ใช้ของคุณ, หน้า 18*), และตั้งอัตรา การเด้นหัวใจสูงสุดของคุณ (*การตั้งโซนอัตราการเด้นหัวใจ ของคุณ, หน้า 18*) ในตอนแรกค่าประเมินอาจดูไม่ค่อยแม่นยำ นัก อุปกรณ์ต้องการให้ออกไปปั่นจักรยานสองสามรอบเพื่อ เรียนรู้เกี่ยวกับสมรรถนะการปั่นจักรยานของคุณ

- ปั่นด้วยความแรงสูงที่สม่ำเสมอเป็นเวลาอย่างน้อย 20 นาที
- 2 หลังจากการปั่นของคุณ, เลือก บันทึก
- 3 เลือก UP หรือ DOWN เพื่อดูวิจิทสมรรถนะ
- 4 เลือก 🌢 เพื่อเลื่อนดูการวัดสมรรถนะ

### เวลาพักพื้น

คุณสามารถใข้อุปกรณ์ Garmin ของคุณร่วมกับเครื่องวัดอัดรา การเด้นหัวใจที่อิงกับข้อมือหรือแบบคาดหน้าอกที่ใช้งานร่วม กันได้เพื่อแสดงว่าเหลือเวลาอีกเท่าไรก่อนที่คุณฟื้นตัวได้เต็ม ที่และพร้อมสำหรับเวิร์คเอ้าท์อย่างหนักในครั้งต่อไป

หมายเหตุ: การแนะนำเวลาพักฟื้นใช้การประเมิน VO2 max. ของคุณและอาจดูไม่แม่นยำในตอนแรก อุปกรณ์ด้องการให้ คุณทำบางกิจกรรมจนจบเพื่อเรียนรู้เกี่ยวกับสมรรถนะของคุณ เวลาพักฟื้นปรากฏขึ้นทันทีหลังจากจบหนึ่งกิจกรรม เวลานับ ถอยหลังจนกระทั่งถึงจุดที่เหมาะสมที่สุดสำหรับคุณในการ พยายามเวิร์คเอ้าท์อย่างหนักอีกครั้ง

#### การดูเวลาพักฟื้นของคุณ

สำหรับการประเมินที่แม่นยำมากที่สุด, ให้ตั้งค่าโปรไฟล์ผู้ใช้จน เสร็จ (*การตั้งค่าโปรไฟล์ผู้ใช้ของคุณ, หน้า 18*), และตั้งอัตรา การเด้นหัวใจสูงสุดของคุณ (*การตั้งโซนอัตราการเด้นหัวใจ ของคุณ, หน้า 18*)

- 1 ออกไปวิ่งหนึ่งรอบ
- 2 หลังจากการวิ่งของคุณ, เลือก บันทึก เวลาในการพักฟื้นปรากฏ เวลาสูงสุดคือ 4 วัน หมายเหตุ: จากหน้าปัดนาฬิกา, คุณสามารถเลือก UP หรือ DOWN เพื่อดูวิจิทสมรรถนะ, และเลือก () เพื่อเลื่อน ดูการวัดสมรรถนะต่าง ๆ เพื่อดูเวลาพักฟื้นของคุณ

### อัตราการเต้นหัวใจขณะฟื้นตัว

หากคุณกำลังฝึกซ้อมพร้อมเครื่องวัดอัตราการเด้นหัวใจที่อิง กับข้อมือหรือแบบคาดหน้าอกที่ใช้งานร่วมกันได้, คุณสามารถ ดรวจสอบค่าอัตราการเด้นหัวใจขณะฟื้นตัวได้หลังจากเสร็จสิ้น แต่ละกิจกรรม อัตราการเด้นหัวใจขณะฟื้นตัวคือความแตกต่าง ระหว่างอัตราการเด้นหัวใจระหว่างการออกกำลังกายของคุณ และอัตราการเด้นหัวใจของคุณสองนาทีหลังจากหยุดการออก กำลังกาย ตัวอย่างเช่น หลังการวิ่งฝึกซ้อมตามปกติ, คุณหยุด เครื่องจับเวลา อัตราการเต้นหัวใจของคุณอยู่ที่ 140 bpm หลัง จากสองนาทีของการอยู่นิ่งหรือคูลดาวน์, อัตราการเต้นหัวใจ ของคุณอยู่ที่ 90 bpm อัตราการเต้นหัวใจขณะฟื้นตัวของคุณ คือ 50 bpm (140 ลบ 90) มีบางงานวิจัยได้เชื่อมโยงอัตราการ เต้นหัวใจขณะฟื้นตัวกับสุขภาพหัวใจ ตัวเลขที่สูงขึ้นโดยทั่วไป แล้วบ่งบอกถึงหัวใจที่แข็งแรงขึ้น

ข้อแนะนำ: เพื่อผลลัพธ์ที่ดีที่สุด, คุณควรหยุดการเคลื่อนไหว นานสองนาทีในขณะที่อุปกรณ์คำนวณค่าอัตราการเด้นหัวใจ ขณะพื้นดัวของคุณ คุณสามารถบันทึกหรือทิ้งกิจกรรมหลังจาก ที่ค่านี้ปรากฏได้

### ปริมาณการฝึกซ้อม

ปริมาณการฝึกซ้อมคือการวัดของปริมาณการฝึกซ้อมของคุณ ในเจ็ดวันล่าสุด ซึ่งเป็นการวัดผลรวมของการผลาญออกซิเจน หลังการออกกำลังกายที่เพิ่มขึ้น (EPOC) ของคุณสำหรับเจ็ด วันล่าสุด มาตรวัดบ่งชี้ว่าปริมาณปัจจุบันของคุณนั้นต่ำ, สูง, หรืออยู่ภายในระยะที่ดีที่สุดเพื่อคงไว้หรือพัฒนาระดับฟิตเนส ของคุณ ระยะที่ดีที่สุดถูกกำหนดโดยขึ้นกับระดับฟิตเนสและ ประวัติการฝึกซ้อมรายบุคคลของคุณ ระยะปรับตามเวลาการฝึก ซ้อมและความเข้มข้นของคุณเพิ่มขึ้นหรือลดลง

### การดู Predicted Race Times ของคุณ

สำหรับการประเมินที่แม่นยำมากที่สุด, ให้ตั้งค่าโปรไฟล์ผู้ใช้จน เสร็จ (*การตั้งค่าโปรไฟล์ผู้ใช้ของคุณ, หน้า 18*), และตั้งอัตรา การเด้นหัวใจสูงสุดของคุณ (*การตั้งโซนอัตราการเต้นหัวใจ ของคุณ, หน้า 18*)

อุปกรณ์ของคุณใช้การประเมิน VO2 max. (*เกี่ยวกับการ ประเมิน VO2 Max., หน้า 14*) และเผยแพร่แหล่งข้อมูลเพื่อให้ เป้าหมายเวลาแข่งขันโดยขึ้นกับสภาพของฟิดเนสในปัจจุบัน ของคุณ ผลการคาดคะเนนี้ยังอนุมานว่าคุณได้เสร็จสิ้นการฝึก ซ้อมที่เหมาะสมสำหรับการแข่งขันด้วย

หม**ายเหตุ:** ในตอนแรกการประเมินอาจดูไม่ค่อยแม่นยำนัก อุปกรณ์ต้องการให้วิ่งสองสามรอบก่อนเพื่อเรียนรู้เกี่ยวกับ สมรรถนะการวิ่งของคุณ

- 1 เลือก UP หรือ DOWN เพื่อดูวิจิทสมรรถนะ
- 2 เลือก 🌢 เพื่อเลื่อนดูการวัดสมรรถนะ

เวลาการแข่งที่ถูกคาดการณ์ไว้ของคุณปรากฏสำหรับระยะ 5K, 10K, ฮาล์ฟมาราธอน, และมาราธอน

### เกี่ยวกับ Training Effect

Training Effect วัดผลกระทบของหนึ่งกิจกรรมที่มีต่อแอโร บิกและแอนแอโรบิกฟิตเนสของคุณ Training Effect รวบรวม ข้อมูลระหว่างทำกิจกรรม ในขณะที่กิจกรรมดำเนินไป, ค่า Training Effect เพิ่มขึ้น, บอกให้คุณทราบว่ากิจกรรมดังกล่าว ได้พัฒนาฟิตเนสของคุณอย่างไรบ้าง Training Effect ถูก กำหนดโดยข้อมูลโปรไฟล์ผู้ใช้ของคุณ, อัตราการเต้นหัวใจ, ระยะเวลา, และความเข้มข้นของกิจกรรมของคุณ

Training Effect สำหรับแอโรบิกใช้อัดราการเด้นหัวใจของ คุณเพื่อวัดว่าความเข้มข้นที่ถูกสะสมของการออกกำลังกาย ส่งผลด่อแอโรบิคฟิตเนสของคุณอย่างไร และแสดงหากเวิร์ค เอ้าท์ส่งผลให้เกิดการคงไว้หรือการพัฒนาระดับฟิตเนสของ คุณ EPOC ของคุณที่ถูกสะสมระหว่างการออกกำลังกายได้ ถูกวางแผนตามระยะของค่าต่าง ๆ ที่ส่งผลต่อระดับฟิตเนส และกิจวัตรการฝึกซ้อมของคุณ การเวิร์คเอ้าท์อย่างสม่ำเสมอ ที่ความพยายามหรือการเวิร์คเอ้าท์ปานกลางที่มี intervals ยาวขึ้น (>180 วินาที) มีผลกระทบในแง่บวกกับการเผาผลาญ อาหารทางแอโรบิกของคุณ และส่งผลให้เกิดการพัฒนา Training Effect สำหรับแอโรบิกได้

Training Effect สำหรับแอนแอโรบิกใช้อัตราการเด้นหัวใจ และความเร็ว (หรือ power) เพื่อกำหนดว่าการเวิร์คเอ้าท์ส่งผล ต่อความสามารถของคุณเพื่อแสดงออกที่ความเข้มขันสูงมาก อย่างไร คุณได้รับหนึ่งค่าโดยขึ้นกับผลของแอนแอโรบิกต่อ EPOC และประเภทของกิจกรรม intervals ของความเข้มขันสูง ที่ทำซ้้า 10 ถึง 120 วินาทีส่งผลกระทบที่มีประโยชน์อย่างมาก ต่อความสามารถทางแอนแอโรบิกของคุณและส่งผลให้เกิด การพัฒนา Training Effect สำหรับแอนแอโรบิกได้

เป็นสิ่งสำคัญที่ต้องทราบว่าเลข Training Effect ของคุณ (จาก 0.0 ถึง 5.0) อาจดูสูงผิดปกติได้ระหว่างสองสามกิจกรรม แรกของคุณ อาจต้องทำหลายกิจกรรมเพื่อให้อุปกรณ์เรียนรู้แอ

#### โรบิกและแอนแอโรบิกฟิตเนสของคุณ

คุณสามารถเพิ่ม Training Effect เป็นหนึ่งช่องข้อมูลไปยัง หนึ่งของหน้าจอการฝึกซ้อมของคุณเพื่อการตรวจจับตัวเลข ของคุณตลอดทั้งกิจกรรม

| โชนสี | Training<br>Effect | ประโยชน์ทางแอ<br>โรบิก                                          | ประโยนชน์ทาง<br>แอนแอโรบิก                                      |
|-------|--------------------|-----------------------------------------------------------------|-----------------------------------------------------------------|
|       | จาก 0.0<br>ถึง 0.9 | ไม่มีประโยชน์                                                   | ไม่มีประโยชน์                                                   |
|       | จาก 1.0<br>ถึง 1.9 | ประโยชน์เล็กน้อย                                                | ประโยชน์เล็กน้อย                                                |
|       | จาก 2.0<br>ถึง 2.9 | รักษาแอโรบิก<br>ฟิตเนสของคุณ                                    | รักษาแอนแอโรบิก<br>ฟิตเนสของคุณ                                 |
|       | จาก 3.0<br>ถึง 3.9 | พัฒนาแอโรบิก<br>ฟิตเนสของคุณ                                    | พัฒนาแอนแอโร<br>บิกฟิตเนสของคุณ                                 |
|       | จาก 4.0<br>ถึง 4.9 | พัฒนาแอโรบิก<br>ฟิตเนสของคุณ<br>อย่างมาก                        | พัฒนาแอนแอโร<br>บิกฟิตเนสของคุณ<br>อย่างมาก                     |
|       | 5.0                | หนักเกินไปและ<br>อาจส่งผลร้ายหาก<br>ไม่มีเวลาพักฟื้น<br>เพียงพอ | หนักเกินไปและ<br>อาจส่งผลร้ายหาก<br>ไม่มีเวลาพักฟื้น<br>เพียงพอ |

เทคโนโลยี training effect จัดหาและสนับสนุนโดย Firstbeat Technologies Ltd. สำหรับข้อมูลเพิ่มเติม, ไปที่ *www.firstbeat.com* 

#### ความแปรปรวนของอัตราการเต้นหัวใจและระดับ ความเครียด

ระดับความเครียดเป็นผลที่ได้มาจากการทดสอบสามนาที ขณะที่ยืนนิ่งอยู่กับที่, โดยอุปกรณ์ Descent วิเคราะห์ความ แปรปรวนของอัตราการเด้นหัวใจเพื่อวัดความเครียดโดย รวมของคุณ การฝึกซ้อม, การนอนหลับ, โภชนาการ, และ ความเครียดในชีวิตโดยทั่วไปทั้งหมดส่งผลกระทบว่านักวิ่ง แสดงออกอย่างไร ช่วงระดับความเครียดคือจาก 1 ถึง 100, โดยที่ 1 เป็นสถานะความเครียดต่ำมากและ 100 เป็นสถานะ ความเครียดสูงมาก

การทราบระดับความเครียดของคุณเองสามารถช่วยคุณตัดสิน ใจว่าหากร่างกายของคุณพร้อมแล้วสำหรับการฝึกซ้อมวิ่งอย่าง หนักหรือทำโยคะ

#### การดูความแปรปรวนของอัตราการเต้นหัวใจและระดับ ความเครียดของคุณ

คุณสมบัตินี้ต้องใช้เครื่องวัดอัตราการเต้นหัวใจแบบคาด หน้าอกของ Garmin ก่อนที่คุณสามารถดูระดับความเครียด จากความแปรปรวนของอัตราการเต้นหัวใจ (HRV) ของคุณได้, คุณต้องสวมเครื่องวัดอัตราการเต้นหัวใจและจับคู่กับอุปกรณ์ ของคุณก่อน (*การจับคู่กับเซ็นเซอร์ ANT+, หน้า 37*) หาก อุปกรณ์ Descent Mk1 ของคุณถูกบรรจุมาพร้อมกับเครื่องวัด อัตราการเต้นหัวใจ, อุปกรณ์ได้ถูกจับคู่เรียบร้อยแล้ว

**ข้อแนะนำ:** Garmin แนะนำให้คุณวัดระดับความเครียดของ คุณที่ประมาณเวลาเดียวกันและภายใต้เงื่อนไขเดียวกันทุกวัน

- หากจำเป็น, เลือก ▲ > เพิ่ม > HRV Stress เพื่อเพิ่มแอป ความเครียดไปยังรายการแอป
- 2 เลือก ตกลง เพื่อเพิ่มแอปเข้าไปในรายการที่ใช้ประจำของ คุณ
- 3 จากหน้าปัดนาฬิกา, เลือก ▲ > HRV Stress > ▲
- 4 ยืนนิ่ง ๆ, และผ่อนคลายนาน 3 นาที

### ข้อจำกัดด้านสมรรถนะ

ในขณะที่คุณจบกิจกรรมของคุณ, เช่น การวิ่งหรือการปั่น จักรยาน, คุณสมบัติข้อจำกัดด้านสมรรถนะ (performance condition) วิเคราะห์ pace, อัตราการเด้นหัวใจ, และความ ผันแปรของอัตราการเด้นหัวใจของคุณเพื่อทำการประเมินของ ความสามารถในการแสดงออกของคุณแบบเรียลไทม์เมื่อถูก เทียบกับระดับฟิตเนสโดยเฉลี่ยของคุณ ซึ่งเป็นค่าการเบี่ยง เบนแสดงเป็นเปอร์เซ็นต์แบบเรียลไทม์โดยประมาณจากการ ประเมิน VO2 max. พื้นฐานของคุณ

ค่าข้อจำกัดด้านสมรรถนะมีช่วงจาก -20 ถึง +20 หลังจาก 6 ถึง 20 นาทีแรกของกิจกรรมของคุณ, อุปกรณ์แสดงคะแนนข้อ จำกัดด้านสมรรถนะของคุณ ยกตัวอย่างเช่น คะแนนของ +5 หมายความว่าคุณได้พักผ่อน, สดชื่น, และสามารถวิ่งหรือปั่น จักรยานได้ดี

คุณสามารถเพิ่มข้อจำกัดด้านสมรรถนะเป็นหนึ่งช่องข้อมูลไป ยังหนึ่งในหน้าจอการฝึกซ้อมของคุณเพื่อการตรวจจับความ สามารถของคุณตลอดทั้งกิจกรรม ข้อจำกัดด้านสมรรถนะยัง สามารถเป็นตัวบ่งชี้ของระดับความเหนื่อยล้า, โดยเฉพาะอย่าง ยิ่งในตอนท้ายของการฝึกซ้อมวิ่งหรือปันจักรยานที่ยาวนาน

หมายเหตุ: อุปกรณ์ด้องการให้วิ่งหรือปั่นจักรยานสองสามรอบ พร้อมกับเครื่องวัดอัตราการเด้นหัวใจเพื่อให้ได้การประเมิน VO2 max. ที่แม่นยำ และเรียนรู้เกี่ยวกับความสามารถในการวิ่ง หรือการปั่นจักรยานของคุณ (*เกี่ยวกับการประเมิน VO2 Max., หน้า 14*)

#### การดูข้อจำกัดด้านสมรรถนะของคุณ

คุณสมบัตินี้ต้องการเครื่องวัดอัตราการเต้นหัวใจที่อิงกับข้อมือ หรือแบบคาดหน้าอกที่ใช้งานร่วมกันได้

- 1 เพิ่ม **สภาพสมรรถน**ะ ไปยังหน้าจอข้อมูล (*การปรับแต่ง หน้าจอข้อมูล, หน้า 32*)
- 2 ออกไปวิ่งหรือปั่นจักรยานหนึ่งรอบ

หลังจาก 6 ถึง 20 นาที, ข้อจำกัดด้านสมรรถนะของคุณ ปรากฏ

3 เลื่อนไปยังหน้าจอข้อมูลเพื่อดูข้อจำกัดด้านสมรรถนะของ คุณตลอดการวิ่งหรือการปั่นจักรยาน

#### Lactate Threshold

Lactate threshold คือความเข้มข้นของการออกกำลังกายที่ ซึ่ง lactate (กรดแลคติก) เริ่มสะสมในกระแสเลือด ในการวิ่ง, นี่เป็นระดับที่ถูกประเมินของความพยายามหรือ pace เมื่อนักวิ่ง ได้วิ่งเกินกว่าเกณฑ์, ความเมื่อยล้าเริ่มเพิ่มขึ้นในระดับที่เร่งขึ้น สำหรับนักวิ่งที่มีประสบการณ์, เกณฑ์นี้เกิดขึ้นที่ประมาณ 90% ของอัตราการเต้นหัวใจสูงสุดของพวกเขา และระหว่าง pace ของการแข่ง 10k และฮาล์ฟมาราธอน สำหรับนักวิ่งทั่วไป, ค่า lactate threshold มักเกิดขึ้นเมื่อต่ำกว่า 90% ของอัตรา การเต้นหัวใจสูงสุด การทราบค่า lactate threshold ของคุณ สามารถช่วยให้คุณตัดสินใจได้ว่าควรฝึกซ้อมหนักแค่ไหนหรือ เมื่อใดที่ควรผลักดันตนเองในระหว่างการแข่งขัน

หากคุณทราบค่า lactate threshold ของอัตราการเด้นหัวใจ ของคุณ, คุณสามารถป้อนไว้ในการตั้งค่าโปรไฟล์ผู้ใช้ของคุณ (*การตั้งโซ่นอัตราการเด้นหัวใจของคุณ, หน้า 18*)

#### การทำการทดสอบตามคำแนะนำเพื่อหาค่า Lactate Threshold ของคุณ

คุณสมบัตินี้ต้องใช้เครื่องวัดอัดราการเด้นหัวใจแบบคาด หน้าอกของ Garmin ก่อนที่คุณสามารถดำเนินการทดสอบตาม คำแนะนำได้, คุณต้องสวมเครื่องวัดอัตราการเด้นหัวใจและจับ คู่กับอุปกรณ์ของคุณก่อน (*การจับคู่กับเซ็นเซอร์ ANT+, หน้า* 

#### *37*) คุณยังต้องมีการประเมิน VO2 max. จากการวิ่งครั้งก่อนอีก ด้วย (*เกี่ยวกับการประเมิน VO2 Max., หน้า 14*)

อุปกรณ์นี้ใช้ข้อมูลโปรไฟล์ผู้ใช้ของคุณจากการตั้งค่าแรกเริ่ม และค่าการประเมิน VO2 max. ของคุณเพื่อประเมิน lactate threshold ของคุณ อุปกรณ์จะตรวจจับ lactate threshold ของคุณโดยอัตโนมัติระหว่างการวิ่งด้วยความเข้มข้นสูงอย่าง สม่ำเสมอพร้อมอัตราการเด้นหัวใจ

ข้อแนะนำ: อุปกรณ์ต้องการให้วิ่งสองสามรอบพร้อมเครื่องวัด อัตราการเด้นหัวใจแบบคาดหน้าอกเพื่อให้ได้ค่าอัตราการเด้น หัวใจสูงสุดและการประเมิน VO2 max. ที่แม่นยำ หากคุณมี ปัญหาเพื่อหาการประเมิน lactate threshold, ลองลดค่าอัตรา การเด้นของหัวใจสูงสุดของคุณลงด้วยตนเอง

- 1 จากหน้าปัดนาพึกา, เลือก 🌢
- 2 เลือกกิจกรรมการวิ่งกลางแจ้ง ต้องใช้ GPS เพื่อทำการ ทดสอบให้เสร็จสิ้น
- 3 กดค้าง MENU
- 4 เลือก <mark>การฝึกข้อม</mark> > <mark>การทดสอบ Lactate Threshold</mark> ที่แนะนำ
- 5 เริ่มเครื่องจับเวลา, และปฏิบัติตามคำแนะนำบนหน้าจอ หลังจากที่คุณเริ่มการวิ่งของคุณ, อุปกรณ์แสดงช่วงเวลา ในแต่ละขั้น, เป้าหมาย, และข้อมูลอัตราการเต้นหัวใจ ปัจจุบัน หนึ่งข้อความปรากฏขึ้นเมื่อการทดสอบเสร็จ สมบูรณ์
- 6 หลังจากที่คุณทดสอบตามคำแนะนำเสร็จสิ้น, หยุดเครื่อง จับเวลาและบันทึกกิจกรรม

หากนี่เป็นการประเมิน lactate threshold ครั้งแรกของ คุณ, อุปกรณ์เดือนให้คุณอัปเดตโซนอัตราการเด้นหัวใจ โดยอิงกับ lactate threshold ของอัตราการเด้นหัวใจของ คุณ สำหรับการประเมินแต่ละ lactate threshold เพิ่มเดิม, อุปกรณ์เดือนให้คุณยอมรับหรือปฏิเสธการประเมิน

#### การหาการประเมิน FTP ของคุณ

ก่อนที่คุณสามารถได้การประเมิน functional threshold power (FTP) ของคุณ, คุณต้องจับคู่เครื่องวัดอัตราการเด้น หัวใจแบบคาดหน้าอกและมิเตอร์ power กับอุปกรณ์ของคุณ ก่อน (*การจับคู่กับเซ็นเซอร์ ANT+, หน้า 37*), และคุณต้องหา การประเมิน VO2 max. ของคุณ (*การหาการประเมิน VO2 Max. ของคุณจากการปั้นจักรยาน, หน้า 15*)

อุปกรณ์ใช้ข้อมูลโปรไฟล์ผู้ใช้ของคุณจากการตั้งค่าแรกเริ่ม และการประเมิน VO2 max. ของคุณเพื่อประเมิน FTP ของคุณ อุปกรณ์จะตรวจจับค่า FTP ของคุณระหว่างการปั่นที่ความเข้ม ข้นสูงและสม่ำเสมอพร้อมอัตราการเด้นหัวใจและ power

- 1 เลือก UP หรือ DOWN เพื่อดูวิจิทสมรรถนะ
- 2 เลือก 🌢 เพื่อเลื่อนดูการวัดสมรรถนะ

การประเมิน FTP ของคุณปรากฏเป็นหนึ่งค่าที่ถูกวัดเป็น วัตด์ต่อกิโลกรัม, power เอาต์พุตของคุณเป็นวัดต์, และ หนึ่งตำแหน่งบนมาตรวัดสี

| 🔳 สีม่วง    | ยอดเยี่ยม |
|-------------|-----------|
| 🔲 สีน้ำเงิน | ดีเยี่ยม  |
| 🔲 สีเขียว   | ดี        |
| 📕 สีส้ม     | ดีพอใช้   |
| 📕 สีแดง     | มือใหม่   |

สำหรับข้อมูลเพิ่มเติม, ดูภาคผนวก (*การแบ่งระดับ FTP, หน้า 46*) หมายเหตุ: เมื่อการแจ้งเดือนสมรรถนะเดือนให้คุณทราบ ถึง FTP ใหม่, คุณสามารถเลือก ยอมรับ เพื่อบันทึก FTP ใหม่, หรือ ปฏิเสธ เพื่อเก็บ FTP ปัจจุบันของคุณไว้ (*การ ปิดการแจ้งเดือนสมรรถนะ, หน้า 14*)

#### การดำเนินการทดสอบ FTP

ก่อนที่คุณสามารถดำเนินการทดสอบเพื่อหาค่า functional threshold power (FTP) ของคุณ, คุณต้องจับคู่เครื่องวัด อัตราการเด้นหัวใจแบบคาดหน้าอกและมิเดอร์ power กับ อุปกรณ์ของคุณ (*การจับคู่กับเซ็นเซอร์ ANT+, หน้า 37*), และ คุณต้องหาการประเมิน VO2 max. ของคุณก่อน (*การหาการ ประเมิน VO2 Max. ของคุณจากการปั่นจักรยาน, หน้า 15*)

หม**ายเหตุ:** การทดสอบ FTP เป็นเวิร์คเอ้าท์ที่ท้าทายที่ใช้ เวลาประมาณ 30 นาทีจนเสร็จสมบูรณ์ เลือกเส้นทางที่เป็นไป ได้และราบเรียบที่สุดที่ช่วยให้คุณสามารถปั่นด้วยกำลังที่เพิ่ม ขึ้นอย่างสม่ำเสมอ, คล้ายกับระยะเวลาทดลอง

- 1 จากหน้าปัดนาพึกา, เลือก ▲
- 2 เลือกหนึ่งกิจกรรมการปั่นจักรยาน
- 3 กดค้าง MENU
- 4 เลือก การฝึกซ้อม > FTP Guided Test
- 5 ทำตามคำแนะนำบนหน้าจอ

หลังจากที่คุณเริ่มปั่นจักรยานของคุณ, อุปกรณ์แสดงช่วง เวลาในแต่ละขั้น, เป้าหมาย, และข้อมูล power ปัจจุบัน หนึ่งข้อความปรากฏขึ้นเมื่อการทดสอบเสร็จสมบูรณ์

- 6 หลังจากที่คุณทดสอบตามคำแนะนำเสร็จสิ้น, ให้คูลดาวน์ จนเสร็จ, หยุดเครื่องจับเวลาและบันทึกกิจกรรม FTP ของคุณปรากฏเป็นหนึ่งค่าที่ถูกวัดเป็นวัตต์ด่อ กิโลกรัม, power เอาต์พุตของคุณเป็นวัตต์, และหนึ่ง ดำแหน่งบนมาตรวัดสี
- 7 เลือกหนึ่งตัวเลือก:
  - เลือก ยอมรับ เพื่อบันทึกเป็นค่า FTP ใหม่
  - เลือก ปฏิเสธ เพื่อเก็บค่า FTP ปัจจุบันของคุณ

# การฝึกซ้อม

### การตั้งค่าโปรไฟล์ผู้ใช้ของคุณ

คุณสามารถอัปเดตการตั้งค่าเพศ, ปีเกิด, ส่วนสูง, น้ำหนัก, โซน อัตราการเต้นหัวใจ, และโซน power ของคุณได้ อุปกรณ์ใช้ ข้อมูลนี้เพื่อคำนวณข้อมูลการฝึกซ้อมที่แม่นยำ

- 1 กดค้าง MENU
- 2 เลือก การตั้งค่า > โปรไฟล์ผู้ใช้งาน
- 3 เลือกหนึ่งตัวเลือก

#### เป้าหมายด้านฟิตเนส

การทราบโซนอัตราการเด้นหัวใจของคุณสามารถช่วยให้คุณวัด และปรับปรุงฟิดเนสของคุณโดยการทำความเข้าใจและการนำ หลักการเหล่านี้มาประยุกต์ใช้

- อัตราการเต้นหัวใจของคุณเป็นตัวชี้วัดที่ดีของความเข้มข้น ของการออกกำลังกาย
- การฝึกซ้อมในโซนอัตราการเด้นหัวใจที่แน่นอนสามารถ ช่วยให้คุณพัฒนาสมรรถนะและความแข็งแรงของระบบ ไหลเวียนโลหิด
- การทราบโซนอัตราการเด้นหัวใจของคุณสามารถป้องกัน คุณจากการฝึกซ้อมมากเกินไปและสามารถลดความเสี่ยง จากการบาดเจ็บของคุณได้

หากคุณทราบอัตราการเด้นหัวใจสูงสุดของคุณ, คุณสามารถ ใช้ตาราง (*การคำนวณโซนอัตราการเด้นหัวใจ, หน้า 19*) เพื่อ กำหนดโซนอัตราการเด้นหัวใจที่ดีที่สุดสำหรับเป้าหมาย ฟิตเนสของคุณได้

ถ้าคุณไม่ทราบอัตราการเด้นหัวใจสูงสุดของคุณ, ให้ใช้หนึ่งใน เครื่องคำนวณที่มีอยู่บนอินเทอร์เน็ดได้ โรงยิมและศูนย์สุขภาพ บางแห่งสามารถให้บริการการทดสอบที่วัดอัตราการเด้นหัวใจ สูงสุดได้ ค่าอัตราการเด้นหัวใจสูงสุดเริ่มต้นคือ 220 ลบอายุ ของคุณ

### เกี่ยวกับโซนอัตราการเต้นหัวใจ

นักกีฬาหลายคนใช้โซนอัดราการเด้นหัวใจเพื่อวัดและเพิ่ม ความแข็งแรงของระบบไหลเวียนโลหิตและพัฒนาระดับ ฟิดเนสของพวกเขา หนึ่งโซนอัดราการเด้นหัวใจคือหนึ่งเซด ของช่วงจังหวะการเด้นหัวใจด่อนาที โซนอัตราการเด้นหัวใจที่ ได้รับการยอมรับโดยทั่วไปห้าโซนถูกเรียงจากเลข 1 ถึง 5 ตาม ความเข้มขันที่เพิ่มขึ้น โดยทั่วไปแล้ว, โซนอัตราการเด้นหัวใจ ถูกคำนวณโดยขึ้นอยู่กับเปอร์เซ็นด์ของอัดราการเด้นหัวใจ สูงสุดของคุณ

#### การตั้งโซนอัตราการเต้นหัวใจของคุณ

อุปกรณ์ใช้ข้อมูลโปรไฟล์ผู้ใช้ของคุณจากการตั้งค่าเริ่มต้นเพื่อ กำหนดโซนอัตราการเด้นหัวใจเริ่มต้นของคุณ คุณสามารถตั้ง โซนอัตราการเต้นหัวใจแยกต่างหากสำหรับโปรไฟล์กีฬา เช่น การวิ่ง, การปั่นจักรยาน, และการว่ายน้ำ สำหรับข้อมูลแคลอรี่ ที่แม่นยำที่สุดระหว่างทำกิจกรรมของคุณ, ให้ตั้งอัตราการ เต้นหัวใจสูงสุดของคุณ คุณยังสามารถตั้งค่าแต่ละโซนอัตรา การเต้นหัวใจและป้อนอัตราการเต้นหัวใจขณะพักของคุณ ด้วยตนเองได้อีกด้วย คุณสามารถปรับโซนต่าง ๆ ของคุณบน อุปกรณ์ได้ด้วยตนเองหรือโดยการใช้บัญชี Garmin Connect ของคุณ

- 1 กดค้าง MENU
- 2 เลือก การตั้งค่า > โปรไฟล์ผู้ใช้งาน > ข้อมูลหัวใจเต้น
- 3 เลือก HR สูงสุด, และป้อนอัตราการเด้นหัวใจสูงสุดของ คุณ

คุณสามารถใช้คุณสมบัติ ตรวจจับอัตโนมัติ เพื่อบันทึก อัตราการเด้นหัวใจสูงสุดของคุณโดยอัตโนมัติระหว่าง ทำหนึ่งกิจกรรมได้ (*การตรวจจับการวัดสมรรถนะโดย อัตโนมัติ, หน้า 14*)

4 เลือก LTHR > ป้อนเอง, และป้อน lactate threshold ของอัตราการเด้นหัวใจของคุณ

คุณสามารถดำเนินการทดสอบตามคำแนะนำเพื่อประเมิน lactate threshold ของคุณได้ (*Lactate Threshold,* หน้า 17) คุณสามารถใช้คุณสมบัติ ตรวจจับอัตโนมัติ เพื่อ บันทึก lactate threshold ของคุณโดยอัตโนมัติระหว่าง ทำหนึ่งกิจกรรมได้ (*การตรวจจับการวัดสมรรถนะโดย* อัตโนมัติ, หน้า 14)

5 เลือก Resting HR, และป้อนอัตราการเต้นหัวใจขณะพัก ของคุณ

คุณสามารถใช้อัดราการเด้นหัวใจขณะพักโดยเฉลี่ยตาม ข้อมูลโปรไฟล์ผู้ใช้ของคุณได้, หรือคุณสามารถตั้งค่าอัตรา การเด้นหัวใจขณะพักแบบกำหนดเองได้

- 6 เลือก **โชน** > ขึ้นกับ
- 7 เลือกหนึ่งตัวเลือก:
  - เลือก BPM เพื่อดูและแก้ไขโซนในแบบจังหวะการเต้น ต่อนาที
  - เลือก % สูงสุด HR เพื่อดูและแก้ไขโซนเป็นเปอร์เซ็นต์

ของอัตราการเต้นหัวใจสูงสุดของคุณ

- เลือก %HRR เพื่อดูและแก้ไขโซนเป็นเปอร์เซ็นต์ของ อัตราการเต้นหัวใจสำรองของคุณ (อัตราการเต้นหัวใจ สูงสุดลบอัตราการเต้นหัวใจขณะพัก)
- เลือก %LTHR เพื่อดูและแก้ไขโซนเป็นเปอร์เซ็นต์ของ lactate threshold ของอัตราการเด้นหัวใจของคุณ
- 8 เลือกหนึ่งโซน, และป้อนหนึ่งค่าสำหรับแต่ละโซน
- 9 เลือก เพิ่มอัตราการเด้นหัวใจ, และเลือกหนึ่งโปรไฟล์ กีฬาเพื่อเพิ่มโซนอัตราการเด้นหัวใจแยกด่างหากได้ (ให้ เลือกได้)
- 10 ทำช้ำขั้นตอนที่ 3 ถึง 8 เพื่อเพิ่มโซนอัตราการเด้นหัวใจ ของกีฬา (ให้เลือกได้)

### การปล่อยให้อุปกรณ์ตั้งโชนอัตราการเต้นหัวใจของคุณ

การตั้งค่าเริ่มต้นช่วยให้อุปกรณ์ตรวจจับอัตราการเต้นหัวใจ สูงสุดของคุณและตั้งโซนอัตราการเต้นหัวใจของคุณเป็น เปอร์เซ็นต์ของอัตราการเด้นหัวใจสูงสุดของคุณ

- ตรวจสอบว่าการตั้งค่าโปรไฟล์ผู้ใช้ของคุณถูกต้อง (การตั้ง ค่าโปรไฟล์ผู้ใช้ของคุณ, หน้า 18)
- วิ่งบ่อย ๆ พร้อมเครื่องวัดอัตราการเด้นหัวใจจากข้อมือหรือ แบบคาดหน้าอก
- ลองทำตามบางแผนการฝึกซ้อมอัตราการเด้นหัวใจ, มีให้ บริการจากบัญชี Garmin Connect ของคุณ
- ดูแนวโน้มอัตราการเต้นหัวใจและเวลาในโซนของคุณโดย การใช้บัญชี Garmin Connect ของคุณ

#### % ของอัตรา ประโยชน์ที่ได้ ้ความรู้สึกเมื่อ โชน การเต้น ออกกำลังกาย รับ หัวใจสูงสุด 50-60% การฝึกซ้อมแอโร 1 ผ่อนคลาย. ช่วง ก้าวง่าย ๆ. หายใจ บิกระดับเริ่มต้น. เป็นจังหวะ ลดความเครียด การฝึกซ้อมระบบ 2 60-70% ข่วงก้าวสบาย ๆ. หายใจลึกเล็ก ไหลเวียนโลหิต น้อย, ยังพูดคุยได้ ขั้นพื้นฐาน. ช่วง การฟื้นตัวดี พัฒนาความ 3 70-80% ช่วงก้าวปานกลาง. เริ่มพดคยได้ สามารถแอโรบิก. ลำบากมากขึ้น การฝึกซ้อมระบบ ไหลเวียนโลหิต อย่างเหมาะสม ช่วงก้าวเร็วและ พัฒนาความสา 80-90% 4 อึดอัดเล็กน้อย. มารถแอนแอโร หายใจแรง บิกและขีดจำกัด. ความเร็วเพิ่มขึ้น ข่วงการวิ่งระยะ แอนแอโรบิกและ 90-100% 5 สั้น ไม่สามารถ ความอดทนของ คงไว้ได้เป็นเวลา กล้ามเนื้อ. พละ กำลังเพิ่มขึ้น นาน, หายใจ ລຳນາກ

### การคำนวณโชนอัตราการเต้นหัวใจ

### เกี่ยวกับ Lifetime Athletes

Lifetime Athletes คือผู้ที่ฝึกซ้อมอย่างหนักมานานหลายปี (ยกเว้นการบาดเจ็บเล็กน้อย) และมีอัตราการเด้นหัวใจขณะพัก ของจังหวะการเด้น 60 ครั้งด่อนาที (bpm) หรือต่ำกว่า

### การตั้งค่าโชน Power ของคุณ

ค่าของโซนต่าง ๆ เป็นค่าเรื่มดันที่ขึ้นกับเพศ, น้ำหนัก, และ ความสามารถเฉลี่ย, และอาจไม่ตรงกับความสามารถส่วน บุคคลของคุณ หากคุณทราบค่า functional threshold power (FTP) ของคุณ, คุณสามารถป้อนค่านี้และให้ซอฟต์แวร์ คำนวณโซน power ของคุณโดยอัตโนมัติได้ คุณสามารถปรับ โซนต่าง ๆ ของคุณบนอุปกรณ์ได้ด้วยตนเองหรือโดยการใช้ บัญชี Garmin Connect ของคุณ

- 1 กดค้าง MENU
- 2 เลือก การตั้งค่า > โปรไฟล์ผู้ใช้งาน > โชน Power > ขึ้นกับ
- 3 เลือกหนึ่งตัวเลือก:
  - เลือก วัตด์ เพื่อดูและแก้ไขโซนในแบบวัตต์
  - เลือก % FTP เพื่อดูและแก้ไขโซนเป็นเปอร์เซ็นต์ของ functional threshold power ของคุณ
- 4 เลือก FTP, และป้อนค่า FTP ของคุณ
- 5 เลือกหนึ่งโซน, และป้อนหนึ่งค่าสำหรับแต่ละโซน
- 6 หากจำเป็น, เลือก **ต่ำสุด**, และป้อนค่า power ที่ต่ำสุด

### การติดตามกิจกรรม

คุณสมบัติการติดตามกิจกรรมบันทึกการนับก้าวประจำวัน, ระยะ ทางที่ได้เดินทางผ่านไป, นาทีความเข้มข้น, จำนวนชั้นที่ขึ้น, แคลอรี่ที่เผาผลาญ, และสถิติการนอนของคุณสำหรับแต่ละวัน ที่ได้บันทึกไว้ แคลอรี่ที่เผาผลาญของคุณรวมถึงกระบวนการ เผาผลาญอาหารพื้นฐานของคุณบวกกับแคลอรี่ของกิจกรรม ต่าง ๆ

จำนวนก้าวที่เดินระหว่างวันปรากฏบนวิจิทก้าว การนับก้าวถูก อัปเดดเป็นระยะ

สำหรับข้อมูลเพิ่มเติมเกี่ยวกับการติดตามกิจกรรมและความ แม่นยำของการวัดด้านฟิตเนส, ไปที่ *Garmin.co.th/legal/ atdisclaimer* 

# เป้าหมายอัตโนมัติ

อุปกรณ์ของคุณสร้างเป้าหมายก้าวประจำวันโดยอัตโนมัติ, ซึ่ง ขึ้นกับระดับกิจกรรมก่อนหน้านี้ของคุณ ขณะที่คุณเคลื่อนไหว ระหว่างวัน, อุปกรณ์แสดงความคืบหน้าของคุณไปสู่เป้าหมาย ประจำวันของคุณ ①

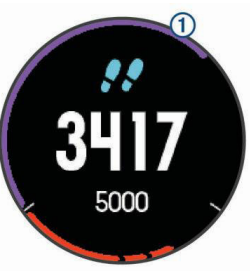

หากคุณเลือกไม่ใช้คุณสมบัติเป้าหมายอัตโนมัติ, คุณสามารถ ตั้งเป้าหมายก้าวส่วนบุคคลบนบัญชี Connect Garmin ของ คุณได้

### การใช้การแจ้งเตือนขยับ

การนั่งเป็นเวลานานอาจทำให้เกิดการเปลี่ยนแปลงสถานะการ เผาผลาญอาหารที่ไม่พึงประสงค์ การแจ้งเดือนขยับคอยเดือน คุณให้เคลื่อนไหวดลอด หลังจากไม่มีการทำกิจกรรมใด ๆ ใน หนึ่งชั่วโมง, ให้เคลื่อนไหว! และแถบสีแดงปรากฏ แถบยาว เพิ่มขึ้นปรากฏหลังทุก ๆ 15 นาทีของการอยู่นิ่ง อุปกรณ์ยังส่ง เสียงเดือนหรือสั่นถ้าเปิดโทนเสียงไว้ (*การตั้งค่าระบบ, หน้า 36*)

ออกไปเดินใกล้ ๆ (อย่างน้อยสองสามนาที) เพื่อรีเซ็ตการ แจ้งเดือนขยับ

#### การติดตามการนอนหลับ

ในขณะที่คุณกำลังนอนหลับ, อุปกรณ์ตรวจจับการนอนของคุณ และตรวจสอบการเคลื่อนไหวของคุณในระหว่างชั่วโมงการ นอนปกดิของคุณโดยอัตโนมัติ คุณสามารถตั้งชั่วโมงการนอน หลับตามปกติของคุณในการตั้งค่าของผู้ใช้บนบัญชี Garmin Connect ของคุณ สถิติการนอนหลับรวมไปถึงชั่วโมงทั้งหมด ของการนอนหลับ, ระดับการนอนหลับ, และการเคลื่อนไหว ระหว่างการนอนหลับ คุณสามารถดูสถิติการนอนหลับของคุณ บนบัญชี Garmin Connect ของคุณได้

หม**ายเหตุ:** การงีบหลับไม่ได้ถูกเพิ่มไว้ในสถิติการนอนหลับ ของคุณ คุณสามารถใช้โหมดห้ามรบกวนเพื่อปิดการแจ้งเตือน และการเตือนต่าง ๆ, ยกเว้นการปลุกได้ (*การใช้งานโหมดห้าม รบกวน, หน้า 20*)

### การใช้การติดตามการนอนหลับอัตโนมัติ

- 1 สวมใส่อุปกรณ์ของคุณในขณะที่กำลังนอนหลับ
- 2 อัปโหลดข้อมูลการติดตามการนอนหลับของคุณไปยัง เว็บไซต์ Garmin Connect (การซิงค์ข้อมูลกับ Garmin Connect Mobile ด้วยตนเอง, หน้า 29)

คุณสามารถดูสถิติการนอนหลับของคุณได้บนบัญชี Garmin Connect ของคุณ

#### การใช้งานโหมดห้ามรบกวน

คุณสามารถใช้โหมดห้ามรบกวนเพื่อปิด backlight, โทนเสียง เดือน, และการเดือนด้วยการสั่นได้ ตัวอย่างเช่น คุณสามารถใช้ โหมดนี้ในขณะกำลังนอนหลับหรือกำลังชมภาพยนต์

หมายเหตุ: คุณสามารถตั้งเวลานอนหลับปกดิของคุณได้ใน การตั้งค่าผู้ใช้บนบัญชี Garmin Connect ของคุณ คุณสามารถ เปิดใช้ตัวเลือก Sleep Time ในการตั้งค่าระบบเพื่อเข้าสู่โหมด ห้ามรบกวนโดยอัตโนมัติระหว่างชั่วโมงนอนหลับปกดิของคุณ ได้ (*การตั้งค่าระบบ, หน้า 36*)

- 1 กดค้าง LIGHT
- 2 เลือก 🤇

### นาทีความเข้มข้น

เพื่อปรับปรุงสุขภาพของคุณ, องค์กรต่าง ๆ เช่น U.S. Centers for Disease Control and Prevention, American Heart Association®, และองค์การอนามัยโลก, แนะนำให้ทำกิจกรรม ที่มี ความเข้มข้นปานกลางอย่างน้อย 150 นาทีต่อสัปดาห์, เช่น การเดินเร็ว, หรือกิจกรรมที่มีความเข้มข้นหนัก 75 นาทีต่อ สัปดาห์, เช่น การวิ่ง

อุปกรณ์ตรวจจับความเข้มข้นของกิจกรรมของคุณและติดตาม เวลาที่คุณใช้ในการเข้าร่วมกิจกรรมที่มีความเข้มข้นในระดับ ปานกลางถึงหนัก (ต้องมีข้อมูลอัตราการเด้นหัวใจเพื่อหา จำนวนความเข้มข้นหนักได้) คุณสามารถออกกำลังเพื่อบรรลุ เป้าหมายนาทีความเข้มข้นประจำสัปดาห์ โดยการเข้าร่วมอย่าง น้อย 10 นาทีต่อเนื่องของกิจกรรมที่มีความเข้มข้นปานกลางถึง หนัก อุปกรณ์รวมจำนวนของนาทีกิจกรรมปานกลางกับจำนวน ของนาทีกิจกรรมหนัก นาทีความเข้มข้นหนักทั้งหมดของคุณ กลายเป็นสองเท่าเมื่อถูกรวมกัน

#### การได้รับนาทีความเข้มข้น

อุปกรณ์ Descent Mk1 ของคุณคำนวณนาทีเข้มข้นโดยการ เปรียบเทียบข้อมูลอัตราการเต้นหัวใจของคุณกับอัตราการ เด้นหัวใจขณะพักโดยเฉลี่ยของคุณ หากอัตราการเด้นหัวใจ ถูกปิดอยู่, อุปกรณ์คำนวณนาทีความเข้มข้นปานกลางโดยการ วิเคราะห์การก้าวของคุณต่อนาที

- เริ่มกิจกรรมที่ถูกจับเวลาเพื่อการคำนวณที่แม่นยำที่สุด ของนาทีความเข้มขัน
- ออกกำลังกายอย่างน้อย 10 นาทีต่อเนื่องกันที่ระดับความ เข้มข้นปานกลางหรือหนัก
- สวมใส่อุปกรณ์ของคุณตลอดเวลาทั้งกลางวันและกลางคืน เพื่อวัดอัตราการเต้นของหัวใจขณะพักที่แม่นยำที่สุด

### Garmin Move IQ อีเว้นท์

คุณสมบัติ Move IQ ตรวจจับรูปแบบกิจกรรม เช่น การเดิน, การวิ่ง, การปั่นจักรยาน, การว่ายน้ำ, และการฝึกซ้อมด้วย elliptical, เป็นเวลาอย่างน้อย 10 นาทีโดยอัตโนมัติ คุณ สามารถดูประเภทของอีเว้นท์และระยะเวลาบนไทม์ไลน์ Garmin Connect ของคุณ, แต่ไม่ปรากฏในรายการกิจกรรม, สแนปซ็อต, หรือฟืดข่าวของคุณ สำหรับรายละเอียดและความ แม่นยำเพิ่มเติม, คุณสามารถบันทึกกิจกรรมที่ถูกจับเวลาบน อุปกรณ์ของคุณได้

### การตั้งค่าการติดตามกิจกรรม

กดค้าง MENU, และเลือก **การตั้งค่า > การติดตามกิจกรรม** 

**สถานะ:** ปิดคุณสมบัติการติดตามกิจกรรม

- **การเดือนให้เคลื่อนไหว:** แสดงข้อความและแถบเคลื่อนไหว บนหน้าปัดนาฬิกาดิจิทัลและหน้าจอจำนวนก้าว อุปกรณ์ ยังส่งเสียงเดือนหรือสั่นหากโทนเสียงถูกเปิดไว้ (*การตั้งค่า ระบบ, หน้า 36*)
- การเดือนเป้าหมาย: ช่วยให้คุณเปิดและปิดการเดือนเป้า หมายได้ การเดือนเป้าหมายปรากฏขึ้นสำหรับเป้าหมาย จำนวนก้าวประจำวัน, เป้าหมายจำนวนชั้นที่เดินขึ้นประจำ วัน, และเป้าหมายนาทีความเข้มข้นประจำสัปดาห์ของคุณ

Move IQ: ช่วยให้คุณเปิดและปิด Move IQ อีเว้นท์ได้

#### การปิดการติดตามกิจกรรม

เมื่อคุณปิดการติดตามกิจกรรม, จำนวนก้าวของคุณ, จำนวนชั้น ที่เดินขึ้น, นาทีความเข้มข้น, การติดตามการนอน, และ Move IQ อีเว้นท์ไม่ถูกบันทึกไว้

- 1 กดค้าง MENU
- 2 เลือก การตั้งค่า > การติดตามกิจกรรม > สถานะ > ปิด

### เวิร์คเอ้าท์

คุณสามารถสร้างเวิร์คเอ้าท์ที่กำหนดเองซึ่งรวมเป้าหมายต่าง ๆ สำหรับแต่ละขั้นตอนของเวิร์คเอ้าท์และสำหรับระยะทาง, เวลา, และแคลอรี่ที่แตกต่างกันออกไป คุณสามารถสร้างเวิร์คเอ้าท์ โดยการใช้ Garmin Connect หรือเลือกหนึ่งแผนการฝึกซ้อม ซึ่งมีเวิร์คเอ้าท์ภายในจาก Garmin Connect, และถ่ายโอนไป ยังอุปกรณ์ของคุณ

คุณสามารถสร้างตารางเวิร์คเอ้าท์โดยการใช้ Garmin Connect คุณสามารถวางแผนเวิร์คเอ้าท์ไว้ล่วงหน้าและจัด เก็บไว้บนอุปกรณ์ของคุณ

### การติดตามหนึ่งเวิร์คเอ้าท์จากเว็บ

ก่อนที่คุณสามารถดาวน์โหลดหนึ่งเวิร์คเอ้าท์จาก Garmin Connect ได้, คุณต้องมีบัญชี Garmin Connect ก่อน (*Garmin Connect, หน้า 28*)

- 1 เชื่อมต่ออุปกรณ์กับคอมพิวเตอร์ของคุณ
- 2 ไปที่ connect.Garmin.com/th-TH

- 3 สร้างและบันทึกหนึ่งเวิร์คเอ้าท์ใหม่
- 4 เลือก Send to Device, และทำตามคำแนะนำบนหน้าจอ
- 5 ตัดการเชื่อมต่ออุปกรณ์

### การเริ่มหนึ่งเวิร์คเอ้าท์

ก่อนที่คุณสามารถเริ่มหนึ่งเวิร์คเอ้าท์ได้, คุณต้องดาวน์โหลด หนึ่งเวิร์คเอ้าท์จากบัญชี Garmin Connect ของคุณก่อน

- 1 จากหน้าปัดนาพึกา, เลือก 🌢
- 2 เลือกหนึ่งกิจกรรม
- 3 กดค้าง MENU
- 4 เลือก การฝึกซ้อม > การออกกำลังกายของฉัน
- 5 เลือกหนึ่งเวิร์คเอ้าท์
- 6 เลือก **ออกกำลังกาย**
- 7 เลือก 🌢 เพื่อเริ่มเครื่องจับเวลา

หลังจากที่คุณเริ่มหนึ่งเวิร์คเอ้าท์, อุปกรณ์แสดงแต่ละขั้นตอน ของการเวิร์คเอ้าท์, โน๊ตขั้นตอน (ให้เลือกได้), เป้าหมาย (ให้ เลือกได้), และข้อมูลการเวิร์คเอ้าท์ในปัจจุบัน

### เกี่ยวกับปฏิทินการฝึกซ้อม

ปฏิทินการฝึกซ้อมบนอุปกรณ์ของคุณเป็นส่วนขยายของปฏิทิน หรือตารางการฝึกซ้อมที่คุณกำหนดขึ้นใน Garmin Connect หลังจากที่คุณได้เพิ่มบางเวิร์คเอ้าท์ไปยังปฏิทิน Garmin Connect, คุณสามารถส่งไปยังอุปกรณ์ของคุณได้ เวิร์คเอ้าท์ ตามตารางทั้งหมดที่ถูกส่งไปยังอุปกรณ์ปรากฏอยู่ในรายการ ปฏิทินการฝึกซ้อมเรียงตามวันที่ เมื่อคุณเลือกหนึ่งวันในปฏิทิน การฝึกซ้อมแล้ว, คุณสามารถดูหรือทำเวิร์คเอ้าท์ได้ การเวิร์ค เอ้าท์ตามตารางยังคงอยู่บนอุปกรณ์ของคุณไม่ว่าคุณทำสำเร็จ หรือข้ามไป เมื่อคุณส่งเวิร์คเอ้าท์ตามตารางจาก Garmin Connect, ก็จะเขียนทับปฏิทินการฝึกซ้อมที่มีอยู่เดิม

#### การใช้แผนการฝึกข้อม Garmin Connect

ก่อนที่คุณสามารถดาวน์โหลดและใช้แผนการฝึกซ้อมจาก Garmin Connect ได้, คุณต้องมีบัญชี Garmin Connect ก่อน (*Garmin Connect, หน้า 28*)

คุณสามารถคันดู Garmin Connect เพื่อหาแผนการฝึกซ้อม, จัดตารางเวิร์คเอ้าท์และคอร์สต่าง ๆ, และดาวน์โหลดแผนไปยัง อุปกรณ์ของคุณ

- 1 เชื่อมต่ออุปกรณ์กับคอมพิวเตอร์ของคุณ
- 2 ไปที่ connect.Garmin.com/th-TH
- 3 เลือกและจัดตารางหนึ่งแผนการฝึกซ้อม
- 4 รีวิวแผนการฝึกซ้อมในปฏิทินของคุณ
- 5 เลือก 1 และทำตามคำแนะนำบนหน้าจอ

### Interval เวิร์คเอ้าท์

คุณสามารถสร้าง interval เวิร์คเอ้าท์โดยขึ้นกับระยะทางหรือ เวลาได้ อุปกรณ์จัดเก็บ interval เวิร์คเอ้าท์ที่ปรับแต่งเองของ คุณไว้จนกว่าคุณสร้างอีก interval เวิร์คเอ้าท์ คุณสามารถใช้ intervals แบบเปิดสำหรับเวิร์คเอ้าท์แบบลู่และเมื่อคุณกำลังวิ่ง ในทางที่ทราบระยะแล้ว

### การสร้างหนึ่ง Interval เวิร์คเอ้าท์

- 1 จากหน้าปัดนาพึกา, เลือก 🌢
- 2 เลือกหนึ่งกิจกรรม
- 3 กดค้าง MENU
- 4 เลือก การฝึกซ้อม > ช่วงเวลา > แก้ไข > ช่วงเวลา > ประเภท

5 เลือก ระยะทาง, เวลา, หรือ เปิด

ข้อแนะนำ: คุณสามารถสร้างหนึ่ง interval ที่ไม่ได้ กำหนดล่วงหน้าโดยการเลือกตัวเลือก เปิด

- 6 เลือก ระยะเวลา, ป้อนค่าระยะทางหรือเวลา interval สำหรับเวิร์คเอ้าท์, และเลือก ✔
- 7 เลือก BACK
- 8 เลือก พั<mark>กผ่อน > ประเภ</mark>ท
- 9 เลือก ระยะทาง, เวลา, หรือ เปิด
- 10 หากจำเป็น, ให้ป้อนค่าระยะทางหรือเวลาสำหรับ interval ของการพัก, และเลือก ✓
- 11 เลือก BACK
- 12 เลือกตัวเลือกหนึ่งหรือมากกว่า:
  - เพื่อตั้งจำนวนของการทำซ้ำ, เลือก วนซ้า
  - เพื่อเพิ่มการวอร์มอัพแบบไม่ได้กำหนดล่วงหน้าไปยัง เวิร์คเอ้าท์ของคุณ, เลือก อุ่นเครื่อง > เปิด
  - เพื่อเพิ่มการคูลดาวน์แบบไม่ได้กำหนดล่วงหน้าไปยัง เวิร์คเอ้าท์ของคุณ, เลือก คูลดาวน์ > เปิด

### การเริ่มต้นหนึ่ง Interval เวิร์คเอ้าท์

- 1 จากหน้าปัดนาพึกา, เลือก 🌢
- 2 เลือกหนึ่งกิจกรรม
- 3 กดค้าง MENU
- 4 เลือก การฝึกข้อม > ช่วงเวลา > ออกกำลังกาย
- 5 เลือก 🌢 เพื่อเริ่มเครื่องจับเวลา
- 6 เมื่อ interval เวิร์คเอ้าท์ของคุณมีการวอร์มอัพอยู่ด้วย, เลือก BACK เพื่อเริ่ม interval แรก
- 7 ทำตามคำแนะนำบนหน้าจอ

หลังจากคุณทำ intervals ทั้งหมดเสร็จสมบูรณ์, หนึ่งข้อความ ปรากฏขึ้น

### การหยุดหนึ่ง Interval เวิร์คเอ้าท์

- ในเวลาใด ๆ, เลือก BACK เพื่อจบหนึ่ง interval
- 🔹 ในเวลาใด ๆ, เลือก 🋦 เพื่อหยุดเครื่องจับเวลา
- หากคุณเพิ่มการคูลดาวน์ไปยัง interval เวิร์คเอ้าท์ของ คุณ, เลือก BACK เพื่อจบ interval เวิร์คเอ้าท์

#### เชกเมนต์

คุณสามารถส่งเซกเมนต์ด่าง ๆ ของการวิ่งหรือการปั่นจักรยาน จากบัญชี Garmin Connect ของคุณไปยังอุปกรณ์ของคุณ ได้ หลังจากหนึ่งเซกเมนต์ได้ถูกบันทึกไปยังอุปกรณ์แล้ว, คุณ สามารถแข่งขันกับหนึ่งเซกเมนต์, พยายามทำเวลาให้เท่าหรือ ทำลายสถิติส่วนบุคคลของคุณหรือผู้เข้าร่วมอื่น ๆ ผู้ซึ่งได้แข่ง ในเซกเมนต์ด้วย

หม**ายเหตุ:** เมื่อคุณดาวน์โหลดหนึ่งคอร์สจากบัญชี Garmin Connect ของคุณ, คุณสามารถดาวน์โหลดเซกเมนต์ที่มีอยู่ ทั้งหมดในคอร์สนั้นได้

#### Strava™ เชกเมนต์

คุณสามารถดาวน์โหลด Strava เซกเมนต์ไปยังอุปกรณ์ Descent Mk1 ของคุณได้ ติดตาม Strava เซกเมนต์เพื่อ เปรียบเทียบสมรรถนะของคุณกับการปั่นของคุณในอดีด, เพื่อน ๆ, และมืออาชีพที่เคยปั่นเซกเมนต์เดียวกันมาก่อนแล้ว เพื่อลงชื่อเป็นสมาชิก Strava, ไปที่วิจิทเซกเมนต์ในบัญชี Garmin Connect ของคุณ สำหรับข้อมูลเพิ่มเติม, ไปที่ www. strava.com ข้อมูลในคู่มือนี้ใช้ได้กับทั้ง Garmin Connect เซกเมนต์และ Strava เซกเมนต์

#### การดูรายละเอียดเชกเมนต์

- 1 เลือก 🌢
- 2 เลือกหนึ่งกิจกรรม
- 3 กดค้าง MENU
- 4 เลือก <mark>การฝึกซ้อม</mark> > <mark>เซกเมนต์</mark>
- 5 เลือกหนึ่งเซกเมนต์
- 6 เลือกหนึ่งตัวเลือก:
  - เลือก เวลาแข่ง เพื่อดูเวลาและความเร็วหรือ pace
     เฉลี่ยสำหรับผู้นำเซกเมนต์
  - เลือก แผนที่ เพื่อดูเซกเมนต์บนแผนที่
  - เลือก โปรไฟล์ระดับความสูง เพื่อดูพล็อตค่าระดับ ความสูงของเซกเมนต์

### การแข่งขันหนึ่งเชกเมนต์

เซกเมนต์คือคอร์สการแข่งขันเสมือนจริง คุณสามารถแข่งขัน ในหนึ่งเซกเมนต์, และเปรียบเทียบสมรรถนะของคุณกับ กิจกรรมในอดีต, สมรรถนะของผู้อื่น, เพื่อน ๆ ในบัญชี Garmin Connect ของคุณ, หรือสมาชิกคนอื่น ๆ ของชุมชนการวิ่งหรือ การปั่นจักรยาน คุณสามารถอัปโหลดข้อมูลกิจกรรมของคุณไป ยังบัญชี Garmin Connect ของคุณเพื่อดูตำแหน่งเซกเมนต์ ของคุณได้

หมายเหตุ: หากบัญชี Garmin Connect และบัญชี Strava ของคุณถูกเชื่อมโยงกันอยู่, กิจกรรมของคุณถูกส่งไปยังบัญชี Strava ของคุณโดยอัตโนมัติเพื่อให้คุณสามารถรีวิวตำแหน่ง เซกเมนต์ได้

- 1 เลือก 🌢
- 2 เลือกหนึ่งกิจกรรม
- 3 ออกไปวิ่งหรือปั่นจักรยานหนึ่งรอบ เมื่อคุณเข้าใกล้หนึ่งเซกเมนต์, หนึ่งข้อความปรากฏ, และ คุณสามารถแข่งขันกับเซกเมนต์นั้นได้
- 4 เริ่มการแข่งขันเซกเมนต์

หนึ่งข้อความปรากฏเมื่อจบเซกเมนต์แล้ว

### การใช้ Virtual Partner

Virtual Partner ของคุณเป็นเครื่องมือการฝึกซ้อมที่ถูก ออกแบบมาเพื่อช่วยให้คุณบรรลุเป้าหมายของคุณได้ คุณ สามารถตั้งหนึ่ง pace สำหรับ Virtual Partner และแข่งกันได้ หม**ายเหต:** คณสมบัดินี้ไม่มีให้ใช้สำหรับทกกิจกรรม

- 1 กดค้าง MENU
- 2 เลือก การตั้งค่า > แอปส์
- 3 เลือกหนึ่งกิจกรรม
- 4 เลือกการตั้งค่ากิจกรรม
- 5 เลือก หน้าจอข้อมูล > เพิ่มใหม่ > Virtual Partner
- 6 ป้อนค่าหนึ่ง pace หรือความเร็ว
- 7 เริ่มต้นกิจกรรมของคุณ (*การเริ่มหนึ่งกิจกรรม, หน้า 6*)
- 8 เลือก UP หรือ DOWN เพื่อเลื่อนไปยังหน้าจอ Virtual Partner และดูว่าใครกำลังนำอยู่

### การตั้งค่าเป้าหมายการฝึกซ้อม

คุณสมบัติเป้าหมายการฝึกซ้อมทำงานร่วมกับคุณสมบัติ Virtual Partner เพื่อให้คุณสามารถฝึกซ้อมเพื่อไปให้ถึงระยะ ทางที่ตั้งไว้, ระยะทางและเวลา, ระยะทางและ pace, หรือเป้า หมายระยะทางและความเร็ว ระหว่างกิจกรรมการฝึกซ้อมของ คุณ, อุปกรณ์ให้การตอบกลับแบบเรียลไทม์แก่คุณว่าคุณกำลัง ใกล้บรรลุเป้าหมายการฝึกซ้อมของคุณแค่ไหนแล้ว

- 1 จากหน้าปัดนาฬิกา, เลือก ▲
- 2 เลือกหนึ่งกิจกรรม
- 3 กดค้าง MENU
- 4 เลือก การฝึกซ้อม > กำหนดเป้าหมาย
- 5 เลือกหนึ่งตัวเลือก:
  - เลือก ระยะทาง เพื่อเลือกระยะทางที่ตั้งค่าไว้ล่วงหน้า หรือป้อนระยะทางที่กำหนดเอง
  - เลือก ระยะทางและเวลา เพื่อเลือกหนึ่งเป้าหมายระยะ ทางและเวลา
  - เลือก ระยะและ Pace หรือ ระยะทาง/ความเร็ว เพื่อ เลือกหนึ่งเป้าหมายระยะทางและ pace หรือความเร็ว

หน้าจอเป้าหมายการฝึกซ้อมปรากฏและแสดงเวลาสิ้นสุด ที่ถูกประเมินไว้ของคุณ เวลาสิ้นสุดที่ถูกประเมินไว้ขึ้นอยู่ กับสมรรถนะปัจจุบันของคุณและเวลาที่ยังเหลืออยู่

6 เลือก 🌢 เพื่อเริ่มเครื่องจับเวลา

### การยกเลิกเป้าหมายการฝึกซ้อม

- 1 ระหว่างทำหนึ่งกิจกรรม, กดค้าง MENU
- 2 เลือก **ยกเลิกเป้าหมาย > ใช่**

### การแข่งขันกับกิจกรรมก่อนหน้า

คุณสามารถแข่งขันกับกิจกรรมที่ถูกบันทึกไว้หรือถูก ดาวน์โหลดก่อนหน้านี้ได้ คุณสมบัตินี้ใช้งานร่วมกับคุณสมบัติ Virtual Partner ได้ ดังนั้นคุณสามารถดูได้ว่าคุณนำหน้าหรือ ตามหลังไกลแค่ไหนในระหว่างทำกิจกรรม

หมายเหตุ: คุณสมบัตินี้ไม่มีให้ใช้สำหรับทุกกิจกรรม

- 1 จากหน้าปัดนาพึกา, เลือก ▲
- 2 เลือกหนึ่งกิจกรรม
- 3 กดค้าง MENU
- 4 เลือก การฝึกซ้อม > เปรียบเทียบ
- 5 เลือกหนึ่งตัวเลือก:
  - เลือก จากประวัติ เพื่อเลือกหนึ่งกิจกรรมที่ถูกบันทึกไว้ ก่อนหน้านี้จากอุปกรณ์ของคุณ
  - เลือก ดาวน์โหลด เพื่อเลือกหนึ่งกิจกรรมที่คุณได้ ดาวน์โหลดจากบัญชี Garmin Connect ของคุณ
- 6 เลือกหนึ่งกิจกรรม

หน้าจอ Virtual Partner ปรากฏโดยการบ่งบอกเวลาสิ้น สุดที่ถูกประเมินไว้ของคุณ

- 7 เลือก 🌢 เพื่อเริ่มเครื่องจับเวลา
- 8 หลังจากที่คุณทำกิจกรรมเสร็จแล้ว, เลือก 🌢 > บันทึก

#### สถิติส่วนบุคคล

เมื่อคุณทำหนึ่งกิจกรรมเสร็จสิ้นแล้ว, อุปกรณ์แสดงสถิติส่วน บุคคลใหม่ใด ๆ ที่คุณทำได้ระหว่างกิจกรรมนั้น สถิติส่วนบุคคล รวมไปถึงเวลาที่เร็วที่สุดของคุณผ่านระยะทางการแข่งทั่วไป หลายครั้งและการวิ่งหรือการปั้นจักรยานที่ไกลที่สุด

**หมายเหตุ:** สำหรับการปั่นจักรยาน, สถิดิส่วนบุคคลยังรวม ถึงทางขันที่ขึ้นมากที่สุดและ power ดีที่สุด (ต้องการมิเตอร์ power)

#### การดูสถิติส่วนบุคคลของคุณ

- 1 กดค้าง MENU
- 2 เลือก **ประวัติ > สถิต**ิ
- 3 เลือกหนึ่งกีฬา
- 4 เลือกหนึ่งสถิติ
- 5 เลือก **ดูสถิต**ิ

### การคืนค่าหนึ่งสถิติส่วนบุคคล

คุณสามารถตั้งค่าแต่ละสถิติส่วนบุคคลให้กลับไปเป็นที่เคยถูก บันทึกไว้ก่อนหน้าได้

- 1 กดค้าง MENU
- 2 เลือก **ประวัติ > สถิต**ิ
- 3 เลือกหนึ่งกีฬา
- 4 เลือกหนึ่งสถิติเพื่อคืนค่า
- 5 เลือก ก่อนหน้า > ใช่ หมายเหตุ: ไม่มีการลบกิจกรรมใด ๆ ที่ได้ถูกบันทึกไว้แล้ว

### การลบหนึ่งสถิติส่วนบุคคล

- 1 กดค้าง MENU
- 2 เลือก **ประวัติ > สถิต**ิ
- 3 เลือกหนึ่งกีฬา
- 4 เลือกหนึ่งสถิติเพื่อลบ
- 5 เลือก ลบข้อมูล > ใช่ หมายเหตุ: ไม่มีการลบกิจกรรมใด ๆ ที่ได้ถูกบันทึกไว้แล้ว

### การลบสถิติส่วนบุคคลทั้งหมด

- 1 กดค้าง MENU
- เลือก ประวัติ > สถิติ
   หมายเหต: ไม่มีการลบกิจกรรมใด ๆ ที่ได้ถกบันทึกไว้แล้ว
- 3 เลือกหนึ่งกีฬา
- 4 เลือก ลบทุกข้อมูล > ใช่ สถิติต่าง ๆ ถูกลบทิ้งสำหรับกีฬาดังกล่าวเท่านั้น

# นาฬึกา

# การตั้งเสียงปลุก

คุณสามารถตั้งได้ถึงสิบเสียงปลุกที่แตกต่างกัน คุณสามารถ ตั้งแต่ละเสียงปลุกให้ดังครั้งเดียวหรือทำซ้ำเป็นประจำก็ได้

- 1 จากหน้าปัดนาพึกา, กดค้าง MENU
- 2 เลือก นาฬิกา > ตั้งปลุก > เพิ่มเตือน
- 3 เลือก **เวลา**, และป้อนเวลาปลุก
- 4 เลือก ซ้ำ, และเลือกว่าเสียงปลุกควรดังซ้ำเมื่อไร (ให้เลือก ได้)
- 5 เลือก เสียง, และเลือกหนึ่งประเภทของการแจ้งเดือน (ให้ เลือกได้)
- 6 เลือก Backlight > เปิด เพื่อเปิด backlight พร้อมเสียง ปลุก
- 7 เลือก ป้าย, และเลือกคำอธิบายสำหรับเสียงปลุก (ให้เลือก ได้)

### การเริ่มต้นเครื่องนับเวลาถอยหลัง

- 1 จากหน้าปัดนาพึกา, กดค้าง MENU
- 2 เลือก นาฬิกา > จับเวลา
- 3 ป้อนเวลา
- 4 หากจำเป็น, เลือก เริ่มใหม่อีกครั้ง > เปิด เพื่อรีสตาร์ท เครื่องจับเวลาใหม่หลังหมดเวลาแล้วโดยอัตโนมัติ
- 5 หากจำเป็น, เลือก เสียง, และเลือกหนึ่งประเภทของการ แจ้งเดือน
- 6 เลือก เริ่มเครื่องจับเวลา

### การใช้นาฬึกาจับเวลา

- 1 จากหน้าปัดนาพึกา, กดค้าง MENU
- 2 เลือก นาพึกา > นาพึกาจับเวลา
- 3 เลือก 🌢 เพื่อเริ่มเครื่องจับเวลา
- 4 เลือก BACK เพื่อรีสตาร์ทเครื่องจับเวลา lap 🕛

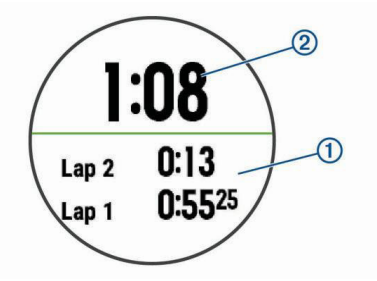

เวลารวมของนาฬึกาจับเวลา 🕐 ยังคงเดินต่อไป

- 5 เลือก 🌢 เพื่อหยุดเครื่องจับเวลาทั้งคู่
- 6 เลือกหนึ่งตัวเลือก

### การตั้งค่าการเดือนพระอาทิตย์ขึ้นและ พระอาทิตย์ตก

คุณสามารถตั้งการเดือนพระอาทิตย์ขึ้นและพระอาทิตย์ตกให้ ดังตามจำนวนนาทีหรือชั่วโมงที่เจาะจงไว้ก่อนเกิดพระอาทิตย์ ขึ้นหรือพระอาทิตย์ตกตามความเป็นจริง

- 1 จากหน้าปัดนาพึกา, กดค้าง MENU
- 2 เลือก นาฬิกา > การเตือน
- **3** เลือกหนึ่งตัวเลือก:
  - เลือก **ก่อนอาทิตย์ตูก > สถานะ > เปิด**
  - เลือก ก่อนอาทิตย์ขึ้น > สถานะ > เปิด
- **4** เลือก **เวลา**, และป้อนเวลา

### การซิงค์เวลากับ GPS

แต่ละครั้งที่คุณเปิดอุปกรณ์ขึ้นมาและรับสัญญาณดาวเทียม, อุปกรณ์ตรวจจับโซนเวลาของคุณและเวลาปัจจุบันของวันโดย อัตโนมัติ คุณยังสามารถซิงค์เวลากับ GPS ได้ด้วยตนเองเมื่อ คุณเปลี่ยนโซนเวลา, และเพื่ออัปเดตเวลาออมแสง (daylight saving time)

- 1 จากหน้าปัดนาพึกา, กดค้าง MENU
- 2 เลือก นาพึกา > ชิงค์กับ GPS
- 3 รอในขณะที่อุปกรณ์หาตำแหน่งดาวเทียม (การรับ สัญญาณดาวเทียม, หน้า 41)

# การนำทาง

### การบันทึกตำแหน่งของคุณ

คุณสามารถบันทึกตำแหน่งปัจจุบันของคุณเพื่อนำทางกลับไป ยังตำแหน่งนั้นในภายหลังได้

- 1 กดค้าง LIGHT
- 2 เลือก♥
- 3 ทำตามคำแนะนำบนหน้าจอ

### การแก้ไขตำแหน่งที่บันทึกไว้ของคุณ

คุณสามารถลบหนึ่งตำแหน่งที่บันทึกไว้, หรือแก้ไขชื่อ, ระดับ ความสูง, และข้อมูลตำแหน่งได้

- 1 จากหน้าปัดนาพึกา, เลือก ▲ > นำทาง > บันทึกตำแหน่ง
- 2 เลือกหนึ่งตำแหน่งที่บันทึกไว้
- 3 เลือกหนึ่งตัวเลือกเพื่อแก้ไขตำแหน่ง

### การลบตำแหน่งที่บันทึกไว้ทั้งหมด

คุณสามารถลบตำแหน่งของคุณที่บันทึกไว้ทั้งหมดได้ในครั้ง เดียวกัน

จากหน้าปัดนาพึกา, เลือก 庵 > **นำทาง** > บันทึกตำแหน่ง > ลบทั้งหมด

### การ Project หนึ่ง Waypoint

คุณสามารถสร้างหนึ่งตำแหน่งใหม่โดยการ project ระยะทาง และทิศทางจากตำแหน่งปัจจุบันของคุณไปยังหนึ่งตำแหน่ง ใหม่ได้

- 1 หากจำเป็น, เลือก ▲ > เพิ่ม > Project Wpt. เพื่อเพิ่มแอป project waypoint ไปยังรายการแอปส์
- 2 เลือก ใช่ เพื่อเพิ่มแอปเข้าไปในรายการที่ใช้ประจำของ คุณ
- 3 จากหน้าปัดนาพึกา, เลือก ▲ > Project Wpt.
- 4 เลือก UP หรือ DOWN เพื่อตั้งค่าทิศทางที่มุ่งหน้า
- 5 เลือก 🌢
- 6 เลือก DOWN เพื่อเลือกหน่วยการวัด
- 7 เลือก UP เพื่อป้อนระยะทาง
- 8 เลือก 🌢 เพื่อบันทึก

waypoint ที่ถูก project ไว้ถูกบันทึกพร้อมชื่อเริ่มต้น

### การนำทางไปยังจุดหมายปลายทาง

คุณสามารถใช้อุปกรณ์ของคุณเพื่อนำทางไปสู่หนึ่งจุดหมาย ปลายทางหรือไปตามหนึ่งคอร์สได้

- 1 จากหน้าปัดนาพึกา, เลือก 🌢 > นำทาง
- 2 เลือกหนึ่งหมวดหมู่
- 3 ตอบสนองต่อการกระตุ้นบนหน้าจอเพื่อเลือกหนึ่งจุดหมาย ปลายทาง
- 4 เลือก นำทาง

ข้อมูลการนำทางปรากฏ

5 เลือก 🌢 เพื่อเริ่มต้นการนำทาง

### การนำทางไปยังหนึ่งจุดสนใจ

หากข้อมูลแผนที่ที่ติดตั้งบนอุปกรณ์ของคุณมีจุดสนใจรวมอยู่ ด้วย, คุณสามารถนำทางไปยังจุดเหล่านั้นได้

- 1 จากหน้าปัดนาพึกา, เลือก 🌢
- 2 เลือกหนึ่งกิจกรรม
- 3 กดค้าง MENU
- 4 เลือก การนำทาง > จุดสนใจ, และเลือกหนึ่งหมวดหมู่ รายการของจุดสนใจต่าง ๆ ที่อยู่ใกล้ดำแหน่งปัจจุบันของ คุณปรากฏขึ้นมา
- 5 หากจำเป็น, เลือกหนึ่งตัวเลือก:
  - เพื่อค้นหาใกล้กับหนึ่งตำแหน่งที่ต่างกัน, เลือก ค้นหา ใกล้, และเลือกหนึ่งตำแหน่ง
  - เพื่อค้นหาหนึ่งจุดสนใจตามชื่อ, เลือก สะกดชื่อ, ป้อน หนึ่งชื่อ, เลือก ค้นหาใกล้, และเลือกหนึ่งตำแหน่ง
- 6 เลือกหนึ่งจุดสนใจจากผลการค้นหา
- 7 เลือก <mark>นำทาง</mark>

ข้อมูลการนำทางปรากฏ

8 เลือก 🌢 เพื่อเริ่มต้นการนำทาง

### จุดสนใจ

จุดสนใจคือสถานที่ที่คุณอาจพบว่ามีประโยชน์หรือน่าสนใจ จุด สนใจถูกจัดเรียงตามหมวดหมู่และสามารถรวมจุดหมายการเดิน ทางซึ่งเป็นที่นิยมต่าง ๆ ไว้ เช่น สถานีบริการน้ำมัน, ร้านอาหาร, โรงแรม, และสถานบันเทิงต่าง ๆ

### การสร้างและไปตามหนึ่งคอร์สบนอุปกรณ์ของ คุณ

- จากหน้าปัดนาพึกา, เลือก ▲ > นำทาง > คอร์ส > สร้าง ใหม่
- 2 ป้อนหนึ่งชื่อสำหรับคอร์ส, และเลือก 🗸
- 3 เลือก เพิ่มตำแหน่ง
- 4 เลือกหนึ่งตัวเลือก
- 5 หากจำเป็น, ทำซ้ำขั้นตอนที่ 3 และ 4
- 6 เลือก **เสร็จ > ตามคอร์ส** ข้อมูลการนำทางปรากฏ
- 7 เลือก 🌢 เพื่อเริ่มต้นการนำทาง

### การสร้างคอร์สแบบไปกลับ

อุปกรณ์สามารถสร้างคอร์สแบบไปกลับโดยอิงกับระยะทางที่ ระบุ และทิศทางของการนำทางได้

- 1 จากหน้าปัดนาพึกา, เลือก 🌢
- 2 เลือก วิ่ง หรือ จักรยาน
- 3 กดค้าง MENU
- 4 เลือก **การนำทาง > คอร์สแบบไปกลับ**
- 5 ป้อนระยะทางรวมของคอร์ส
- 6 เลือกหนึ่งทิศที่มุ่งไป อุปกรณ์สร้างได้ถึงสามคอร์ส คุณสามารถเลือก DOWN เพื่อดูคอร์สเหล่านั้นได้
- 7 เลือก 🌢 เพื่อเลือกหนึ่งคอร์ส
- 8 เลือกหนึ่งตัวเลือก:
  - เพื่อเริ่มต้นการนำทาง, เลือก นำทาง
  - เพื่อดูคอร์สบนแผนที่และเลื่อนหรือชูมแผนที่, เลือก แผนที่
  - เพื่อดูรายการของหัวเลี้ยวในคอร์ส, เลือก เลี้ยวต่อ เลี้ยว
  - เพื่อดูพล็อตค่าระดับความสูงของคอร์ส, เลือก โปรไฟล์ ระดับความสูง

### การทำเครื่องหมายและการเริ่มตันการนำทาง ไปยังตำแหน่ง Man Overboard

คุณสามารถบันทึกตำแหน่ง man overboard (MOB), และเริ่ม ดันการนำทางโดยอัดโนมัติกลับไปยังตำแหน่งนั้นได้

**ข้อแนะนำ:** คุณสามารถปรับแต่งฟังก์ชันกดค้างของปุ่มต่าง ๆ เพื่อเข้าใช้ฟังก์ชัน MOB ได้ (*การปรับแต่งปุ่มลัดต่าง ๆ, หน้า 37*)

็จากหน้าปัดนาพึกา, เลือก 庵 > นำทาง > MOB ล่าสุด ข้อมูลการนำทางปรากฏ

### การนำทางด้วย Sight ‹N Go

คุณสามารถชื้อุปกรณ์ไปที่หนึ่งวัตถุที่อยู่ไกลออกไป, เช่น อ่าง เก็บน้ำ, ล็อกทิศทาง, และนำทางไปยังวัตถุนั้นได้

- 1 จากหน้าปัดนาพึกา, เลือก 🌢 > นำทาง > Sight `N Go
- 2 ชี้ด้านบนของนาพึกาไปที่หนึ่งวัตถุ, และเลือก ▲ ข้อมูล การนำทางปรากฏ
- 3 เลือก 🌢 เพื่อเริ่มต้นการนำทาง

### การนำทางไปยังจุดเริ่มต้นของคุณระหว่าง กิจกรรม

คุณสามารถนำทางกลับไปยังจุดเริ่มต้นของกิจกรรมปัจจุบัน ของคุณแบบเป็นเส้นตรงหรือตามเส้นทางที่คุณได้เดินทาง ผ่านมาแล้วได้ คุณสมบัตินี้มีให้ใช้งานเฉพาะกิจกรรมที่ใช้ GPS เท่านั้น

- ระหว่างทำหนึ่งกิจกรรม, เลือก ▲ > กลับไปจุดเริ่ม
- 2 เลือกหนึ่งตัวเลือก:
  - เพื่อนำทางกลับไปยังจุดเริ่มต้นของกิจกรรมของ คุณตามเส้นทางที่คุณได้เดินทางผ่านมาแล้ว, เลือก TracBack
  - หากคุณไม่มีแผนที่ที่รองรับหรือกำลังใช้การกำหนดเส้น ทางเป็นเส้นตรง, เลือก เส้นทาง เพื่อนำทางกลับไปยัง จุดเริ่มต้นของกิจกรรมของคุณเป็นหนึ่งเส้นตรง
  - หากคุณไม่ได้ใช้การกำหนดเส้นทางเป็นเส้นตรง, เลือก เส้นทาง เพื่อนำทางกลับไปยังจุดเริ่มดันของกิจกรรม ของคุณโดยการใช้การนำทางแบบเลี้ยว-ต่อ-เลี้ยว

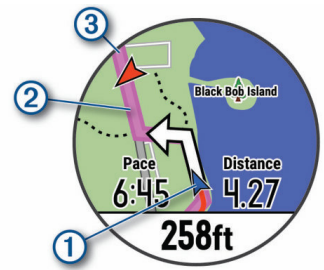

ตำแหน่งปัจจุบันของคุณ 🕛, track เพื่อติดตาม 🕘, และจุด หมายปลายทางของคุณ 3 ปรากฏบนแผนที่

### การนำทางไปยังจุดเริ่มต้นของกิจกรรมที่บันทึก ไว้ล่าสุดของคุณ

คุณสามารถนำทางกลับไปยังจุดเริ่มดันของกิจกรรมที่บันทึกไว้ ล่าสุดของคุณแบบเป็นเส้นตรงหรือตามเส้นทางที่คุณได้เดิน ทางผ่านมาแล้วได้ คุณสมบัดินี้มีให้ใช้งานเฉพาะกิจกรรมที่ใช้ GPS เท่านั้น

เลือกก ▲ > นำทาง > กลับไปจุดเริ่ม > เส้นทาง

การให้ทิศทางแบบเลี้ยวต่อเลี้ยวช่วยคุณนำทางไปยังจุด เริ่มดันของกิจกรรมที่บันทึกไว้ล่าสุดของคุณได้หากคุณมี แผนที่ที่รองรับหรือกำลังใช้การกำหนดเส้นทางเป็นเส้น ตรง หนึ่งเส้นปรากฏบนแผนที่จากตำแหน่งปัจจุบันของคุณ ไปยังจุดเริ่มดันของกิจกรรมที่บันทึกไว้ล่าสุดหากคุณไม่ได้ ใช้การกำหนดเส้นทางเป็นเส้นตรง

หม**ายเหตุ:** คุณสามารถเริ่มเครื่องจับเวลาเพื่อป้องกันไม่ ให้อุปกรณ์จากการออกไปโหมดนาพึกา

2 เลือก DOWN เพื่อดูเข็มทิศ (ให้เลือกได้) ลูกศรชี้ไปยังจุด เริ่มดันของคุณ

### การหยุดการนำทาง

- 1 ระหว่างทำหนึ่งกิจกรรม, กดค้าง MENU
- 2 เลือก ห**ยุดการนำทาง**

### แผนที่

นาฬิกา Descent Mk1 ของคุณสามารถแสดงหลากหลาย ประเภทของข้อมูลแผนที่ Garmin เพื่อสั่งซื้อข้อมูลแผนที่และ ดูข้อมูลการใช้งานร่วมกันได้, ไปที่ *Garmin.com/maps* 

่ **▲** แสดงตำแหน่งของคุณบนแผนที่ เมื่อคุณกำลังนำทางไปยัง จุดหมายปลายทาง, เส้นทางของคุณถูกทำเครื่องหมายด้วย หนึ่งเส้นบนแผนที่

### การดูแผนที่

- 1 จากหน้าปัดนาฬึกา, เลือก 🌢 > แผนที่
- 2 กดค้าง MENU, และเลือกหนึ่งตัวเลือก:
  - เพื่อเลื่อนหรือซูมแผนที่, เลือก เลื่อน/ชูม ข้อแนะนำ: คุณสามารถเลือก () เพื่อสลับระหว่าง การเลื่อนขึ้นและลง, การเลื่อนซ้ายและขวา, หรือการ ซูม คุณสามารถกดค้าง () เพื่อเลือกจุดที่แสดงโดย กากบาทได้
  - เพื่อดูจุดสนใจและ waypoint ด่าง ๆ ที่อยู่ใกล้เคียง, เลือก รอบดัวฉัน

### การบันทึกหรือการนำทางไปยังหนึ่งดำแหน่งบน แผนที

คุณสามารถเลือกดำแหน่งใดก็ได้บนแผนที่ คุณสามารถบันทึก ดำแหน่งหรือเริ่มดันการนำทางไปยังดำแหน่งนั้นได้

- 1 จากแผนที่, กดค้าง MENU
- 2 เลือก **เลื่อน/ชูม**

การควบคุมและกากบาทปรากฏบนแผนที่

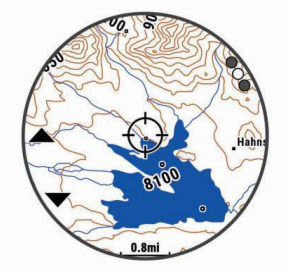

- 3 เลื่อนและชูมแผนที่เพื่อให้ดำแหน่งไปอยู่ตรงกลางใน กากบาท
- 4 กดค้าง 🛦 เพื่อเลือกจุดที่แสดงโดยกากบาท
- 5 หากจำเป็น, เลือกหนึ่งจุดสนใจที่อยู่ใกล้เคียง
- 6 เลือกหนึ่งตัวเลือก:
  - เพื่อเริ่มการนำทางไปยังตำแหน่ง, เลือก นำทาง

- เพื่อดูตำแหน่งบนแผนที่, เลือก แผนที่
- เพื่อบันทึกตำแหน่ง, เลือก บันทึก
- เพื่อดูข้อมูลเกี่ยวกับตำแหน่ง, เลือก พิจารณาข้อมูล

### การนำทางด้วยคุณสมบัติรอบตัวฉัน

คุณสามารถใช้คุณสมบัติรอบตัวฉันเพื่อนำทางไปยังจุดสนใจ และ waypoint ต่าง ๆ ที่อยู่ใกล้เคียงได้

หม**ายเหตุ:** ข้อมูลแผนที่ที่ติดตั้งบนอุปกรณ์ของคุณต้องมีจุด สนใจรวมอยู่ด้วยเพื่อนำทางไปได้

- 1 จากแผนที่, กดค้าง MENU
- 2 เลือก **รอบตัวฉัน**

ไอคอนแสดงจุดสนใจและ waypoint ต่าง ๆ ปรากฏบน แผนที่

- 3 เลือก UP หรือ DOWN เพื่อไฮไลท์หนึ่งส่วนของแผนที่
- 4 เลือก 🌢

รายการจุดสนใจและ waypoint ต่าง ๆ ในส่วนของแผนที่ที่ ถูกไฮไลท์ไว้ปรากฏขึ้นมา

- 5 เลือก 🌢 เพื่อเลือกหนึ่งตำแหน่ง
- 6 เลือกหนึ่งตัวเลือก:
  - เพื่อเริ่มการนำทางไปยังดำแหน่ง, เลือก นำทาง
  - เพื่อบันทึกตำแหน่ง, เลือก บันทึกตำแหน่ง
  - เพื่อดูข้อมูลเกี่ยวกับตำแหน่ง, เลือก พิจารณาข้อมูล

### เข็มทิศ

อุปกรณ์มีเข็มทิศแบบสามแกนพร้อมด้วยการปรับเทียบ อัตโนมัติ คุณสมบัติและรูปลักษณ์ของเข็มทิศเปลี่ยนไปตาม กิจกรรมของคุณ, ไม่ว่า GPS ถูกเปิดใช้งานหรือไม่, และไม่ว่า คุณกำลังนำทางไปยังจุดหมายปลายทางหรือไม่ คุณสามารถ เปลี่ยนการตั้งค่าเข็มทิศด้วยตนเองได้ (*การตั้งค่าเข็มทิศ, หน้า* 35) เพื่อเปิดการตั้งค่าเข็มทิศอย่างรวดเร็ว, คุณสามารถเลือก ๔ จากวิจิทเข็มทิศได้

### ้เครื่องวัดความสูงและเครื่องวัดความกดอากาศ

อุปกรณ์ประกอบด้วยเครื่องวัดความสูงและเครื่องวัดความกด อากาศภายใน อุปกรณ์รวบรวมข้อมูลความสูงและความดัน อย่างต่อเนื่อง, ถึงแม้อยู่ในโหมดประหยัดพลังงาน เครื่องวัด ความสูงแสดงระดับความสูงโดยประมาณของคุณที่อ้างอิง กับการเปลี่ยนแปลงความดัน เครื่องวัดความกดอากาศแสดง ข้อมูลความกดอากาศแวดล้อมที่อ้างอิงกับระดับความสูงคงที่ ซึ่งเครื่องวัดความสูงได้ถูกปรับเทียบไว้ล่าสุด (*การตั้งค่าเครื่อง วัดความสูง, หน้า 35*) เพื่อเปิดการตั้งค่าเครื่องวัดความสูงหรือ เครื่องวัดความกดอากาศอย่างรวดเร็ว, เลือก ( จากวิจิทเครื่อง วัดความสูงหรือเครื่องวัดความกดอากาศ

# ประวัติ

ประวัติรวมถึงข้อมูลเวลา, ระยะทาง, แคลอรี่, pace หรือ ความเร็วเฉลี่ย, ข้อมูล lap, และเซ็นเซอร์ ANT+ ที่จำหน่าย แยกด่างหาก

หมายเหตุ: เมื่อหน่วยความจำของอุปกรณ์เต็มแล้ว, ข้อมูลที่ เก่าที่สุดของคุณจะถูกเขียนทับ

### การใช้ประวัติ

ประวัดิมีกิจกรรมก่อนหน้าต่าง ๆ ที่คุณได้บันทึกไว้บนอุปกรณ์ ของคุณ

- 1 กดค้าง MENU
- 2 เลือก ประวัติ > กิจกรรม
- 3 เลือกหนึ่งกิจกรรม
- 4 เลือกหนึ่งตัวเลือก:
  - เพื่อดูข้อมูลเพิ่มเติมเกี่ยวกับกิจกรรม, เลือก ราย ละเอียด
  - เพื่อเลือกหนึ่ง lap และดูข้อมูลเพิ่มเติมเกี่ยวกับแต่ละ lap, เลือก Laps
  - เพื่อเลือกหนึ่ง interval และดูข้อมูลเพิ่มเติมเกี่ยวกับ แต่ละ interval, เลือก ช่วงเวลา
  - เพื่อดูกิจกรรมบนแผนที่, เลือก แผนที่
  - เพื่อดู<sup>®</sup>ผลกระทบของกิจกรรมที่มีต่อแอโรบิกและแอนแอ โรบิกฟิตเนสของคุณ, เลือก Training Effect (*เกี่ยวกับ* Training Effect, หน้า 16)
  - เพื่อดูเวล<sup>-</sup>าของคุณในแต่ละโซนอัตราการเด้นหัวใจ, เลือก เวลาในโซน (การดูเวลาของคุณในแต่ละโซน อัตราการเด้นหัวใจ, หน้า 26)
  - เพื่อดูพล็อตระดับความสูงของกิจกรรม, เลือก โปรไฟล์ ระดับความสูง
  - เพื่อลบกิจกรร<sup>ั</sup>มที่เลือกไว้, เลือก **ลบ**

### ประวัติมัลติสปอร์ต

อุปกรณ์ของคุณเก็บสรุปมัลติสปอร์ตโดยรวมของกิจกรรมไว้, รวมไปถึงข้อมูลระยะทาง, เวลา, แคลอรี่, และอุปกรณ์เสริมที่ จำหน่ายแยกต่างหากโดยรวม อุปกรณ์ของคุณยังแยกข้อมูล กิจกรรมสำหรับแต่ละเซกเมนต์กีฬาและการเปลี่ยนผ่านด้วย ดังนั้นคุณจึงสามารถเปรียบเทียบกิจกรรมการฝึกซ้อมที่ใกล้ เคียงกันและติดตามว่าคุณคลื่อนผ่านการเปลี่ยนผ่านต่าง ๆ ได้ รวดเร็วแค่ไหน ประวัติการเปลี่ยนผ่านรวมไปถึงระยะทาง, เวลา, ความเร็วเฉลี่ย, และแคลอรี่

### การดูเวลาของคุณในแต่ละโชนอัตราการเต้นหัวใจ

ก่อนที่คุณสามารถดูข้อมูลโซนอัตราการเต้นหัวใจได้, คุณต้อง จบหนึ่งกิจกรรมพร้อมอัตราการเด้นหัวใจและบันทึกกิจกรรมไว้ ก่อน

การดูเวลาของคุณในแต่ละโชนอัตราการเด้นหัวใจสามารถช่วย ให้คุณปรับความเข้มข้นของการฝึกซ้อมของคุณได้

- 1 กดค้าง MENU
- 2 เลือก ประวัติ > กิจกรรม
- 3 เลือกหนึ่งกิจกรรม
- 4 เลือก **เวลาในโซน**

# การดูข้อมูลทั้งหมด

คุณสามารถดูข้อมูลระยะทางและเวลาที่สะสมไว้ที่ถูกบันทึกไป ยังอุปกรณ์ของคุณได้

- 1 กดค้าง MENU
- 2 เลือก ประวัติ > ทั้งหมด
- 3 หากจำเป็น, เลือกหนึ่งกิจกรรม
- 4 เลือกหนึ่งตัวเลือกเพื่อดูผลรวมรายสัปดาห์หรือรายเดือน

### การใช้เครื่องวัดระยะ

เครื่องวัดระยะทางบันทึกระยะทางที่เดินทางผ่านทั้งหมด, ระดับ ความสูงรวมที่ได้, และเวลาในกิจกรรมโดยอัตโนมัติ

- 1 กดค้าง MENU
- 2 เลือก ประวัติ > ทั้งหมด > เครื่องวัดระยะ

3 เลือก UP หรือ DOWN เพื่อดูผลรวมเครื่องวัดระยะ

#### การลบประวัติ

- 1 กดค้าง MENU
- 2 เลือก ประวัติ > ตัวเลือก
- 3 เลือกหนึ่งตัวเลือก:
  - เลือก ลบทุกกิจกรรม เพื่อลบกิจกรรมทั้งหมดจาก ประวัติ
  - เลือก รีเซ็ตทั้งหมด เพื่อรีเซ็ตระยะทางและเวลารวม ทั้งหมด

หมายเหตุ: ไม่มีการลบกิจกรรมใด ๆ ที่ได้ถูกบันทึกไว้ แล้ว

4 ยืนยันการเลือกของคุณ

# คุณสมบัติการเชื่อมต่อ

คุณสมบัติการเชื่อมต่อมีพร้อมใช้งานสำหรับอุปกรณ์ Descent ของคุณเมื่อคุณเชื่อมต่ออุปกรณ์กับสมาร์ทโฟนที่ใช้งานร่วม กันได้โดยการใช้เทคโนโลยีไร้สาย Bluetooth® คุณสมบัติ บางอย่างต้องการให้คุณติดตั้งแอป Garmin Connect Mobile บนสมาร์ทโฟนที่เชื่อมต่อไว้ ไปที่ *Garmin.co.th/products/ apps* สำหรับข้อมูลเพิ่มเดิม บางคุณสมบัติยังมีให้ใช้งานด้วย เมื่อคุณเชื่อมต่ออุปกรณ์ของคุณกับหนึ่งเครือข่ายไร้สาย

- **การแจ้งเตือนโทรศัพท์:** แสดงการแจ้งเดือนและข้อความ ทางโทรศัพท์บนอุปกรณ์ Descent ของคุณ
- LiveTrack: ช่วยให้เพื่อน ๆ และครอบครัวดิดตามการแข่งและ กิจกรรมการฝึกซ้อมต่าง ๆ ของคุณในแบบเรียลไทม์ได้ คุณสามารถเชิญผู้ติดตามโดยการใช้อีเมลหรือโซเชียลมี เดีย, ช่วยให้พวกเขาดูข้อมูลสดของคุณบนหน้าการติดตาม Garmin Connect ได้
- GroupTrack: ช่วยให้คุณคอยติดตามเพื่อน ๆ ของคุณโดยการ ใช้ LiveTrack โดยตรงบนหน้าจอและในแบบเรียลไทม์
- **อัปโหลดกิจกรรมไปยัง Garmin Connect:** ส่งกิจกรรมของ คุณไปยังบัญชี Garmin Connect ของคุณโดยอัตโนมัติ ทันทีที่คุณเสร็จสิ้นการบันทึกกิจกรรม
- Connect IQ: ช่วยให้คุณขยายคุณสมบัติอุปกรณ์ของคุณด้วย หน้าปัดนาพึกา, วิจิท, แอปส์, และช่องข้อมูลใหม่ ๆ ได้
- **เซ็นเชอร์ Bluetooth:** ช่วยให้คุณเชื่อมต่อเซ็นเซอร์ Bluetooth ที่ใช้งานร่วมกันได้ต่าง ๆ เช่น เครื่องวัดอัตรา การเด้นหัวใจ
- Find my phone: คันหาสมาร์ทโฟนของคุณที่สูญหายไปซึ่ง ถูกจับคู่ไว้กับอุปกรณ์ Descent ของคุณและปัจจุบันยังอยู่ ภายในระยะ
- Find my watch: ค้นหาอุปกรณ์ Descent ของคุณที่สูญหาย ไปซึ่งถูกจับคู่ไว้กับสมาร์ทโฟนของคุณและปัจจุบันยังอยู่ ในภายระยะ
- Instant Keyboard: ช่วยให้คุณป้อนข้อความไปยังอุปกรณ์ ของคุณได้อย่างรวดเร็วโดยใช้แป้นพิมพ์ของสมาร์ทโฟน ของคุณได้

### การเปิดใช้งานการแจ้งเตือน Bluetooth

ก่อนที่คุณสามารถเปิดการใช้งานการแจ้งเดือนได้, คุณต้องจับ คู่อุปกรณ์ Descent กับอุปกรณ์มือถือที่ใช้งานร่วมกันได้ก่อน (*การจับคู่สมาร์ทโฟนของคุณกับอุปกรณ์ของคุณ, หน้า 2*)

1 กดค้าง MENU

- 2 เลือก การตั้งค่า > โทรศัพท์ > แจ้งเดือน > สถานะ > เปิด
- 3 เลือก ระหว่างกิจกรรม
- 4 เลือกหนึ่งการแจ้งเตือนที่ต้องการ
- 5 เลือกหนึ่งเสียงที่ต้องการ
- 6 เลือก **ไม่ระหว่างกิจกรรม**
- 7 เลือกหนึ่งการแจ้งเดือนที่ต้องการ
- 8 เลือกหนึ่งเสียงที่ต้องการ
- 9 เลือก พักหน้าจอ
- 10 เลือกจำนวนของเวลาการเดือนสำหรับหนึ่งการแจ้งเดือน ใหม่ที่ปรากฏบนหน้าจอ

#### การดูการแจ้งเตือน

- 1 จากหน้าปัดนาพึกา, เลือก UP เพื่อดูวิจิทการแจ้งเดือน
- 2 เลือก 🌢 , และเลือกหนึ่งการแจ้งเตือน
- 3 เลือก DOWN สำหรับตัวเลือกเพิ่มเติม
- 4 เลือก BACK เพื่อย้อนกลับไปหน้าจอก่อนหน้า

### การจัดการการแจ้งเตือน

คุณสามารถใช้สมาร์ทโฟนที่ใช้งานร่วมกันได้ของคุณเพื่อ จัดการการแจ้งเตือนต่าง ๆ ที่ปรากฏบนอุปกรณ์ Descent Mk1 ของคุณ

เลือกหนึ่งตัวเลือก:

- หากคุณกำลังใช้ Apple<sup>®</sup> สมาร์ทโฟน, ใช้การตั้งค่าศูนย์ การแจ้งเดือนบนสมาร์ทโฟนของคุณเพื่อเลือกรายการ ต่าง ๆ ให้แสดงบนอุปกรณ์
- หากคุณกำลังใช้สมาร์ทโฟนพร้อม Android<sup>™</sup>, จากแอป Garmin Connect Mobile, เลือก การตั้งค่า > การแจ้ง Smart

### การปิดการเชื่อมต่อสมาร์ทโฟนผ่าน Bluetooth

- 1 กดค้าง LIGHT เพื่อดูเมนูควบคุม
- 2 เลือก ♥ เพื่อปิดการเชื่อมต่อ Bluetooth ของสมาร์ทโฟน บนอุปกรณ์ Descent ของคุณ

ดูคู่มือการใช้งานสำหรับอุปกรณ์มือถือของคุณเพื่อปิด เทคโนโลยีไร้สาย Bluetooth บนอุปกรณ์มือถือของคุณ

#### การเปิดและปิดการเดือนการเชื่อมต่อสมาร์ทโฟน

คุณสามารถตั้งค่าอุปกรณ์ Descent Mk1 ให้เดือนคุณเมื่อ สมาร์ทโฟนที่จับคู่ไว้ของคุณเชื่อมต่อและตัดการเชื่อมต่อโดย การใช้เทคโนโลยีไร้สาย Bluetooth ได้

หม**ายเหตุ:** การเดือนการเชื่อมต่อสมาร์ทโฟนถูกปิดโดยค่าเริ่ม ต้น

- 1 กดค้าง MENU
- 2 เลือก การตั้งค่า > โทรศัพท์ > การเตือน

### การหาตำแหน่งอุปกรณ์มือถือที่หายไป

คุณสามารถใช้คุณสมบัตินี้เพื่อช่วยหาตำแหน่งอุปกรณ์มือถือ ที่หายไปที่ถูกจับคู่ไว้โดยการใช้เทคโนโลยีไร้สาย Bluetooth และปัจจุบันยังอยู่ภายในระยะ

- 1 กดค้าง LIGHT เพื่อดูเมนูควบคุม
- 2 เลือก 💙

อุปกรณ์ Descent เริ่มการค้นหาสำหรับอุปกรณ์มือถือที่ จับคู่ไว้ของคุณ เสียงการเดือนดังบนอุปกรณ์มือถือของ คุณ, และความแรงสัญญาณ Bluetooth ปรากฏบนหน้าจอ อุปกรณ์ Descent ความแรงสัญญาณ Bluetooth เพิ่มขึ้น เมื่อคุณเข้าใกล้อุปกรณ์มือถือของคุณมากขึ้น

3 เลือก BACK เพื่อหยุดการคันหา

### การป้อนข้อความด้วยแป้นพิมพ์แบบทันที

แป้นพิมพ์แบบทันที (Instant Keyboard) ช่วยให้คุณป้อน ข้อความไปยังอุปกรณ์ได้อย่างรวดเร็วโดยการใช้แอป Garmin Connect Mobile

แป้นพิมพ์จะปรากฏใน Garmin Connect Mobile เมื่อไรก็ตาม ที่ฟิลด์ข้อความถูกแสดงบนอุปกรณ์ของคุณ

ในระหว่างที่คุณพิมพ์บนแป้นพิมพ์, ตัวอักษรจะถูกป้อนไปยัง ฟิลด์ข้อความบนอุปกรณ์ของคุณพร้อมกัน

แป้นพิมพ์แบบทันที่ถูกเปิดใช้งานเป็นค่าเริ่มต้น เพื่อปิดใช้งาน แป้นพิมพ์แบบทันที, ไปที่ **การตั้งค่า > แป้นพิมพ์แบบทันที** ใน Garmin Connect Mobile

หม**ายเหตุ:** Garmin Connect Mobile ต้องเปิดอยู่และจับคู่ กับอุปกรณ์ของคุณเมื่อฟิลด์ข้อความปรากฏ

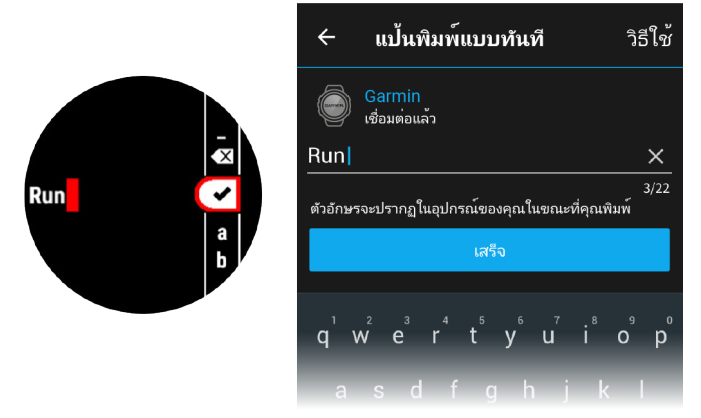

#### **Garmin Connect**

บัญชี Garmin Connect ของคุณช่วยให้คุณติดตามสมรรถนะ ของคุณและเชื่อมต่อกับเพื่อน ๆ ของคุณได้ โดยให้เครื่อง มือแก่คุณเพื่อติดตาม, วิเคราะห์, แชร์, และให้กำลังใจซึ่ง กันและกัน คุณสามารถบันทึกอีเว้นท์ของการดำเนินชีวิตที่ กระฉับกระเฉงของคุณ, รวมถึงการวิ่ง, การเดิน, การปั่นจักรยาน, การว่ายน้ำ, การไต่เขา, การเล่นเกมส์กอล์ฟ, และอื่น ๆ ซึ่ง ยังเป็นเครื่องติดตามสถิติออนไลน์ของคุณอีกด้วย, ที่ซึ่งคุณ สามารถวิเคราะห์และแชร์การออกรอบกอล์ฟทั้งหมดของคุณ ได้

คุณสามารถสร้างบัญชี Garmin Connect ของคุณได้ฟรีเมื่อ คุณจับคู่อุปกรณ์ของคุณกับโทรศัพท์ของคุณโดยการใช้แอป Garmin Connect Mobile, หรือคุณสามารถไปที่ *connect. Garmin.com/th-TH* 

**จัดเก็บกิจกรรมของคุณ**: หลังจากที่คุณเสร็จสิ้นและบันทึก หนึ่งกิจกรรมที่ถูกจับเวลาด้วยอุปกรณ์ของคุณแล้ว, คุณ สามารถอัปโหลดกิจกรรมนั้นไปยังบัญชี Garmin Connect ของคุณและเก็บไว้ได้นานเท่าที่คุณต้องการ

**วิเคราะห์ข้อมูลของคุณ**: คุณสามารถดูข้อมูลที่มีรายละเอียด มากขึ้นเกี่ยวกับกิจกรรมฟิตเนสและกลางแจ้งของคุณ, รวมถึง เวลา, ระยะทาง, อัดราการเด้นหัวใจ, แคลอรี่ที่ถูกเผาผลาญ, cadence, ภาพแผนที่จากมุมสูง, และแผนภูมิแสดง pace และ ความเร็ว คุณสามารถดูข้อมูลที่มีรายละเอียดมากขึ้นเกี่ยวกับ เกมกอล์ฟของคุณ, รวมถึงบัตรลงคะแนน, สถิติ, และข้อมูล คอร์สได้ คุณยังสามารถดูรายงานที่ปรับแต่งเองได้ด้วย หมายเหตุ: เพื่อดูบางข้อมูล, คุณต้องจับคู่เซ็นเซอร์ไร้สายที่ จำหน่ายแยกต่างหากเข้ากับอุปกรณ์ของคุณด้วย (*การจับคู่กับ เซ็นเซอร์ ANT+, หน้า 37*)

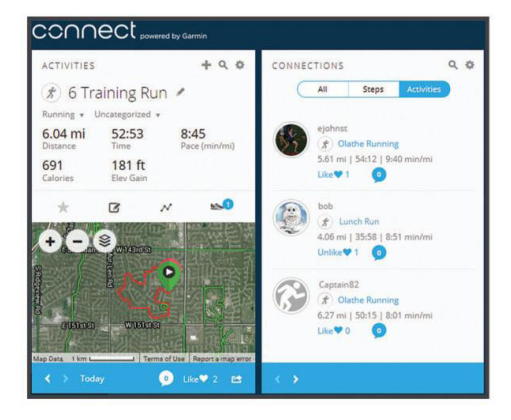

- **ดิดตามความก้าวหน้าของคุณ:** คุณสามารถติดตามก้าว ประจำวันของคุณ, เข้าร่วมการแข่งขันแบบมิตรภาพกับ เพื่อน ๆ ของคุณ, และบรรลุเป้าหมายของคุณได้
- **แชร์กิจกรรมของคุณ:** คุณสามารถเชื่อมต่อกับเพื่อน ๆ เพื่อ คอยติดตามกิจกรรมต่าง ๆ ของแต่ละคน หรือโพสต์ลิงค์ไป ยังกิจกรรมต่าง ๆ ของคุณบนเว็บไซต์เครือข่ายสังคมที่คุณ ชื่นชอบได้
- **จัดการการตั้งค่าต่าง ๆ ของคุณ:** คุณสามารถปรับแต่ง อุปกรณ์ของคุณและการตั้งค่าผู้ใช้บนบัญชี Connect Garmin ของคุณได้
- เข้าถึง Connect IQ สโตร์: คุณสามารถดาวน์โหลดแอปส์, หน้าปัดนาพึกา, ช่องข้อมูล, และวิจิทต่าง ๆ ได้

#### การอัปเดตชอฟต์แวร์ด้วยการใช้ Garmin Connect Mobile

ก่อนที่คุณสามารถอัปเดตชอฟต์แวร์อุปกรณ์ด้วยการใช้แอป Garmin Connect Mobile ได้, คุณต้องมีบัญชี Garmin Connect, และคุณต้องจับคู่อุปกรณ์กับสมาร์ทโฟนที่ใช้งาน ร่วมกันได้ก่อน (*การจับคู่สมาร์ทโฟนของคุณกับอุปกรณ์ของ คุณ, หน้า 2*)

1 ซิงโครไนซ์อุปกรณ์ของคุณกับแอป Garmin Connect Mobile (*การซิงค์ข้อมูลกับ Garmin Connect Mobile* ด้วยดนเอง, หน้า 29)

เมื่อมีซอฟต์แวร์ใหม่ให้บริการ, แอป Garmin Connect Mobile ส่งการอัปเดตไปยังอุปกรณ์ของคุณโดยอัตโนมัติ

2 ทำตามคำแนะนำบนหน้าจอ

#### การอัปเดตชอฟต์แวร์ด้วยการใช้ Garmin Express

ก่อนคุณสามารถอัปเดตซอฟต์แวร์อุปกรณ์ของคุณได้, คุณต้อง มีบัญชี Garmin Connect, และคุณต้องดาวน์โหลดและติดตั้ง แอปพลิเคชัน Garmin Express ก่อน

 เชื่อมต่ออุปกรณ์กับคอมพิวเตอร์ของคุณโดยการใช้สาย USB

เมื่อมีซอฟต์แวร์ใหม่ให้บริการ, Garmin Express ส่งไปยัง อุปกรณ์ของคุณ

- 2 ตัดการเชื่อมต่ออุปกรณ์จากคอมพิวเตอร์ของคุณ อุปกรณ์ ของคุณเดือนคุณเพื่ออัปเดตซอฟต์แวร์
- 3 เลือกหนึ่งตัวเลือก

*การใช้ Garmin Connect บนคอมพิวเตอร์ของคุณ* แอปพลิเคชัน Garmin Express™ เชื่อมต่ออปกรณ์ของคุณ กับบัญชี Garmin Connect ของคุณโดยการใช้คอมพิวเตอร์ คุณสามารถใช้แอปพลิเคชัน Garmin Express เพื่ออัปโหลด ข้อมูลกิจกรรมของคุณไปยังบัญชี Garmin Connect ของคุณ และเพื่อส่งข้อมูลต่าง ๆ, เช่น การเวิร์คเอ้าท์หรือแผนการฝึก ซ้อม, จากเว็บไซต์ Garmin Connect ไปยังอุปกรณ์ของคุณได้ คุณยังสามารถติดตั้งการอัปเดตซอฟต์แวร์อุปกรณ์และจัดการ แอปส์ Connect IQ ของคุณได้อีกด้วย

- 1 เชื่อมต่ออุปกรณ์กับคอมพิวเตอร์ของคุณโดยการใช้สาย USB
- 2 ไปที่ Garmin.co.th/express
- 3 ดาวน์โหลดและติดตั้งแอปพลิเคชัน Garmin Express
- 4 เปิดแอปพลิเคชัน Garmin Express, และเลือก เพิ่ม อุปกรณ์
- 5 ทำตามคำแนะนำบนหน้าจอ

#### การชิงค์ข้อมูลกับ Garmin Connect Mobile ด้วย ตนเอง

- 1 กดค้าง LIGHT เพื่อดูเมนูควบคุม
- 2 เลือก 📿

### การเริ่มต้นเชสชั่น GroupTrack

ก่อนที่คุณสามารถเริ่มหนึ่งเซสชั่น GroupTrack ได้, คุณต้องมี บัญขี Garmin Connect, สมาร์ทโฟนที่ใช้งานร่วมกันได้, และ แอป Garmin Connect Mobile ก่อน

คำแนะนำเหล่านี้สำหรับการเริ่มด้นเซสชั่น GroupTrack ด้วย อุปกรณ์ Descent Mk1 หากเพื่อน ๆ ของคุณมีอุปกรณ์ที่ใช้ งานร่วมกันได้อื่น ๆ อยู่, คุณสามารถเห็นพวกเขาบนแผนที่ได้ อุปกรณ์อื่น ๆ เหล่านั้นอาจไม่สามารถแสดงผู้ปั่น GroupTrack บนแผนที่ได้

- 1 ออกไปข้างนอก, และเปิดอุปกรณ์ Descent Mk1 ขึ้นมา
- 2 จับคู่สมาร์ทโฟนของคุณกับอุปกรณ์ Descent Mk1 (การ จับคู่สมาร์ทโฟนของคุณกับอุปกรณ์ของคุณ, หน้า 2)
- 3 บนอุปกรณ์ Descent Mk1, กดค้าง MENU, และเลือก การตั้งค่า > GroupTrack > แสดงบนแผนที่ เพื่อเปิดใช้ งานการดูเพื่อน ๆ บนหน้าจอแผนที่
- 4 ในแอป Garmin Conncet Mobile, จากเมนูการตั้งค่า, เลือก LiveTrack > GroupTrack
- 5 หากคุณมีอุปกรณ์ที่ใช้งานร่วมกันได้มากกว่าหนึ่งชิ้น, เลือก หนึ่งอุปกรณ์สำหรับเซสชั่น GroupTrack
- 6 เลือก มองเห็นได้สำหรับ > การเชื่อมต่อทั้งหมด
- 7 เลือก **เริ่ม LiveTrack**
- 8 บนอุปกรณ์ Descent Mk1, เริ่มหนึ่งกิจกรรม
- 9 เลื่อนไปที่แผนที่เพื่อดูเพื่อน ๆ ของคุณ

ข้อแนะนำ: จากแผนที่, คุณสามารถกดค้าง MENU และ เลือก Nearby Connections เพื่อดูข้อมูลระยะทาง, ทิศทาง, และ pace หรือความเร็วสำหรับเพื่อนคนอื่น ๆ ใน เซสชั่น GroupTrack

### ข้อแนะนำสำหรับเชสชั่น GroupTrack

คุณสมบัติ GroupTrack ช่วยให้คุณคอยติดตามเพื่อนคน อื่น ๆ ในกลุ่มของคุณโดยการใช้ LiveTrack โดยตรงบนหน้า จอ สมาชิกทั้งหมดของกลุ่มต้องเป็นเพื่อนของคุณในบัญชี Garmin Connect ของคุณ

- ปั่นจักรยานกลางแจ้งด้วยการใช้ GPS
- จับคู่อุปกรณ์ Descent Mk1 ของคุณกับสมาร์ทโฟนของ

คุณโดยการใช้เทคโนโลยี Bluetooth

- ในแอป Garmin Connect Mobile, จากเมนูการตั้งค่า, เลือก การเชื่อมต่อ เพื่ออัปเดตรายชื่อของเพื่อน ๆ สำหรับ เซสชั่น GroupTrack ของคุณ
- ให้แน่ใจว่าเพื่อน ๆ ของคุณทั้งหมดจับคู่กับสมาร์ทโฟน ของพวกเขา และเริ่มเซสชั่น LiveTrack ในแอป Garmin Connect Mobile
- ให้แน่ใจว่าเพื่อน ๆ ทั้งหมดของคุณอยู่ในระยะ (40 กม.หรือ 25 ไมล์)
- ระหว่างหนึ่งเซสชั่น GroupTrack, เลื่อนไปที่แผนที่เพื่อดู เพื่อน ๆ ของคุณ (การเพิ่มแผนที่ไปยังหนึ่งกิจกรรม, หน้า 32)

# คุณสมบัติการเชื่อมต่อ WiFi

อุปกรณ์ Descent Mk1 บางรุ่นมีคุณสมบัติการเชื่อมต่อกับ Wi-Fi แอป Garmin Connect Mobile ไม่ได้ต้องการให้คุณใช้ การเชื่อมต่อ Wi-Fi

- **อัปโหลดกิจกรรมไปยังบัญชี Garmin Connect ของคุณ:** ส่งกิจกรรมของคุณไปยังบัญชี Garmin Connect ของคุณ โดยอัตโนมัติทันทีที่คุณเสร็จสิ้นการบันทึกกิจกรรม
- **เวิร์คเอ้าท์และแผนการฝึกข้อม:** ช่วยให้คุณเรียกดูและ เลือกเวิร์คเอ้าท์และแผนการฝึกซ้อมบนเว็บไซด์ Garmin Connect ได้ ครั้งหน้าที่อุปกรณ์ของคุณมีการเชื่อมต่อ Wi-Fi, ไฟล์ต่าง ๆ ถูกส่งไปยังอุปกรณ์ของคุณแบบไร้สาย
- การอัปเดตชอฟต์แวร์: ช่วยให้อุปกรณ์ของคุณดาวน์โหลด การอัปเดตซอฟต์แวร์ล่าสุดเมื่อการเชื่อมต่อ Wi-Fi มีให้ บริการ ครั้งต่อไปที่คุณเปิดหรือปลดล็อกอุปกรณ์, คุณ สามารถทำตามคำแนะนำบนหน้าจอเพื่อติดตั้งการอัปเดต ชอฟต์แวร์ได้

### การตั้งค่าการเชื่อมต่อ Wi-Fi

- 1 ไปที่ *connect.Garmin.com/th-TH/start*, และ ดาวน์โหลดแอปพลิเคชัน Garmin Express
- 2 ทำตามคำแนะนำบนหน้าจอเพื่อตั้งค่าการเชื่อมต่อ Wi-Fi ด้วย Garmin Express

# คุณสมบัติ Connect IQ

คุณสามารถเพิ่มคุณสมบัติของ Connect IQ ให้กับนาพึกาของ คุณจาก Garmin และผู้ให้บริการอื่น ๆ โดยการใช้แอป Garmin Connect Mobile คุณยังสามารถปรับแต่งอุปกรณ์ของคุณด้วย หน้าปัดนาพึกา, ช่องข้อมูล, วิจิท, และแอปส์ต่าง ๆ ได้

หมายเหตุ: เพื่อความปลอดภัยของคุณ, คุณสมบัติ Connect IQ ไม่มีให้ใช้ในขณะกำลังดำน้ำ โดยให้มั่นใจว่าความ สามารถในการดำน้ำทั้งหมดทำงานได้ตามที่ถูกออกแบบ มา

หน้าปัดนาพึกา: ช่วยให้คุณปรับแต่งรูปลักษณ์ของนาพึกา

- ช่องข้อมูล: ช่วยให้คุณดาวน์โหลดช่องข้อมูลใหม่ที่แสดง เซ็นเซอร์, กิจกรรม, และข้อมูลประวัติในรูปแบบใหม่ คุณ สามารถเพิ่มช่องข้อมูล Connect IQ ให้กับคุณสมบัติและ หน้าต่าง ๆ ที่มาพร้อมเครื่อง
- **วิจิท:** ให้ข้อมูลได้อย่างรวดเร็ว, รวมถึงข้อมูลเซ็นเซอร์และการ แจ้งเตือนต่าง ๆ
- **แอปส์:** เพิ่มคุณสมบัติเชิงโด้ตอบกับนาพึกาของคุณ, เช่น ประเภทกิจกรรมกลางแจ้งและฟิตเนสใหม่ ๆ

### การดาวน์โหลดคุณสมบัติ Connect IQ

ก่อนที่คุณสามารถดาวน์โหลดคุณสมบัติ Connect IQ จากแอป Garmin Connect Mobile ได้, คุณต้องจับคู่อุปกรณ์ Descent Mk1 ของคุณกับสมาร์ทโฟนของคุณก่อน

- 1 จากการตั้งค่าในแอป Garmin Connect Mobile, เลือก Connect IQ สโตร์
- 2 หากจำเป็น, เลือกอุปกรณ์ของคุณ
- 3 เลือกหนึ่งคุณสมบัติของ Connect IQ
- 4 ทำตามคำแนะนำบนหน้าจอ

### การดาวน์โหลดคุณสมบัติ Connect IQ โดยการ ใช้คอมพิวเตอร์ของคุณ

- เชื่อมต่ออุปกรณ์เข้ากับคอมพิวเตอร์ของคุณโดยใช้สาย USB
- 2 ไปที่ connect.Garmin.com/th-TH และลงชื่อเข้าใช้
- 3 จากวิจิทอุปกรณ์ของคุณ, เลือก Connect IQ Store
- 4 เลือกหนึ่งคุณสมบัติ Connect IQ, และทำการดาวน์โหลด
- 5 ทำตามคำแนะนำบนหน้าจอ

# การปรับแต่งอุปกรณ์ของคุณ

### ົວຈິທ

อุปกรณ์ของคุณมาพร้อมกับวิจิทที่ถูกติดตั้งล่วงหน้าซึ่ง ให้ข้อมูลได้อย่างรวดเร็ว, บางวิจิทต้องการการเชื่อมต่อ Bluetooth กับสมาร์ทโฟนที่ใช้งานร่วมกันได้

บางวิจิทมองไม่เห็นตามค่าเริ่มดัน คุณสามารถเพิ่มเข้าไปในลูป วิจิทได้ด้วยตนเอง

- ABC: แสดงข้อมูลรวมของเครื่องวัดความสูง, เครื่องวัดความกด อากาศ, และเข็มทิศ
- ปฏิทิน: แสดงการประชุมที่ใกล้มาถึงจากปฏิทินสมาร์ทโฟน ของคุณ
- **แคลอรี่:** แสดงข้อมูลแคลอรี่ของคุณสำหรับวันปัจจุบัน
- **บันทึกการดำน้ำ:** แสดงหนึ่งสรุปสั้น ๆ ของการดำน้ำที่บันทึก ไว้ล่าสุดของคุณ
- **การดิดตามสุนัข:** แสดงข้อมูลดำแหน่งสุนัขของคุณเมื่อคุณ มีอุปกรณ์ดิดตามสุนัขที่ใช้งานร่วมกันได้ซึ่งจับคู่ไว้กับ อุปกรณ์ Descent ของคุณ
- ชั้น: ติดตามจำนวนชั้นที่เดินขึ้นของคุณและความคืบหน้าสู่เป้า หมายของคุณ

**กอล์ฟ:** แสดงข้อมูลกอล์ฟสำหรับรอบล่าสุดของคุณ

- **อัตราการเต้นหัวใจ:** แสดงอัตราการเด้นหัวใจปัจจุบันของคุณ เป็นจังหวะต่อนาที (bpm), และกราฟของอัตราการเด้น หัวใจของคุณ
- **นาทีความเข้มข้น:** ดิดตามเวลาของคุณที่ใช้ในการเข้าร่วมใน กิจกรรมปานกลางถึงหนัก, เป้าหมายนาทีความเข้มข้นราย สัปดาห์ของคุณ, และความคืบหน้าไปสู่เป้าหมายของคุณ
- **กิจกรรมล่าสุด:** แสดงหนึ่งสรุปสั้น ๆ ของกิจกรรมที่ถูกบันทึก ล่าสุดของคุณ, เช่น การวิ่งล่าสุด, การปั่นจักรยานล่าสุด, หรือการว่ายน้ำล่าสุดของคุณ

**กีฬาล่าสุด:** แสดงสรุปสั้น ๆ ของกีฬาล่าสุดที่ถูกบันทึกไว้ของ คุณและระยะทางทั้งหมดของคุณในสัปดาห์

**ควบคุมเพลง:** ให้การควบคุมการเล่นเพลงสำหรับสมาร์ทโฟน

ของคุณ

- ้วันของฉัน: แสดงการสรุปแบบไดนามิกของกิจกรรมของคุณ ในวันนี้ การวัดต่าง ๆ รวมถึงกิจกรรมที่บันทึกไว้, นาทีความ เข้มข้น, ชั้นที่เดินขึ้น, การก้าวเดิน, แคลอรี่ที่ถูกเผาผลาญ, และอื่น ๆ
- **การแจ้งเตือน:** เดือนคุณถึงสายโทรเข้า, ข้อความ, การอัปเดด ด่าง ๆ ของเครือข่ายโซเชียล, และอื่น ๆ, โดยขึ้นกับการตั้ง ค่าการแจ้งเดือนสมาร์ทโฟนของคุณ
- สมรรถนะ: แสดงสถานะการฝึกซ้อมปัจจุบันของคุณ, ปริมาณ ของการฝึกซ้อม, การประเมิน VO2 max., เวลาพักฟื้น, การ ประเมิน FTP, lactate threshold, และ predicted race times
- ข้อมูลเซ็นเชอร์: แสดงข้อมูลจากหนึ่งเซ็นเซอร์ภายในหรือ หนึ่งเซ็นเซอร์ ANT+ ที่เชื่อมต่อไว้
- **ก้าว:** ติดตามการนับก้าวประจำวันของคุณ, เป้าหมายก้าว, และ ข้อมูลในช่วง 7 วันล่าสุด
- Surface Interval: แสดงเวลา surface interval, tissue load, และเปอร์เซ็นต์ความเป็นพิษของออกซิเจนในระบบ ประสาทส่วนกลาง (CNS) ของคุณหลังจากการดำน้ำ
- **การควบคุม VIRB:** มอบการควบคุมกล้องเมื่อคุณมีอุปกรณ์ VIRB ที่จับคู่ไว้กับอุปกรณ์ Descent ของคุณ
- **สภาพอากาศ:** แสดงอุณหภูมิปัจจุบันและการพยากรณ์อากาศ

#### การปรับแต่งลูปวิจิท

คุณสามารถเปลี่ยนลำดับของวิจิทในลูปวิจิท, ลบวิจิท, และเพิ่ม วิจิทใหม่ได้

- 1 กดค้าง MENU
- 2 เลือก **การตั้งค่า** > วิจิท
- 3 เลือกหนึ่งวิจิท
- 4 เลือกหนึ่งตัวเลือก:
  - เลือก เรียงลำดับใหม่ เพื่อเปลี่ยนตำแหน่งของวิจิทใน ลูปวิจิท
  - เลือก ลบ เพื่อลบวิจิทออกจากลูปวิจิท
- 5 เลือก เพิ่มวิจิท
- 6 เลือกหนึ่งวิจิท

วิจิทถูกเพิ่มเข้าไปยังลูปวิจิท

#### VIRB รีโมท

ฟังก์ชัน VIRB รีโมทช่วยให้คุณควบคุมกล้องแอคชั่นคาเม ร่า VIRB ของคุณโดยการใช้อุปกรณ์ของคุณ ไปที่ *Garmin. co.th/minisite/virb* เพื่อซื้อกล้องแอคชั่นคาเมร่า VIRB

#### การควบคุมกล้องแอคชั่นคาเมร่า VIRB

ก่อนที่คุณสามารถใช้ฟังก์ชัน VIRB รีโมทได้, คุณด้องเปิดการ ใช้งานการตั้งค่ารีโมทบนกล้อง VIRB ของคุณก่อน อ่านคู่มือ การใช้งาน VIRB ซีรีส์สำหรับข้อมูลเพิ่มเติม คุณยังต้องตั้งวิจิท VIRB ให้แสดงในลูปวิจิทอีกด้วย (*การปรับแต่งลูปวิจิท, หน้า 30*)

- 1 เปิดกล้อง VIRB ของคุณ
- 2 บนอุปกรณ์ Descent ของคุณ, เลือก UP หรือ DOWN จาก หน้าปัดนาพึกาเพื่อดูวิจิท VIRB
- **3** รอในขณะที่อุปกรณ์เชื่อมต่อกับกล้อง VIRB ของคุณ
- 4 เลือก 🌢
- 5 เลือกหนึ่งตัวเลือก:
  - เพื่อบันทึกวิดีโอ, เลือก เริ่มการบันทึก

โปรแกรมนับวิดีโอปรากฏบนหน้าจอ Descent

- เพื่อถ่ายหนึ่งภาพในขณะที่กำลังบันทึกวิดีโอ, เลือก
   DOWN
- 🔹 เพื่อการหยุดถ่ายวิดีโอ, เลือก 🌢
- เพื่อถ่ายหนึ่งภาพ, เลือก ถ่ายภาพ
- เพื่อเปลี่ยนการตั้งค่าวิดีโอและภาพถ่าย, เลือก การตั้ง ค่า

#### การควบคุมกล้องแอคชั่นคาเมร่า VIRB ระหว่างทำ กิจกรรม

ก่อนที่คุณสามารถใช้ฟังก์ชัน VIRB รีโมทได้, คุณต้องเปิดการ ใช้งานการตั้งค่ารีโมทบนกล้อง VIRB ของคุณก่อน อ่านคู่มือ การใช้งาน VIRB ซีรีส์สำหรับข้อมูลเพิ่มเดิม คุณยังต้องตั้งวิจิท VIRB ให้แสดงในลูปวิจิทอีกด้วย (*การปรับแต่งลูปวิจิท, หน้า 30*)

- 1 เปิดกล้อง VIRB ของคุณ
- 2 บนอุปกรณ์ Descent ของคุณ, เลือก UP หรือ DOWN จาก หน้าปัดนาพึกาเพื่อดูวิจิท VIRB
- 3 รอในขณะที่อุปกรณ์เชื่อมต่อกับกล้อง VIRB ของคุณ เมื่อกล้องเชื่อมต่อแล้ว, หน้าจอข้อมูล VIRB ถูกเพิ่มเข้าไป ในแอปส์กิจกรรมโดยอัตโนมัติ

หม**ายเหตุ:** หน้าจอข้อมูล VIRB ไม่มีให้ใช้สำหรับกิจกรรม ดำน้ำ

- 4 ระหว่างทำหนึ่งกิจกรรม, เลือก UP หรือ DOWN เพื่อดูหน้า จอข้อมูล VIRB
- 5 กดค้าง MENU
- 6 เลือก VIRB Remote
- 7 เลือกหนึ่งตัวเลือก:
  - เพื่อควบคุมกล้องโดยการใช้เครื่องจับเวลากิจกรรม,
     เลือก การตั้งค่า > เริ่ม/หยุดจับเวลา
     หมายเหตุ: การบันทึกวิดีโอเริ่มและหยุดโดยอัตโนมัติ
     เมื่อคุณเริ่มและหยุดทำหนึ่งกิจกรรม
  - เพื่อควบคุมกล้องโดยการใช้ตัวเลือกเมนู, เลือก การตั้ง ค่า > ทำเอง
  - เพื่อบันทึกวิดีโอด้วยตนเอง, เลือก เริ่มการบันทึก โปรแกรมนับวิดีโอปรากฏบนหน้าจอ Descent
  - เพื่อถ่ายหนึ่งภาพในขณะที่กำลังบันทึกวิดีโอ, เลือก DOWN
  - 🔹 เพื่อหยุดการบันทึกวิดีโอด้วยตนเอง, เลือก 🌢
  - เพื่อถ่ายหนึ่งภาพ, เลือก ถ่ายภาพ

### การตั้งค่ากิจกรรมและแอป

การตั้งค่าเหล่านี้ช่วยให้คุณปรับแต่งแต่ละแอปกิจกรรมที่ ถูกโหลดไว้ล่วงหน้าได้โดยขึ้นอยู่กับความต้องการของคุณ ตัวอย่างเช่น คุณสามารถปรับแต่งหน้าข้อมูลต่าง ๆ และเปิด ใช้งานคุณสมบัติการเดือนและการฝึกซ้อมต่าง ๆ การตั้งค่า ทั้งหมดอาจไม่มีให้ใช้สำหรับทุกประเภทกิจกรรม

ึกดค้าง **MENU**, เลือก **การตั้งค่า > แอปส์**, เลือกหนึ่งกิจกรรม, และเลือกการตั้งค่ากิจกรรมต่าง ๆ

- ห**น้าจอข้อมูล:** ช่วยให้คุณปรับแต่งหน้าจอข้อมูลและเพิ่ม หน้าจอข้อมูลใหม่สำหรับกิจกรรมได้ (*การปรับแต่งหน้าจอ ข้อมูล, หน้า 32*)
- **การเปลี่ยน:** เปิดใช้งานการเปลี่ยนผ่านสำหรับกิจกรรมมัลติ สปอร์ต

**ล็อกปุ่ม:** ล็อกปุ่มต่าง ๆ ระหว่างกิจกรรมมัลติสปอร์ตเพื่อ ป้องกันไม่ให้กดปุ่มโดยไม่ได้ตั้งใจ

- ช**้า:** เปิดใช้งานตัวเลือกทำซ้ำสำหรับกิจกรรมมัลดิสปอร์ต ตัวอย่างเช่น คุณสามารถใช้ตัวเลือกนี้สำหรับกิจกรรมต่าง ๆ ที่รวมถึงการเปลี่ยนผ่านหลายครั้ง, เช่น swimrun
- **การเตือน:** ตั้งค่าการเดือนการฝึกซ้อมหรือการนำทางสำหรับ กิจกรรม
- Metronome: เล่นโทนเสียงที่จังหวะสม่ำเสมอเพื่อช่วยให้คุณ ปรับปรุงสมรรถนะของคุณโดยการฝึกซ้อม cadence ที่เร็ว ขึ้น, ข้าลง, หรือสม่ำเสมอขึ้น (*การใช้เครื่องมือทำจังหวะ,* หน้า 7)
- **แผนที่:** ตั้งค่าความชอบของการแสดงผลสำหรับหน้าจอข้อมูล แผนที่สำหรับกิจกรรม (*การตั้งค่าแผนที่กิจกรรม, หน้า 33*)
- การกำหนดเส้นทาง: ตั้งค่าความชอบสำหรับการคำนวณเส้น ทางสำหรับกิจกรรมดังกล่าว (*การตั้งค่าการกำหนดเส้น* ทาง, หน้า 33)
- Auto Lap: ตั้งค่าตัวเลือกต่าง ๆ สำหรับคุณสมบัติ Auto Lap (*Auto Lap, หน้า 33*)

Auto Pause: ตั้งค่าอุปกรณ์ให้หยุดการบันทึกข้อมูลเมื่อคุณ หยุดการเคลื่อนไหวหรือเมื่อคุณลดความเร็วลงต่ำกว่าที่ ระบุไว้ (*การเปิดใช้งาน Auto Pause, หน้า 33*)

Auto Climb: ช่วยให้อุปกรณ์ตรวจจับการเปลี่ยนแปลงระดับ ความสูงโดยอัตโนมัติด้วยการใช้เครื่องวัดความสูงภายใน

Auto Run: ช่วยให้อุปกรณ์ตรวจจับรอบสกีโดยอัตโนมัติด้วย การใช้มาตรวัดความเร่งภายใน

**ความเร็ว 3D:** คำนวณความเร็วของคุณโดยใช้การ เปลี่ยนแปลงระดับความสูงของคุณและการเคลื่อนที่แนว ราบเหนือพื้นดินของคุณ (*ความเร็วและระยะทาง 3D, หน้า 34*)

- ระยะทาง 3D: คำนวณระยะทางที่เดินผ่านมาแล้วของคุณโดย การใช้การเปลี่ยนแปลงระดับความสูงของคุณและการ เคลื่อนที่แนวราบเหนือพื้นดินของคุณ
- **ปุ่ม Lap:** ช่วยให้คุณสามารถบันทึกหนึ่ง lap หรือหนึ่งการพัก ระหว่างกิจกรรมได้
- **เลื่อนอัตโนมัติ:** ช่วยให้คุณเลื่อนดูหน้าจอข้อมูลกิจกรรม ทั้งหมดได้โดยอัตโนมัติระหว่างที่เครื่องจับเวลากำลังเดิน อยู่ (*การใช้ Auto Scroll, หน้า 34*)
- **การแจ้งเตือนเชกเมนต์:** เปิดใช้งานการเตือนที่แจ้งให้คุณ ทราบถึงเซกเมนต์ที่กำลังใกล้ถึง
- GPS: การตั้งค่าโหมดสำหรับเสาอากาศ GPS การใช้ GPS + GLONASS ช่วยเพิ่มสมรรรถนะในสภาพแวดล้อมที่ท้าทาย และการตรวจจับตำแหน่งที่เร็วขึ้น การใช้ตัวเลือก GPS + GLONASS สามารถลดอายุแบตเตอรี่ได้มากกว่าการใช้ตัว เลือก GPS เท่านั้น การใช้ตัวเลือก UltraTrac บันทึกจุด track และข้อมูลเซ็นเซอร์ไม่บ่อยครั้ง (*UltraTrac, หน้า* 34)

**ขนาดสระ:** ตั้งค่าความยาวสระน้ำสำหรับการว่ายน้ำในสระ

- **การนับถอยหลังเริ่มต้น:** เปิดการทำงานเครื่องจับเวลาถอย หลังสำหรับ intervals การว่ายน้ำในสระ
- **การตรวจจับสโตรก:** เปิดการใช้งานการตรวจจับสโตรก สำหรับการว่ายน้ำในสระ

พักหน้าจอเพื่อประหยัดพลังงาน: ตั้งค่าการตั้งเวลาพักหน้า จอเพื่อประหยัดพลังงานสำหรับกิจกรรม (*การตั้งค่าพักหน้า* จ*อเพื่อประหยัดพลังงาน, หน้า 34*)

**สีพื้นหลัง:** ตั้งค่าสีพื้นหลังสำหรับแต่ละกิจกรรมให้เป็นสีดำ หรือสีขาว

**สี:** ตั้งค่าสีที่เน้นสำหรับแต่ละกิจกรรมเพื่อช่วยระบุว่ากิจกรรมใด

ที่กำลังดำเนินอยู่ เปลี่ยนชื่อ: ตั้งชื่อกิจกรรม ใช้ค่าเริ่มตัน: ช่วยให้คุณรีเซ็ตการตั้งค่ากิจกรรมต่าง ๆ ได้

#### การปรับแต่งหน้าจอข้อมูล

คุณสามารถแสดง, ซ่อน, และเปลี่ยนเลย์เอาท์และเนื้อหาของ หน้าจอข้อมูลสำหรับแต่ละกิจกรรมได้

- 1 กดค้าง MENU
- 2 เลือก การตั้งค่า > แอปส์
- 3 เลือกกิจกรรมเพื่อปรับแต่ง
- 4 เลือกการตั้งค่ากิจกรรม
- 5 เลือก หน้าจอข้อมูล
- 6 เลือกหนึ่งหน้าจอข้อมูลเพื่อปรับแต่ง
- 7 เลือกหนึ่งตัวเลือก:
  - เลือก เลย์เอาท์ เพื่อปรับจำนวนของช่องข้อมูลต่าง ๆ บนหน้าจอข้อมูล
  - เลือกหนึ่งฟิลด์เพื่อเปลี่ยนข้อมูลที่ปรากฏในฟิลด์
  - เลือก เรียงลำดับใหม่ เพื่อเปลี่ยนตำแหน่งของหน้าจอ ข้อมูลในลูป
  - เลือก ลบ เพื่อลบหน้าจอข้อมูลออกจากลูป
- 8 หากจำเป็น, เลือก เพิ่มใหม่ เพื่อเพิ่มหนึ่งหน้าจอข้อมูลไป ยังลูป

คุณสามารถเพิ่มหนึ่งหน้าจอข้อมูลที่ปรับแต่งเอง, หรือ เลือกหนึ่งของหน้าจอข้อมูลต่าง ๆ ที่ถูกกำหนดไว้แล้วล่วง หน้าก็ได้

### การเพิ่มแผนที่ไปยังหนึ่งกิจกรรม

คุณสามารถเพิ่มแผนที่ไปยังลูปหน้าจอข้อมูลสำหรับหนึ่ง กิจกรรมได้

- 1 กดค้าง MENU
- 2 เลือก การตั้งค่า > แอปส์
- 3 เลือกกิจกรรมเพื่อปรับแต่ง
- 4 เลือกการตั้งค่ากิจกรรม
- 5 เลือก หน้าจอข้อมูล > เพิ่มใหม่ > แผนที่

### การเดือนต่าง ๆ

คุณสามารถตั้งการเดือนต่าง ๆ สำหรับแต่ละกิจกรรมได้, ซึ่ง สามารถช่วยให้คุณฝึกซ้อมให้ถึงเป้าหมายที่เจาะจง, เพื่อเพิ่ม ความตระหนักถึงสภาพแวดล้อมของคุณ, และเพื่อนำทางไป สู่จุดหมายปลายทางของคุณได้ บางการเดือนมีให้ใช้สำหรับ กิจกรรมที่เจาะจงเท่านั้น มีการเดือนสามประเภท: การเดือน เหตุการณ์, การเดือนระยะ, และการเดือนซ้า

- **การเดือนอีเว้นท์:** การเดือนอีเว้นท์แจ้งเดือนคุณครั้งเดียว อีเว้นท์ดังกล่าวเป็นค่าที่เจาะจง ตัวอย่างเช่น คุณสามารถ ดั้งอุปกรณ์ให้เดือนคุณเมื่อคุณมาถึงระดับความสูงที่ระบุไว้ ได้
- **การเดือนระยะ:** การเดือนระยะแจ้งให้คุณทราบแต่ละครั้งที่ อุปกรณ์อยู่เหนือหรือต่ำกว่าค่าระยะที่ระบุไว้ ด้วอย่างเช่น คุณสามารถตั้งอุปกรณ์ให้เดือนคุณเมื่ออัตราการเด้นหัวใจ ของคุณต่ำกว่าจังหวะการเด้น 60 ครั้งต่อนาที (bpm) และ สูงกว่า 210 bpm ได้
- **การเดือนช้ำ:** การเดือนซ้ำแจ้งให้คุณทราบแต่ละครั้งที่ อุปกรณ์บันทึกหนึ่งค่าหรือ interval ที่ระบุไว้ ตัวอย่างเช่น คุณสามารถดั้งให้อุปกรณ์เดือนคุณทุก ๆ 30 นาทีได้

| ชื่อการ<br>เดือน      | ประเภท<br>การเตือน    | รายละเอียด                                                                                                    |
|-----------------------|-----------------------|----------------------------------------------------------------------------------------------------|
| Cadence               | ช่วง                  | คุณสามารถตั้งค่า cadence ต่ำ<br>สุดและสูงสุดได้                                                                                                    |
| แคลอรี่               | อีเว้นท์, เกิด<br>ซ้ำ | คุณสามารถตั้งค่าจำนวนแคลอรี่<br>ได้                                                                                                    |
| กำหนดเอง              | เกิดซ้ำ               | คุณสามารถเลือกข้อความที่มีอยู่<br>แล้วหรือสร้างข้อความที่กำหนด<br>เองและเลือกประเภทของการ<br>เดือนได้                                                                                  |
| ระยะทาง               | เกิดซ้ำ               | คุณสามารถตั้งค่า interval ของ<br>ระยะทางได้                                                                                                    |
| ระดับความ<br>สูง      | ช่วง                  | คุณสามารถตั้งค่าระดับความสูง<br>ตำสุดและสูงสุดได้                                                                                                    |
| อัตราการเต้น<br>หัวใจ | ช่วง                  | คุณสามารถตั้งค่าอัตราการเด้น<br>หัวใจต่ำสุดและสูงสุดหรือเลือก<br>การเปลี่ยนโซนต่าง ๆ ได้ ดู<br>เกี่ยวกับโซนอัตราการเด้นหัวใจ,<br>หน้า 18 และ การคำนวณโซน<br>อัตราการเด้นหัวใจ, หน้า 19 |
| Pace                  | ช่วง                  | คุณสามารถตั้งค่า pace ต่ำสุด<br>และสูงสุดได้                                                                                                    |
| Power                 | ช่วง                  | คุณสามารถตั้งค่าระดับ power<br>สูงหรือต่ำได้                                                                                                    |
| จุดใกล้เคียง          | อีเว้นท์              | คุณสามารถตั้งค่ารัศมีจาก<br>ตำแหน่งที่บันทึกไว้ได้                                                                                                    |
| วิ่ง/เดิน             | เกิดซ้ำ               | คุณสามารถตั้งค่าการพักเดินที่<br>จับเวลาไว้ที่ interval สม่ำเสมอ<br>ได้                                                                                                    |
| ความเร็ว              | ช่วง                  | คุณสามารถตั้งค่าความเร็วต่ำสุด<br>และสูงสุดได้                                                                                                    |
| อัตราสโตรก            | ช่วง                  | คุณสามารถตั้งค่าจำนวนสโตรก<br>สูงหรือต่ำต่อนาทีได้                                                                                                    |
| เวลา                  | อีเว้นท์, เกิด<br>ซ้ำ | คุณสามารถตั้งค่า interval ของ<br>เวลาได้                                                                                                    |

#### การตั้งค่าการเตือน

- 1 กดค้าง MENU
- 2 เลือก การตั้งค่า > แอปส์
- 3 เลือกหนึ่งกิจกรรม

หมายเหตุ: คุณสมบัตินี้ไม่มีให้ใช้สำหรับทุกกิจกรรม

- 4 เลือกการตั้งค่ากิจกรรม
- 5 เลือก **การเดือน**
- 6 เลือกหนึ่งตัวเลือก:
  - เลือก เพิ่มใหม่ เพื่อเพิ่มหนึ่งการเดือนใหม่สำหรับ กิจกรรม
  - เลือกชื่อการเดือนเพื่อแก้ไขการเดือนที่มีอยู่แล้ว
- 7 หากจำเป็น, ให้เลือกประเภทของการเดือน
- 8 เลือกหนึ่งโซน, ป้อนค่าต่ำสุดและสูงสุด, หรือป้อนค่าที่ กำหนดเองสำหรับการเดือน
- 9 หากจำเป็น, ให้เปิดการเดือน

สำหรับการเดือนอีเว้นท์และการเดือนซ้ำ, หนึ่งข้อความปรากฏ ในแต่ละครั้งที่คุณไปถึงค่าการเดือน สำหรับการเดือนระยะ, หนึ่งข้อความปรากฏในแต่ละเวลาที่คุณได้เกินหรือต่ำกว่าระยะ ที่ระบุไว้ (ค่าต่ำสุดและสูงสุด)

### การตั้งค่าแผนที่กิจกรรม

คุณสามารถปรับแต่งรูปลักษณ์ของหน้าจอข้อมูลแผนที่สำหรับ แต่ละกิจกรรมได้

กดค้าง MENU, เลือก **การตั้งค่า > แอปส์**, เลือกหนึ่งกิจกรรม, เลือกการตั้งค่ากิจกรรม, และเลือก <mark>แผนที</mark>่

- **ปรับแต่งแผนที่:** แสดงหรือช่อนข้อมูลจากผลิตภัณฑ์แผนที่ที่ ดิดตั้งไว้
- **ใช้ Sys. การตั้งค่า:** เปิดให้อุปกรณ์ใช้การตั้งค่าระบบแผนที่ที่ ต้องการต่าง ๆ ได้
- **ทิศทางการหันแผนที่:** ตั้งทิศทางการหันของแผนที่ ตัว เลือก หันทิศเหนือ แสดงทิศเหนือที่ด้านบนสุดของหน้า จอ ตัวเลือก หันไปทิศรถวิ่ง แสดงทิศทางของการเดินทาง ปัจจุบันของคุณที่ด้านบนสุดของหน้าจอ
- **ตำแหน่งผู้ใช้:** แสดงหรือช่อนดำแหน่งที่บันทึกไว้บนแผนที่
- **ชูมเข้าออกอัตโนมัติ:** เลือกระดับการชูมโดยอัตโนมัติเพื่อ การใช้แผนที่ของคุณให้เด็มประสิทธิภาพ เมื่อปิดการ ทำงานไว้, คุณต้องซูมเข้าออกด้วยตัวเอง
- **ล็อคดำแหน่งถนน:** ล็อกไอคอนตำแหน่ง, ซึ่งแสดงตำแหน่ง ของคุณบนแผนที่, ลงบนถนนที่ใกล้ที่สุด
- **Track Log:** แสดงหรือซ่อน track log, หรือเส้นทางที่คุณได้ เดินทางผ่านมาแล้ว, เป็นเส้นที่มีสีบนแผนที่
- **สี Track:** เปลี่ยนสี track log
- **รายละเอียด:** ตั้งจำนวนของรายละเอียดที่ถูกแสดงบนแผนที่ การแสดงรายละเอียดที่มากขึ้นอาจทำให้แผนที่วาดใหม่ ได้ช้าลง
- ทางทะเล: ตั้งค่าแผนที่เพื่อแสดงข้อมูลในโหมดทางทะเล (*การตั้งค่าแผนที่ทางทะเล, หน้า 36*)

### การตั้งค่าการกำหนดเส้นทาง

คุณสามารถเปลี่ยนการตั้งค่าการกำหนดเส้นทางเพื่อปรับแต่ง วิธีที่อุปกรณ์คำนวณเส้นทางสำหรับแต่ละกิจกรรมได้

กดค้าง MENU, เลือก **การตั้งค่า > แอปส์**, เลือกหนึ่งกิจกรรม, เลือกการตั้งค่ากิจกรรม, และเลือก **การนำทาง** 

- **กิจกรรม:** กำหนดหนึ่งกิจกรรมสำหรับการกำหนดเส้นทาง อุปกรณ์คำนวณเส้นทางที่เหมาะสมที่สุดสำหรับประเภท ของกิจกรรมที่คุณกำลังทำอยู่
- เส้นทาง: ตั้งค่าว่าคุณนำทางคอร์สต่าง ๆ โดยการใช้อุปกรณ์ อย่างไร ใช้ตัวเลือก ตามเส้นทาง เพื่อนำทางบนหนึ่งคอร์ส ตามที่ปรากฏทุกประการ, โดยไม่มีการคำนวณใหม่ ใช้ตัว เลือก ใช้แผนที่ เพื่อนำทางบนหนึ่งคอร์สโดยการใช้แผนที่ ที่ใช้นำทางได้, และคำนวณเส้นทางใหม่เมื่อคุณเบนออก จากคอร์ส
- ว**ิธีการคำนวณ:** กำหนดวิธีการคำนวณเพื่อลดเวลา, ระยะทาง, หรือการเดินทางขึ้นที่สูงในเส้นทางให้น้อยที่สุด
- **จุดหลีกเลี่ยง:** กำหนดประเภทถนนหรือการขนส่งเพื่อหลีก เลี่ยงในเส้นทางต่าง ๆ
- **ประเภท:** ตั้งพฤติกรรมของตัวชี้ที่ปรากฏระหว่างการกำหนด เส้นทางเป็นเส้นตรง

### Auto Lap

### การทำเครื่องหมาย Laps ตามระยะทาง

คุณสามารถใช้ Auto Lap เพื่อทำเครื่องหมายหนึ่ง lap ในระยะ ทางที่เจาะจงโดยอัตโนมัติ คุณสมบัตินี้เป็นประโยชน์สำหรับ การเปรียบเทียบสมรรถนะของคุณผ่านส่วนต่าง ๆ ที่แตกต่างกัน ของหนึ่งกิจกรรม (ตัวอย่างเช่น ทุก ๆ 1 ไมล์ หรือ 5 กิโลเมตร)

- 1 กดค้าง MENU
- 2 เลือก การตั้งค่า > แอปส์
- เลือกหนึ่งกิจกรรม
   หมายเหตุ: คุณสมบัตินี้ไม่มีให้ใช้สำหรับทุกกิจกรรม
- 4 เลือกการตั้งค่ากิจกรรม
- 5 เลือก Auto Lap
- 6 เลือกหนึ่งตัวเลือก:
  - เลือก Auto Lap เพื่อเปิดหรือปิด Auto Lap
  - เลือก ระยะทางอัตโนมัติ เพื่อปรับระยะทางระหว่าง lap ด่าง ๆ

แต่ละครั้งที่คุณทำครบหนึ่ง lap, หนึ่งข้อความปรากฏซึ่งแสดง เวลาที่ใช้ใน lap นั้น อุปกรณ์ยังส่งเสียงเดือนหรือสั่นถ้าได้เปิด โทนเสียงไว้ (*การตั้งค่าระบบ, หน้า 36*)

หากจำเป็น, คุณสามารถปรับแต่งหน้าข้อมูลเพื่อแสดงข้อมูล lap เพิ่มเติมได้ (*การปรับแต่งหน้าจอข้อมูล, หน้า 32*)

### การปรับแต่งข้อความการเตือน Lap

คุณสามารถปรับแต่งหนึ่งหรือสองช่องข้อมูลที่ปรากฏใน ข้อความการเดือน lap ได้

- 1 กดค้าง MENU
- 2 เลือก การตั้งค่า > แอปส์
- เลือกหนึ่งกิจกรรม
   หมายเหตุ: คุณสมบัดินี้ไม่มีให้ใช้สำหรับทุกกิจกรรม
- 4 เลือกการตั้งค่ากิจกรรม
- 5 เลือก Auto Lap > การเตือน Lap
- 6 เลือกหนึ่งช่องข้อมูลเพื่อเปลี่ยน
- 7 เลือก **พรีวิว** (ให้เลือกได้)

### การเปิดใช้งาน Auto Pause

คุณสามารถใช้คุณสมบัติ Auto Pause เพื่อหยุดเครื่องจับเวลา ชั่วคราวโดยอัตโนมัติเมื่อคุณหยุดเคลื่อนไหว คุณสมบัตินี้มี ประโยชน์หากกิจกรรมของคุณรวมไปถึงสัญญาณไฟจราจรหรือ สถานที่อื่น ๆ ที่คุณต้องหยุด

หม**ายเหตุ:** ประวัดิไม่ถูกบันทึกไว้ในขณะที่เครื่องจับเวลาถูก หยุดหรือหยุดไว้ชั่วคราว

- 1 กดค้าง MENU
- 2 เลือก การตั้งค่า > แอปส์
- 3 เลือกหนึ่งกิจกรรม

**หมายเหตุ:** คุณสมบัตินี้ไม่มีให้ใช้สำหรับทุกกิจกรรม

- 4 เลือกการตั้งค่ากิจกรรม
- 5 เลือก Auto Pause
- 6 เลือกหนึ่งตัวเลือก:
  - เพื่อหยุดเครื่องจับเวลาชั่วคราวโดยอัตโนมัติเมื่อคุณ หยุดการเคลื่อนไหว, เลือก เมื่อหยุด
  - เพื่อหยุดเครื่องจับเวลาชั่วคราวโดยอัตโนมัติเมื่อ pace หรือความเร็วของคุณลดด่ำลงกว่าระดับที่ระบุไว้, เลือก กำหนดเอง

### การเปิดใช้งาน Auto Climb

คุณสามารถใช้คุณสมบัติ Auto Climb เพื่อตรวจจับการ เปลี่ยนแปลงระดับความสูงโดยอัตโนมัติได้ คุณสามารถใช้ คุณสมบัตินี้ระหว่างทำกิจกรรมต่าง ๆ เช่น การปืนเขา, การเดิน ป่า, การวิ่ง, หรือการปันจักรยาน

- 1 กดค้าง MENU
- 2 เลือก **การตั้งค่า > แอปส์**
- 3 เลือกหนึ่งกิจกรรม

หมายเหตุ: คุณสมบัตินี้ไม่มีให้ใช้สำหรับทุกกิจกรรม

- 4 เลือกการตั้งค่ากิจกรรม
- 5 เลือก Auto Climb > สถานะ > ที่
- 6 เลือกหนึ่งตัวเลือกุ:
  - เลือก หน้าจอวิ่ง เพื่อระบุว่าหน้าจอข้อมูลใดปรากฏใน ขณะที่กำลังวิ่ง
  - เลือก หน้าจอปีน เพื่อระบุว่าหน้าจอข้อมูลใดปรากฏใน ขณะที่กำลังปีน
  - เลือก สับเปลี่ยนสี เพื่อกลับสีแสดงผลเมื่อกำลังเปลี่ยน โหมดต่าง ๆ
  - เลือก ความเร็วแนวดิ่ง เพื่อตั้งค่าอัตราของการขึ้นเมื่อ เวลาผ่านไป
  - เลือก การเปลี่ยนโหมด เพื่อกำหนดว่าอุปกรณ์เปลี่ยน โหมดต่าง ๆ ได้เร็วแค่ไหน

#### ความเร็วและระยะทาง 3D

คุณสามารถตั้งค่าความเร็วและระยะทาง 3D เพื่อคำนวนความ เร็วหรือะยะทางของคุณโดยใช้ทั้งการเปลี่ยนแปลงระดับความ สูงและการเคลื่อนที่แนวราบเหนือพื้นดินของคุณ คุณสามารถ ใช้คุณสมบัตินี้ระหว่างทำกิจกรรมต่าง ๆ เช่น การเล่นสกี, การ ปืนเขา, การนำทาง, การเดินป่า, การวิ่ง, หรือการปั่นจักรยานได้

#### การเปิดและปิดปุ่ม Lap

คุณสามารถเปิดการตั้งค่าปุ่ม Lap เพื่อบันทึกหนึ่ง lap หรือ หนึ่งการพักระหว่างหนึ่งกิจกรรมโดยการใช้ BACK ได้ คุณ สามารถปิดการตั้งค่าปุ่ม Lap ได้เพื่อหลีกเลี่ยงการบันทึก laps เนื่องจากกดปุ่มโดยไม่ได้ตั้งใจระหว่างทำหนึ่งกิจกรรม

- 1 กดค้าง MENU
- 2 เลือก **การตั้งค่า** > **แอปส์**
- 3 เลือกหนึ่งกิจกรรม
- 4 เลือกการตั้งค่ากิจกรรม
- 5 เลือก ปุ่ม Lap

สถานะปุ่ม lap เปลี่ยนเป็น เปิด หรือ ปิด โดยขึ้นอยู่กับการ ตั้งค่าปัจจุบัน

#### การใช้ Auto Scroll

คุณสามารถใช้คุณสมบัติ auto scroll เพื่อวนรอบดูหน้าจอ ข้อมูลกิจกรรมทั้งหมดโดยอัตโนมัติในขณะที่เครื่องจับเวลา กำลังเดินอยู่ได้

- 1 กดค้าง MENU
- 2 เลือก การตั้งค่า > แอปส์
- 3 เลือกหนึ่งกิจกรรม

หมายเหตุ: คุณสมบัตินี้ไม่มีให้ใช้สำหรับทุกกิจกรรม

- 4 เลือกการตั้งค่ากิจกรรม
- 5 เลือก Auto Scroll
- 6 เลือกความเร็วการแสดง

#### UltraTrac

คุณสมบัติ UltraTrac คือการตั้งค่า GPS ที่บันทึกจุด track และข้อมูลเซ็นเซอร์ไม่บ่อยครั้ง การเปิดใช้คุณสมบัติ UltraTrac ช่วยเพิ่มอายุแบตเดอรี่แต่ลดคุณภาพของกิจกรรมที่ บันทึกไว้ คุณควรใช้คุณสมบัติ UltraTrac สำหรับกิจกรรมต่าง ๆ ซึ่งต้องการอายุแบตเตอรี่ที่นานขึ้น และสำหรับกิจกรรมซึ่ง ความถี่ของการอัปเดตข้อมูลเซ็นเซอร์ไม่สำคัญมาก

### การตั้งค่าพักหน้าจอเพื่อประหยัดพลังงาน

การตั้งค่าพักหน้าจอมีผลต่ออุปกรณ์ของคุณว่าอยู่ในโหมดการ ฝึกซ้อมนานแค่ไหน ดัวอย่างเช่น เมื่อคุณกำลังรอเพื่อเริ่มการ แข่งขัน กดค้าง MENU, เลือก **การตั้งค่า > แอปส์**, เลือกหนึ่ง กิจกรรม, และเลือกการตั้งค่ากิจกรรมต่าง ๆ เลือก หมดเวลารอ เพื่อปรับการตั้งค่าการพักหน้าจอสำหรับกิจกรรม

- **ปกติ:** ตั้งอุปกรณ์ให้เข้าสู่โหมดนาพึกาพลังงานต่ำหลังจาก 5 นาทีที่อยู่นิ่ง
- **นานกว่าปกติ:** ตั้งอุปกรณ์ให้เข้าสู่โหมดนาฬิกาพลังงานต่ำ หลังจาก 25 นาทีที่อยู่นิ่ง โหมดนานกว่าปกติสามารถส่ง ผลให้อายุแบตเตอรี่สั้นลงระหว่างการชาร์จ

### การลบหนึ่งกิจกรรมหรือแอป

- 1 กดค้าง MENU
- 2 เลือก **การตั้งค่า** > **แอปส์**
- 3 เลือกหนึ่งกิจกรรม
- 4 เลือกหนึ่งตัวเลือก:
  - เพื่อลบหนึ่งกิจกรรมออกจากรายการที่ใช้ประจำของ คุณ, เลือก ลบจากที่ใช้ประจำ
  - เพื่อลบกิจกรรมออกจากรายการแอปส์, เลือก ลบ

### การเปลี่ยนลำดับของกิจกรรมในรายการแอปส์

- 1 กดค้าง MENU
- 2 เลือก การตั้งค่า > แอปส์
- 3 เลือกหนึ่งกิจกรรม
- 4 เลือก เรียงลำดับใหม่
- 5 เลือก UP หรือ DOWN เพื่อปรับเปลี่ยนดำแหน่งของ กิจกรรมในรายการแอปส์

### การตั้งค่าหน้าปัดนาฬึกา

คุณสามารถปรับแต่งรูปลักษณ์ของหน้าปัดนาพึกาได้โดย การเลือกเลย์เอาท์, สี, และข้อมูลเพิ่มเติม คุณยังสามารถ ดาวน์โหลดหน้าปัดนาพึกาแบบกำหนดเองจาก Connect IQ สโตร์ได้อีกด้วย

### การปรับแต่งหน้าปัดนาฬึกา

ก่อนที่คุณสามารถเปิดใช้งานหน้าปัดนาพึกา Connect IQ ได้, คุณต้องติดตั้งหนึ่งหน้าปัดนาพึกาจาก Connect IQ สโตร์ก่อน (*คุณสมบัติ Connect IQ, หน้า 29*)

คุณสามารถปรับแต่งข้อมูลและรูปลักษณ์ของหน้าปัดนาพึกา ได้, หรือเปิดใช้หน้าปัดนาพึกา Connect IQ ที่ติดตั้งไว้แล้ว

- 1 จากหน้าปัดนาฬิกา, กดค้าง MENU
- 2 เลือก หน้าปัดนาฬิกา
- 3 เลือก UP หรือ DOWN เพื่อดูพรีวิวของตัวเลือกหน้าปัด นาฬิกา
- 4 เลือก เพิ่มใหม่ เพื่อเลื่อนดูหน้าปัดนาฬิกาที่โหลดไว้ล่วง หน้าเพิ่มเติม
- 5 เลือก ▲ > ใช้ เพื่อเปิดใช้งานหน้าปัดนาพึกาที่โหลดไว้ ล่วงหน้าหรือหน้าปัดนาพึกา Connect IQ ที่ติดตั้งไว้แล้ว
- 6 หากใช้หน้าปัดนาพึกาที่โหลดไว้ล่วงหน้าแล้ว, เลือก ▲ > ปรับแต่ง
- 7 เลือกหนึ่งตัวเลือก:
  - เพื่อเปลี่ยนรูปแบบตัวเลขสำหรับหน้าปัดนาฬิกา

อนาล็อก, เลือก หน**้าปัด** 

- เพื่อเปลี่ยนรูปแบบของเข็มนาพึกาสำหรับหน้าปัด นาพึกาอนาล็อก, เลือก เข็มนาพึกา
- เพื่อเปลี่ยนรูปแบบตัวเลขสำหรับหน้าปัดนาพึกาดิจิทัล, เลือก Layout
- เพื่อเปลี่ย<sup>ั</sup>นรูปแบบของวินาทีสำหรับหน้าปัดนาพึกา ดิจิทัล, เลือก วินาที
- เพื่อเปลี่ยนข้อมูลที่ปรากฏบนหน้าปัดนาพึกา, เลือก ข้อมูล
- เพื่อเพิ่มหรือเปลี่ยนสีการเน้นสำหรับหน้าปัดนาพึกา, เลือก สี
- เพื่อเปลี่ยนสีพื้นหลัง, เลือก สีพื้นหลัง
- เพื่อบันทึกการเปลี่ยนแปลง, เลือก เสร็จ

### การตั้งค่าเข็นเซอร์

### การตั้งค่าเข็มทิศ

กดค้าง MENU, และเลือก **การตั้งค่า > เซ็นเซอร์ > เซ็มทิศ** 

- **ปรับเทียบ:** ช่วยให้คุณปรับเทียบเซ็นเซอร์เข็มทิศด้วยตนเอง (*การปรับเทียบเข็มทิศด้วยตนเอง, หน้า 35*)
- **แสดง:** ตั้งค่าทิศทางที่มุ่งหน้าบนเข็มทิศเป็นตัวอักษร, องศา, หรือมิลลิเรเดียน
- **การอ้างอิงทิศเหนือ:** ตั้งค่าอ้างอิงทิศเหนือของเข็มทิศ (*การ ตั้งค่าการอ้างอิงทิศเหนือ, หน้า 35*)
- **โหมด:** ตั้งค่าเข็มทิศเพื่อใช้ข้อมูลเซ็นเซอร์อิเล็กทรอนิกส์ เท่านั้น (เปิด), การรวมกันของ GPS และข้อมูลเซ็นเซอร์ อิเล็กทรอนิกส์เมื่อกำลังเคลื่อนที่ (อัดโนมัติ), หรือข้อมูล GPS เท่านั้น (ปิด)

### การปรับเทียบเข็มทิศด้วยตนเอง

#### ข้อสังเกต

ปรับเทียบเข็มทิศอิเล็กทรอนิกส์กลางแจ้ง เพื่อปรับปรุงความ แม่นยำของทิศที่มุ่งหน้า, อย่ายืนใกล้วัตถุที่ส่งผลต่อสนามแม่ เหล็ก เช่น ยานพาหนะ, อาคาร, และสายไฟฟ้าเหนือศีรษะ

อุปกรณ์ของคุณได้รับการปรับเทียบมาจากโรงงานแล้ว, และ อุปกรณ์ใช้การปรับเทียบอัตโนมัติเป็นค่าเริ่มต้น หากคุณประสบ กับอาการไม่ปกติของเข็มทิศ ตัวอย่างเช่น หลังจากการเดิน ทางเป็นระยะไกลหรือหลังการเปลี่ยนแปลงอุณหภูมิที่รุนแรง, คุณสามารถปรับเทียบเข็มทิศด้วยตนเองได้

- 1 กดค้าง MENU
- 2 เลือก การตั้งค่า > เซ็นเชอร์ > เข็มทิศ > ปรับเทียบ > เริ่มต้น
- 3 ทำตามคำแนะนำบนหน้าจอ ข้อแนะนำ: ขยับข้อมือของคุณเป็นรูปเลขแปดเล็ก ๆ จนกว่าหนึ่งข้อความปรากฏ

#### การตั้งค่าการอ้างอิงทิศเหนือ

คุณสามารถตั้งค่าการอ้างอิงทิศทางที่ใช้ในการคำนวณข้อมูล ทิศที่มุ่งหน้าได้

- 1 กดค้าง **MENU**
- 2 เลือก การตั้งค่า > เซ็นเซอร์ > เซ็มทิศ > North Ref.
- 3 เลือกหนึ่งตัวเลือก:
  - เพื่อตั้งทิศเหนือทางภูมิศาสตร์เป็นการอ้างอิงทิศที่มุ่ง หน้า, เลือก ทิศเหนือจริง
  - เพื่อตั้งมุมบ่ายเบนของแม่เหล็กสำหรับตำแหน่งของคุณ โดยอัตโนมัติ, เลือก ทิศเหนือแม่เหล็ก
  - เพื่อตั้งกริดทิศเหนือ (000°) เป็นการอ้างอิงทิศที่มุ่ง

หน้า, ูเลือก **Grid** 

 เพื่อตั้งค่าความแตกต่างระหว่างทิศเหนือของเข็มทิศ และทิศเหนือจริง (magnetic variation) ด้วยตนเอง, เลือก ผู้ใช้, ป้อนค่าความแตกต่างระหว่างทิศเหนือของ เข็มทิศและทิศเหนือจริง, และเลือก เสร็จสิ้น

### การตั้งค่าเครื่องวัดความสูง

### กดค้าง MENU, และเลือก <mark>การตั้งค่า > เช็นเชอร์ > เครื่องวัด</mark>

- **ปรับเทียบ:** ช่วยให้คุณปรับเทียบเซ็นเซอร์เครื่องวัดความสูง ด้วยตนเอง
- Auto Cal.: ช่วยให้เครื่องวัดความสูงทำการปรับเทียบตนเองใน แต่ละครั้งที่คุณเปิดการติดตาม GPS

**ความสูง:** ตั้งค่าหน่วยวัดสำหรับความสูง

### การปรับเทียบเครื่องวัดความสูงด้วยความกดอากาศ

อุปกรณ์ของคุณได้รับการปรับเทียบมาจากโรงงานแล้ว, และ อุปกรณ์ใช้การปรับเทียบอัตโนมัติที่จุดเริ่มต้น GPS ของคุณ เป็นค่าเริ่มต้น คุณสามารถปรับเทียบเครื่องวัดความสูงด้วย ความกดอากาศด้วยตนเองได้หากคุณทราบระดับความสูงที่ถูก ด้อง

- 1 กดค้าง MENU
- 2 เลือก การตั้งค่า > เซ็นเซอร์ > เครื่องวัด
- **3** เลือกหนึ่งตัวเลือก:
  - เพื่อปรับเทียบอัตโนมัติจากจุดเริ่มต้น GPS ของคุณ, เลือก Auto Cal. > เปิด
  - เพื่อป้อนระดับความสูงปัจจุบัน, เลือก ปรับเทียบ

### การตั้งค่าเครื่องวัดความกดอากาศ

กดค้าง MENU, และเลือก <mark>การตั้งค่า > เซ็นเชอร์</mark> > บารอมิเตอร์

- พล็อต: ตั้งอัตราส่วนของเวลาสำหรับแผนภูมิในวิจิทเครื่องวัด ความกดอากาศ
- **การเดือนพายุ:** ตั้งอัตราของการเปลี่ยนแปลงความกดอากาศ ที่กระตุ้นการเดือนพายุ
- โหมดนาพีกา: ตั้งค่าเซ็นเซอร์ที่ใช้ในโหมดนาพีกา ตัวเลือก อัตโนมัติ ใช้ทั้งเครื่องวัดความสูงและเครื่องวัดความกด อากาศตามการเคลื่อนไหวของคุณ คุณสามารถใช้ตัว เลือก เครื่องวัด ได้เมื่อกิจกรรมของคุณเกี่ยวข้องกับการ เปลี่ยนแปลงในระดับความสูง, หรือใช้ตัวเลือก บารอมิเตอร์ เมื่อกิจกรรมของคุณไม่เกี่ยวข้องกับการเปลี่ยนแปลงใน ระดับความสูง

**ความกดดัน:** ตั้งค่าว่าอุปกรณ์แสดงข้อมูลความกดดันอย่างไร

# การตั้งค่าแผนที่

คุณสามารถปรับแต่งได้ว่าแผนที่แสดงอย่างไรในในแอปแผนที่ และหน้าจอข้อมูล

กดค้าง MENU, และเลือก **การตั้งค่า** > แผนที่

**ทิศทางการหันแผนที่:** ตั้งทิศทางการหันของแผนที่ ด้ว เลือก หันทิศเหนือ แสดงทิศเหนือที่ด้านบนสุดของหน้า จอ ตัวเลือก หันไปทิศรถวิ่ง แสดงทิศทางของการเดินทาง ปัจจุบันของคุณที่ด้านบนสุดของหน้าจอ

ตำแหน่งผู้ใช้: แสดงหรือช่อนดำแหน่งที่บันทึกไว้บนแผนที่

**ชูมเข้าออกอัดโนมัติ:** เลือกระดับการซูมโดยอัดโนมัติเพื่อ การใช้แผนที่ของคุณให้เต็มประสิทธิภาพ เมื่อปิดการ ทำงานไว้, คุณต้องซูมเข้าออกด้วยตัวเอง

**ล็อคตำแหน่งถนน:** ล็อกไอคอนดำแหน่ง, ซึ่งแสดงตำแหน่ง

ของคุณบนแผนที่, ลงบนถนนที่ใกล้ที่สุด

- **Track Log:** แสดงหรือซ่อน track log, หรือเส้นทางที่คุณได้ เดินทางผ่านมาแล้ว, เป็นเส้นที่มีสีบนแผนที่
- **สี Track:** เปลี่ยนสี track log
- **รายละเอียด:** ตั้งจำนวนของรายละเอียดที่ถูกแสดงบนแผนที่ การแสดงรายละเอียดที่มากขึ้นอาจทำให้แผนที่วาดใหม่ ได้ช้าลง
- ทางทะเล: ตั้งค่าแผนที่เพื่อแสดงข้อมูลในโหมดทางทะเล (*การตั้งค่าแผนที่ทางทะเล, หน้า 36*)

### การตั้งค่าแผนที่ทางทะเล

คุณสามารถปรับแต่งว่าแผนที่ปรากฏอย่างไรในโหมดทางทะเล

กดค้าง MENU, และเลือก **การตั้งค่า > แผนที่ > ทางทะเล** 

โหมดแผนภูมิทางทะเล: เปิดการทำงานแผนภูมิทางทะเล เมื่อกำลังแสดงข้อมูลทางทะเล ตัวเลือกนี้แสดงคุณสมบัติ แผนที่ต่าง ๆ ในสีที่ต่างกันเพื่อให้ POI ทางทะเลต่าง ๆ เห็นได้ชัดขึ้น, และเพื่อให้แผนที่สะท้อนรูปแบบการวาด ของแผนภูมิบนกระดาษ

Spot Soundings: เปิดการใช้งานการวัดความลึกบนแผนภูมิ

- Light Sectors: แสดงและปรับแต่งรูปลักษณ์ของ light sectors ต่าง ๆ บนแผนภูมิ
- **ชุดสัญลักษณ์:** ตั้งค่าสัญลักษณ์แผนภูมิต่าง ๆ ในโหมดทาง ทะเล ตัวเลือก NOAA แสดงสัญลักษณ์แผนภูมิต่าง ๆ ของ National Oceanic and Atmospheric Administration ตัวเลือก International แสดงสัญลักษณ์แผนภูมิต่าง ๆ ของ International Association of Lighthouse Authorities

### การแสดงและช่อนข้อมูลแผนที่

หากคุณมีแผนที่หลายชุดถูกติดตั้งบนอุปกรณ์ของคุณ, คุณ สามารถเลือกข้อมูลแผนที่เพื่อแสดงบนแผนที่ได้

- 1 เลือก 🌢 > แผนที่
- 2 กดค้าง MENU
- 3 เลือกการตั้งค่าแผนที่
- 4 เลือก แผนที่ > ปรับแต่งแผนที่
- 5 เลือกหนึ่งแผนที่เพื่อเปิดใช้งานสวิตช์สลับ, ซึ่งแสดงหรือ ช่อนข้อมูลแผนที่

### การตั้งค่า GroupTrack

กดค้าง MENU, และเลือก **การตั้งค่า** > GroupTrack

- **แสดงบนแผนที่:** ช่วยให้คุณดูเพื่อน ๆ บนหน้าจอแผนที่ ระหว่างหนึ่งเซสชั่น GroupTrack ได้
- **ประเภทกิจกรรม:** ช่วยให้คุณเลือกว่าให้ประเภทกิจกรรมใด ปรากฏบนหน้าจอแผนที่ระหว่างหนึ่งเซสชั่น GroupTrack ได้

# การตั้งค่าการนำทาง

คุณสามารถปรับแต่งคุณสมบัติและรูปลักษณ์ของแผนที่เมื่อ กำลังนำทางไปสู่หนึ่งจุดหมายปลายทางได้

### การปรับแต่งคุณสมบัติแผนที่

- 1 กดค้าง MENU
- 2 เลือก การตั้งค่า > การนำทาง > หน้าจอข้อมูล
- 3 เลือกหนึ่งตัวเลือก:
  - เลือก แผนที่ เพื่อเปิดหรือปิดแผนที่
  - เลือก ผู้นำทาง เพื่อเปิดหรือปิดหน้าจอนำทางที่แสดง

ทิศทางเข็มทิศหรือคอร์สเพื่อติดตามระหว่างกำลัง นำทาง

- เลือก พล็อตค่าระดับความสูง เพื่อเปิดหรือปิดการ พล็อตค่าระดับความสูง
- เลือกหนึ่งหน้าจอเพื่อเพิ่ม, ลบ, หรือปรับแต่ง

### การตั้งค่า Heading Bug

คุณสามารถตั้งเครื่องชี้นำทิศที่มุ่งหน้าเพื่อแสดงบนหน้าข้อมูล ของคุณขณะกำลังนำทางได้ เครื่องชี้นำชี้ไปยังทิศที่มุ่งหน้าไป เป้าหมายของคุณ

- 1 กดค้าง MENU
- 2 เลือก การตั้งค่า > การนำทาง > Heading Bug

### การตั้งค่าการเตือนการนำทาง

คุณสามารถตั้งการเดือนเพื่อช่วยคุณนำทางไปยังจุดหมาย ปลายทางของคุณได้

- 1 กดค้าง MENU
- 2 เลือก การตั้งค่า > การนำทาง > การเตือน
- 3 เลือกหนึ่งตัวเลือก:
  - เพื่อตั้งหนึ่งการเดือนสำหรับระยะทางที่เจาะจงจากจุด หมายูปลายทางสุดท้ายของคุณ, เลือก Final Distance
  - เพื่อตั้งหนึ่งการเดื่อนสำหรับเวลาที่เหลืออยู่ที่ถูก ประเมินจนกว่าคุณถึงจุดหมายปลายทางสุดท้ายของ คุณ, เลือก Final ETE
- 4 เลือก Status เพื่อเปิดการเดือน
- 5 ป้อนหนึ่งค่าระยะทางหรือเวลา, และเลือก 🗸

### การตั้งค่าระบบ

กดค้าง MENU, และเลือก **การตั้งค่า > ระบบ** 

**ภาษา:** ตั้งค่าภาษาที่แสดงบนอุปกรณ์

**เวลา:** ปรับการตั้งค่าเวลา (*การตั้งค่าเวลา, หน้า 37*)

Backlight: ปรับการตั้งค่า backlight (*การเปลี่ยนการตั้งค่า* Backlight, หน้า 37)

เสียง: ตั้งเสียงอุปกรณ์, เช่น ปุ่มกด, การเตือน, และการสั่นต่าง ๆ

ห้ามรบกวน: เปิดหรือปิดโหมดห้ามรบกวน ใช้ตัวเลือก เวลา นอน เพื่อเปิดโหมดห้ามรบกวนโดยอัตโนมัติระหว่าง ชั่วโมงนอนปกติของคุณ คุณสามารถตั้งชั่วโมงนอนปกติ ของคุณได้บนบัญชี Garmin Connect ของคุณ

**เมนูการควบคุม:** ช่วยให้คุณเพิ่ม, จัดเรียงใหม่, และลบตัว เลือกเมนูทางลัดในเมนูควบคุมได้ (*การปรับแต่งเมนู ควบคุม, หน้า 37*)

**ปุ่มลัด:** ช่วยให้คุณกำหนดทางลัดให้กับปุ่มอุปกรณ์ได้ (*การ ปรับแต่งปุ่มลัดต่าง ๆ, หน้า 37*)

**ล็อกอัตโนมัติ:** ช่วยให้คุณล็อกปุ่มกดโดยอัตโนมัติเพื่อป้องกัน การกดปุ่มโดยไม่ได้ดั้งใจได้ ใช้ตัวเลือก ระหว่างกิจกรรม เพื่อล็อกปุ่มต่าง ๆ ระหว่างกิจกรรมที่ถูกจับเวลา ใช้ตัว เลือก ไม่ระหว่างกิจกรรม เพื่อล็อกปุ่มต่าง ๆ เมื่อคุณไม่ได้ บันทึกกิจกรรมที่ถูกจับเวลาอยู่

หน่วยวัด: ตั้งค่าหน่วยวัดที่ใช้บนอุปกรณ์ (*การเปลี่ยนหน่วยวัด,* หน้*า 37*)

**รูปแบบ:** ตั้งรูปแบบทั่วไปที่ต้องการต่าง ๆ, เช่น pace และ ความเร็วที่แสดงระหว่างทำกิจกรรม, วันเริ่มดันของสัปดาห์, และตัวเลือกรูปแบบดำแหน่งทางภูมิศาสตร์และ datum ต่าง ๆ

**การบันทึกข้อมูล:** กำหนดว่าอุปกรณ์บันทึกข้อมูลกิจกรรม

อย่างใด ตัวเลือกการบันทึกแบบ Smart (ค่าเริ่มต้น) ช่วย สำหรับการบันทึกกิจกรรมได้นานขึ้น ตัวเลือกการบันทึก แบบ Every Second ให้การบันทึกกิจกรรมที่มีรายละเอียด มากขึ้น, แต่อาจไม่บันทึกกิจกรรมทั้งหมดได้ครบสำหรับ ระยะเวลาที่ยาวนานขึ้น

- **โหมด USB:** กำหนดให้อุปกรณ์ใช้โหมด mass storage หรือ โหมด Garmin เมื่อถูกเชื่อมต่อกับคอมพิวเตอร์
- **ใช้ค่าเริ่มต้น:** ช่วยให้คุณรีเซ็ตข้อมูลผู้ใช้และการตั้งค่าต่าง ๆ ได้ (*การคืนค่าการตั้งค่าเริ่มต้นทั้งหมด, หน้า 40*)
- **ชอฟต์แวร์อัพเดท:** ช่วยให้คุณติดตั้งการอัปเดตซอฟต์แวร์ที่ ดาวน์โหลดไว้โดยการใช้ Garmin Express ได้

### การตั้งค่าเวลา

#### กดค้าง MENU, และเลือก **การตั้งค่า > ระบบ > เวลา**

- **รูปแบบเวลา:** ตั้งค่าอุปกรณ์เพื่อแสดงเวลาในรูปแบบ 12 ชั่วโมงหรือ 24 ชั่วโมง
- **ตั้งเวลา:** ตั้งโซนเวลาสำหรับอุปกรณ์ ตัวเลือก อัตโนมัติ ตั้ง โซนเวลาโดยอัตโนมัติตามตำแหน่ง GPS ของคุณ
- **เวลา:** ช่วยให้คุณปรับเวลาหากตั้งเวลาเป็นตัวเลือก ด้วยตนเอง
- **การเดือน:** ช่วยให้คุณสามารถดั้งการเดือนพระอาทิตย์ขึ้นและ ดกให้ดังตามจำนวนของนาทีหรือชั่วโมงที่เจาะจงก่อน พระอาทิตย์ขึ้นหรือตกจริงได้
- **ชิงค์กับ GPS:** ช่วยให้คุณชิงค์เวลากับ GPS ด้วยตนเอง เมื่อคุณเปลี่ยนโซนเวลา, และเพื่ออัปเดตเวลาออมแสง (daylight saving time)

### การเปลี่ยนการตั้งค่า Backlight

- 1 กดค้าง MENU
- 2 และเลือก การตั้งค่า > ระบบ > Backlight
- 3 เลือกหนึ่งตัวเลือก:
  - เลือก In-Dive
  - เลือก ระหว่างกิจกรรม
  - เลือก ไม่ระหว่างกิจกรรม
- 4 เลือกหนึ่งตัวเลือก:
  - เลือก โหมด เพื่อเปิด backlight ที่ระดับความลึกหรือ ตลอดทั้งการดำน้ำของคุณ
  - เลือก **ปุ่ม** เพื่อเปิด backlight สำหรับการกดปุ่ม
  - เลือก การเดือน เพื่อเปิด backlight สำหรับการเดือน ต่าง ๆ
  - เลือก พลิกข้อมือ เพื่อเปิด backlight โดยการยกและ การหมุนแขนของคุณเพื่อดูที่ข้อมือของคุณ
  - เลือก หมดเวลา เพื่อตั้งระยะเวลาก่อนที่ backlight ปิด ลง
  - เลือก ความสว่าง เพื่อตั้งระดับความสว่างของ backlight

#### การปรับแต่งเมนูควบคุม

คุณสามารถเพิ่ม, ลบ, และเปลี่ยนลำดับของตัวเลือกเมนูทางลัด ในเมนูควบคุมได้ (*การดูเมนูควบคุม, หน้า 1*)

- 1 กดค้าง MENU
- 2 เลือก การตั้งค่า > ระบบ > เมนูควบคุม
- 3 เลือกหนึ่งทางลัดเพื่อปรับแต่ง
- 4 เลือกหนึ่งตัวเลือก:
  - เลือก เรียงลำดับใหม่ เพื่อเปลี่ยนดำแหน่งของทางลัด ในเมนูควบคุม
  - เลือก **้ลบ** เพื่อลบหนึ่งทางลัดออกจากเมนูควบคุม

5 หากจำเป็น, เลือก เพิ่มใหม่ เพื่อเพิ่มหนึ่งทางลัดเพิ่มเติม ลงในเมนูควบคุม

### การปรับแต่งปุ่มลัดต่าง ๆ

คุณสามารถปรับแต่งฟังก์ชันกดค้างของแต่ละปุ่มและปุ่มต่าง ๆ ที่กดร่วมกันได้

- 1 กดค้าง MENU
- 2 เลือก การตั้งค่า > ระบบ > ปุ่มลัด
- 3 เลือกหนึ่งปุ่มหรือปุ่มด่าง ๆ ที่กดร่วมกันเพื่อปรับแต่ง
- 4 เลือกหนึ่งฟังก์ชัน

### การเปลี่ยนหน่วยวัด

คุณสามารถปรับแต่งหน่วยวัดสำหรับระยะทาง, pace, และ ความเร็ว, ระดับความสูง, น้ำหนัก, ส่วนสูง, และอุณหภูมิได้

- 1 กดค้าง MENU
- 2 เลือก การตั้งค่า > ระบบ > หน่วยวัด
- 3 เลือกหนึ่งประเภทของการวัด
- 4 เลือกหนึ่งหน่วยวัด

### การดูข้อมูลอุปกรณ์

คุณสามารถดูข้อมูลอุปกรณ์, เช่น unit ID, เวอร์ชั่นของ ซอฟต์แวร์, ข้อมูลกฎระเบียบ, และข้อตกลงอนุญาตให้ใช้สิทธิ

- 1 กดค้าง **MENU**
- 2 เลือก การตั้งค่า > เกี่ยวกับ

#### การดูกฎระเบียบและข้อมูลการปฏิบัติตามของ E-label

ฉลากสำหรับอุปกรณ์นี้ได้รับการจัดหาทางอิเล็กทรอนิกส์ E-label อาจให้ข้อมูลกฎระเบียบ, เช่น เครื่องหมายการปฏิบัติ ตามต่าง ๆ ของท้องถิ่น, รวมทั้งข้อมูลผลิตภัณฑ์และการ อนุญาตต่างๆ ที่เกี่ยวข้อง

- 1 กดค้าง **MENU**
- 2 จากเมนูการตั้งค่า, เลือก เกี่ยวกับ

# เข็นเชอร์ ANT+

อุปกรณ์ใช้งานร่วมกับอุปกรณ์เสริมแบบไร้สาย ANT+ เหล่านี้ ซึ่งจำหน่ายแยกต่างหากได้

- เครื่องวัดอัตราการเด้นหัวใจ, เช่น HRM-Run (การสวมใส่ เครื่องวัดอัตราการเด้นหัวใจ, หน้า 11)
- เซ็นเซอร์ความเร็วและ cadence จักรยาน (การใช้ เซ็นเซอร์ความเร็วหรือ Cadence จักรยานที่จำหน่ายแยก ต่างหาก, หน้า 38)
- Foot pod (*Foot Pod, หน้า 38*)
- เซ็นเซอร์ power, เช่น Vector
- เซ็นเซอร์วัดอุณหภูมิแบบไร้สาย tempe (*tempe, หน้า 39*) สำหรับข้อมูลเกี่ยวกับการใช้งานร่วมกันได้และการซื้อเซ็นเซอร์ เพิ่มเดิม, ไปที่ Garmin.co.th/buy

### การจับคู่กับเซ็นเซอร์ ANT+

ครั้งแรกที่คุณเชื่อมต่อหนึ่งเซ็นเซอร์กับอุปกรณ์ของคุณ โดยการใช้เทคโนโลยีไร้สาย ANT+, คุณต้องจับคู่อุปกรณ์ และเซ็นเซอร์ก่อน หลังจากที่ถูกจับคู่แล้ว, อุปกรณ์เชื่อมต่อ กับเซ็นเซอร์โดยอัตโนมัติเมื่อคุณเริ่มทำหนึ่งกิจกรรมและ

#### เซ็นเซอร์ทำงานอยู่และอยู่ภายในระยะ

 หากคุณกำลังจับคู่กับเครื่องวัดอัตราการเต้นหัวใจ, ให้สวม เครื่องวัดอัตราการเต้นหัวใจ (*การสวมใส่เครื่องวัดอัตราการ* เด้นหัวใจ, หน้า 11)

เครื่องวัดอัตราการเต้นหัวใจไม่ส่งหรือรับข้อมูลจนกว่าคุณ ได้สวมเครื่อง

- 2 นำอุปกรณ์เข้ามาในระยะ 3 ม. (10 ฟุต) ของเซ็นเซอร์ หมายเหตุ: อยู่ห่าง 10 ม. (33 ฟุต) จากเซ็นเซอร์ ANT+ อื่น ๆ ขณะกำลังจับคู่
- 3 กดค้าง MENU
- 4 เลือก <mark>การตั้งค่า > เข็นเซอร์</mark> > เพิ่มใหม่
- 5 เลือกหนึ่งตัวเลือุก:
  - เลือก ดันหาทั้งหมด
  - เลือกประเภทเซ็นเซอร์ของคุณ

หลังจากเซ็นเซอร์ได้ถูกจับคู่กับอุปกรณ์ของคุณแล้ว, สถานะเซ็นเซอร์เปลี่ยนจาก กำลังค้นหา ไปเป็น เชื่อม ต่อแล้ว ข้อมูลเซ็นเซอร์ปรากฏในลูปหน้าข้อมูลหรือช่อง ข้อมูลที่กำหนดเอง

### การใช้เซ็นเซอร์ความเร็วหรือ Cadence จักรยานที่จำหน่ายแยกต่างหาก

คุณสามารถใช้เซ็นเซอร์ความเร็วหรือ cadence จักรยานที่ใช้ งานร่วมกันได้เพื่อส่งข้อมูลไปยังอุปกรณ์ของคุณได้

- จับคู่เซ็นเซอร์กับอุปกรณ์ของคุณ (การจับคู่กับเซ็นเซอร์ ANT+, หน้า 37)
- ตั้งขนาดล้อของคุณ (ขนาดล้อและเส้นรอบวง, หน้า 46)
- ออกไปปั่นจักรยานหนึ่งรอบ (*การเริ่มหนึ่งกิจกรรม, หน้า 6*)

### การฝึกซ้อมด้วยมิเตอร์ Power

- ไปที่ Garmin.co.th/products/intosports สำหรับ รายการของเซ็นเซอร์ ANT+ ที่ใช้งานร่วมกันได้กับอุปกรณ์ ของคุณ (เช่น Vector)
- สำหรับข้อมูลเพิ่มเติม, ดูคู่มือการใช้งานสำหรับมิเตอร์ power ของคุณ
- ปรับโซน power ของคุณให้ตรงกับเป้าหมายและความ สามารถของคุณ (การดั้งค่าโซน Power ของคุณ, หน้า 19)
- ใช้การเดือนระยะเพื่อให้แจ้งเดือนเมื่อคุณมาถึงโซน power ที่ระบุไว้แล้ว (*การตั้งค่าการเดือน, หน้า 32*)
- ปรับแต่งช่องข้อมูล power (การปรับแต่งหน้าจอข้อมูล, หน้า 32)

### การใช้ Electronic Shifters

ก่อนที่คุณสามารถใช้ electronic shifters ที่ใช้งานร่วมกันได้, เช่น Shimano® Di2™ shifters, คุณต้องจับคู่กับอุปกรณ์ของ คุณก่อน (*การจับคู่กับเซ็นเซอร์ ANT+, หน้า 37*) คุณสามารถ ปรับแต่งช่องข้อมูลที่เป็นตัวเลือกได้ (*การปรับแต่งหน้าจอ ข้อมูล, หน้า 32*) อุปกรณ์ Descent Mk1 แสดงค่าการปรับ ปัจจุบันเมื่อเซ็นเซอร์อยู่ในโหมดการปรับ

### **ความตระหนักต่อสถานการณ์**

อุปกรณ์ Descent ของคุณสามารถใช้ร่วมกับอุปกรณ์ Varia Vision, Varia smart bike lights, และเรดาร์มองหลังเพื่อ พัฒนาความตระหนักต่อสถานการณ์ได้ ดูคู่มือการใช้งาน สำหรับอุปกรณ์ Varia ของคุณสำหรับข้อมูลเพิ่มเติม หมายเหตุ: คุณอาจต้องอัปเดตชอฟต์แวร์ Descent ก่อน การจับคู่กับอุปกรณ์ Varia (*การอัปเดตชอฟต์แวร์ด้วยการใช้ Garmin Connect Mobile, หน้า 28*)

### Foot Pod

อุปกรณ์ของคุณใช้งานร่วมกันได้กับ foot pod คุณสามารถใช้ foot pod เพื่อบันทึก pace และระยะทางแทนการใช้ GPS เมื่อ คุณกำลังฝึกซ้อมในร่มหรือเมื่อสัญญาณ GPS ของคุณอ่อน foot pod รอและพร้อมเพื่อส่งข้อมูล (เหมือนเครื่องวัดอัดรา การเด้นหัวใจ)

หลังจาก 30 นาทีของการอยู่นิ่ง, foot pod ปิดลงเพื่อประหยัด แบตเดอรี่ เมื่อแบตเตอรี่ด่ำ, หนึ่งข้อความปรากฏขึ้นบนอุปกรณ์ ของคุณ แบตเตอรี่มีอายุเหลืออีกประมาณห้าชั่วโมง

### การปรับปรุงการปรับเทียบ Foot Pod

ก่อนที่คุณสามารถปรับเทียบอุปกรณ์ของคุณได้, คุณต้องรับ สัญญาณ GPS และจับคู่อุปกรณ์ของคุณกับ foot pod ก่อน (*การจับคู่กับเซ็นเซอร์ ANT+, หน้า 37*)

foot pod ปรับเทียบตนเองได้, แต่คุณสามารถปรับปรุงความ แม่นยำของข้อมูลความเร็วและระยะทางด้วยการวิ่งกลางแจ้ง ไม่กี่ครั้งโดยการใช้ GPS

- 1 ยืนกลางแจ้งเป็นเวลา 5 นาทีในจุดที่เห็นท้องฟ้าชัดเจน
- 2 เริ่มต้นกิจกรรมการวิ่ง
- 3 วิ่งบนลู่โดยไม่มีการหยุดเป็นเวลา 10 นาที
- 4 หยุดกิจกรรมของคุณ, และบันทึกไว้ โดยขึ้นกับข้อมูลที่บันทึกไว้, ค่าการปรับเทียบ foot pod เปลี่ยนแปลง, หากจำเป็น คุณไม่ควรต้องปรับเทียบ foot pod อีกเว้นแต่รูปแบบการวิ่งของคุณเปลี่ยนไป

#### การปรับเทียบ Foot Pod ของคุณด้วยตนเอง

ก่อนที่คุณสามารถปรับเทียบอุปกรณ์ของคุณ, คุณต้องจับคู่ อุปกรณ์ของคุณกับเซ็นเซอร์ foot pod ก่อน (*การจับคู่กับ เซ็นเซอร์ ANT+, หน้า 37*)

แนะนำให้ทำการปรับเทียบด้วยตนเองหากคุณทราบปัจจัยการ ปรับเทียบของคุณ หากคุณได้เคยปรับเทียบ foot pod กับอีก ผลิตภัณฑ์ของ Garmin, คุณอาจทราบปัจจัยการปรับเทียบของ คุณ

- 1 กดค้าง MENU
- 2 เลือก **การตั้งค่า > เช็นเชอร์**
- 3 เลือก foot pod ของคุณ
- 4 เลือก Cal. Factor > ตั้งค่า
- 5 ปรับปัจจัยการปรับเทียบ:
  - เพิ่มปัจจัยการปรับเทียบหากระยะทางของคุณต่ำเกินไป
  - ลดปัจจัยการปรับเทียบหากระยะทางของคุณสูงเกินไป

#### การตั้งค่าความเร็วและระยะทาง foot pod

ก่อนที่คุณสามารถปรับแต่งความเร็วและระยะทางของ foot pod ได้, คุณต้องจับคู่อุปกรณ์ของคุณกับเซ็นเซอร์ foot pod ก่อน (*การจับคู่กับเซ็นเซอร์ ANT+, หน้า 37*)

คุณสามารถตั้งให้อุปกรณ์ของคุณคำนวณความเร็วและระยะ ทางโดยการใช้ข้อมูล foot pod ของคุณแทนข้อมูล GPS ได้

- 1 กดค้าง MENU
- 2 เลือก **การตั้งค่า > เช็นเชอร์**
- 3 เลือก foot pod ของคุณ
- 4 เลือก **ความเร็ว** หรือ ระยะทาง

- 5 เลือกหนึ่งตัวเลือก:
  - เลือก ในร่ม เมื่อคุณกำลังฝึกซ้อมพร้อมปิด GPS ไว้, ตามปกติสำหรับในร่ม
  - เลือก ทุกครั้ง เพื่อใช้ข้อมูล foot pod ของคุณโดยไม่ คำนึงถึงการตั้งค่า GPS

#### tempe

Tempe คือเซ็นเซอร์วัดอุณหภูมิ ANT+ แบบไร้สาย คุณ สามารถติดเซ็นเซอร์เข้ากับสายรัดหรือห่วงที่มั่นคงในที่ซึ่ง สัมผัสกับอากาศโดยรอบได้, และดังนั้น, เป็นแหล่งของข้อมูล อุณหภูมิที่แม่นยำสม่ำเสมอได้ คุณต้องจับคู่ tempe กับ อุปกรณ์ของคุณเพื่อแสดงข้อมูลอุณหภูมิจาก tempe

# ข้อมูลอุปกรณ์

#### ข้อมูลจำเพาะ Descent Mk1

| ประเภทแบตเตอรี่                          | แบตเตอรี่ลิเธียมไอออนภายใน<br>แบบชาร์จได้  |
|------------------------------------------|--------------------------------------------|
| อายุแบตเตอรี่                            | ได้ถึง 10 วัน                              |
| ระดับการกันน้ำ                           | 10 ATM* Dive (EN 13319)**                  |
| ช่วงอุณหภูมิขณะใช้งาน<br>และการเก็บรักษา | จาก -20° ถึง 50°ซ. (จาก -4° ถึง<br>122°ฟ.) |
| ช่วงอุณหภูมิการทำงาน<br>ใต้น้ำ           | จาก 0° ถึง 40°ช. (จาก 32° ถึง<br>104°ฟ.)   |
| ช่วงอุณหภูมิการชาร์จ                     | จาก 0° ถึง 45°ช. (จาก 32° ถึง<br>113°ฟ.)   |
|                                          | ANT+ 2.4 GHz                               |
| ความถื่แบบไร้สาย                         | Bluetooth 2.4 GHz                          |
|                                          | Wi-Fi 2.4 GHz                              |
|                                          | เทคโนโลยีแบบไร้สาย ANT+                    |
| โพรโทคอลแบบไร้สาย                        | อุปกรณ์ Bluetooth Smart                    |
|                                          | เทคโนโลยี Wi-Fi (รุ่นที่ใช้ได้)            |

\*อุปกรณ์ทนต่อแรงดันเทียบเท่ากับความลึก 100 ม. สำหรับข้อมูลเพิ่มเติม, ไป ที่ *Garmin.co.th/legal/waterrating* 

\*\*ออกแบบมาเพื่อให้สอดคล้องกับ CSN EN 13319

### ข้อมูลเกี่ยวกับแบตเตอรี่

อายุการใช้งานจริงของแบตเตอรี่ขึ้นอยู่กับคุณสมบัติที่ถูกเปิด ใช้งานบนอุปกรณ์ของคุณ, เช่น การติดตามกิจกรรม, อัตรา การเด้นหัวใจที่อิงกับข้อมือ, การแจ้งเตือนสมาร์ทโฟน, GPS, เซ็นเซอร์ภายใน, และเซ็นเซอร์ที่เชื่อมต่ออยู่ด่าง ๆ

| อายุแบตเตอรี่     | โหมด                                                                                             |
|-------------------|--------------------------------------------------------------------------------------------------|
| ได้ถึง 10 วัน     | โหมดสมาร์ทวอทช์พร้อมการติดตาม<br>กิจกรรมและการวัดอัตราการเต้นหัวใจที่อิง<br>กับข้อมือตลอดทั้งวัน |
| ได้ถึง 20 ชั่วโมง | โหมด GPS พร้อมอัตราการเด้นหัวใจที่อิง<br>กับข้อมือ                                               |
| ได้ถึง 28 ชั่วโมง | โหมด UltraTrac GPS พร้อม dead<br>reckoning ที่อิงกับไจโร                                         |
| ได้ถึง 36 ชั่วโมง | โหมดการดำน้ำ                                                                                     |

### การจัดการข้อมูล

หมายเหตุ: อุปกรณ์ไม่รองรับการทำงานร่วมกับ Windows®

95, 98, Me, Windows NT®, และ Mac® OS 10.3 และก่อน หน้านี้

#### ยกเลิกการเชื่อมต่อสาย USB

หากอุปกรณ์ของคุณเชื่อมต่อกับคอมพิวเตอร์ของคุณเป็น ไดรฟ์หรือวอลลุ่มที่ถอดได้, คุณต้องตัดการเชื่อมต่ออุปกรณ์ ของคุณจากคอมพิวเตอร์อย่างปลอดภัยเพื่อหลีกเลี่ยงการ สูญเสียข้อมูล หากอุปกรณ์ของคุณถูกเชื่อมต่อกับ Windows คอมพิวเตอร์เป็นอุปกรณ์แบบพกพา, ก็ไม่จำเป็นต้องตัดการ เชื่อมต่ออย่างปลอดภัย

- 1 ทำหนึ่งในขั้นด่อไปให้เสร็จสิ้น:
  - สำหรับ Windows คอมพิวเตอร์, เลือกไอคอน Safely Remove Hardware ใน system tray, และเลือก อุปกรณ์ของคุณ
  - สำหรับ Apple คอมพิวเตอร์, เลือกอุปกรณ์, และเลือก
     File > Eject
- 2 ถอดสายจากคอมพิวเตอร์ของคุณ

#### การลบไฟล์

#### ข้อสังเกต

ห้ามลบไฟล์ที่คุณไม่ทราบวัตถุประสงค์การใช้งาน หน่วยความ จำในอุปกรณ์ของคุณมีไฟล์ระบบที่สำคัญซึ่งไม่ควรถูกลบทิ้ง

- 1 เปิด Garmin ไดรฟ์หรือวอลลุ่ม
- 2 หากจำเป็น, เปิดหนึ่งโฟลเดอร์หรือวอลลุ่ม
- 3 เลือกหนึ่งไฟล์
- 4 กดปุ่ม Delete บนแป้นพิมพ์ของคุณ

หมายเหตุ: หากคุณกำลังใช้ Apple คอมพิวเตอร์, คุณ ต้องทำให้โฟลเดอร์ Trash ว่างเปล่าเพื่อลบไฟล์ต่าง ๆ ทิ้ง อย่างสมบูรณ์

# การบำรุงรักษาอุปกรณ์

### การดูแลอุปกรณ์

#### ข้อสังเกต

อย่าใช้วัตถุมีคมทำความสะอาดอุปกรณ์

หลีกเลี่ยงการใช้สารเคมีทำความสะอาด, ตัวทำละลาย, และ สารกำจัดแมลงที่สามารถทำความเสียหายต่อส่วนประกอบ และพื้นผิวที่เป็นพลาสติกได้

ล้างอุปกรณ์ด้วยน้ำจืดหลังจากที่สัมผัสกับคลอรีน, น้ำเค็ม, ครีมกันแดด, เครื่องสำอาง, แอลกอฮอล์, หรือเคมีภัณฑ์ อันตรายอื่น ๆ การปล่อยให้สัมผัสถูกสสารเหล่านี้เป็นเวลานาน อาจเป็นอันตรายต่อเคสได้

อย่าล้างอุปกรณ์ภายใต้ความดันสูง, เพราะไอพ่นน้ำหรือ อากาศอาจทำให้เกิดความเสียหายแก่เซ็นเซอร์วัดความลึก หรือเครื่องวัดความกดอากาศได้

หลีกเลี่ยงการกระแทกและการปฏิบัติที่รุนแรง, เพราะสามารถ ลดอายุการใช้งานของผลิตภัณฑ์ลง

้อย่าเก็บอุปกรณ์ไว้ในที่ซึ่งสามารถสัมผัสกับอุณหภูมิที่รุนแรง มากเป็นเวลานาน, เพราะสามารถทำให้เกิดความเสียหายอย่าง ถาวร

หยุดใช้งานหากอุปกรณ์ชำรุดหรือถูกเก็บไว้ที่อุณหภูมินอก ช่วงอุณหภูมิในการจัดเก็บที่ระบุ

#### การทำความสะอาดอุปกรณ์

#### ข้อสังเกต

แม้เหงื่อหรือความชื้นเพียงเล็กน้อยก็สามารถทำให้เกิดการ กัดกร่อนของหน้าสัมผัสไฟฟ้าเมื่อเชื่อมต่อกับที่ชาร์จอยู่

การกัดกร่อนสามารถกีดขวางการชาร์จและการถ่ายโอนข้อมูล ได้

- เช็ดอุปกรณ์โดยใช้ผ้าที่จุ่มให้เปียกด้วยสารละลายผง ชักฟอกอย่างอ่อน
- 2 เช็ดให้แห้ง

หลังการทำความสะอาด, ปล่อยให้อุปกรณ์แห้งสนิท

**ข้อแนะนำ:** สำหรับข้อมูลเพิ่มเดิม, ไปที่ *Garmin.co.th/legal/ fit-and-care* 

### การเปลี่ยนสายรัดแบบ QuickFit

 เลื่อนสลักบนสายรัด QuickFit, และถอดสายรัดออกจาก นาพึกา

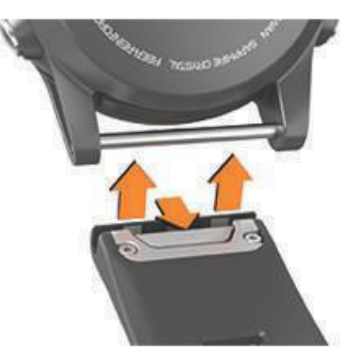

- 2 จัดสายรัดใหม่ให้เป็นแนวเดียวกับนาฬิกา
- 3 กดสายรัดให้เข้าที่

หม**ายเหตุ:** ให้แน่ใจว่าสายรัดติดแน่น สลักควรปิดเหนือ หมุดนาพึกา

4 ทำซ้ำขั้นตอนที่ 1 ถึง 3 เพื่อเปลี่ยนสายรัดเส้นอื่น

### สายรัดการดำน้ำแบบยาวพิเศษ

อุปกรณ์ของคุณมาพร้อมกับสายรัดแบบยาวพิเศษซึ่งคุณ สามารถสวมทับชุด exposure suit ที่หนาได้

### การปรับสายรัดนาฬิกาโลหะ

หากนาพึกาของคุณมาพร้อมกับสายรัดนาพึกาโลหะ, คุณควร นำนาพึกาของคุณไปหาช่างทำเครื่องประดับหรือผู้เชี่ยวชาญ คนอื่นเพื่อปรับความยาวของสายรัดโลหะ

# การแก้ไขปัญหา

### อุปกรณ์ของฉันแสดงผิดภาษา

คุณสามารถเปลี่ยนการเลือกภาษาของอุปกรณ์ได้หากคุณ เลือกผิดภาษาบนอุปกรณ์โดยไม่ตั้งใจ

- 1 กดค้าง MENU
- 2 เลื่อนลงไปยังหัวข้อสุดท้ายในรายการ, และเลือก 🌢
- 3 เลื่อนลงไปยังก่อนหัวข้อสุดท้ายในรายการ, และเลือก 🌢
- 4 เลือก 🌢
- 5 เลือกภาษาของคุณ

### สมาร์ทโฟนของฉันใช้งานร่วมกับอุปกรณ์ของ ฉันได้หรือไม่?

อุปกรณ์ Descent Mk1 ใช้งานร่วมกันกับสมาร์ทโฟนที่ใช้ เทคโนโลยีไร้สาย Bluetooth Smart ได้

ไปที่ *Garmin.co.th/ble* สำหรับข้อมูลการใช้งานร่วมกันได้

### โทรศัพท์ของฉันจะไม่เชื่อมต่อกับอุปกรณ์

- เปิดใช้งานเทคโนโลยีไร้สาย Bluetooth บนสมาร์ทโฟน ของคุณ
- นำโทรศัพท์ของคุณเข้ามาในภายใน 10 ม. (33 ฟุต) ของ อุปกรณ์
- บนสมาร์ทโฟนของคุณ, เปิดแอป Garmin Connect Mobile, เลือก = หรือ •••, และเลือก อุปกรณ์ Garmin > เพิ่มอุปกรณ์ เพื่อเข้าสู่โหมดการจับคู่
- บนอุปกรณ์ของคุณ, กดค้าง LIGHT, และเลือก **&** เพื่อเปิด เทคโนโลยี Bluetooth และเข้าสู่โหมดการจับคู่

### ฉันสามารถใช้เซ็นเซอร์ Bluetooth ของฉันกับ นาพึกาของฉันได้หรือไม่?

อุปกรณ์ใช้งานร่วมกับบางเซ็นเซอร์ Bluetooth ได้ ครั้งแรกที่ คุณเชื่อมต่อหนึ่งเซ็นเซอร์กับอุปกรณ์ Garmin ของคุณ, คุณ ต้องจับคู่อุปกรณ์และเซ็นเซอร์ก่อน หลังจากจับคู่กันแล้ว, อุปกรณ์เชื่อมต่อกับเซ็นเซอร์โดยอัดโนมัติเมื่อคุณเริ่มต้นทำ หนึ่งกิจกรรมและเซ็นเซอร์ทำงานอยู่และอยู่ภายในระยะ

- 1 กดค้าง MENU
- 2 เลือก การตั้งค่า > เข็นเชอร์ > เพิ่มใหม่
- 3 เลือกหนึ่งตัวเลือก:
  - เลือก ดันหาทั้งหมด
  - เลือกประเภทเซ็นเซอร์ของคุณ

คุณสามารถปรับแต่งช่องข้อมูลที่เป็นตัวเลือกได้ (*การปรับ แต่งหน้าจอข้อมูล, หน้า 32*)

#### การรีเซ็ตอุปกรณ์ของคุณ

- 1 กดค้าง LIGHT นานอย่างน้อย 25 วินาที
- 2 กดค้าง LIGHT นานหนึ่งวินาทีเพื่อเปิดอุปกรณ์

### การคืนค่าการตั้งค่าเริ่มต้นทั้งหมด

#### หมายเหตุ: นี่เป็นการลบข้อมูลที่ผู้ใช้ได้ป้อนและประวัติ กิจกรรมทั้งหมด

คุณสามารถคืนค่าของการตั้งค่าอุปกรณ์ทั้งหมดกลับเป็นค่าเริ่ม ต้นจากโรงงานได้

- 1 กดค้าง MENU
- 2 เลือก การตั้งค่า > ระบบ > กลับไปใช้ค่าเริ่มต้น > รีเซ็ต การตั้งค่า

### การรีเซ็ต Tissue Load ของคุณ

คุณสามารถรีเซ็ต tissue load ปัจจุบันของคุณที่บันทึกไว้ใน อุปกรณ์ได้ คุณควรรีเซ็ต tissue load ของคุณหากคุณไม่ได้ วางแผนใช้อุปกรณ์นี้อีกในอนาคตเท่านั้น ซึ่งมีประโยชน์สำหรับ ร้านดำน้ำที่จัดหาอุปกรณ์สำหรับให้เช่า

- 1 กดค้าง MENU
- 2 เลือก การตั้งค่า > ระบบ > กลับไปใช้ค่าเริ่มต้น
- **3** เลือกหนึ่งตัวเลือก:

- เพื่อรีเซ็ต tissue load ปัจจุบันของคุณ, เลือก รีเซ็ต เนื้อเยื่อ
- เพื่อรีเซ็ตการตั้งค่าอุปกรณ์ทั้งหมดและ tissue load ปัจจุบันของคุณ, เลือก รีเซ็ตค่าและเนื้อเยือ

### การรับสัญญาณดาวเทียม

อุปกรณ์อาจต้องการทัศนวิสัยที่มองเห็นท้องฟ้าได้ชัดเจนเพื่อ รับสัญญาณดาวเทียม เวลาและวันที่ถูกตั้งโดยอัตโนมัติขึ้นอยู่ กับดำแหน่ง GPS

- ออกไปนอกอาคารสู่พื้นที่โล่งแจ้ง ด้านหน้าของอุปกรณ์ควรหันสู่ท้องฟ้า
- 2 รอในระหว่างอุปกรณ์หาตำแหน่งดาวเทียม อาจใช้เวลาประมาณ 30 ถึง 60 วินาทีเพื่อหาสัญญาณ ดาวเทียม

#### การปรับปรุงการรับสัญญาณดาวเทียม GPS

- ซิงค์อุปกรณ์กับบัญชี Garmin Connect ของคุณบ่อย ๆ:
  - เชื่อมต่ออุปกรณ์ของคุณกับคอมพิวเตอร์โดยการใช้สาย USB และแอปพลิเคชัน Garmin Express
  - ซึงค์อุปกรณ์ของคุณกับแอป Garmin Connect Mobile โดยการใช้สมาร์ทโฟนของคุณที่เปิดใช้ Bluetooth
  - เชื่อมต่ออุปกรณ์ของคุณกับบัญชี Garmin Connect ของคุณโดยการใช้เครือข่ายไร้สาย Wi-Fi

ในขณะที่ถูกเชื่อมต่อกับบัญชี Garmin Connect ของคุณ, อุปกรณ์ดาวน์โหลดข้อมูลดาวเทียมที่มีอยู่หลายวัน, เพื่อ ช่วยในการหาสัญญาณดาวเทียมได้อย่างรวดเร็ว

- นำอุปกรณ์ของคุณออกไปข้างนอกสู่พื้นที่เปิดให้ห่างจาก ดึกสูงและต้นไม้ต่าง ๆ
- อยู่นิ่งกับที่นานไม่กี่นาที

### การอ่านอุณหภูมิไม่แม่นยำ

อุณหภูมิร่างกายของคุณส่งผลต่อการอ่านอุณหภูมิสำหรับ เซ็นเซอร์วัดอุณหภูมิภายใน เพื่อการอ่านอุณหภูมิที่แม่นยำ ที่สุด, คุณควรถอดนาฬิกาออกจากข้อมือของคุณและรอ 20 ถึง 30 นาที

คุณยังสามารถใช้เซ็นเซอร์วัดอุณหภูมิภายนอก tempe ที่ จำหน่ายแยกต่างหากเพื่อดูการอ่านค่าอุณหภูมิล้อมรอบที่ แม่นยำในขณะกำลังสวมนาพึกาได้

### การยืดอายุแบตเตอรี่ให้ได้นานสูงสุด

คุณสามารถทำได้หลายวิธีเพื่อยืดอายุของแบตเตอรี่

- ลดเวลาหยุดพัก backlight (*การเปลี่ยนการตั้งค่า Backlight, หน้า 37*)
- ลดความสว่าง backlight
- ใช้โหมด UltraTrac GPS สำหรับกิจกรรมของคุณ (*UltraTrac, หน้า 34*)
- ปิดเทคโนโลยีไร้สาย Bluetooth เมื่อคุณไม่ได้ใช้ คุณสมบัติการเชื่อมต่อ (คุณสมบัติการเชื่อมต่อ, หน้า 27)
- เมื่อกำลังหยุดทำกิจกรรมของคุณชั่วคราวเป็นเวลาที่นาน ขึ้น, ใช้ตัวเลือกเริ่มทำต่อภายหลัง (*การหยุดหนึ่งกิจกรรม,* หน้า 7)
- ปิดการติดตามกิจกรรม (การปิดการติดตามกิจกรรม, หน้า 20)
- ใช้หน้าปัดนาฬิกา Connect IQ ที่ไม่ได้ถูกอัปเดตทุกวินาที

ตัวอย่างเช่น ใช้หน้าปัดนาฬิกาที่ไม่มีเข็มวินาที (*การปรับ แต่งหน้าปัดนาฬิกา, หน้า 34*)

- จำกัดการแจ้งเดือนสมาร์ทโฟนที่อุปกรณ์แสดง (การ จัดการการแจ้งเดือน, หน้า 27)
- หยุดการแพร่สัญญาณข้อมูลอัตราการเด้นหัวใจไปยัง อุปกรณ์ Garmin ที่จับคู่อยู่ (*การแพร่สัญญาณข้อมูลอัตรา* การเด้นหัวใจไปยังอุปกรณ์ Garmin, หน้า 11)
- ปิดการวัดอัตราการเต้นหัวใจที่อิงกับข้อมือ (การปิดเครื่อง วัดอัตราการเด้นหัวใจจากข้อมือ, หน้า 11)

หม**ายเหตุ:** การวัดอัตราการเด้นหัวใจที่อิงกับข้อมือถูก ใช้เพื่อคำนวณนาทีความเข้มข้นหนักและแคลอรี่ที่ถูกเผา ผลาญ

### การติดตามกิจกรรม

สำหรับข้อมูลเพิ่มเดิมเกี่ยวกับความแม่นยำของการติดตาม กิจกรรม, ไปที่ *Garmin.co.th/legal/atdisclaimer* 

#### การนับก้าวประจำวันของฉันไม่แสดง

การนับก้าวประจำวันถูกรีเซ็ตทุกคืนที่ตอนเที่ยงคืน หากเส้นประปรากฏแทนการนับก้าวของคุณ, ให้อุปกรณ์รับ สัญญาณดาวเทียมและดั้งเวลาโดยอัตโนมัติ

### การนับก้าวของฉันดูเหมือนไม่ถูกต้อง

หากการนับก้าวของคุณดูเหมือนไม่ถูกต้อง, คุณสามารถลองทำ ตามข้อแนะนำเหล่านี้ได้

- สวมอุปกรณ์ไว้บนข้อมือข้างที่ไม่ถนัดของคุณ
- พกอุปกรณ์ไว้ในกระเป๋าเสื้อของคุณเมื่อกำลังเข็นรถเข็น หรือเครื่องตัดหญ้า
- พกอุปกรณ์ไว้ในกระเป๋าเสื้อเมื่อกำลังใช้มือหรือแขนของ คุณอย่างแข็งขันเท่านั้น

หมายเหตุ: อุปกรณ์อาจตีความการเคลื่อนไหวช้ำ ๆ บางอย่าง, เช่น การล้างจาน, การพับเสื้อผ้าชักรีด, หรือการตบมือของคุณ, เป็นการก้าวเดินได้

#### การนับก้าวบนอุปกรณ์ของฉันและบนบัญชี Garmin Connect ไม่ตรงกัน

การนับก้าวบนบัญชี Garmin Connect ของคุณอัปเดตเมื่อคุณ ซิงโครไนซ์อุปกรณ์ของคุณ

- 1 เลือกหนึ่งตัวเลือก:
  - ชิงโครไนซ์การนับก้าวของคุณด้วยแอปพลิเคชัน Garmin Connect (การใช้ Garmin Connect บน คอมพิวเตอร์ของคุณ, หน้า 28)
  - ชิงโครไนซ์การนับก้าวของคุณด้วยแอป Garmin Connect Mobile (*การชิงค์ข้อมูลกับ Garmin Connect Mobile ด้วยตนเอง, หน้า 29*)
- 2 รอในขณะที่อุปกรณ์ชิงโครไนซ์ข้อมูลของคุณ การชิงโคร ในซ์อาจใช้เวลาหลายนาที

หมายเหตุ: การรีเฟรชแอป Garmin Connect Mobile หรือแอปพลิเคชัน Garmin Connect ไม่ชิงโครไนซ์ข้อมูล ของคุณหรืออัปเดตการนับก้าวของคุณ

### จำนวนชั้นที่เดินขึ้นดูเหมือนไม่ถูกต้อง

อุปกรณ์ของคุณใช้เครื่องวัดความกดอากาศภายในเพื่อวัดการ เปลี่ยนแปลงระดับความสูงในระหว่างที่คุณเดินขึ้นชั้นต่าง ๆ หนึ่งชั้นที่เดินขึ้นเท่ากับความสูง 3 ม. (10 ฟุต)

 หลีกเลี่ยงการจับราวหรือก้าวข้ามขั้นบันไดระหว่างการเดิน ขึ้นบันได  ในภาวะที่ลมแรงจัด, คลุมอุปกรณ์ด้วยแขนเสื้อหรือเสื้อ แจ็คเก็ตของคุณเพราะลมแรงสามารถทำให้เกิดการอ่าน ค่าที่ผิดปกติได้

#### นาทีความเข้มข้นของฉันกำลังกะพริบ

เมื่อคุณออกกำลังกายที่ระดับความเข้มข้นซึ่งทำให้คุณบรรลุ เป้าหมายนาทีความเข้มข้นของคุณ, นาทีความเข้มข้นกะพริบ

ออกกำลังกายอย่างน้อย 10 นาทีต่อเนื่องกันที่ระดับความ เข้มข้นปานกลางหรือหนัก

### การหาข้อมูลเพิ่มเติม

คุณสามารถหาข้อมูลเพิ่มเติมเกี่ยวกับผลิตภัณฑ์นี้ได้บน เว็บไซด์ Garmin

- ไปที่ support.Garmin.com/th-TH
- ไปที่ Garmin.co.th/products/intosports
- ไปที่ Garmin.co.th/buy, หรือติดต่อผู้แทนจำหน่าย Garmin ของคุณสำหรับข้อมูลเกี่ยวกับอุปกรณ์เสริมที่แยก จำหน่ายต่างหากและอะไหล่ต่าง ๆ

#### ภาคผนวก

### ช่องข้อมูล

%**FTP**: power เอาต์พุตปัจจุบันเป็นเปอร์เซ็นต์ของ functional threshold power

- % HRR: เปอร์เซ็นต์ของอัตราการเด้นหัวใจสำรอง (อัตราการ เด้นหัวใจสูงสุดลบอัตราการเด้นหัวใจขณะพัก)
- **10 วิ Power เฉลี่ย:** ค่าเฉลี่ยการเคลื่อนไหว 10 วินาทีของ power เอาต์พุต
- **10 วิ Balance เฉลี่ย:** ค่าเฉลี่ยการเคลื่อนไหว 10 วินาทีของ สมดุล power ซ้าย/ขวา
- **สูงสุด 24-ชม.:** อุณหภูมิสูงสุดที่ได้บันทึกไว้ใน 24 ชั่วโมงที่ ผ่านมาจากเซ็นเซอร์วัดอุณหภูมิที่ใช้งานร่วมกันได้
- ต่ำสุด 24-ชม.: อุณหภูมิต่ำสุดที่ได้บันทึกไว้ใน 24 ชั่วโมงที่ ผ่านมาจากเซ็นเซอร์วัดอุณหภูมิที่ใช้งานร่วมกันได้
- **30วิ Power เฉลี่ย:** ค่าเฉลี่ยการเคลื่อนไหว 30 วินาทีของ power เอาต์พุด
- **30วิ Balance เฉลี่ย:** ค่าเฉลี่ยการเคลื่อนไหว 30 วินาทีของ สมดุล power ซ้าย/ขวา
- **3วิ Balance เฉลี่ย:** ค่าเฉลี่ยการเคลื่อนไหวสามวินาทีของ สมดุล power ซ้าย/ขวา
- **3วิ Power เฉลี่ย:** ค่าเฉลี่ยการเคลื่อนไหว 3 วินาทีของ power เอาต์พุต
- Pace 500 เมตร: pace การพายเรือปัจจุบันต่อ 500 เมตร
- Aerobic TE: ผลกระทบของกิจกรรมปัจจุบันที่มีต่อระดับแอโร บิกฟิตเนสของคุณ
- **ความกดอากาศล้อมรอบ:** ความดันล้อมรอบที่ยังไม่ถูกปรับ เทียบ
- Anaerobic TE: ผลกระทบของกิจกรรมปัจจุบันที่มีต่อระดับ แอนแอโรบิกฟิตเนสของคุณ

HR เฉลี่ย: อัตราการเด้นหัวใจเฉลี่ยสำหรับกิจกรรมปัจจุบัน

Pace เฉลี่ย: pace เฉลี่ยสำหรับกิจกรรมปัจจุบัน

พาวเวอร์เฉลี่ย: power เอาต์พุตเฉลี่ยสำหรับกิจกรรมปัจจุบัน ค่าเฉลี่ย SWOLF: คะแนน swolf เฉลี่ยสำหรับกิจกรรมปัจจุบัน คะแนน swolf ของคุณคือจำนวนรวมของเวลาสำหรับ ความยาวหนึ่งรอบบวกจำนวนของสโตรกสำหรับความยาว ดังกล่าว (*คำศัพท์เกี่ยวกับการว่ายน้ำ, หน้า 8*) ในการว่าย น้ำในแหล่งน้ำเปิด, ความยาว 25 เมตรถูกใช้เพื่อคำนวน คะแนน swolf ของคุณ

- % HRR เฉลี่ย: เปอร์เซ็นต์เฉลี่ยของอัตราการเด้นหัวใจสำรอง (อัตราการเด้นหัวใจสูงสุดลบอัตราการเด้นหัวใจขณะพัก) สำหรับกิจกรรมปัจจุบัน
- **เฉลี่ย Pace 500 เมตร:** ค่าเฉลี่ย pace ของการพายเรือต่อ 500 เมตรสำหรับกิจกรรมปัจจุบัน
- ระยะเฉลี่ยขึ้น: ระยะทางแนวดิ่งเฉลี่ยของการขึ้นตั้งแต่การ รีเซ็ดครั้งล่าสุด
- **เฉลี่ย Balance:** สมดุล power เฉลี่ยซ้าย/ขวาสำหรับกิจกรรม ปัจจุบัน
- Cadence เฉลี่ย: การปั่นจักรยาน cadence เฉลี่ยสำหรับ กิจกรรมปัจจุบัน
- Cadence เฉลี่ย: การวิ่ง cadence เฉลี่ยสำหรับกิจกรรม ปัจจุบัน
- ระยะเฉลี่ยลง: ระยะทางแนวดิ่งเฉลี่ยของการลงตั้งแต่การ รีเซ็ตครั้งล่าสุด
- **เฉลี่ย GCT Bal.:** เฉลี่ยความสมดุลในการลงเท้าทั้งสองข้าง สำหรับเซสชั่นปัจจุบัน
- **เฉลี่ย L. PP:** มุม power phase เฉลี่ยสำหรับขาซ้ายสำหรับ กิจกรรมปัจจุบัน
- **เฉลี่ย L. PPP:** มุม power phase peak เฉลี่ยสำหรับขาซ้าย สำหรับกิจกรรมปัจจุบัน
- **เวลาเฉลี่ยต่อ Lap:** เวลา lap เฉลี่ยสำหรับกิจกรรมปัจจุบัน
- **เฉลี่ยดวามเร็วเคลื่อนที่:** ความเร็วเฉลี่ยเมื่อกำลังเคลื่อนที่ สำหรับกิจกรรมปัจจุบัน
- **เฉลี่ยความเร็วทางทะเล:** ค่าความเร็วเฉลี่ยเป็นน็อตสำหรับ กิจกรรมปัจจุบัน
- **เฉลี่ยความเร็วโดยรว**ม: ความเร็วเฉลี่ยสำหรับกิจกรรม ปัจจุบัน, รวมทั้งความเร็วในการเคลื่อนที่และเมื่อถูกหยุด ไว้ทั้งคู่
- **เฉลี่ย PCO:** platform center offset เฉลี่ยสำหรับกิจกรรม ปัจจุบัน
- **เฉลี่ย R. PP:** มุม power phase เฉลี่ยสำหรับขาขวาสำหรับ กิจกรรมปัจจุบัน
- **เฉลี่ย R. PPP:** มุม power phase peak เฉลี่ยสำหรับขาขวา สำหรับกิจกรรมปัจจุบัน

**ความเร็วเฉลี่ย:** ค่าความเร็วเฉลี่ยสำหรับกิจกรรมปัจจุบัน

- เฉลี่ย Stride Len.: ระยะวิ่งต่อก้าวเฉลี่ยสำหรับเซสชั่นปัจจุบัน
- **เฉลี่ยสโตรก/ความยาว:** จำนวนเฉลี่ยของสโตรกต่อความ ยาวสระน้ำระหว่างกิจกรรมปัจจุบัน
- **เฉลี่ยอัตราสโตรก:** การว่ายน้ำ จำนวนเฉลี่ยของสโตรกต่อ นาที (spm) ระหว่างกิจกรรมปัจจุบัน
- **เฉลี่ยอัตราสโตรก:** กีฬาพาย จำนวนเฉลี่ยของสโตรกต่อนาที (spm) ระหว่างกิจกรรมปัจจุบัน
- V. Osc. เฉลี่ย: จำนวนเฉลี่ยของค่าการโยกตัวขณะวิ่งสำหรับ กิจกรรมปัจจุบัน

**เฉลี่ย Vert. Ratio:** อัตราส่วนเฉลี่ยของค่าการโยกตัวขณะวิ่ง ต่อระยะวิ่งต่อก้าวสำหรับเชสชั่นปัจจุบัน

ระยะทางเฉลี่ยต่อสโตรก: การว่ายน้ำ ระยะทางที่เดินทาง

ผ่านเฉลี่ยต่อสโตรกระหว่างกิจกรรมปัจจุบัน

- ระยะทางเฉลี่ยต่อสโตรก: กีฬาพาย ระยะทางที่เดินทางผ่าน เฉลี่ยต่อสโตรกระหว่างกิจกรรมปัจจุบัน
- GCT เฉลี่ย: จำนวนเฉลี่ยของเวลาที่เท้าเหยียบพื้นขณะวิ่ง สำหรับกิจกรรมปัจจุบัน
- % **HR สูงสุดเฉลี่ย:** เปอร์เซ็นต์เฉลี่ยของอัตราการเด้นหัวใจ สูงสุดสำหรับกิจกรรมปัจจุบัน
- Balance: สมดุล power ซ้าย/ขวาปัจจุบัน
- **ความกดดันบรรยากาศ:** ความดันปัจจุบันที่ปรับเทียบแล้ว
- **ระดับแบตเตอรี่:** ไฟแบตเตอรี่ที่เหลืออยู่
- แบริ่ง: ทิศทางจากตำแหน่งปัจจุบันของคุณไปสู่จุดหมาย ปลายทาง คุณต้องกำลังนำทางอยู่เพื่อให้ข้อมูลนี้ปรากฏ
- Cadence: การปั่นจักรยาน จำนวนรอบของขาจาน อุปกรณ์ ของคุณต้องถูกเชื่อมต่อกับอุปกรณ์เสริม cadence เพื่อให้ ข้อมูลนี้ปรากฏ
- Cadence: การวิ่ง จำนวนก้าวต่อนาที (ซ้ายและขวา)

แคลอรี่: ปริมาณของแคลอรี่ทั้งหมดที่ถูกเผาผลาญ

Compass Hdg.: ทิศทางที่คุณกำลังเคลื่อนที่ไปโดยขึ้นกับ เข็มทิศ

- คอร์ส: ทิศทางจากตำแหน่งเริ่มต้นของคุณไปสู่จุดหมายปลาย ทาง คอร์สสามารถดูได้เหมือนเส้นทางที่ได้วางแผนไว้ หรือที่กำหนดไว้ คุณต้องกำลังนำทางอยู่เพื่อให้ข้อมูลนี้ ปรากฏ
- ตำแหน่งปลายทาง: ตำแหน่งของจุดหมายปลายทางสุดท้าย ของคุณ
- Wpt ปลายทาง: จุดสุดท้ายบนเส้นทางไปสู่จุดหมายปลาย ทาง คุณต้องกำลังนำทางอยู่เพื่อให้ข้อมูลนี้ปรากฏ
- **แบตเตอรี่ Di2:** ไฟแบตเตอรี่ที่เหลืออยู่ของเซ็นเซอร์ Di2
- **ระยะต่อสโตรก:** การว่ายน้ำ ระยะทางที่เดินทางผ่านต่อสโตรก
- **ระยะต่อสโตรก:** กีฬาพาย ระยะทางที่เดินทางผ่านต่อสโตรก
- ระยะคงเหลือ: ระยะทางที่คงเหลือไปสู่จุดหมายปลายทาง สุดท้าย คุณต้องกำลังนำทางอยู่เพื่อให้ข้อมูลนี้ปรากฏ
- ระยะทาง: ระยะทางที่เดินทางผ่านสำหรับ track หรือกิจกรรม ปัจจุบัน
- ระยะถึงจุดแวะ: ระยะทางที่เหลืออยู่ไปจนถึง waypoint ถัด ไปบนเส้นทาง คุณต้องกำลังนำทางอยู่เพื่อให้ข้อมูลนี้ ปรากฏ

**เวลาที่ผ่านไป:** เวลารวมที่ได้บันทึกไว้ ตัวอย่างเช่น หากคุณ เริ่มเครื่องจับเวลาและวิ่งเป็นเวลา 10 นาที, แล้วหยุดเครื่อง จับเวลาเป็นเวลา 5 นาที, แล้วเริ่มเครื่องจับเวลาและวิ่งอีก 20 นาที, เวลาที่ผ่านไปของคุณคือ 35 นาที

**ความสูง:** ระดับความสูงของตำแหน่งปัจจุบันของคุณเหนือ หรือต่ำกว่าระดับน้ำทะเล

ETA: เวลาโดยประมาณของวันเมื่อคุณจะถึงจุดหมายปลาย ทางสุดท้าย (ถูกปรับให้ตรงกับเวลาท้องถิ่นของจุดหมาย ปลายทาง) คุณต้องกำลังนำทางอยู่เพื่อให้ข้อมูลนี้ปรากฏ

ETA ถึงจุดแวะ: เวลาโดยประมาณของวันเมื่อคุณจะถึง waypoint ถัดไปบนเส้นทาง (ถูกปรับให้ตรงกับเวลาท้อง ถิ่นของ waypoint) คุณต้องกำลังนำทางอยู่เพื่อให้ข้อมูล นี้ปรากฏ

ETE: เวลาคงเหลือโดยประมาณจนกระทั่งคุณไปถึงจุดหมาย ปลายทางสุดท้าย คุณต้องกำลังนำทางอยู่เพื่อให้ข้อมูลนี้ ปรากฏ ด้านหน้า: เกียร์จักรยานด้านหน้าจากเซ็นเซอร์ตำแหน่งเกียร์

GCT: จำนวนของเวลาในแต่ละก้าวที่คุณใช้บนพื้นขณะกำลัง วิ่ง, วัดเป็นมิลลิวินาที เวลาที่เท้าเหยียบพื้นขณะวิ่งไม่ได้ ถูกคำนวณระหว่างกำลังเดิน

GCT Balance: สมดุลซ้าย/ขวาของเวลาที่เท้าเหยียบพื้นขณะ กำลังวิ่ง

**เกียร์คอมโบ้:** การรวมกันของเกียร์ปัจจุบันจากเซ็นเซอร์ ตำแหน่งเกียร์

อัตราส่วนเกียร์: จำนวนฟันบนเกียร์จักรยานด้านหน้าและด้าน หลัง, ตามที่ตรวจจับได้โดยเซ็นเซอร์ตำแหน่งเกียร์

- เกียร์: เกียร์จักรยานด้านหน้าและด้านหลังจากเซ็นเซอร์ ดำแหน่งเกียร์
- Glide Ratio: อัตราส่วนของระยะทางแนวราบที่ได้เดินทางผ่าน ไปถึงการเปลี่ยนแปลงในระยะทางแนวดิ่ง

Glide Ratio Dest.: อัตรา glide ratio ที่ต้องการเพื่อลดจาก ตำแหน่งปัจจุบันของคุณไปยังระดับความสูงของจุดหมาย ปลายทาง คุณต้องกำลังนำทางอยู่เพื่อให้ข้อมูลนี้ปรากฏ

GPS: ความแรงของสัญญาณดาวเทียม GPS

**ความสูง GPS:** ระดับความสูงของตำแหน่งปัจจุบันของคุณ ด้วยการใช้ GPS

**ทิศที่มุ่งหน้าจาก GPS:** ทิศทางที่คุณกำลังเคลื่อนที่ไปโดย ขึ้นอยู่กับ GPS

ระดับ: การคำนวณของการขึ้น (ระดับความสูง) ต่อการวิ่ง (ระยะ ทาง) ตัวอย่างเช่น หากสำหรับทุก ๆ 3 ม. (10 ฟุต) ที่คุณ ได่ระดับ คุณเดินทาง 60 ม. (200 ฟุต), grade คือ 5%

มุ่งไป: ทิศทางที่คุณกำลังเคลื่อนที่ไป

**อัตราการเต้นหัวใจ:** อัตราการเด้นหัวใจของคุณเป็นจังหวะต่อ นาที (bpm) อุปกรณ์ของคุณต้องถูกเชื่อมต่อกับเครื่องวัด อัตราการเด้นหัวใจที่ใช้งานร่วมกันได้

- HR % สูงสุด: เปอร์เซ็นต์ของอัตราการเต้นหัวใจสูงสุด
- HR โชน: ช่วงปัจจุบันของอัตราการเด้นหัวใจของคุณ (1 ถึง 5) โซนเริ่มต้นอิงกับโปรไฟล์ผู้ใช้และอัตราการเด้นหัวใจ สูงสุดของคุณ (220 ลบด้วยอายุของคุณ)
- Int. Avg. %HRR: เปอร์เซ็นด์เฉลี่ยของอัตราการเด้นหัวใจ สำรอง (อัตราการเด้นหัวใจสูงสุดลบอัตราการเด้นหัวใจ ขณะพัก) สำหรับ interval ของการว่ายน้ำปัจจุบัน
- Int. Avg. %Max.: เปอร์เซ็นต์เฉลี่ยของอัตราการเด้นหัวใจ สูงสุดสำหรับ interval ของการว่ายน้ำปัจจุบัน
- Int. Avg. HR: อัตราการเด้นหัวใจเฉลี่ยสำหรับ interval ของ การว่ายน้ำปัจจุบัน
- Int. Distance: ระยะทางที่เดินทางผ่านสำหรับ interval ปัจจุบัน

Int. Max. %HRR: เปอร์เซ็นต์สูงสุดของอัตราการเด้นหัวใจ สำรอง (อัตราการเด้นหัวใจสูงสุดลบอัตราการเด้นหัวใจ ขณะพัก) สำหรับ interval ของการว่ายน้ำปัจจุบัน

- Int. Max. %Max.: เปอร์เซ็นต์สูงสุดของอัตราการเต้นหัวใจ สูงสุดสำหรับ interval ของการว่ายน้ำปัจจุบัน
- Int. Max. HR: อัตราการเด้นหัวใจสูงสุดสำหรับ interval ของ การว่ายน้ำปัจจุบัน
- Int. Pace: pace เฉลี่ยสำหรับ interval ปัจจุบัน

Int. SWOLF: คะแนน swolf เฉลี่ยสำหรับ interval ปัจจุบัน Intensity Factor: Intensity Factor™ สำหรับกิจกรรมปัจจุบัน ช่วงความยาว: จำนวนของความยาวสระที่ได้ว่ายระหว่าง interval ปัจจุบัน

- ช่วงเวลา: เวลาของนาพึกาจับเวลาสำหรับ interval ปัจจุบัน
- Int Strk/Len: จำนวนเฉลี่ยของสโตรกต่อความยาวสระระหว่าง interval ปัจจุบัน
- Int Strk Rate: จำนวนเฉลี่ยของสโตรกต่อนาที (spm) ระหว่าง interval ปัจจุบัน
- Int Strk Type: ประเภทของสโตรกปัจจุบันสำหรับ interval

**อัตรา L. Lap Stk.:** การว่ายน้ำ จำนวนเฉลี่ยของสโตรกต่อ นาที (spm) ระหว่าง lap ที่เสร็จสิ้นแล้วล่าสุด

- **อัตรา L. Lap Stk.:** กีฬาพาย จำนวนเฉลี่ยของสโตรกต่อนาที (spm) ระหว่าง lap ที่เสร็จสิ้นแล้วล่าสุด
- L. Lap สโตรก: การว่ายน้ำ จำนวนทั้งหมดของสโตรกสำหรับ lap ที่เสร็จสิ้นแล้วล่าสุด
- L. Lap สโตรก: กีฬาพาย จำนวนทั้งหมดของสโตรกสำหรับ lap ที่เสร็จสิ้นแล้วล่าสุด
- L. Lap SWOLF: คะแนน swolf สำหรับ lap ที่เสร็จสิ้นแล้ว ล่าสุด
- **อัตราความยาวสโตรกสุดท้าย:** จำนวนเฉลี่ยของสโตรกต่อ นาที (spm) ระหว่างความยาวสระที่ว่ายเสร็จสิ้นแล้วล่าสุด
- L. Len. Stk. Type: ประเภทของสโตรกที่ใช้ระหว่างความยาว สระที่ว่ายเสร็จสิ้นแล้วล่าสุด
- L. Len. Strokes: จำนวนสโตรกรวมสำหรับความยาวสระที่ว่าย เสร็จสิ้นแล้วล่าสุด
- Lap %HRR: เปอร์เซ็นต์เฉลี่ยของอัตราการเด้นหัวใจสำรอง (อัตราการเต้นหัวใจสูงสุดลบอัตราการเต้นหัวใจขณะพัก) สำหรับ lap ปัจจุบัน
- Pace 500 เมตร Lap: ค่าเฉลี่ย pace ของการพายเรือต่อ 500 เมตรสำหรับ lap ปัจจุบัน
- Lap ทางขึ้น: ระยะทางแนวดิ่งของการขึ้นสำหรับ lap ปัจจุบัน
- Lap Balance: สมดุล power ซ้าย/ขวาเฉลี่ยสำหรับ lap ปัจจุบัน
- Lap Cadence: การปั่นจักรยาน cadence เฉลี่ยสำหรับ lap ปัจจุบัน
- Lap Cadence: การวิ่ง cadence เฉลี่ยสำหรับ lap ปัจจุบัน

Lap ทางลง: ระยะทางแนวดิ่งของการลงสำหรับ lap ปัจจุบัน

- ระยะ Lap: ระยะทางที่เดินทางผ่านสำหรับ lap ปัจจุบัน
- Lap Dist Per Stk: การว่ายน้ำ ระยะทางเฉลี่ยที่เดินทางผ่าน ต่อสโตรกระหว่าง lap ปัจจุบัน
- Lap Dist Per Stk: กีฬาพาย ระยะทางเฉลี่ยที่เดินทางผ่านต่อ สโตรกระหว่าง lap ปัจจุบัน
- Lap GCT: จำนวนเฉลี่ยของเวลาที่เท้าเหยียบพื้นขณะวิ่ง สำหรับ lap ปัจจุบัน
- Lap GCT Bal.: ความสมดุลในการลงเท้าทั้งสองข้างเฉลี่ย สำหรับ lap ปัจจุบัน
- Lap HR: อัตราการเต้นหัวใจเฉลี่ยสำหรับ lap ปัจจุบัน
- Lap HR %Max.: เปอร์เซ็นด์เฉลี่ยของอัตราการเด้นหัวใจ สูงสุดสำหรับ lap ปัจจุบัน
- Lap L. PP: มุม power phase เฉลี่ยสำหรับขาซ้ายสำหรับ lap ปัจจุบัน
- Lap L. PPP: มุม power phase peak เฉลี่ยสำหรับขาซ้าย สำหรับ lap ปัจจุบัน

Lap NP: Normalized Power เฉลี่ยสำหรับ lap ปัจจุบัน

- Lap Pace: pace เฉลี่ยสำหรับ lap ปัจจุบัน
- Lap PCO: platform center offset เฉลี่ยสำหรับ lap ปัจจุบัน
- Lap Power: power เอาต์พุตเฉลี่ยสำหรับ lap ปัจจุบัน
- Lap R. PP: มุม power phase เฉลี่ยสำหรับขาขวาสำหรับ lap ปัจจุบัน
- Lap R. PPP: มุม power phase peak เฉลี่ยสำหรับขาขวา สำหรับ lap ปัจจุบัน
- Laps: จำนวนของ laps ที่เสร็จสิ้นสำหรับกิจกรรมปัจจุบัน ดวามเร็ว Lap: ความเร็วเฉลี่ยสำหรับ lap ปัจจบัน
- Lap Stride Len.: ระยะวิ่งต่อก้าวเฉลี่ยสำหรับ lap ปัจจุบัน
- Lap Strk Rate: การว่ายน้ำ จำนวนเฉลี่ยของสโตรกต่อนาที (spm) ระหว่าง lap ปัจจุบัน
- Lap Strk Rate: กีฬาพาย จำนวนเฉลี่ยของสโตรกด่อนาที (spm) ระหว่าง lap ปัจจุบัน
- **สโตรก Lap:** การว่ายน้ำ จำนวนทั้งหมดของสโตรกสำหรับ lap ปัจจุบัน
- **สโตรก Lap:** กีฬาพาย จำนวนทั้งหมดของสโตรกสำหรับ lap ปัจจุบัน
- Lap SWOLF: คะแนน swolf สำหรับ lap ปัจจุบัน
- **เวลา Lap:** เวลาของนาพึกาจับเวลาสำหรับ lap ปัจจุบัน
- Lap Vert. Osc.: จำนวนเฉลี่ยของค่าการโยกตัวขณะวิ่งสำหรับ lap ปัจจุบัน
- Lap Vert. Ratio: อัดราส่วนเฉลี่ยของค่าการโยกดัวขณะวิ่งต่อ ระยะวิ่งต่อก้าวสำหรับ lap ปัจจุบัน
- ระยะขึ้น Lap ล่าสุด: ระยะทางแนวดิ่งของการขึ้นสำหรับ lap ที่เสร็จสิ้นล่าสุด
- Last Lap Cad.: การปั่นจักรยาน cadence เฉลี่ยสำหรับ lap ที่ เสร็จสิ้นล่าสุด
- Last Lap Cad.: การวิ่ง cadence เฉลี่ยสำหรับ lap ที่เสร็จสิ้น ล่าสุด
- ระยะลง Lap ล่าสุด: ระยะทางแนวดิ่งของการลงสำหรับ lap ที่ เสร็จสิ้นล่าสุด
- ระยะ Lap ล่าสุด: ระยะทางที่เดินทางผ่านสำหรับ lap ที่เสร็จ สิ้นล่าสุด
- Lap NP สุดท้าย: Normalized Power เฉลี่ยสำหรับ lap ที่ เสร็จสิ้นล่าสุด
- Last Lap Pace: pace เฉลี่ยสำหรับ lap ที่เสร็จสิ้นล่าสุด
- Last Lap Power: power เอาต์พุตเฉลี่ยสำหรับ lap ที่เสร็จสิ้น ล่าสุด

Last Lap Speed: ความเร็วเฉลี่ยสำหรับ lap ที่เสร็จสิ้นล่าสุด

- **เวลา Lap ล่าสุด:** เวลาของนาพึกาจับเวลาสำหรับ lap ที่เสร็จ สิ้นล่าสุด
- Last Len. Pace: pace เฉลี่ยสำหรับความยาวสระที่ว่ายเสร็จ สิ้นล่าสุดของคุณ
- **ความยาว SWOLF สุดท้าย:** คะแนน swolf สำหรับความยาว สระที่ว่ายเสร็จสิ้นล่าสุด
- Lat/Lon: ตำแหน่งปัจจุบันแสดงเป็นละติจูดและลองจิจูดโดย ไม่คำนึงถึงการตั้งค่ารูปแบบตำแหน่งที่เลือกไว้แล้ว
- **ข้าย PP:** มุม power phase ปัจจุบันสำหรับขาซ้าย power phase คือบริเวณสโตรกการปั่นที่ positive power ถูก สร้าง

ช้าย PPP: มุม power phase peak ปัจจุบันสำหรับขาซ้าย

power phase peak คือระยะมุมเกินที่ผู้ปั่นสร้าง peak portion ของพลังขับเคลื่อน

- **ความยาว:** จำนวนของความยาวสระที่ว่ายเสร็จสิ้นระหว่าง กิจกรรมปัจจุบัน
- Pace 500 เมตร Lap ล่าสุด: ค่าเฉลี่ย pace ของการพายเรือ ด่อ 500 เมตรสำหรับ lap ล่าสุด
- L Lap Dist P Stk: การว่ายน้ำ ระยะทางเฉลี่ยที่เดินทางผ่าน ต่อสโตรกระหว่าง lap ที่เสร็จสิ้นล่าสุด
- L Lap Dist P Stk: กีฬาพาย ระยะทางเฉลี่ยที่เดินทางผ่านต่อ สโตรกระหว่าง lap ที่เสร็จสิ้นล่าสุด
- ตำแหน่ง: ตำแหน่งปัจจุบันโดยใช้การตั้งค่ารูปแบบตำแหน่งที่ เลือกไว้แล้ว
- **ความเร็วขึ้นสูงสุด:** อัตราสูงสุดของการขึ้นเป็นฟุตต่อนาที หรือเมตรต่อนาทีตั้งแต่การรีเซ็ตครั้งล่าสุด
- **ความเร็วลงสูงสุด:** อัตราสูงสุดของการลงเป็นเมตรต่อนาที หรือฟุตต่อนาทีดั้งแต่การรีเซ็ตครั้งล่าสุด
- **จุดสูงสุด:** ระดับความสูงที่สูงสุดที่ไปถึงตั้งแต่การรีเซ็ตครั้ง ล่าสุด
- Lap Power สูงสุด: power เอาต์พุตสูงสุดสำหรับ lap ปัจจุบัน
- **ความเร็วทางทะเลสูงสุด:** ค่าความเร็วสูงสุดเป็นน็อตสำหรับ กิจกรรมปัจจุบัน
- **เร็วสูงสุด:** ความเร็วสูงสุดสำหรับกิจกรรมปัจจุบัน
- PWR สูงสุด: power เอาต์พุตสูงสุดสำหรับกิจกรรมปัจจุบัน
- **จุดด่ำสุด:** ระดับความสูงที่ต่ำที่สุดที่ไปถึงตั้งแต่การรีเซ็ตครั้ง ล่าสุด
- **เวลาเคลื่อนที่:** เวลาที่เคลื่อนที่โดยรวมสำหรับกิจกรรมปัจจุบัน
- **เวลามัลติสปอร์ต:** เวลาทั้งหมดสำหรับกีฬาทุกชนิดในหนึ่ง กิจกรรมมัลติสปอร์ต, รวมทั้งการเปลี่ยนผ่าน
- Muscle O2 Sat. %: เปอร์เซ็นต์ความอิ่มตัวของออกซิเจนของ กล้ามเนื้อที่คาดคะเนสำหรับกิจกรรมปัจจุบัน
- Nautical Dist: ระยะทางที่เดินทางผ่านในทะเลเมตรหรือทะเล ฟุต
- **ความเร็วทางทะเล:** ความเร็วปัจจุบันเป็นน็อต
- **จุดแวะถัดไป:** จุดถัดไปบนเส้นทาง คุณต้องกำลังนำทางอยู่ เพื่อให้ข้อมูลนี้ปรากฏ
- NP: Normalized Power สำหรับกิจกรรมปัจจุบัน
- **ออกนอกเส้นทาง:** ระยะทางไปทางช้ายหรือขวาที่ชึ่งคุณได้ เบี่ยงเบนจากเส้นทางเดิมของการเดินทาง คุณต้องกำลัง นำทางอยู่เพื่อให้ข้อมูลนี้ปรากฏ
- Pace: pace ปัจจุบัน
- PCO: platform center offset ซึ่ง platform center offset คือดำแหน่งบนแพลตฟอร์มบันไดที่ซึ่งแรงได้ถูกใช้
- Pedal Smooth.: การวัดว่านักปั่นได้ใช้แรงถีบอย่างสม่ำเสมอ ลงบนบันไดตลอดแต่ละสโตรกที่ถีบได้อย่างไร
- Perform. Cond.: คะแนนข้อจำกัดด้านสมรรถนะคือการ ประเมินความสามารถในการแสดงออกของคุณแบบเรียล ไทม์
- Power: power เอาต์พุตปัจจุบันเป็นวัตต์
- Power to Weight: power ปัจจุบันถูกวัดเป็นวัตด์ต่อกิโลกรัม
- **โชน Power:** ระยะปัจจุบันของ power เอาต์พุต (1 ถึง 7) ขึ้น อยู่กับ FTP ของคุณหรือการตั้งค่าแบบกำหนดเอง
- ด้านหลัง: เกียร์จักรยานด้านหลังจากเซ็นเซอร์ตำแหน่งเกียร์

- ทำข้ำ: เครื่องจับเวลาสำหรับ interval ล่าสุดบวกกับการพัก ปัจจุบัน (การว่ายน้ำในสระ)
- **เวลาพัก:** เครื่องจับเวลาสำหรับการพักปัจจุบัน (การว่ายน้ำใน สระ)
- **ขวา PP:** มุม power phase ปัจจุบันสำหรับขาขวา power phase คือบริเวณสโตรกการปั่นที่ positive power ถูก สร้างขึ้น
- **ขวา PPP:** มุม power phase peak ปัจจุบันสำหรับขาขวา power phase peak คือระยะมุมเกินที่ผู้ปั่นสร้าง peak portion ของพลังขับเคลื่อน
- **ความเร็ว:** อัตราปัจจุบันของการเดินทาง
- **เวลาหยุด:** เวลาที่หยุดเคลื่อนไหวโดยรวมสำหรับกิจกรรม ปัจจุบัน
- Stride Length: ความยาวของช่วงก้าวของคุณจากการก้าวเท้า ข้างหนึ่งไปข้างถัดไป, วัดเป็นเมตร
- **อัตราสโตรก:** การว่ายน้ำ จำนวนของสโตรกต่อนาที (spm)
- อัตราสโตรก: กีฬาพาย จำนวนของสโตรกต่อนาที (spm)
- **สโตรก:** การว่ายน้ำ จำนวนของสโตรกทั้งหมดสำหรับกิจกรรม ปัจจุบัน
- **สโตรก:** กีฬาพาย จำนวนของสโตรกทั้งหมดสำหรับกิจกรรม ปัจจุบัน
- **พระอาทิตย์ขึ้น:** เวลาที่พระอาทิตย์ขึ้นตามตำแหน่ง GPS ของคุณ
- **พระอาทิตย์ตก:** เวลาที่พระอาทิตย์ตกตามตำแหน่ง GPS ของคุณ

**อุณหภูมิ:** อุณหภูมิของอากาศ อุณหภูมิร่างกายของคุณมีผล ต่อเซ็นเซอร์วัดอุณหภูมิ คุณสามารถจับคู่เซ็นเซอร์ tempe กับอุปกรณ์ของคุณเพื่อให้แหล่งข้อมูลอย่างสม่ำเสมอของ อุณหภูมิที่แม่นยำได้

- **เวลาในโชน:** เวลาที่ผ่านไปในแต่ละอัตราการเด้นหัวใจหรือ โซน power
- **เวลาปัจจุบัน:** เวลาของวันตามตำแหน่งปัจจุบันของคุณและ การตั้งค่าเวลา (รูปแบบ, โซนเวลา, เวลาออมแสง)
- **เวลาเริ่มจับ:** เวลาปัจจุบันของเครื่องจับเวลาถอยหลัง
- **เวลานั่ง:** เวลาที่ใช้นั่งขณะกำลังปั่นสำหรับกิจกรรมปัจจุบัน
- **เวลานั่งใน Lap:** เวลาที่ใช้นั่งขณะกำลังปั่นสำหรับ lap ปัจจุบัน
- **เวลายืน:** เวลาที่ใช้ยืนขณะกำลังปั่นสำหรับกิจกรรมปัจจบัน
- **เวลายืนใน Lap:** เวลาที่ใช้ยืนขณะกำลังปั่นสำหรับ lap ปัจจุบัน
- **เวลาถึงจุดแวะ:** เวลาที่ถูกประเมินคงเหลือก่อนที่คุณไปถึง waypoint ถัดไปในเส้นทาง คุณต้องกำลังนำทางอยู่เพื่อ ให้ข้อมูลนี้ปรากฏ
- Torque Eff.: การวัดว่านักปั่นกำลังปั่นอย่างมีประสิทธิภาพ เพียงใด
- ระยะขึ้น: ระยะทางความสูงรวมที่ได้ขึ้นไปดั้งแต่การรีเซ็ดครั้ง ล่าสุด
- ระยะลง: ระยะทางความสูงรวมที่ได้ลงมาตั้งแต่การรีเซ็ดครั้ง ล่าสุด
- **ฮีโมโกลบินทั้งหมด:** ออกซิเจนทั้งหมดในกล้ามเนื้อที่ถูกคาด คะเนสำหรับกิจกรรมปัจจุบัน
- TSS: Training Stress Score™ สำหรับกิจกรรมปัจจุบัน
- V Dist to Dest: ระยะทางความสูงระหว่างตำแหน่งปัจจุบันและ จุดหมายปลายทางสุดท้ายของคุณ คุณต้องกำลังนำทาง

อยู่เพื่อให้ข้อมูลนี้ปรากฏ

**ความเร็วแนวดิ่ง:** อัตราของการขึ้นหรือลงเมื่อเวลาผ่านไป

- Vertical Osc.: จำนวนของการสะท้อนระหว่างที่คุณกำลังวิ่ง อยู่ การเคลื่อนไหวแนวดิ่งของลำตัวของคุณ, ถูกวัดเป็น เซนติเมตรสำหรับแต่ละก้าว
- Vertical Ratio: อัตราส่วนของค่าการโยกตัวขณะวิ่งต่อระยะวิ่ง ต่อก้าว

ิตารางเหล่านี้รวมถึงการจัดหมวดหมู่มาตรฐานสำหรับการประเมิน VO2 max. ตามอายุและเพศ

### การแบ่งระดับมาตรฐาน VO2 Max.

- Vert Spd To Tgt: อัดราของการขึ้นหรือลงไปสู่ระดับความสูง ที่กำหนดไว้ล่วงหน้า คุณต้องกำลังนำอยู่ทางเพื่อให้ข้อมูล นี้ปรากฏ
- VMG: ความเร็วที่คุณกำลังเข้าใกล้จุดหมายปลายทางตามหนึ่ง เส้นทาง คุณต้องกำลังนำทางอยู่เพื่อให้ข้อมูลนี้ปรากฏ
- งาน: งานซึ่งถูกสะสมที่ได้แสดงออก (power เอาต์พุต) เป็น กิโลจูลส์

| ชาย                                            | เปอร์เซ็นไทล์                         | 20-29                                 | 30-39                                 | 40-49                                                     | 50-59                               | 60-69                             | 70-79                                 |
|------------------------------------------------|---------------------------------------|---------------------------------------|---------------------------------------|-----------------------------------------------------------|-------------------------------------|-----------------------------------|---------------------------------------|
| ยอดเยี่ยม                                      | 95                                    | 55.4                                  | 54                                    | 52.5                                                      | 48.9                                | 45.7                              | 42.1                                  |
| ดีเยี่ยม                                       | 80                                    | 51.1                                  | 48.3                                  | 46.4                                                      | 43.4                                | 39.5                              | 36.7                                  |
| ดี                                             | 60                                    | 45.4                                  | 44                                    | 42.4                                                      | 39.2                                | 35.5                              | 32.3                                  |
| ดีพอใช้                                        | 40                                    | 41.7                                  | 40.5                                  | 38.5                                                      | 35.6                                | 32.3                              | 29.4                                  |
| แย่                                            | 0-40                                  | <41.7                                 | <40.5                                 | <38.5                                                     | <35.6                               | <32.3                             | <29.4                                 |
|                                                |                                       |                                       |                                       |                                                           |                                     |                                   |                                       |
| หญิง                                           | เปอร์เซ็นไทล์                         | 20-29                                 | 30-39                                 | 40-49                                                     | 50-59                               | 60-69                             | 70-79                                 |
| หญิง<br>ยอดเยี่ยม                              | เปอร์เซ็นไทล์<br>95                   | 20-29<br>49.6                         | 30-39<br>47.4                         | 40-49<br>45.3                                             | 50-59<br>41.1                       | 60-69<br>37.8                     | 70-79<br>36.7                         |
| หญิง<br>ยอดเยี่ยม<br>ดีเยี่ยม                  | เปอร์เซ็นไทล์<br>95<br>80             | 20-29<br>49.6<br>43.9                 | 30-39<br>47.4<br>42.4                 | 40-49<br>45.3<br>39.7                                     | 50-59<br>41.1<br>36.7               | 60-69<br>37.8<br>33               | 70-79<br>36.7<br>30.9                 |
| หญิง<br>ยอดเยี่ยม<br>ดีเยี่ยม<br>ดี            | เปอร์เซ็นไทล์<br>95<br>80<br>60       | 20-29<br>49.6<br>43.9<br>39.5         | 30-39<br>47.4<br>42.4<br>37.8         | <b>40-49</b><br><b>45.3</b><br><b>39.7</b><br><b>36.3</b> | 50-59<br>41.1<br>36.7<br>33         | 60-69<br>37.8<br>33<br>30         | 70-79<br>36.7<br>30.9<br>28.1         |
| หญิง<br>ยอดเยี่ยม<br>ดีเยี่ยม<br>ดี<br>ดีพอใช้ | เปอร์เซ็นไทล์<br>95<br>80<br>60<br>40 | 20-29<br>49.6<br>43.9<br>39.5<br>36.1 | 30-39<br>47.4<br>42.4<br>37.8<br>34.4 | 40-49<br>45.3<br>39.7<br>36.3<br>33                       | 50-59<br>41.1<br>36.7<br>33<br>30.1 | 60-69<br>37.8<br>33<br>30<br>27.5 | 70-79<br>36.7<br>30.9<br>28.1<br>25.9 |

ข้อมูลพิมพ์ซ้ำโดยได้รับอนุญาตจาก The Cooper Institute สำหรับข้อมูลเพิ่มเติม, ไปที่ *www.CooperInstitute.org* 

### การแบ่งระดับ FTP

ตารางเหล่านี้รวมถึงการจัดหมวดหมู่สำหรับการประเมิน functional threshold power (FTP) ตามเพศ

| ชาย       | วัตต์ต่อกิโลกรัม (W/Kg) |
|-----------|-------------------------|
| ยอดเยี่ยม | 5.05 และมากกว่า         |
| ดีเยี่ยม  | จาก 3.93 ถึง 5.04       |
| ดี        | จาก 2.79 ถึง 3.92       |
| ดีพอใช้   | จาก 2.23 ถึง 2.78       |
| มือใหม่   | น้อยกว่า 2.23           |

| หญิง      | วัตต์ต่อกิโลกรัม (W/Kg) |
|-----------|-------------------------|
| ยอดเยี่ยม | 4.30 และมากกว่า         |
| ดีเยี่ยม  | จาก 3.33 ถึง 4.29       |
| ดี        | จาก 2.36 ถึง 3.32       |
| ดีพอใช้   | จาก 1.90 ถึง 2.35       |
| มือใหม่   | น้อยกว่า 1.90           |

การให้คะแนน FTP อ้างอิงจากงานวิจัยโดย Hunter Allen และ Andrew Coggan, PhD, Training and Racing with a Power Meter (Boulder, CO: VeloPress, 2010)

### ขนาดล้อและเส้นรอบวง

ขนาดล้อถูกทำเครื่องหมายอยู่บนยางทั้งสองด้าน นี่ไม่ใช่ รายการที่ครอบคลุม คุณยังสามารถใช้หนึ่งของเครื่องคำนวณที่ มีอยู่บนอินเทอร์เน็ดได้

| ขนาดล้อ          | ช้าย (มม.) |
|------------------|------------|
| 12 × 1.75        | 935        |
| 14 × 1.5         | 1020       |
| 14 × 1.75        | 1055       |
| 16 × 1.5         | 1185       |
| 16 × 1.75        | 1195       |
| 18 × 1.5         | 1340       |
| 18 × 1.75        | 1350       |
| 20 × 1.75        | 1515       |
| 20 × 1-3/8       | 1615       |
| 22 × 1-3/8       | 1770       |
| 22 × 1-1/2       | 1785       |
| 24 × 1           | 1753       |
| 24 × 3/4 Tubular | 1785       |
| 24 × 1-1/8       | 1795       |
| 24 × 1-1/4       | 1905       |
| 24 × 1.75        | 1890       |
| 24 × 2.00        | 1925       |
| 24 × 2.125       | 1965       |
| 26 × 7/8         | 1920       |
| 26 × 1(59)       | 1913       |
| 26 × 1(65)       | 1952       |
| 26 × 1.25        | 1953       |
| 26 × 1-1/8       | 1970       |

| ขนาดล้อ      | ช้าย (มม.) |
|--------------|------------|
| 26 × 1-3/8   | 2068       |
| 26 × 1-1/2   | 2100       |
| 26 × 1.40    | 2005       |
| 26 × 1.50    | 2010       |
| 26 × 1.75    | 2023       |
| 26 × 1.95    | 2050       |
| 26 × 2.00    | 2055       |
| 26 × 2.10    | 2068       |
| 26 × 2.125   | 2070       |
| 26 × 2.35    | 2083       |
| 26 × 3.00    | 2170       |
| 27 × 1       | 2145       |
| 27 × 1-1/8   | 2155       |
| 27 × 1-1/4   | 2161       |
| 27 × 1-3/8   | 2169       |
| 650 × 35A    | 2090       |
| 650 × 38A    | 2125       |
| 650 × 38B    | 2105       |
| 700 × 18C    | 2070       |
| 700 × 19C    | 2080       |
| 700 × 20C    | 2086       |
| 700 × 23C    | 2096       |
| 700 × 25C    | 2105       |
| 700 × 28C    | 2136       |
| 700 × 30C    | 2170       |
| 700 × 32C    | 2155       |
| 700C Tubular | 2130       |
| 700 × 35C    | 2168       |
| 700 × 38C    | 2180       |
| 700 × 40C    | 2200       |

### BSD 3-ข้อกำหนดการอนุญาต

ลิขสิทธิ์ © 2003-2010, Mark Borgerding สงวนลิขสิทธิ์

การเผยแพร่และใช้งานในรูปแบบซอร์สและไบนารี่, ทั้งที่มีหรือ ไม่มีการดัดแปลง, ได้รับอนุญาตโดยมีเงื่อนไขต่อไปนี้:

- การเผยแพร่ซอร์สโค้ดจะต้องอยู่ภายใต้คำแถลงลิขสิทธิ์ ข้างต้น รายการเงื่อนไขนี้และข้อความปฏิเสธความรับผิด ชอบต่อไปนี้
- การเผยแพร่ในรูปแบบรหัสไบนารี่จะต้องทำซ้ำภายใต้ คำแถลงลิขสิทธิ์ข้างตัน รายการเงื่อนไขนี้และข้อความ ปฏิเสธความรับผิดชอบต่อไปนี้ในเอกสารและ/หรือเนื้อหา อื่น ๆ ที่มีในการเผยแพร่
- ทั้งชื่อของผู้สร้างสรรค์หรือชื่อของผู้สนับสนุนใด ๆ ไม่ สามารถถูกใช้เพื่อรับรองหรือส่งเสริมผลิตภัณฑ์ที่ได้จาก ซอฟต์แวร์นี้ได้เว้นแต่ได้รับอนุญาตเป็นลายลักษณ์อักษรที่ เฉพาะเจาะจงก่อน

ผู้ถือลิขสิทธิ์และผู้ให้บริการได้ให้บริการซอฟต์แวร์ตาม «สภาพ ที่เป็นอยู่» และไม่รับประกันด่อผู้ใช้ทั้งแบบชัดแจ้งและโดย ปริยาย, ซึ่งรวมถึง, แต่ไม่จำกัด, แค่เพียงการรับประกันใน คุณภาพของสินค้าและความเหมาะสมในการใช้งานสำหรับ วัตถุประสงค์อย่างใดเป็นการเฉพาะ ผู้ใช้สละสิทธิในการเรียก ร้องใด ๆ ต่อผู้ถือลิขสิทธิ์และผู้ให้บริการจากความเสียหายที่ เกิดไม่ว่าในกรณีใด ๆ ทั้งความเสียหายโดยตรง, ความเสียหาย โดยอ้อม, ความเสียหายโดยไม่ตั้งใจ, ความเสียหายพิเศษ, ความเสียหายในเชิงลงโทษ, หรือความเสียหายต่อเนื่อง (ซึ่ง รวมถึง, แต่ไม่จำกัด, การจัดซื้อสินค้าหรือบริการทดแทน; สูญ เสียการใช้งาน, ข้อมูล, หรือผลกำไร; หรือทำให้ธุรกิจหยุดชะงัก ลง) ไม่ว่าจะเกิดขึ้นอย่างไรและบนทฤษฎีความรับผิดชอบใด ๆ, แม้ว่าจะเป็นความรับผิดชอบตามสัญญา, ความรับผิดโดย สิ้นเชิง, หรือความผิดจากการละเมิด (ซึ่งรวมถึงความประมาท เลินเล่อหรือกรณีอื่น ๆ ในทำนองเดียวกัน) ที่ได้เกิดขึ้นในทาง ใดทางหนึ่งจากการใช้ซอฟต์แวร์นี้, ถึงแม้ว่าได้ทราบถึงความ เป็นไปได้ที่จะเกิดความเสียหายอยู่แล้วก็ตาม

### คำนิยามของสัญ**ลักษณ์**

สัญลักษณ์เหล่านี้อาจปรากฏบนอุปกรณ์หรือฉลากอุปกรณ์ เสริม

| <ul> <li>ไฟฟ้ากระแสสลับ อุปกรณ์นี้เหมาะสำหรับ<br/>ไฟฟ้ากระแสสลับ</li> <li>ไฟฟ้ากระแสตรง อุปกรณ์นี้เหมาะสำหรับ<br/>ไฟฟ้ากระแสตรงเท่านั้น</li> <li>ฟิวส์ แสดงข้อมูลจำเพาะหรือดำแหน่งของฟิวส์</li> <li>สัญลักษณ์กระบวนการกำจัดสิ่งของและรีไซเคิล<br/>WEEE สัญลักษณ์ WEEE ที่ติดมากับผลิตภัณฑ์เป็น<br/>ไปดามข้อกำหนดของ EU directive 2012/19/<br/>EU เกี่ยวกับ Waste Electrical and Electronic<br/>Equipment (WEEE) ซึ่งมีจุดมุ่งหมายเพื่อยับยั้งการ<br/>กำจัดที่ไม่เหมาะสมของผลิตภัณฑ์นี้และเพื่อส่งเสริม</li> </ul> |                                                                                                    |
|----------------------------------------------------------------------------------------------------|----------------------------------------------------------------------------------------------------|
| <ul> <li>ไฟฟ้ากระแสตรง อุปกรณ์นี้เหมาะสำหรับ<br/>ไฟฟ้ากระแสตรงเท่านั้น</li> <li>ฟิวส์ แสดงข้อมูลจำเพาะหรือดำแหน่งของฟิวส์</li> <li>สัญลักษณ์กระบวนการกำจัดสิ่งของและรีไซเคิล<br/>WEEE สัญลักษณ์ WEEE ที่ติดมากับผลิตภัณฑ์เป็น<br/>ไปตามข้อกำหนดของ EU directive 2012/19/<br/>EU เกี่ยวกับ Waste Electrical and Electronic<br/>Equipment (WEEE) ซึ่งมีจุดมุ่งหมายเพื่อยับยั้งการ<br/>กำจัดที่ไม่เหมาะสมของผลิตภัณฑ์นี้และเพื่อส่งเสริม</li> </ul>                                                                  | ไฟฟ้ากระแสสลับ อุปกรณ์นี้เหมาะสำหรับ<br>ไฟฟ้ากระแสสลับ                                                                                                    |
| <ul> <li>ฟิวส์ แสดงข้อมูลจำเพาะหรือดำแหน่งของฟิวส์</li> <li>สัญลักษณ์กระบวนการกำจัดสิ่งของและรีไซเคิล</li> <li>WEEE สัญลักษณ์ WEEE ที่ติดมากับผลิตภัณฑ์เป็น<br/>ไปดามข้อกำหนดของ EU directive 2012/19/<br/>EU เกี่ยวกับ Waste Electrical and Electronic</li> <li>Equipment (WEEE) ซึ่งมีจุดมุ่งหมายเพื่อยับยั้งการ<br/>กำจัดที่ไม่เหมาะสมของผลิตภัณฑ์นี้และเพื่อส่งเสริม</li> </ul>                                                                                                    | ไฟฟ้ากระแสตรง อุปกรณ์นี้เหมาะสำหรับ<br>ไฟฟ้ากระแสตรงเท่านั้น                                                                                                    |
| สัญลักษณ์กระบวนการกำจัดสิ่งของและรีไซเคิล<br>WEEE สัญลักษณ์ WEEE ที่ติดมากับผลิตภัณฑ์เป็น<br>ไปตามข้อกำหนดของ EU directive 2012/19/<br>EU เกี่ยวกับ Waste Electrical and Electronic<br>Equipment (WEEE) ซึ่งมีจุดมุ่งหมายเพื่อยับยั้งการ<br>กำจัดที่ไม่เหมาะสมของผลิตภัณฑ์นี้และเพื่อส่งเสริม                                                                                                    | ฟิวส์ แสดงข้อมูลจำเพาะหรือดำแหน่งของฟิวส์                                                                                                    |
| การใช้ซำและการรีไซเคิล                                                                                                    | สัญลักษณ์กระบวนการกำจัดสิ่งของและรีไซเคิล<br>WEEE สัญลักษณ์ WEEE ที่ติดมากับผลิตภัณฑ์เป็น<br>ไปตามข้อกำหนดของ EU directive 2012/19/<br>EU เกี่ยวกับ Waste Electrical and Electronic<br>Equipment (WEEE) ซึ่งมีจุดมุ่งหมายเพื่อยับยั้งการ<br>กำจัดที่ไม่เหมาะสมของผลิตภัณฑ์นี้และเพื่อส่งเสริม<br>การใช้ช้ำและการรีไซเคิล |
|                                                                                                    |                                                                                                    |

# support.Garmin.com/th-TH

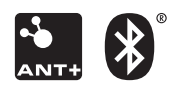

June 2019 190-02244-2F Rev. A